# SIEMENS

SIMATIC NET

## Industrial Ethernet Security Security basics and application

**Configuration Manual** 

Preface

| Introduction and basics                                | 1 |
|--------------------------------------------------------|---|
| Configuring with the Security<br>Configuration Tool    | 2 |
| Creating modules and setting network parameters        | 3 |
| Configure the firewall                                 | 4 |
| Configuring additional module properties               | 5 |
| Secure communication in the<br>VPN via an IPsec tunnel | 6 |
| Router and firewall redundancy                         | 7 |
| SOFTNET Security Client                                | 8 |
| Online functions -<br>diagnostics and logging          | 9 |
| Appendix                                               | Α |
| References                                             | В |

### Legal information

#### Warning notice system

This manual contains notices you have to observe in order to ensure your personal safety, as well as to prevent damage to property. The notices referring to your personal safety are highlighted in the manual by a safety alert symbol, notices referring only to property damage have no safety alert symbol. These notices shown below are graded according to the degree of danger.

#### A DANGER

indicates that death or severe personal injury will result if proper precautions are not taken.

#### 

indicates that death or severe personal injury may result if proper precautions are not taken.

#### 

indicates that minor personal injury can result if proper precautions are not taken.

#### NOTICE

indicates that property damage can result if proper precautions are not taken.

If more than one degree of danger is present, the warning notice representing the highest degree of danger will be used. A notice warning of injury to persons with a safety alert symbol may also include a warning relating to property damage.

#### **Qualified Personnel**

The product/system described in this documentation may be operated only by **personnel qualified** for the specific task in accordance with the relevant documentation, in particular its warning notices and safety instructions. Qualified personnel are those who, based on their training and experience, are capable of identifying risks and avoiding potential hazards when working with these products/systems.

#### Proper use of Siemens products

Note the following:

#### 

Siemens products may only be used for the applications described in the catalog and in the relevant technical documentation. If products and components from other manufacturers are used, these must be recommended or approved by Siemens. Proper transport, storage, installation, assembly, commissioning, operation and maintenance are required to ensure that the products operate safely and without any problems. The permissible ambient conditions must be complied with. The information in the relevant documentation must be observed.

#### Trademarks

All names identified by <sup>®</sup> are registered trademarks of Siemens AG. The remaining trademarks in this publication may be trademarks whose use by third parties for their own purposes could violate the rights of the owner.

#### **Disclaimer of Liability**

We have reviewed the contents of this publication to ensure consistency with the hardware and software described. Since variance cannot be precluded entirely, we cannot guarantee full consistency. However, the information in this publication is reviewed regularly and any necessary corrections are included in subsequent editions.

## Preface

#### Preface

#### Validity of this manual

This manual is valid for the following SIMATIC NET modules:

| Module                                                  | Article number                                                                                        |
|---------------------------------------------------------|----------------------------------------------------------------------------------------------------|
| SCALANCE S602                                           | 6GK5 602-0BA10-2AA3                                                                                   |
| SCALANCE S612                                           | 6GK5 612-0BA10-2AA3                                                                                   |
| SCALANCE S623                                           | 6GK5 623-0BA10-2AA3                                                                                   |
| SCALANCE S627-2M                                        | 6GK5 627-2BA10-2AA3                                                                                   |
| CP 343-1 Advanced as of V3                              | 6GK7 343-1GX31-0XE0                                                                                   |
| CP 443-1 Advanced as of V3                              | 6GK7 443-1GX30-0XE0                                                                                   |
| CP 443-1 OPC UA                                         | 6GK7 443-1UX30-0XE0                                                                                   |
| CP 1628                                                 | 6GK1 162-8AA00                                                                                        |
| Mobile wireless router SCALANCE M875                    | 6GK5 875-0AA10-1CA2                                                                                   |
| Mobile wireless router SCALANCE M874 / SCALANCE<br>M876 | Link<br>(https://mall.industry.siemens.com/mall/en/WW/Catalog/Pro<br>ducts/10215930?tree=CatalogTree) |
| LAN router SCALANCE S615                                | 6GK5 615-0AA00-2AA2                                                                                   |
| ADSL router SCALANCE M812                               | 6GK5 812-1AA00-2AA2                                                                                   |
|                                                         | 6GK5 812-1BA00-2AA2                                                                                   |
| ADSL router SCALANCE M816                               | 6GK5 816-1AA00-2AA2                                                                                   |
|                                                         | 6GK5 816-1BA00-2AA2                                                                                   |
| SHDSL router SCALANCE M826                              | 6GK5 826-2AB00-2AB2                                                                                   |

SCALANCE S V1/V2 modules are no longer supported as of SCT V5.0 and can no longer be inserted in SCT projects. SCALANCE S V1/V2 modules from projects of older SCT versions are simply displayed with their module properties. These properties cannot, however, be edited. Downloading, diagnostics and firmware updates of SCALANCE S V1/V2 devices are also not possible. All the functions described for SCALANCE S modules relate to the firmware versions as of V3.

To retain the configuration data, SCALANCE S V1/V2 modules can be replaced in SCT with SCALANCE S modules with a higher firmware version, see section Replacing a module (Page 24).

This manual is valid for the following SIMATIC NET configuration tools:

| Configuration tool                | Article number     | Version |
|-----------------------------------|--------------------|---------|
| SOFTNET Security Client           | 6GK1704-1VW05-0AA0 | V5.0    |
| Security Configuration Tool (SCT) | -                  | V5.0    |

#### General terminology "security module"

In this documentation, the term "security module" includes the following products: SCALANCE S602 / SCALANCE S612 / SCALANCE S623 / SCALANCE S627-2M, CP 343-1 Advanced, CP 443-1 Advanced, CP 443-1 OPC UA, CP 1628.

Functional differences are indicated by symbols (refer to the section "Explanation of the symbols"). You will find hardware descriptions and installation instructions in the documents relating to the individual modules.

#### Use of the terms "interface" and "port"

In this documentation, the following terms are used for the ports of SCALANCE S modules:

- "External interface": The external port of the SCALANCE S602 / S612 / S623 or an external port of the SCALANCE S627-2M (marked red)
- "Internal interface": The internal port of the SCALANCE S602 / S612 / S623 or an internal port of the SCALANCE S627-2M (marked green)
- "DMZ interface": The DMZ port of the SCALANCE S623 / S627-2M (marked yellow)

The term "port" itself is used when the focus of interest is a special port of an interface.

#### General use of the term "STEP 7"

The configuration of the security functions of CPs is possible as of STEP 7 V5.5 SP2 HF1. For this reason, in this documentation, the term "STEP 7" stands for all versions of STEP 7 as of V5.5 SP2 HF1 and lower than STEP 7 V10. How to configure the security functions of all security modules in STEP 7 as of V12 can be found in the information system of STEP 7 as of V12, section "Industrial Ethernet Security".

#### General use of the term "CP x43-1 Adv."

In this documentation, the term "CP x43-1 Adv." includes the following products: CP 343-1 Advanced / CP 443-1 Advanced

#### Security Configuration Tool V5.0 - New and expanded functions

The Security Configuration Tool V5.0 includes the following new functions and expanded functions:

Supported operating systems

The following operating systems are also supported as of SCT V5.0:

- Microsoft Windows 10 Professional / Enterprise Version 1607 x64
- Microsoft Windows 10 Enterprise 2015 LTSB
- Microsoft Windows Server 2012 R2 Standard x64
- Microsoft Windows Server 2016 x64

The following operating systems are no longer supported as of SCT V5.0:

- Microsoft Windows XP x32
- Microsoft Windows 7 Professional / Enterprise / Ultimate x32

For the following operating systems Service Pack 1 is required as of SCT V5.0:

- Microsoft Windows 7 Professional / Enterprise / Ultimate x64
- Microsoft Windows Server 2008 R2 Standard x64
- Supported security modules

SCALANCE S V1/V2 modules are no longer supported as of SCT V5.0.

• Prioritization of firewall rules crated by SCT for NAT/NAPT rules

As of SCT V5.0, as default, firewall rules crated by SCT for NAT/NAPT rules have the highest priority.

#### Audience

This manual is intended for persons setting up the Industrial Ethernet security functions in a network.

#### SIMATIC NET Manual Collection (order no. A5E00069051)

The SIMATIC NET Manual Collection ships with SCALANCE S modules, the S7 CPs and the PC CP 1628. This Manual Collection is regularly updated and contains the device manuals and descriptions valid at the time it is created.

#### Security recommendations

To prevent unauthorized access, note the following security recommendations.

#### General

- You should make regular checks to make sure that this product meets these recommendations and/or other internal security guidelines.
- Evaluate your plant as a whole in terms of security. Use a cell protection concept with suitable products.
- Keep the software you are using up to date. Check regularly for security updates of the product.
  - You will find information on this at http://www.siemens.com/industrialsecurity.
- Only activate protocols you require to operate your devices.
- Whenever possible, always use the variants of protocols that provide greater security (e.g. SNMPv3, NTP (secure) etc.).
- Restrict access to the Security Configuration Tool to qualified personnel.

#### Passwords

- Define guidelines for the use of the software and assignment of passwords.
- Regularly update passwords and keys to increase security.
- Change default passwords for users before you use the software.
- Only use passwords with a high password strength. Avoid weak passwords for example password1, 123456789, abcdefgh.
- Make sure that all passwords are protected and inaccessible to unauthorized personnel.
- Do not use the same password for different users and systems or after it has expired.

#### **Automation License Manager**

If you do not require the network functions of the Automation License Manager, deny access to these functions in your firewall.

#### Trademarks

The following and possibly other names not identified by the registered trademark sign <sup>®</sup> are registered trademarks of Siemens AG:

C-PLUG, CP 343-1, CP 443-1, SCALANCE, SIMATIC, SOFTNET

#### Symbols used in this manual

#### S≥V4.0

The chapter described / the section described / the line described is only relevant for SCALANCE S as of V4.0.

#### SCA. S

The chapter described / the section described / the line described is only relevant for SCALANCE S.

#### SCA. M

The chapter described / the section described / the line described is relevant for SCALANCE M only.

#### 14875

The chapter described / the section described / the line described is relevant for all modules except SCALANCE M875.

#### SCACE

The chapter described / the section described / the line described is relevant for all modules except SCALANCE M.

#### 3682

The chapter described / the section described / the line described is relevant for all security modules except SCALANCE S602.

#### S602 ≥V3.1

The chapter described / the section described / the line described is relevant only for SCALANCE S602 as of V3.1.

#### S623

The chapter described / the section described / the line described is relevant for SCALANCE S623 only.

#### S627-2M

The chapter described / the section described / the line described is relevant for SCALANCE S627-2M only.

#### S62x

The chapter described / the section described / the line described is relevant for SCALANCE S623 and SCALANCE S627-2M only.

#### S62x ≥ V4.

The chapter described / the section described / the line described is relevant only for SCALANCE S623 as of V4.0 and SCALANCE S627-2M as of V4.0.

#### S7-CP

The chapter described / the section described / the line described is only relevant for S7 CPs.

#### SHEP

The chapter described / the section described / the line described is relevant for all security modules except the S7 CPs.

#### PC-CP

The chapter described / the section described / the line described is only relevant for PC CPs.

#### PSOP

The chapter described / the section described / the line described is relevant for all security modules except the PC CPs.

#### CP

The chapter described / the section described / the line described is relevant for all S7 CPs and PC CPs.

#### )sr<

The chapter described / the section described / the line described is relevant for all security modules except the CPs.

#### CP x43-1 Ad

The chapter described / the section described / the line described is only relevant for CP x43-1 Adv.

#### CP 443-1 OPC UA

The chapter described / the section described / the line described is only relevant for CP 443-1 OPC UA.

#### CP 443 1 OPC UA

The chapter described / the section described / the line described is relevant for all security modules except CP 443-1 OPC UA.

#### VPN device

The chapter described / the section described / the line described is only relevant for the VPN device.

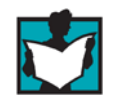

This symbol indicates specific further reading material.

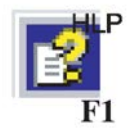

This symbol indicates that detailed help texts are available in the context help. You can call this with the F1 key or using the "Help" button in the relevant dialog.

#### References /.../

References to other documentation are shown in slashes /.../. Based on these numbers, you can find the title of the documentation in the references at the end of the manual.

#### See also

Customer Support pages (https://support.industry.siemens.com/cs/us/en/ps/15326)

#### SIMATIC NET glossary

Explanations of many of the specialist terms used in this documentation can be found in the SIMATIC NET glossary.

You will find the SIMATIC NET glossary on the Internet at the following address:

50305045 (https://support.industry.siemens.com/cs/us/en/view/50305045)

## Table of contents

|   | Preface.                                                                    |                                                                                                    | 3                          |
|---|-----------------------------------------------------------------------------|----------------------------------------------------------------------------------------------------|----------------------------|
| 1 | Introduct                                                                   | tion and basics                                                                                                    | 17                         |
|   | 1.1                                                                         | Important information                                                                                                    | 17                         |
|   | 1.2<br>1.2.1<br>1.2.2<br>1.2.3<br>1.2.4                                     | Product characteristics<br>Introduction and basics<br>Overview of the functions<br>Configuration limits<br>Rules for user names, roles and passwords                                                                                                    |                            |
|   | 1.2.5                                                                       | Replacing a module                                                                                                    | 24                         |
|   | 1.3                                                                         | Using the SOFTNET Security Client                                                                                                    | 26                         |
|   | 1.4                                                                         | Use of SCALANCE S602                                                                                                    | 27                         |
|   | 1.5                                                                         | Use of SCALANCE S612, S623 and S627-2M                                                                                                    |                            |
|   | 1.6                                                                         | Use of the DMZ interface of SCALANCE S623 and SCALANCE S627-2M                                                                                                    | 33                         |
|   | 1.7                                                                         | Use of the media module ports of a SCALANCE S627-2M                                                                                                    | 37                         |
|   | 1.8                                                                         | Use of the CP 343-1 Advanced and CP 443-1 Advanced                                                                                                    |                            |
|   | 1.9                                                                         | Use of CP 1628                                                                                                    | 41                         |
|   | 1.10                                                                        | Use of CP 443-1 OPC UA                                                                                                    | 43                         |
|   | 1.11                                                                        | Configuration and administration                                                                                                    | 44                         |
| 2 | Configur                                                                    | ing with the Security Configuration Tool                                                                                                    | 45                         |
|   | 2.1                                                                         | Overview - Range of performance and how it works                                                                                                    | 45                         |
|   | 2.2<br>2.2.1                                                                | Installation of the Security Configuration Tool<br>Supported operating systems                                                                                                    | 47<br>47                   |
|   | 2.3                                                                         | User interface and menu commands                                                                                                    | 49                         |
|   | 2.4<br>2.4.1<br>2.4.2<br>2.4.3<br>2.4.4<br>2.4.5<br>2.4.6<br>2.4.7<br>2.4.8 | Creating and managing projects<br>Security Configuration Tool (standalone variant)<br>Security Configuration Tool in STEP 7<br>Migrating STEP 7 data<br>Overview<br>Specifying general object properties<br>Specifying default initialization values for a project<br>Consistency checks<br>You can assign symbolic names for IP / MAC addresses |                            |
|   | 2.5<br>2.5.1<br>2.5.2<br>2.5.3<br>2.5.4                                     | Managing users<br>Overview of user management<br>Create users<br>Creating roles<br>Managing rights                                                                                                    | 70<br>70<br>72<br>73<br>75 |

|   | 2.5.5<br>2.5.6<br>2.5.6.1<br>2.5.6.2<br>2.5.6.3                                                                | Configuring password policies<br>Authentication using a RADIUS server<br>Overview<br>Defining a RADIUS server<br>Assigning a RADIUS server to a security module                                                                                                    | 80<br>81<br>81<br>83<br>84                                                                                         |
|---|----------------------------------------------------------------------------------------------------|----------------------------------------------------------------------------------------------------|----------------------------------------------------------------------------------------------------|
|   | 2.6<br>2.6.1<br>2.6.2<br>2.6.3                                                                                 | Managing certificates<br>Overview<br>Renewing certificates<br>Replacing certificates                                                                                                    | 85<br>85<br>88<br>89                                                                                               |
| 3 | Creating mo                                                                                                    | odules and setting network parameters                                                                                                    | . 91                                                                                                    |
|   | 3.1                                                                                                    | Parameters in the content area                                                                                                    | . 94                                                                                                    |
|   | 3.2<br>3.2.1<br>3.2.2<br>3.2.3<br>3.2.4<br>3.2.5<br>3.2.6<br>3.2.6.1<br>3.2.6.2<br>3.2.7                       | Configuring interfaces<br>Overview of the connector options.<br>Interfaces<br>Internet connection<br>Dynamic DNS (DDNS)<br>LLDP<br>Media redundancy in ring topologies<br>Media redundancy with MRP or HRP<br>Configuring MRP/HRP for the security module<br>Special features of the ghost mode                                                                                                    | . 96<br>. 99<br>103<br>105<br>107<br>107<br>107<br>107<br>108<br>110                                               |
| 4 | Configure the                                                                                                  | ne firewall                                                                                                    | .115                                                                                                    |
|   | 4.1<br>4.1.1<br>4.1.1.1<br>4.1.1.2<br>4.1.1.3<br>4.1.1.4<br>4.1.2<br>4.1.2.1<br>4.1.2.2                        | CPs in standard mode<br>CP x43-1 Adv.<br>Default firewall setting.<br>Configure the firewall<br>Configuring the access list<br>Adding an entry in the access list<br>CP 1628<br>Default firewall setting.<br>Configure the firewall                                                                                                    | <ol> <li>117</li> <li>117</li> <li>120</li> <li>121</li> <li>122</li> <li>123</li> <li>123</li> <li>126</li> </ol> |
|   | 4.2<br>4.2.1<br>4.2.2                                                                                          | SCALANCE S in standard mode<br>Default firewall setting<br>Configuring a firewall for SCALANCE S                                                                                                    | 128<br>128<br>133                                                                                                  |
|   | 4.3<br>4.3.1<br>4.3.2<br>4.3.2.1<br>4.3.2.2<br>4.3.2.3<br>4.3.3<br>4.3.3<br>4.3.3<br>4.3.3.1<br>4.3.4<br>4.3.5 | Firewall in advanced mode<br>Configuring the firewall in advanced mode<br>Global firewall rule sets<br>Global firewall rule sets - conventions<br>Creating and assigning global firewall rule sets<br>Exporting and importing global firewall rule sets<br>User-specific IP rule sets<br>Creating and assigning user-specific IP rule sets<br>Connection-related automatic firewall rules<br>Sotting local IP packet filter rules | 136<br>137<br>139<br>139<br>140<br>140<br>150<br>152                                                               |
|   | 4.3.5<br>4.3.6<br>4.3.7<br>4.3.8<br>4.3.9                                                                      | Setting local IP packet filter rules         IP packet filter rules         Defining IP services         defining ICMP services         Setting MAC packet filter rules                                                                                                    | 154<br>155<br>161<br>162<br>163                                                                                    |

| <ul> <li>4.3.11 defining MAC services</li></ul>                                                                                                    | 168<br>170<br>171<br><b>173</b><br>173<br>173<br>173<br>174<br>175<br>177<br>183<br>183<br>186<br>191<br>193<br>193<br>193<br>193<br>198<br>198<br>198                                                                                                    |
|----------------------------------------------------------------------------------------------------|----------------------------------------------------------------------------------------------------|
| <ul> <li>4.3.12 Setting up service groups</li></ul>                                                                                                    | 170<br>171<br>173<br>173<br>173<br>173<br>173<br>174<br>175<br>177<br>183<br>183<br>186<br>191<br>193<br>193<br>193<br>193<br>193<br>193<br>198<br>198<br>198                                                                                                    |
| <ul> <li>4.3.13 Adjusting standard rules for IP services</li></ul>                                                                                                    | 171<br>173<br>173<br>173<br>173<br>173<br>174<br>175<br>177<br>183<br>186<br>191<br>193<br>193<br>193<br>193<br>198<br>198<br>199<br>200                                                                                                    |
| <ul> <li>5 Configuring additional module properties.</li> <li>5.1 Security module as router.</li> <li>5.1.1 Overview.</li> <li>5.1.2 Specifying a standard router and routes.</li> <li>5.1.3 NAT/NAPT routing.</li> <li>5.1.4 Address translation with NAT/NAPT.</li> <li>5.1.5 Address translation with NAT/NAPT in VPN tunnels.</li> <li>5.1.6 Relationship between NAT/NAPT router and firewall.</li> <li>5.1.7 Relationship between NAT/NAPT router and user-specific firewall</li> <li>5.2 Security module as DHCP server.</li> <li>5.2.1 Overview.</li> </ul> | 173         173         173         173         173         173         174         175         177         183         186         191         193         193         193         193         193         193         193         193         193         193         193         193         193         193         193         193         193         193         193         193         193         193         193         194         195         199         200 |
| <ul> <li>5.1 Security module as router</li></ul>                                                                                                    | 173<br>173<br>174<br>175<br>177<br>183<br>183<br>186<br>191<br>193<br>193<br>193<br>193<br>193<br>198<br>198<br>198                                                                                                    |
| 5.1.1Overview5.1.2Specifying a standard router and routes5.1.3NAT/NAPT routing5.1.4Address translation with NAT/NAPT5.1.5Address translation with NAT/NAPT in VPN tunnels5.1.6Relationship between NAT/NAPT router and firewall5.1.7Relationship between NAT/NAPT router and user-specific firewall5.2Security module as DHCP server5.2.1Overview                                                                                                    | 173<br>174<br>175<br>175<br>177<br>183<br>183<br>186<br>191<br>193<br>193<br>193<br>193<br>193<br>198<br>198<br>198<br>199<br>200                                                                                                    |
| <ul> <li>5.1.2 Specifying a standard router and routes</li></ul>                                                                                                    | 174<br>175<br>175<br>183<br>183<br>186<br>191<br>193<br>193<br>193<br>193<br>193<br>198<br>198<br>198<br>199<br>200                                                                                                    |
| <ul> <li>5.1.3 NAT/NAPT routing</li> <li>5.1.4 Address translation with NAT/NAPT</li> <li>5.1.5 Address translation with NAT/NAPT in VPN tunnels</li> <li>5.1.6 Relationship between NAT/NAPT router and firewall</li> <li>5.1.7 Relationship between NAT/NAPT router and user-specific firewall</li> <li>5.2 Security module as DHCP server</li></ul>                                                                                                    | 175<br>177<br>183<br>183<br>186<br>191<br>193<br>193<br>193<br>193<br>193<br>198<br>198<br>198<br>199<br>200                                                                                                    |
| <ul> <li>5.1.4 Address translation with NAT/NAPT</li> <li>5.1.5 Address translation with NAT/NAPT in VPN tunnels</li> <li>5.1.6 Relationship between NAT/NAPT router and firewall</li> <li>5.1.7 Relationship between NAT/NAPT router and user-specific firewall</li> <li>5.2 Security module as DHCP server</li></ul>                                                                                                    |                                                                                                    |
| <ul> <li>5.1.5 Address translation with NAT/NAPT in VPN tunnels</li> <li>5.1.6 Relationship between NAT/NAPT router and firewall</li> <li>5.1.7 Relationship between NAT/NAPT router and user-specific firewall</li> <li>5.2 Security module as DHCP server</li> <li>5.2.1 Overview</li> </ul>                                                                                                    |                                                                                                    |
| <ul> <li>5.1.6 Relationship between NAT/NAPT router and firewall</li> <li>5.1.7 Relationship between NAT/NAPT router and user-specific firewall</li> <li>5.2 Security module as DHCP server</li> <li>5.2.1 Overview</li> </ul>                                                                                                    |                                                                                                    |
| <ul> <li>5.1.7 Relationship between NAT/NAPT router and user-specific firewall</li> <li>5.2 Security module as DHCP server</li></ul>                                                                                                    |                                                                                                    |
| <ul><li>5.2 Security module as DHCP server</li><li>5.2.1 Overview</li></ul>                                                                                                    |                                                                                                    |
| 5.2.1 Overview                                                                                                    |                                                                                                    |
|                                                                                                    |                                                                                                    |
| 5.2.2 Configuring a DHCP server                                                                                                    |                                                                                                    |
| 5.3 Time-of-day synchronization                                                                                                    |                                                                                                    |
| 5.3.1 Overview                                                                                                    |                                                                                                    |
| 5.3.2 Configuring time-of-day synchronization                                                                                                    | 200                                                                                                    |
| 5.3.3 Defining an NTP server                                                                                                    |                                                                                                    |
| 5.4 SNMP                                                                                                    | 201                                                                                                    |
| 5 4 1 Overview                                                                                                    | 201                                                                                                    |
| 5.4.2 Enabling SNMP                                                                                                    |                                                                                                    |
| 5.5 Proxy ARP                                                                                                    |                                                                                                    |
| 5.6 Security module as OPC LIA server/client                                                                                                    | 204                                                                                                    |
| 5.6.1 OPC LIA authentication and encryption                                                                                                    | 204                                                                                                    |
| 5.6.2 Certificate validation                                                                                                    | 205                                                                                                    |
| 5.6.3 S7 communication                                                                                                    |                                                                                                    |
| 6 Secure communication in the VPN via an IPsec tunnel                                                                                                    |                                                                                                    |
| 6.1 VPN with security and SCALANCE M modules                                                                                                    | .209                                                                                                    |
| 6.2 Authorization method                                                                                                    | 010                                                                                                    |
| 0.2 Addition method                                                                                                    |                                                                                                    |
| 6.3 VPN groups                                                                                                    |                                                                                                    |
| 6.3.1 Rules for forming VPN groups                                                                                                    |                                                                                                    |
| 6.3.2 Supported tunnel communication relations                                                                                                    |                                                                                                    |
| 6.3.3 Creating VPN groups and assigning modules                                                                                                    | 216                                                                                                    |
| 6.4 Tunnel configuration in standard mode                                                                                                    | 218                                                                                                    |
| 6.5 Tunnel configuration in advanced mode                                                                                                    |                                                                                                    |
| 6.5.1 VPN group properties                                                                                                    | 219                                                                                                    |
| 6.5.1.1 VPN connection establishment by Known Peers and Unknown Peer                                                                                                    | s219                                                                                                    |
| 6.5.1.2 Configuring VPN group properties                                                                                                    | 219                                                                                                    |
| 6.5.1.3 Examples of the configuration of VPN group properties                                                                                                    |                                                                                                    |
| 6.5.2 Including module in configured VPN group                                                                                                    |                                                                                                    |
| 6.5.3 Configuring module-specific VPN properties                                                                                                    | 230                                                                                                    |
| 6.5.4 Configuring VPN properties for specific connections                                                                                                    | 234                                                                                                    |
| 6.6 Configuration data for SCALANCE M modules                                                                                                    |                                                                                                    |

|   | 6.7                            | Configuration data for VPN devices                                                                                                    | 237                      |
|---|--------------------------------|----------------------------------------------------------------------------------------------------|--------------------------|
|   | 6.8                            | Configuration data for NCP VPN clients (Android)                                                                                                    | 240                      |
|   | 6.9<br>6.9.1<br>6.9.2<br>6.9.3 | Configuring internal network nodes<br>Configuring other nodes and subnets for the VPN tunnel<br>How the learning mode works<br>Displaying the detected internal nodes | 242<br>243<br>244<br>247 |
| 7 | Router and                     | firewall redundancy                                                                                                    | 249                      |
|   | 7.1                            | Overview                                                                                                    | 249                      |
|   | 7.2                            | Creating redundancy relationships and assigning security modules                                                                                                    | 250                      |
|   | 7.3                            | Configuring redundancy relationships                                                                                                    | 251                      |
| 8 | SOFTNET                        | Security Client                                                                                                    | 253                      |
|   | 8.1                            | Using the SOFTNET Security Client                                                                                                    | 253                      |
|   | 8.2<br>8.2.1<br>8.2.2          | Installation of the SOFTNET Security Client<br>Installing SOFTNET Security Client<br>Uninstalling SOFTNET Security Client                                             | 256<br>256<br>256        |
|   | 8.3                            | Creating a configuration file with the Security Configuration Tool                                                                                                    | 256                      |
|   | 8.4                            | Main dialog of the SOFTNET Security Client                                                                                                    | 259                      |
|   | 8.5                            | Loading the configuration file and setting up tunnel connections                                                                                                    | 260                      |
|   | 8.6                            | Diagnosing and configuring a tunnel - "Tunnel Overview" dialog                                                                                                    | 261                      |
|   | 8.7                            | Setting a managed configuration - "Manage users and groups" dialog                                                                                                    | 265                      |
|   | 8.8                            | Run extended diagnostics - "Extended diagnostics" dialog                                                                                                    | 266                      |
|   | 8.9                            | Accessing log files - "Log files" dialog                                                                                                    | 267                      |
|   | 8.10                           | Activate Windows firewall rule - "Windows firewall parameter assignment" dialog                                                                                       | 268                      |
|   | 8.11                           | SOFTNET Security Client settings - "Settings" dialog                                                                                                    | 270                      |
| 9 | Online fund                    | tions - diagnostics and logging                                                                                                    | 273                      |
|   | 9.1                            | Overview of the functions in the online dialog                                                                                                    | 274                      |
|   | 9.2<br>9.2.1<br>9.2.2<br>9.2.3 | Logging events<br>Local logging - settings in the configuration<br>Network syslog - settings in the configuration<br>Configuring packet logging                       | 276<br>277<br>280<br>283 |
| Α | Appendix                       |                                                                                                    | 287                      |
|   | A.1                            | DNS compliance                                                                                                    | 287                      |
|   | A.2                            | Range of values for IP address, subnet mask and address of the gateway                                                                                                | 287                      |
|   | A.3                            | MAC address                                                                                                    | 288                      |
| В | References                     | 3                                                                                                    | 291                      |
|   | B.1                            | Introduction - without CD/DVD                                                                                                    | 291                      |
|   | B.2                            | S7 CPs / On configuring, commissioning and using the CP                                                                                                    | 292                      |
|   | B.3                            | For configuration with STEP 7 / NCM S7                                                                                                    | 292                      |

| B.4   | S7 CPs On installing and commissioning the CP              | .293 |
|-------|------------------------------------------------------------|------|
| B.5   | On setting up and operating an Industrial Ethernet network | .294 |
| B.6   | SIMATIC and STEP 7 basics                                  | .294 |
| B.7   | Industrial Communication Volume 2                          | .295 |
| B.8   | On the configuration of PC stations / PGs                  | .295 |
| B.9   | On configuration of PC CPs                                 | .295 |
| B.10  | SIMATIC NET Industrial Ethernet Security                   | .296 |
| Index |                                                            | 297  |

## Introduction and basics

#### Security information

Siemens provides products and solutions with industrial security functions that support the secure operation of plants, systems, machines and networks.

In order to protect plants, systems, machines and networks against cyber threats, it is necessary to implement – and continuously maintain – a holistic, state-of-the-art industrial security concept. Siemens' products and solutions only form one element of such a concept.

Customer is responsible to prevent unauthorized access to its plants, systems, machines and networks. Systems, machines and components should only be connected to the enterprise network or the internet if and to the extent necessary and with appropriate security measures (e.g. use of firewalls and network segmentation) in place.

Additionally, Siemens' guidance on appropriate security measures should be taken into account. For more information about industrial security, please visit Link: (http://www.siemens.com/industrialsecurity)

Siemens' products and solutions undergo continuous development to make them more secure. Siemens strongly recommends to apply product updates as soon as available and to always use the latest product versions. Use of product versions that are no longer supported, and failure to apply latest updates may increase customer's exposure to cyber threats.

To stay informed about product updates, subscribe to the Siemens Industrial Security RSS Feed under

Link: (http://www.siemens.com/industrialsecurity).

### 1.1 Important information

#### General

#### Note

#### Protection from unauthorized access

Make sure that the configuration computer (PC/PG) or the project are protected from unauthorized access.

1.1 Important information

#### Note Disabling the guest account

Make sure that the guest account is disabled on the configuration computer.

#### Note

#### Current date and current time of day on the security modules

When using secure communication (for example HTTPS, VPN...), make sure that the security modules involved have the current time of day and the current date. Otherwise the certificates used will not be evaluated as valid and the secure communication will not work.

#### Note

#### Up-to-date anti-virus software

We recommend that up-to-date anti-virus software is always installed and active on all configuration computers.

#### Note

#### **FTPS**

Where the term "FTPS" is used in this documentation, FTPS in the explicit mode is meant (PTPES).

#### Note

#### No return to standard mode possible

If you switch to the advanced mode for the current project, you cannot switch back.

Remedy for SCT Standalone: Close the project without saving and open it again.

#### Note

#### Additional security measures when using the SOFTNET Security Client

The SOFTNET Security Client provides a solution for secure communication with automation cells via VPN. For self-protection of the PC/PG and the corresponding automation cell, it is advisable to use additional measures such as a virus scanner and the Windows firewall.

In Windows 7, the firewall of the operating system must be enabled so that VPN tunnel establishment works.

#### CP x43-1 Adv.

#### Note Additional security settings

To avoid unauthorized configuration data being downloaded to the CP, you will need to make additional security settings in the firewall of the CP (e.g. blocking S7 communication or only allowing tunneled communication) or take external security measures.

#### STEP 7

#### Note

#### "Save and compile" after changes

To have the security settings adopted in the corresponding (offline) system data blocks, after making changes, select the "Station" > "Save and Compile" menu in HW Config or "Network" > "Save and Compile" in NetPro.

#### Note

#### Opening a station with the Security Configuration Tool open

Close the Security Configuration Tool before you open another station with the SIMATIC Manager or NetPro.

#### Note

#### STEP 7 multiprojects in connection with security

For each multiproject in STEP 7 only one security configuration is supported.

1.2 Product characteristics

#### Note

#### Logging off from the security project.

Logging off from the security project is achieved by closing HW Config. Closing the Security Configuration Tool within HW Config is not adequate.

## 1.2 Product characteristics

#### 1.2.1 Introduction and basics

With SIMATIC NET security modules and the SIMATIC NET SOFTNET Security Client, you have chosen the Siemens security concept that meets the exacting requirements of protected communication in industrial automation engineering.

This chapter provides you with an overview of the security functions of the devices and components:

- SCALANCE S
- CP x43-1 Adv.
- CP 443-1 OPC UA
- CP 1628
- SOFTNET Security Client

Tip:

The document "SIMATIC NET Security - Getting Started" will help you to start working with the security modules in a short time.

#### 1.2.2 Overview of the functions

#### Overview of the functions of the module types

The following table shows the functions supported by the individual security modules.

Note

This manual describes all functions. Based on the following table, note which functions are relevant for the security module you are using.

You should also note the additional information in the titles of the sections.

1.2 Product characteristics

| Table 1-1 Overview | v of the | functions |
|--------------------|----------|-----------|
|--------------------|----------|-----------|

| Function                                         | CP x43-1 Adv. | CP 443-1 OPC UA | CP 1628 | SCALANCE S           |
|--------------------------------------------------|---------------|-----------------|---------|----------------------|
| Configuration using                              |               |                 |         |                      |
| Security Configuration Tool                      | -             | -               | -       | x                    |
| Security Configuration Tool integrated in STEP 7 | x             | x               | x       | x                    |
| Compatibility with IP access control lists (ACL) | x             | -               | -       | -                    |
| General                                          |               |                 |         |                      |
| NAT/NAPT router                                  | x             | -               | -       | x                    |
| NAT/NAPT routing in VPN con-<br>nections         | -             | -               | -       | x<br>≫6%2⊂<br>S≥V4.0 |
| DHCP server                                      | -             | -               | -       | x                    |
| Firewall                                         |               | P               |         |                      |
| Local firewall rules                             | x             | -               | x       | x                    |
| Global firewall rule sets                        | x             | -               | x       | x                    |
| User-specific IP rule sets                       | -             | -               | -       | x                    |
| IPsec                                            |               |                 |         |                      |
| Establishment of IPsec tunnels                   | x             | -               | x       | ×                    |
| User management                                  |               | 1               | I       |                      |
| User management                                  | x             | x               | x       | x                    |
| Migration of the current user management         | x             | -               | -       | x                    |
| User authentication using a RADIUS server        | -             | -               | -       | x                    |
| Supported protocols                              |               |                 |         |                      |
| SNMPv3                                           | x             | x               | x       | x                    |
| HTTPS server                                     | x             | x               | -       | x                    |
| FTPS server                                      | x             | -               | -       | -                    |
| FTPS client                                      | x             | -               | -       | -                    |
| NTP client                                       | x             | x               | x       | X                    |
| NTP client (secure)                              | x             | x               | x       | X                    |
| PPPoE client                                     | -             | -               | -       | X                    |
| DDNS client / DNS client                         | -             | -               | -       | X                    |
| LLDP                                             | x             | x               | -       | <b>x</b><br>S≥V4.0   |
| MRP/HRP client                                   | -             | -               | -       | <b>X</b><br>S627-2M  |
| Logging                                          | 1             | ı               | 1       | 1                    |
| Logging system events                            | x             | x               | x       | x                    |

#### Introduction and basics

1.2 Product characteristics

| Function                                                                                                    | CP x43-1 Adv. | CP 443-1 OPC UA | CP 1628 | SCALANCE S              |
|----------------------------------------------------------------------------------------------------|---------------|-----------------|---------|-------------------------|
| Logging audit events                                                                                                    | x             | x               | x       | x                       |
| Logging packet filter events                                                                                                    | x             | -               | x       | x                       |
| Audit messages in the diagnos-<br>tics buffers of the security mod-<br>ule                                                                        | x             | x               | x       | -                       |
| Access to the log buffer of the security module using the Security Configuration Tool                                                             | x             | x               | x       | x                       |
| Diagnostics with the Security<br>Configuration Tool                                                                                               | x             | x               | x       | x                       |
| Sending messages to Syslog server                                                                                                    | x             | x               | x       | x                       |
| Web diagnostics                                                                                                    | x             | x               | -       | -                       |
| Ghost mode                                                                                                    |               |                 |         |                         |
| Obtaining the IP address of the<br>internal node during runtime<br>and adopting the IP address for<br>the external port of the security<br>module | -             | -               | -       | <b>X</b><br>S602 ≥V3.1  |
| Demilitarized zone (DMZ)                                                                                                    |               |                 |         |                         |
| Setting up a DMZ for separating<br>the secure network from the<br>non-secure network                                                              | -             | -               | -       | X<br>S62x               |
| Router and firewall redundancy                                                                                                    |               |                 |         |                         |
| Redundant security modules for<br>maintaining the router and fire-<br>wall functionality if a security<br>module fails                            | -             | -               | -       | <b>X</b><br>S62x ≥ V4.0 |

**x** Function supported

- Function not supported

### 1.2.3 Configuration limits

#### Note

You will find a complete overview of the permitted configuration limits on the Internet at the following address: (<u>https://support.industry.siemens.com/cs/us/en/view/58217657</u>).

## 1.2.4 Rules for user names, roles and passwords

#### Which rules apply to user names, role names and passwords?

When creating or modifying a user, a role or a password, remember the following rules:

| Permitted characters                                            | The following characters from the ANSI X 3.4-1986 character set are permitted: |
|-----------------------------------------------------------------|--------------------------------------------------------------------------------|
|                                                                 | 0123456789                                                                     |
|                                                                 | AZ az                                                                          |
|                                                                 | ! <b>#</b> \$%&()*+,/:;<=>?@ [\]_{ }~^                                         |
| Characters not allowed                                          | "'`§                                                                           |
| Length of the user name (authenti-<br>cation method "password") | 1 32 characters                                                                |
| Length of the user name (authenti-<br>cation method "RADIUS")   | 1 255 characters                                                               |
| Length of the password                                          | 8 32 characters                                                                |
| Length of the role name                                         | 1 32 characters                                                                |
| Maximum number of users per<br>project                          | 128                                                                            |
| Maximum number of users on one security module                  | 32 + 1 administrator when creating the project                                 |
| Maximum number of roles per pro-<br>ject                        | 128 (122 user-defined + 6 system-defined)                                      |
| Maximum number of roles on one security module                  | 37 (31 user-defined + 6 system-defined)                                        |

#### Note

#### User names and passwords

As an important measure for increasing security, always make sure that user names and passwords are as long as possible and include special characters, upper and lowercase letters and numerals.

Using password policies, you can further narrow down the restrictions listed above for passwords. How to define password policies is described in the section: Configuring password policies (Page 80)

#### 1.2 Product characteristics

#### Password strength

When a new password is entered, its password strength is checked. The following levels are distinguished for the password strength:

- Very weak
- Weak
- Medium
- Good
- Strong
- Very strong

#### Note

#### Checking the password strength of existing users

Check the password strength

- of users already in the project,
- of the first user created in STEP 7,
- of migrated users,

by selecting the relevant user in the "User" tab of the user management and clicking the "Edit..." button.

#### 1.2.5 Replacing a module

 $> \ll$ 

#### How to access this function

- 1. Select the security module or the SOFTNET Security Client to be edited.
- 2. Select the "Edit" > "Replace module..." menu command.
- 3. Depending on the product type and the firmware release of the selected module, you can adapt the module type and/or the firmware release in the dialog.

Based on a following table, you can see which modules you can replace without data loss and which could involve a possible data loss.

#### Note

#### Replacing CPs

You will find information about replacing CPs in the relevant device manual.

| Initial module | Possible module replacement |         |         |         |         |         |            |  |
|----------------|-----------------------------|---------|---------|---------|---------|---------|------------|--|
|                | S602 V3                     | S602 V4 | S612 V3 | S612 V4 | S623 V3 | S623 V4 | S627-2M V4 |  |
| S602 V2        | x                           | x       | x       | x       | x       | x       | x          |  |
| S602 V3        | -                           | x       | !       | !       | !       | !       | !          |  |
| S602 V4        | !                           | -       | !       | !       | !       | !       | !          |  |
| S612 V1        | !                           | !       | x       | x       | x       | x       | x          |  |
| S612 V2        | !                           | !       | x       | x       | x       | x       | x          |  |
| S612 V3        | !                           | !       | -       | x       | x       | x       | x          |  |
| S612 V4        | !                           | !       | !       | -       | x       | x       | x          |  |
| S613 V1        | !                           | !       | x       | x       | x       | x       | x          |  |
| S613 V2        | !                           | !       | x       | x       | x       | x       | x          |  |
| S623 V3        | !                           | !       | !       | !       | -       | x       | x          |  |
| S623 V4        | !                           | !       | !       | !       | !       | -       | x          |  |
| S627-2M V4     | !                           | !       | !       | !       | !       | !       | -          |  |

x Without losses

! Possibly with losses

- The module type and the firmware version are not changed.

| Initial configuration           | Possible replacement              |                                   |                                 |                                 |  |  |  |  |
|---------------------------------|-----------------------------------|-----------------------------------|---------------------------------|---------------------------------|--|--|--|--|
|                                 | SOFTNET Security Cli-<br>ent 2005 | SOFTNET Security Cli-<br>ent 2008 | SOFTNET Security<br>Client V3.0 | SOFTNET Security<br>Client V4.0 |  |  |  |  |
| SOFTNET Security<br>Client 2005 | -                                 | x                                 | x                               | x                               |  |  |  |  |
| SOFTNET Security<br>Client 2008 | X*                                | -                                 | x                               | x                               |  |  |  |  |
| SOFTNET Security<br>Client V3.0 | x* **                             | X**                               | -                               | x                               |  |  |  |  |
| SOFTNET Security<br>Client V4.0 | X* **                             | X**                               | X                               | -                               |  |  |  |  |

\* If the SOFTNET Security Client is not in a routing group.

\*\* If the SOFTNET Security Client is not in a VPN group along with a SCALANCE M module.

#### See also

User interface and menu commands (Page 49)

/2/ (Page 292)

1.3 Using the SOFTNET Security Client

## 1.3 Using the SOFTNET Security Client

#### PG/PC communication in the VPN - job of the SOFTNET Security Client

With the SOFTNET Security Client PC software, secure remote access is possible from PGs/PCs to automation systems protected by security modules via public networks.

With the SOFTNET Security Client, a PG/PC is configured automatically so that it can establish secure IPsec tunnel communication in the VPN (Virtual Private Network) with one or more security modules.

PG/PC applications such as NCM Diagnostics or STEP 7 can then access devices or networks in an internal network protected by security modules over a secure tunnel connection.

The SOFTNET Security Client PC software is also configured with the Security Configuration Tool ensuring fully integrated configuration.

## 1.4 Use of SCALANCE S602

#### Firewall and router - the job of the SCALANCE S602

With a combination of different security measures such as firewall and NAT/NAPT routers, the SCALANCE S602 module protects individual devices or even entire automation cells from:

- Data espionage
- Unwanted access

SCALANCE S602 allows this protection flexibly and without complicated handling.

SCALANCE S602 is configured with the Security Configuration Tool.

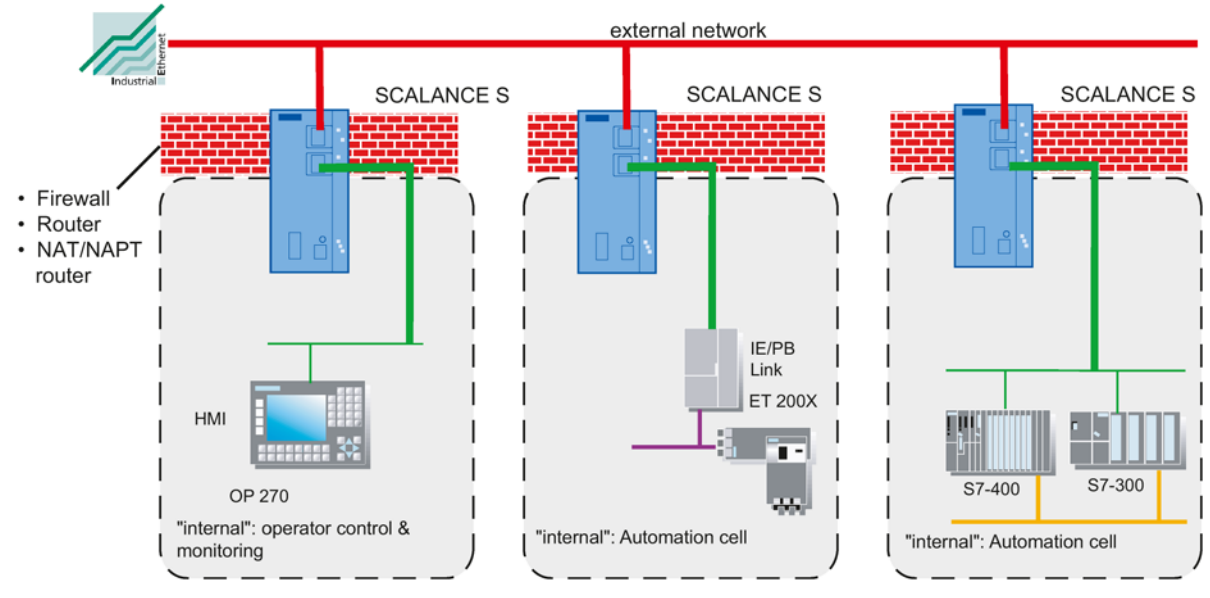

Figure 1-1 Network configuration with SCALANCE S602

1.4 Use of SCALANCE S602

#### Security functions

- Firewall
  - IP firewall with stateful packet inspection (layer 3 and 4)
  - Firewall also for Ethernet "non-IP" frames according to IEEE 802.3

(Layer 2 frames: does not apply if router mode is used);

- Bandwidth limitation
- Global firewall rule sets
- User-specific IP rule sets

All network nodes located in the internal network segment of a SCALANCE S are protected by its firewall.

Router mode

By operating the SCALANCE S as a router, you separate the internal network from the external network. The internal network connected over SCALANCE S therefore becomes a separate subnet; SCALANCE S must be addressed explicitly as a router using its IP address.

· Protection for devices and network segments

The firewall protective function can be applied to the operation of single devices, several devices, or entire network segments.

No repercussions when included in flat networks (bridge mode)

This means that when a SCALANCE S602 is installed in an existing network infrastructure, the settings of end devices do not need to be made again.

• Security module and internal node as one unit (ghost mode)

When communicating with external stations, the security module uses the IP address of the internal node and the MAC address of the security module.

● NTP (secure) S≥V4.0

For secure time-of-day synchronization and transmission.

PPPoE

Point-to-Point Protocol over Ethernet (RFC 2516) for obtaining IP addresses automatically from the provider so that the use of a separate DSL router is not necessary.

User authentication using a RADIUS server S>V4.0

User names, passwords and roles of users can be stored centrally on a RADIUS server. These users are then authenticated by a RADIUS server.

• SNMPv3

For secure transmission of network analysis information safe from eavesdropping.

#### Internal and external network nodes

SCALANCE S602 divides networks into two areas:

- Internal network: Protected areas with the "internal nodes" Internal nodes are all the nodes secured by a SCALANCE S.
- External network: Unprotected areas with the "external nodes"

External nodes are all the nodes located outside the protected areas.

#### Note

The internal network is considered to be secure (trustworthy).

Connect an internal network segment to the external network segments only over SCALANCE S.

There must be no other paths connecting the internal and external network!

1.5 Use of SCALANCE S612, S623 and S627-2M

## 1.5 Use of SCALANCE S612, S623 and S627-2M

#### All-round protection - the job of SCALANCE S612, SCALANCE S623 and SCALANCE S627-2M

With a combination of different security measures such as firewall, NAT/NAPT routers and VPN (Virtual Private Network) via IPsec tunnels, the security modules SCALANCE S612, SCALANCE S623 and SCALANCE S627-2M protect individual devices or even entire automation cells from:

- Data espionage
- Data manipulation
- Unwanted access

SCALANCE S allows this protection flexibly, without repercussions, protocol-independent (as of Layer 2 according to IEEE 802.3) and without complicated handling.

SCALANCE S and SOFTNET Security Client are configured with the Security Configuration Tool.

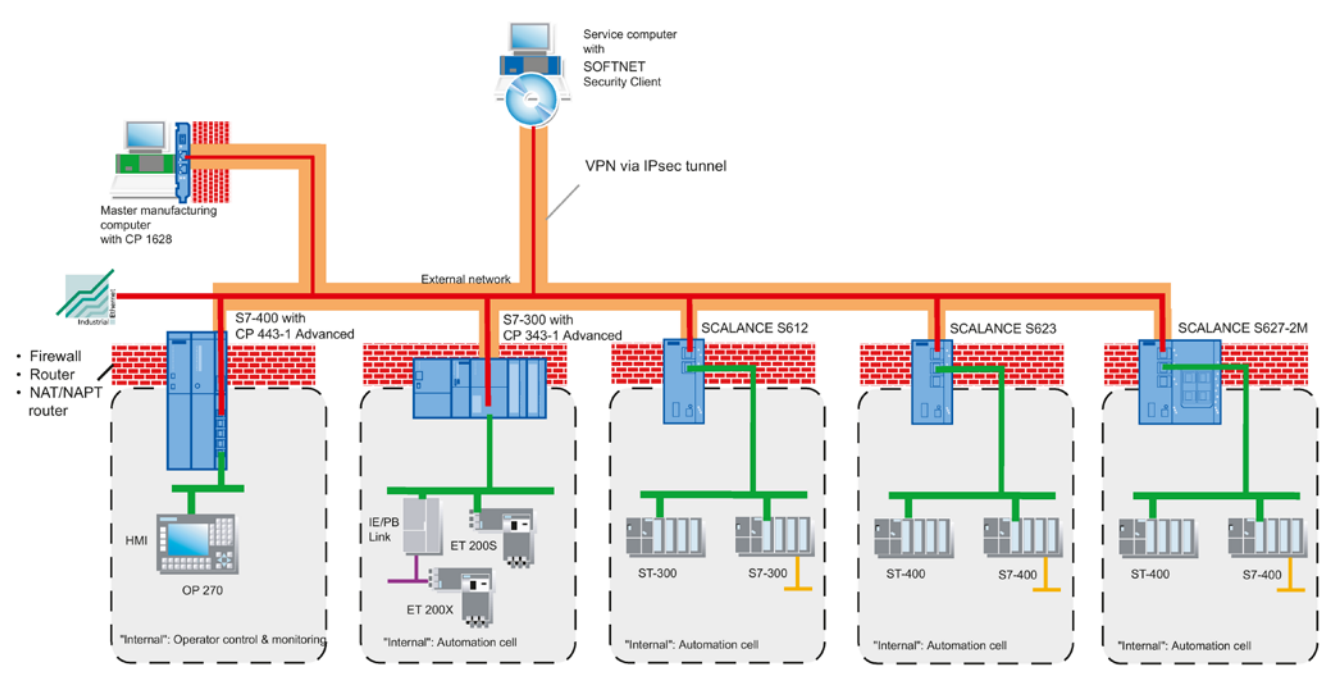

Figure 1-2 Network configuration with SCALANCE S612, SCALANCE S623 and SCALANCE S627-2M

#### 1.5 Use of SCALANCE S612, S623 and S627-2M

#### Security functions

- Firewall
  - IP firewall with stateful packet inspection (layer 3 and 4)
  - Firewall also for Ethernet "non-IP" frames according to IEEE 802.3

(Layer 2 frames; not available if router mode is used)

- Bandwidth limitation
- Global firewall rule sets
- User-specific IP rule sets

All network nodes located in the internal network segment of a SCALANCE S are protected by its firewall.

Communication made secure by IPsec tunnels

SCALANCE S can be grouped together with other security modules during configuration. IPsec tunnels are created between all security modules of a group (VPN, Virtual Private Network). All internal nodes of these security modules can communicate securely with each other through these tunnels.

• Protocol-independent

Tunneling also includes Ethernet frames according to IEEE 802.3 (layer 2 frames; does not apply if router mode is used).

Both IP and non-IP packets are transferred through the IPsec tunnel.

PPPoE

Point-to-Point Protocol over the Ethernet (RFC 2516) for obtaining IP addresses automatically from the provider so that the use of a separate DSL router is not necessary.

Client for dynamic DNS (DDNS client)

Dynamic Domain Name Service for the use of dynamic IP addresses when a SCALANCE S is used as a VPN server in remote maintenance scenarios in conjunction with the SOFTNET Security Client, SCALANCE M modules, SCALANCE S modules or other VPN clients.

• SNMPv3

For secure transmission of network analysis information safe from eavesdropping.

Router mode

By operating the SCALANCE S as a router, you connect the internal network with the external network. The internal network connected by SCALANCE S therefore becomes a separate subnet.

· Protection for devices and network segments

The firewall and VPN protective function can be applied to the operation of single devices, several devices, or entire network segments.

Additional DMZ interface S62x

In a demilitarized zone (DMZ), servers can be placed for which access to other networks (non-secure external network, secure internal network) can be controlled and restricted.

#### 1.5 Use of SCALANCE S612, S623 and S627-2M

This means that the two networks can have services and data made available securely without the two networks having direct communication between them.

No repercussions when included in flat networks (bridge mode)

Internal network nodes can be found without configuration. This means that when a SCALANCE S is installed in an existing network infrastructure, the end devices do not need to be reconfigured.

The security module attempts to find internal nodes; internal nodes that cannot be found in this way must nevertheless be configured.

User authentication using a RADIUS server S>V4.0

User names, passwords and roles of users can be stored centrally on a RADIUS server. These users are then authenticated by a RADIUS server.

NTP (secure) S≥V4.0

For secure time-of-day synchronization and transmission.

#### Internal network nodes, external network nodes, DMZ network nodes

SCALANCE S divides networks into several areas:

- Internal network: Protected areas with the "internal nodes" Internal nodes are all nodes secured by a SCALANCE S.
- External network: Unprotected areas with the "external nodes"

External nodes are all the nodes located outside the protected areas.

DMZ network: Protected areas with the "DMZ nodes" S62x

DMZ nodes are all nodes located in the DMZ and secured by a SCALANCE S.

#### Note

The networks connected to the internal interface are considered as being secure (trustworthy).

Connect an internal network segment with network segments with a different security level (external network, DMZ network) only via SCALANCE S.

There must be no other connection paths between the internal network and a network with a different security level.

#### Scenarios for the use of the DMZ interface

In addition to the functions of the SCALANCE S612, the SCALANCE S623 and SCALANCE S627-2M are equipped with a third interface (DMZ) to which a additional network can be connected.

Depending on the various scenarios for its use, the interface can provide a variety of functions (not at the same time):

- Setting up a DMZ
- Endpoint for VPN tunnel connection
- Synchronization interface for router and firewall redundancy
- ...

#### Setting up a DMZ

With the SCALANCE S623 and the SCALANCE S627-2M, a DMZ (Demilitarized Zone) can be set up on the additional interface. The DMZ is often used when services for an insecure network need to be available and the secure network that supplies data for these services needs to remain separated from the insecure network.

The DMZ, for example, can include terminal servers with installed maintenance and diagnostic software which can be used by authorized users from the external network.

In typical DMZ applications, the user should configure the firewall rules so that (external) access from the Internet to the server in the DMZ is possible (optionally further secured by a VPN tunnel) but not to devices in the secure area (internal).

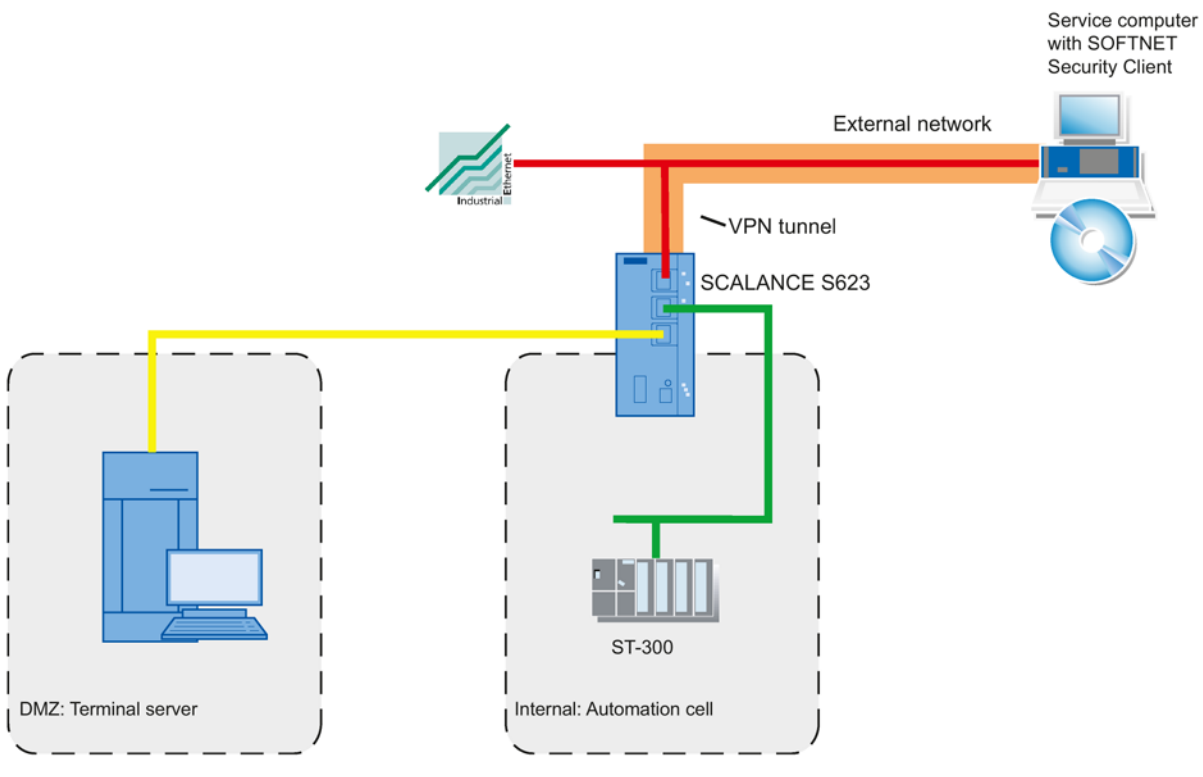

Figure 1-3 Setting up a DMZ

An example of a configuration in which the DMZ interface is used to set up a DMZ can be found in section "4.2 SCALANCE S as firewall between external network and DMZ" of the "SIMATIC NET Industrial Ethernet Security - Getting started" manual.

#### Endpoint for VPN tunnel connection

The DMZ interface can be used as the endpoint of a VPN tunnel. In this scenario, the DMZ interface is connected to the Internet via a connected DSL modem and is operated using PPPoE. The VPN tunnel allows secure communication with, for example, an automation unit connected to the internal port of another security module.

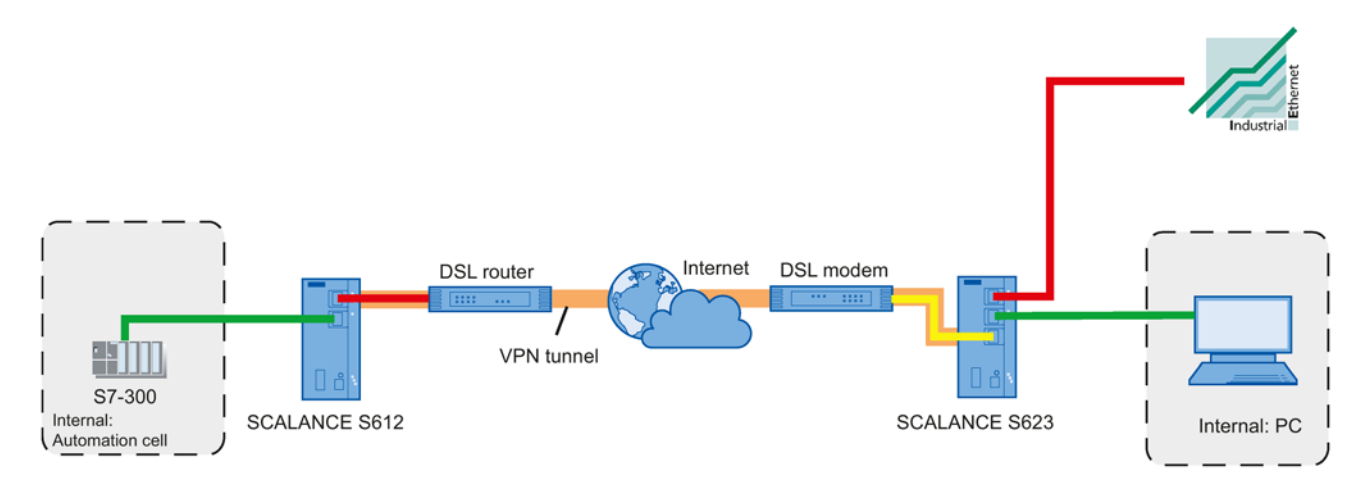

#### Figure 1-4 Endpoint for VPN tunnel connection

An example of a configuration in which the DMZ interface is used as the end point of a VPN tunnel can be found in section "5.2 VPN tunnel between SCALANCE S623 and SCALANCE S612" of the "SIMATIC NET Industrial Ethernet Security - Getting started" manual.

#### Synchronization interface for router and firewall redundancy SE2x > V4.0

When using two security modules of the type SCALANCE S623 or SCALANCE S627-2M, the failure of one security module can be compensated by router and firewall redundancy. Here, both security modules are operated in routing mode and connected to the external and internal network but only one security module is active at one time. If the active security module fails, the passive security module takes over its function as router or firewall. To ensure the identical behavior of both security modules, the two security modules are connected together via their DMZ interfaces and their configurations are synchronized during operation. In this case, the DMZ interfaces of the security modules involved cannot be used for other purposes.

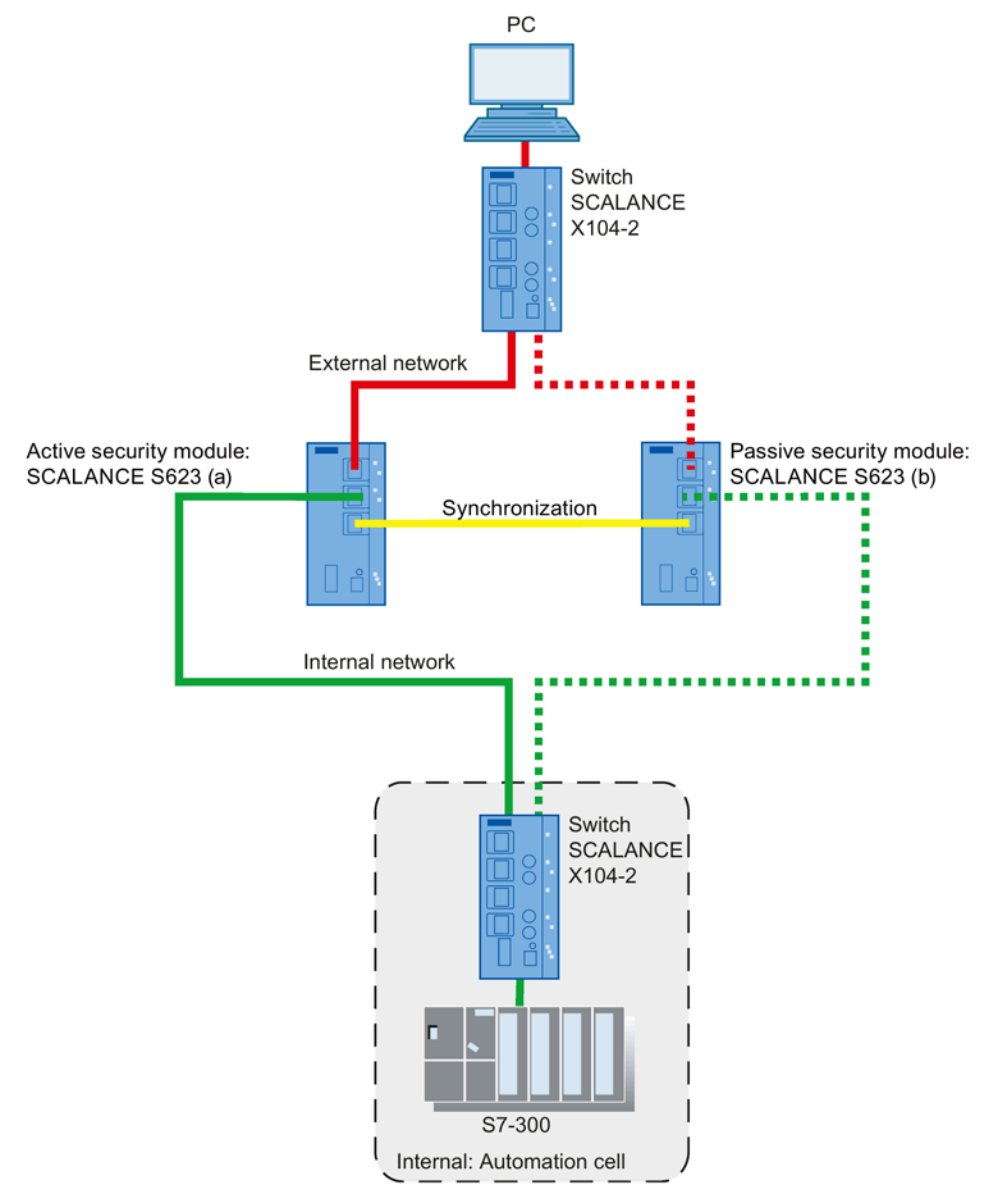

Figure 1-5 Router and firewall redundancy
# 1.7 Use of the media module ports of a SCALANCE S627-2M

# Integration in ring topologies

In addition to the functions of the SCALANCE S623, the SCALANCE S627-2M has two media module slots in which an electrical or optical media module with two ports can be inserted. This expands both the external and internal interface by up to two ports. In routing mode, the additional ports of the security module can be used to link the external and internal interface to ring topologies.

# Ring redundancy with MRP or HRP

The SCALANCE S627-2M supports the MRP and HRP protocols on the media module ports of the external and internal interface as client. As a node of an MRP/HRP ring, a SCALANCE S627-2M can protect a lower-level automation cell or a lower-level ring. This protection can also be redundant. The loss of cables is detected by a separate ring manager, for example a SCALANCE X308, and compensated by redirecting the communication path.

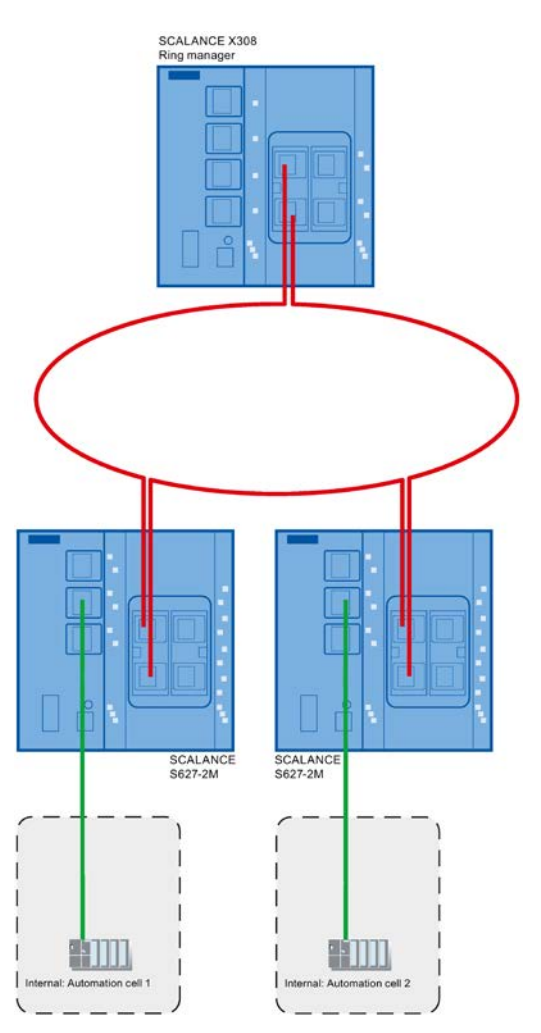

1.8 Use of the CP 343-1 Advanced and CP 443-1 Advanced

# 1.8 Use of the CP 343-1 Advanced and CP 443-1 Advanced

# Cell protection concept - job of the CP x43-1 Adv.

With Industrial Ethernet Security, individual devices, automation cells or network segments of an Ethernet network can be protected. In addition to this, data transmission can be protected by a combination of different security measures such as a firewall, NAT/NAPT routers and VPN (Virtual Private Network) via an IPsec tunnel:

- Data espionage
- Data manipulation
- Unwanted access

The security functions of the CP x43-1 Adv. are configured with the Security Configuration Tool configuration tool integrated in STEP 7.

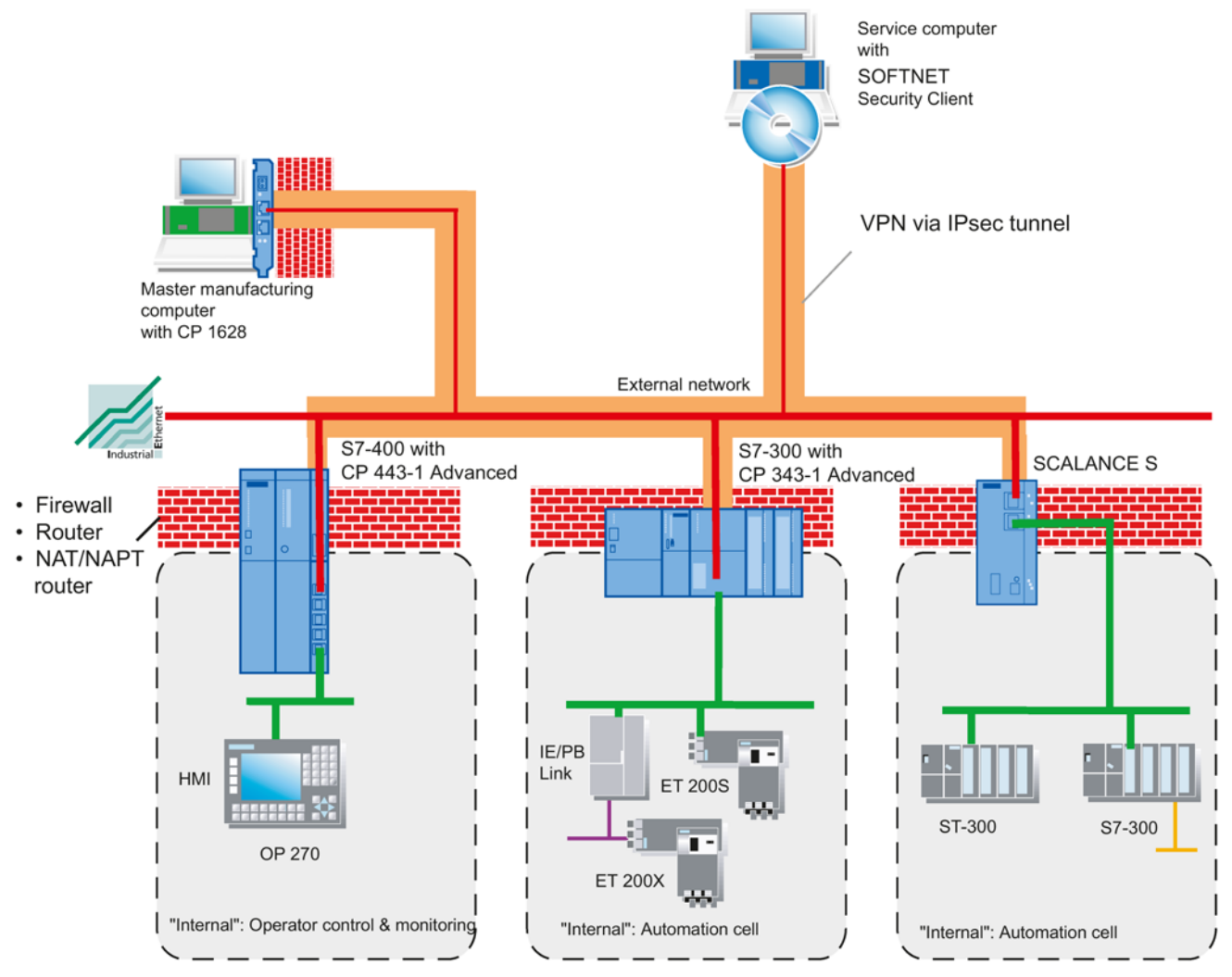

Figure 1-6 Network configuration with CP x43-1 Adv.

1.8 Use of the CP 343-1 Advanced and CP 443-1 Advanced

# Security functions

- Firewall
  - IP firewall with stateful packet inspection (layer 3 and 4)
  - Firewall also for Ethernet "non-IP" frames according to IEEE 802.3 (layer 2)
  - Bandwidth limitation
  - Global firewall rule sets

All network nodes located in the internal network segment of a CP x43-1 Adv. are protected by its firewall.

Communication made secure by IPsec tunnels

The CP x43-1 Adv. can be grouped together with other security modules during configuration. IPsec tunnels are created between all security modules of a VPN group. All internal nodes of these security modules can communicate securely with each other through these tunnels.

• Logging

To allow monitoring, events can be stored in log files that can be read out using the configuration tool or can be sent automatically to a syslog server.

HTTPS

For the encrypted transfer of Web pages, for example in process control.

• FTPS

For encrypted transfer of files.

• NTP (secured)

For secure time-of-day synchronization and transmission.

SNMPv3

For secure transmission of network analysis information safe from eavesdropping.

• Protection for devices and network segments

The firewall and VPN protective function can be applied to the operation of single devices, several devices, or entire network segments.

1.8 Use of the CP 343-1 Advanced and CP 443-1 Advanced

# Internal and external network nodes:

CP x43-1 Adv. divides networks into two areas:

• Internal network: Protected areas with the "internal nodes" Internal nodes are all the nodes secured by a CP x43-1 Adv..

Internal houes are all the houes secured by a CF X43-1 Auv..

• External network: Unprotected areas with the "external nodes"

External nodes are all the nodes located outside the protected areas.

#### Note

The internal network is considered to be secure (trustworthy).

Connect an internal network segment to the external network segments only over CP x43-1 Adv..

There must be no other paths connecting the internal and external network.

# Information on the general functions of the CP x43-1 Adv.

This manual explains the security functions of the CP x43-1 Adv. For descriptions of the general functions, refer to:

- /1/ (Page 292)
- /2/ (Page 292)

# 1.9 Use of CP 1628

# Cell protection concept - job of the CP 1628

The integrated security mechanisms of the CP 1628 allow computer systems to be secured including the data communication within an automation network or secure remote access via the Internet. The CP 1628 allows access to individual devices or even to entire automation cells protected by security modules and it allows secure connections via non-secure network structures.

With the combination of different security measures such as firewall and VPN (Virtual Private Network) via an IPsec tunnel, the CP 1628 protects from the following:

- Data espionage
- Data manipulation
- Unwanted access

The security functions of the CP 1628 are configured with the Security Configuration Tool configuration tool integrated in STEP 7.

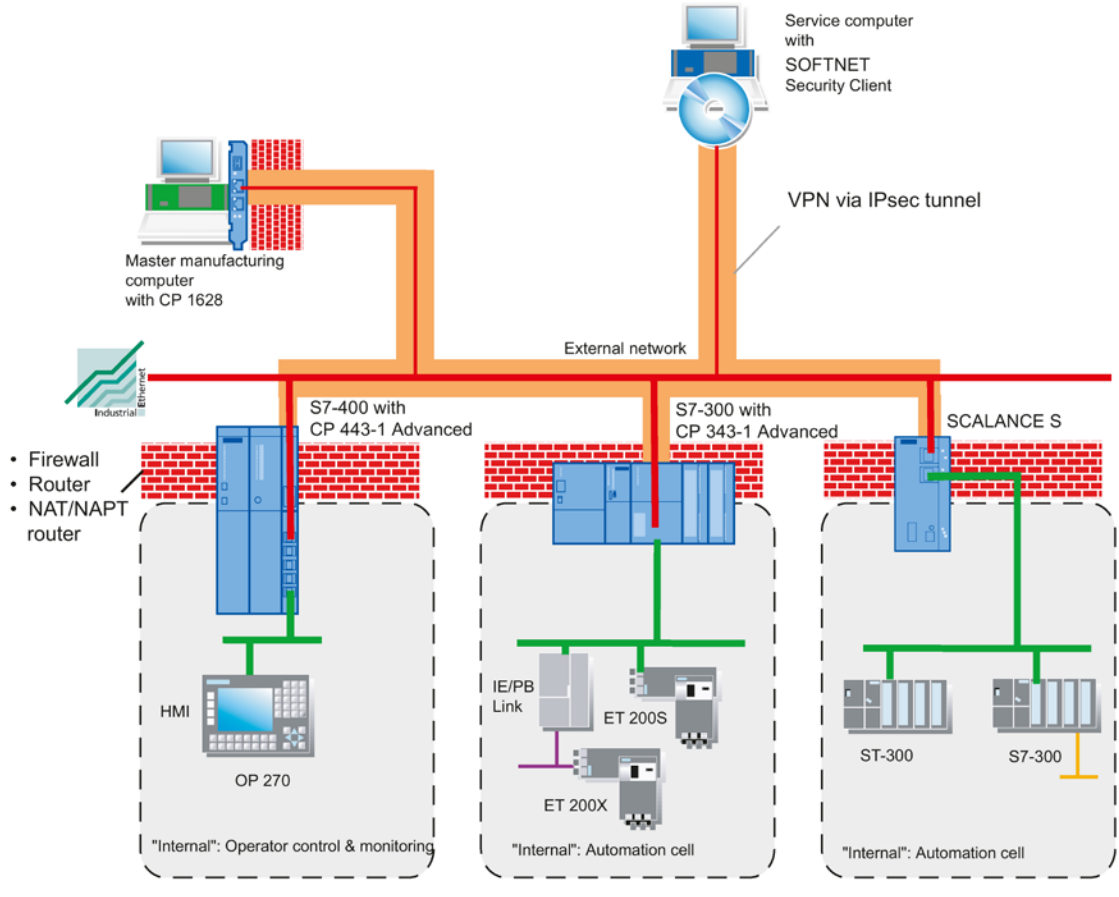

Figure 1-7 Network configuration with CP 1628

1.9 Use of CP 1628

# Security functions

- Firewall
  - IP firewall with stateful packet inspection (layer 3 and 4)
  - Firewall also for Ethernet "non-IP" frames according to IEEE 802.3 (layer 2)
  - Bandwidth limitation
  - Global firewall rules
- Communication made secure by IPsec tunnels

The CP 1628 can be grouped together with other security modules during configuration. IPsec tunnels are created between all security modules of a group (VPN, Virtual Private Network).

• Logging

To allow monitoring, events can be stored in log files that can be read out using the configuration tool or can be sent automatically to a syslog server.

• NTP (secured)

For secure time-of-day synchronization and transmission.

• SNMPv3

For secure transmission of network analysis information safe from eavesdropping.

# Information on the general functions of the CP 1628

This manual explains the security functions of the CP 1628. For descriptions of the general functions, refer to

• /11/ (Page 295)

# 1.10 Use of CP 443-1 OPC UA

Via its Ethernet interface (1 x RJ-45), the CP 443-1 OPC UA provides the function of an OPC UA client and an OPC UA server. The following security functions are available:

• NTP (secure)

For secure transfer during time-of-day synchronization

SNMPv3

For secure transmission of network analysis information safe from eavesdropping

Authentication using certificates

Authentication of the OPC UA server with connected OPC UA client and of the client with the communications partner using certificates.

The checking of the certificates of the communications partner exchanged during authentication can be set to different levels for the server and client function.

The CP supports the security profiles of the Specification part 2, 4, 6, 7 and 12 of the OPC Foundation.

Encryption

The encryption of the OPC UA data can be configured for the following security profiles of the OPC UA Specification:

- No security profile
- Basic128Rsa15
- Basic256
- Basic256Sha256
- Write protection

You can block write access to the data area of the CPU.

· Protection of access to diagnostics data and to the backplane bus

You can block S7 routing via the backplane bus of the CP and access to diagnostics data of the CP via NCM diagnostics.

• Logging

To allow monitoring, events can be stored in log files that can be read out using the configuration tool or can be sent automatically to a Syslog server.

• User management

In the user management, you assign a role to individual users. The individual roles provide specific rights to various services.

1.11 Configuration and administration

# 1.11 Configuration and administration

# The most important features at a glance

In conjunction with the Security Configuration Tool, you are guided to a simple and secure application of the security modules:

• Configuration without expert IT knowledge with the Security Configuration Tool

With the Security Configuration Tool, a security module can be configured by non IT experts. When necessary, more complex settings can be made in advanced mode.

• Secure administrative communication

The transfer of the settings is signed and encrypted and must only be performed by authorized persons.

• Access protection in the Security Configuration Tool

The user administration of the Security Configuration Tool ensures access protection for the security modules and the configuration data.

C-PLUG exchangeable memory medium can be used <a href="https://www.example.com">>></a>

The C-PLUG is a plug-in memory medium on which the encrypted configuration data can be stored. When replacing a security module, this allows configuration without a PG/PC as long as the security module supports data management on the C-PLUG.

# Configuring with the Security Configuration Tool

The Security Configuration Tool is the configuration tool is supplied with the security modules.

This chapter will familiarize you with the user interface and the functionality of the configuration tool.

You will learn how to set up, work with, and manage security projects.

## **Further information**

How to configure modules and IPsec tunnels is described in detail in the next sections of this manual.

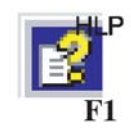

You will find detailed information on the dialogs and parameter settings in the online help. You can call this with the F1 key or using the "Help" button in the relevant dialog.

# 2.1

# Overview - Range of performance and how it works

#### Scope of performance

You use the Security Configuration Tool for the following tasks:

- · Configuration of the security modules
- Configuration of SOFTNET Security Client
- Creating VPN configuration data for SCALANCE M / SCALANCE S615
- Creating VPN configuration files for VPN devices and software from third-party manufacturers
- Test and diagnostic functions, status displays

2.1 Overview - Range of performance and how it works

# Two modes of the Security Configuration Tool

The Security Configuration Tool can be called up in the following modes:

- Security Configuration Tool Standalone:
  - Can be called up independent of STEP 7.
  - No security configuration of CPs possible
- Security Configuration Tool integrated in STEP 7:
  - Can only be called up from STEP 7
  - There must be at least one CP in the project with the security function activated.
  - The range of the Security Configuration Tool standalone is expanded by the option of configuring security functions for CPs

# Offline configuration view and online diagnostics view

The Security Configuration Tool has an offline configuration view and an online diagnostics view:

• Offline configuration view

In offline mode, the configuration data is created for the relevant module. Prior to downloading, there must already be a connection to this module.

Online

The online mode is used for testing and diagnostics of a security module.

## Two operating modes

The Security Configuration Tool provides two operating modes in the offline configuration view:

Standard mode

The standard mode is the default mode in the Security Configuration Tool. This mode allows fast, uncomplicated configuration for operating security modules.

Advanced mode

In Advanced mode, there are further optional settings, for example that allow individual setting of firewall rules, log settings, NAT/NAPT rules, VPN nodes and expanded security functionalities.

How it works - security and consistency

• Access only for authorized users

Every project is protected from unauthorized access by assigning user names and passwords. With the help of password policies, project-specific rules for password assignment can be defined.

Consistent project data

Consistency checks are running even while you make the entries in the dialogs. You can also run a project-wide consistency check for all dialogs at any time.

Only consistent project data can be downloaded to the security modules.

Protecting project data by encryption

The project and configuration data is protected by encryption both in the project file and, if it exists, on the C-PLUG (not for the CP 1628 and CP 443-1 OPC UA).

# 2.2 Installation of the Security Configuration Tool

# 2.2.1 Supported operating systems

## Supported operating systems

The following operating systems are supported:

- Microsoft Windows 7 Professional / Enterprise / Ultimate SP1 x64
- Microsoft Windows 10 Professional / Enterprise Version 1607 x64
- Microsoft Windows 10 Enterprise 2015 LTSB
- Microsoft Windows Server 2008 R2 Standard SP1 x64
- Microsoft Windows Server 2012 R2 Standard x64
- Microsoft Windows Server 2016 x64

#### Note

Before you install the Security Configuration Tool, make sure that you read the "README.htm" file on the DVD. This file contains important notes and any late modifications.

2.2 Installation of the Security Configuration Tool

## SCALANCE S - follow the steps below

You install the Security Configuration Tool from the supplied product DVD.

• Insert the product DVD in your DVD ROM drive. If the Autorun function is enabled, the user interface is started automatically from where you can perform the installation.

or

• Start the "start.exe" application on the supplied product S DVD.

## CP x43-1 Adv. and CP 443-1 OPC UA - Follow the steps below

You install the Security Configuration Tool from the STEP 7 data medium. You will find the installation file on the STEP 7 data medium in the directory for optional software components.

#### CP 1628 - Follow the steps below

You install the Security Configuration Tool from the supplied data medium containing the driver data of the CP 1628.

• Insert the data medium in your DVD drive. If the Autorun function is enabled, the user interface is started automatically from where you can perform the installation.

or

• Start the "start.exe" application on the supplied data medium.

# Structure of the user interface in advanced mode

2.3

| ••■ו•*∧<br>•                                                 | No Name       | Tune                       | IP address ext | Subnat mask avt | IP address int Subnation   | askint Standard  |
|--------------------------------------------------------------|---------------|----------------------------|----------------|-----------------|----------------------------|------------------|
| lobal firewall rule sets                                     | 1 Module1     | S623 V3                    | 192.168.10.1   | 255.255.255.0   | ir douress inc. Sobriet in | askinic Standard |
| Hirewall IP rule sets                                        | 2 Module2     | SOFTNET Security Client V4 |                |                 |                            |                  |
| Firewall MAC rule sets -                                     | 3 Module3     | S623 V4                    | 192.168.10.2   | 255.255.255.0   |                            |                  |
| MACruleset1                                                  | 4 Module4     | S627-2M V4                 | 192.168.10.3   | 255.255.255.0   |                            |                  |
| Group1                                                       | Interface     | IP address Subnet r        | mask           |                 | -0590                      |                  |
| Group 2<br>dundancy relationships<br>Redundancy relationship | External (X1) | 192.168.10.3 255.255       | .255.0         |                 |                            |                  |
|                                                              |               |                            |                |                 |                            |                  |

- ① Navigation panel:
  - Global firewall rule sets
     CP 243 4 OPC UA

The object contains the configured global firewall rule sets. Other folders:

- Firewall IP rule sets
- Firewall MAC rule sets
- User-specific IP rule sets SCA. S
- All modules

The object contains all the configured modules and SOFTNET configurations of the project.

VPN groups CP 443-1 OPC UA

The object contains all generated VPN groups.

Redundancy relationships S≥V4.0

The object contains all generated redundancy relationships of the project.

# ② Content area:

When you select an object in the navigation panel, you will see detailed information on this object in the content area.

For some of the security modules, you can see and adapt excerpts of the interface configurations in this area.

Assuming that they provide corresponding configuration options, by double-clicking on the security modules, you open properties dialogs where you can enter further parameters.

## ③ Details window:

The Details window contains additional information about the selected object and allows the configuration of VPN properties for specific connections in the relevant context of a VPN group. The Details window can be hidden and shown using the "View" menu.

# ④ Status bar:

The status bar displays operating states and current status messages. This includes:

- The current user and user type
- The operator view standard mode/advanced mode
- The mode online/offline

# Toolbar

Below, you will find an overview of the icons you can select in the toolbar and their meaning.

| Symbol   | Meaning / remarks                                                                                                    |
|----------|----------------------------------------------------------------------------------------------------|
|          | Create a new project.                                                                                                    |
| À        | Open the existing project.                                                                                                    |
|          | Save the open project in the current path and under the current project name.                                                                                              |
| E2       | Copy the selected object.                                                                                                    |
|          | Paste object from the clipboard.                                                                                                    |
| ×        | Delete the selected object.                                                                                                    |
|          | Create new module.                                                                                                    |
|          | The symbol is only active if you are located in the navigation panel in the "All modules" folder.                                                                          |
| <u>,</u> | Create new VPN group.                                                                                                    |
|          | The symbol is only active if you are located in the navigation panel in the "VPN groups" folder.                                                                           |
| ++++     | Create a new global IP rule set / MAC rule set or user-specific IP rule set.                                                                                               |
| 華        | The symbol is only active if you are located in the navigation panel in a subfolder of "Global firewall rule sets" or on the "User-specific IP rule sets" folder.          |
| 3.3      | Create new redundancy relationship.                                                                                                    |
| 9-9      | The symbol is only active if you are located in the navigation panel in the "Redundancy relationships" folder.                                                             |
| si a     |                                                                                                    |
|          | Download the configuration to the selected security modules or create configuration data for SOFTNET Security Client / SCALANCE M / VPN device / NCP VPN client (Android). |

| Symbol | Meaning / remarks            |
|--------|------------------------------|
| 9      | Switch over to offline mode. |
|        | Switch over to online mode.  |

# Menu bar

Below, you will see an overview of the available menu commands and their meaning.

| Menu command |                    | Meaning / remarks                                                                                                    | Keyboard shortcut |
|--------------|--------------------|----------------------------------------------------------------------------------------------------|-------------------|
|              |                    |                                                                                                    |                   |
| Project ►    |                    | Functions for project-specific settings and for down-<br>loading and saving the project file.                                 |                   |
| X            | New                | Create a new project.                                                                                                    |                   |
|              |                    | For CPs: Projects are created as a result of STEP 7 configuration.                                                            |                   |
|              | Open               | Open the existing project.                                                                                                    |                   |
|              |                    | For CPs: Existing projects can only be opened using STEP 7 projects.                                                          |                   |
|              | Save               | Save the open project in the current path and under the current project name.                                                 | Ctrl + S          |
|              | Save As            | Save the open project in a selectable path and under a selectable project name.                                               |                   |
|              |                    | For CPs: The project is part of the STEP 7 project.<br>The path name cannot be changed.                                       |                   |
|              | Properties         | Open dialog for project properties.                                                                                           |                   |
| X            | Recent Projects    | Allows you to select previously opened projects di-<br>rectly.                                                                |                   |
|              |                    | For CPs: Existing projects can only be opened using STEP 7.                                                                   |                   |
|              | Exit               | Close project.                                                                                                    |                   |
|              |                    |                                                                                                    |                   |
| Edit ►       |                    | Menu commands only in offline mode                                                                                            |                   |
|              |                    | Note                                                                                                    |                   |
|              |                    | When an object is selected, you can also activate some of the functions in the shortcut menu.                                 |                   |
| ) SR         | Сору               | Copy the selected object.                                                                                                    | Ctrl + C          |
|              | Paste              | Fetch object from the clipboard and paste.                                                                                    | Ctrl + V          |
|              | Import rule sets   | Import global firewall rule sets already exported as .XLSX files in to SCT                                                    |                   |
|              | Export rule sets   | Export selected global firewall rule sets from SCT as XLSX files                                                              |                   |
|              | Delete             | Delete the selected object.                                                                                                   | Del               |
|              | Rename             | Rename the selected object.                                                                                                   | F2                |
|              | New certificate    | Generate a new group certificate for a module select-<br>ed in the content area after selecting the appropriate<br>VPN group. |                   |
|              | Replace module     | Replace the selected security module with another.                                                                            |                   |
|              | Properties         | Open the properties dialog for the selected object.                                                                           | F4                |
|              | Online diagnostics | Access test and diagnostic functions.                                                                                         |                   |
|              |                    |                                                                                                    | 1                 |
| Insert ►     |                    | Menu commands only in offline mode                                                                                            |                   |

| Menu command |                         | Meaning / remarks                                                                                                    | Keyboard shortcut |  |
|--------------|-------------------------|----------------------------------------------------------------------------------------------------|-------------------|--|
|              | Module                  | Create new security module.<br>The menu command is enabled only when a module<br>object or a VPN group is selected in the navigation<br>panel.                                                                                                    | Ctrl + M          |  |
|              | Group                   | Create new VPN group.<br>The menu command is enabled only when a group<br>object is selected in the navigation panel.                                                                                                    | Ctrl + G          |  |
|              | Firewall rule set       | Create a new global firewall IP rule set, MAC rule set<br>or user-specific IP rule set.<br>The menu command is enabled only when a firewall<br>object is selected in the navigation panel.<br>The menu command is only visible in advanced<br>mode.                                                         | Ctrl + F          |  |
|              | Redundancy relationship | Create new redundancy relationship.<br>The menu command is only active if you are located<br>in the navigation panel in the "Redundancy relation-<br>ships" folder.                                                                                                    | Ctrl + R          |  |
|              |                         |                                                                                                    | Γ                 |  |
| Transfer ►   |                         | Note<br>When an object is selected, you can also activate<br>some of the functions in the shortcut menu.                                                                                                    |                   |  |
| X            | To module(s)            | Download the configuration to the selected security<br>module(s) or create configuration data for SOFTNET<br>Security Client / SCALANCE M / VPN devices / NCP<br>VPN clients (Android).<br>Note: Only consistent project data can be download-<br>ed.<br>For CPs: Project data can only be downloaded using |                   |  |
|              | To all modules          | STEP 7.                                                                                                    |                   |  |
|              |                         | Note: Only consistent project data can be download-<br>ed.                                                                                                    |                   |  |
|              | Configuration status    | The configuration status of the configured security modules is shown in a list.                                                                                                    |                   |  |
| X            | Transfer firmware       | Download new firmware to the selected security<br>module.<br>For S7-CPs: The firmware is loaded on the CP via<br>the update center of Web diagnostics.                                                                                                    |                   |  |

| Menu command |                           | Meaning / remarks                                                                                                    | Keyboard shortcut    |
|--------------|---------------------------|----------------------------------------------------------------------------------------------------|----------------------|
| SCA. S       | Exporting SINEMA RC files | For the selected SCALANCE S module or the select-<br>ed VPN device, a JSON file is exported. This JSON<br>file contains the VPN properties of the selected mod-<br>ule and can be used to configure SINEMA Remote<br>Connect. The use of the JSON file simplifies the<br>replacement of a SCALANCE S module or a VPN<br>device by a SINEMA Remote Connect server in a<br>VPN infrastructure.<br>If the authentication method "Certificate" was config-<br>ured for one of the VPN groups in which the selected<br>SCALANCE S module is located, prior to exporting |                      |
|              |                           | you need to specify a password for the PKCS12<br>archive.<br>The following requirements must be met for the ex-                                                                                                    |                      |
|              |                           | port:                                                                                                    |                      |
|              |                           | <ul> <li>Precisely one SCALANCE S module or precisely<br/>one VPN device was selected.</li> </ul>                                                                                                    |                      |
|              |                           | <ul> <li>The SCALANCE S module or the VPN device is<br/>in at least one VPN group.</li> </ul>                                                                                                    |                      |
|              |                           | <ul> <li>The SCALANCE S module or the VPN device is<br/>in routing mode.</li> </ul>                                                                                                    |                      |
|              |                           |                                                                                                    | -                    |
| View ►       |                           |                                                                                                    |                      |
|              | Advanced mode             | Switch over from the standard (default) to the ad-<br>vanced mode.<br><b>Note</b><br>If you switch to the advanced mode for the current                                                                                                    | Ctrl + E             |
|              | Show Details window       | Show and hide additional details about the selected                                                                                                    | Ctrl + Alt + D       |
|              | Offline                   | Default. Switch over to the offline configuration view.                                                                                                    | Ctrl + Shift key + D |
|              | Online                    | Switch over to the online diagnostics view.                                                                                                    | Ctrl + D             |
|              |                           |                                                                                                    |                      |
| Options ►    |                           |                                                                                                    |                      |
|              | IP services               | Open a dialog for service definitions for IP firewall<br>rules.<br>The menu command is only visible in advanced<br>mode.                                                                                                    |                      |
|              | MAC services              | Open a dialog for service definitions for MAC firewall<br>rules.<br>The menu command is only visible in advanced<br>mode.                                                                                                    |                      |
| )SR          | Network adapter           | The SCALANCE S is assigned an IP address via the selected network adapter.                                                                                                    |                      |

| Menu command |                                     | Meaning / remarks                                                                                           | Keyboard shortcut |
|--------------|-------------------------------------|----------------------------------------------------------------------------------------------------|-------------------|
|              | Language                            | Select the language in which the SCT user interface is displayed.                                           |                   |
|              |                                     | For SCT in STEP 7, the language of the SCT user interface is specified by the language selection in STEP 7. |                   |
|              | Log files                           | Displays stored log files.                                                                                  |                   |
|              | Symbolic names                      | Assign symbolic names for IP or MAC addresses.                                                              |                   |
|              | Configuration of the NTP servers    | Create and edit NTP servers.                                                                                |                   |
|              | Configuration of the RADIUS servers | Create and edit RADIUS servers.                                                                             |                   |
|              | Consistency check                   | Check the consistency of the entire project. The re-<br>sult is output in the results list.                 |                   |
|              | User management                     | Create and edit users and roles, assign rights and define password policies.                                |                   |
|              | Certificate manager                 | Display or import / export certificates.                                                                    |                   |
|              |                                     |                                                                                                    | ·                 |
| Help ►       |                                     |                                                                                                    |                   |
|              | Contents                            | Help on the functions and parameters in the SCT.                                                            | F1                |
|              | About                               | Information on the version and revision of the SCT.                                                         |                   |

# 2.4 Creating and managing projects

# 2.4.1 Security Configuration Tool (standalone variant)

**>**\$R<

# Configuration with the Security Configuration Tool standalone

The Security Configuration Tool standalone variant is used to create security projects in which no security modules are configured that need to be created and configured in STEP 7.

With the "Project" > "New" menu command, you create a new project. This includes all the configuration and management information for one or more SCALANCE S devices, SOFTNET Security Clients and SCALANCE M devices, VPN devices and NCP VPN clients (Android). For each device or for each configuration, you create a module in the project.

# 2.4.2 Security Configuration Tool in STEP 7

# **Project engineering**

The Security Configuration Tool in STEP 7 is used to create security projects in which security modules are configured that need to be created and configured in STEP 7. All security modules of the standalone variant are also supported.

As soon as you enable the security functions for a security module in STEP 7, an SCT project is created automatically in which the data of the security configuration is stored and managed. All the data for the security configuration is processed internally by the SCT and the result is returned to STEP 7.

# Interaction of STEP 7 and SCT

The interaction of STEP 7 and SCT is explained based on the following diagram:

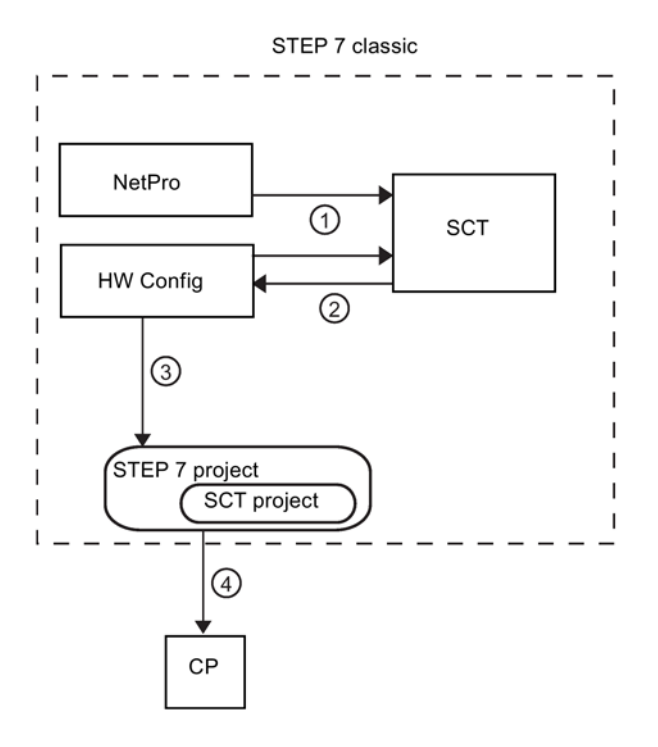

1 If you make security settings using STEP 7, SCT is called because the data for security is maintained and managed there.

If specified connections are configured in NetPro, firewall rules are created in SCT automatically for these after saving and compiling.

2 You then make further security settings in SCT. SCT processes the data internally and returns the result to STEP 7.

- ③ Actions such as "Save as" and "Compile" are performed in STEP 7. The security data is stored as an SCT project under an automatically assigned name in a subfolder of the STEP 7 project. The name and storage location must not be changed. Precisely one SCT project can be created for a STEP 7 project. An SCT project created in STEP 7 with the Security Configuration Tool cannot be opened with the Security Configuration Tool in standalone mode.
- (4) The configured security data of the CP is downloaded to the module using STEP 7.

# Which data is migrated to SCT from STEP 7 and displayed in the content area?

The following configuration data created in STEP 7 is automatically adopted by SCT but it cannot be modified there:

- Device name
- IP address PROFINET IO
- IP address Bit
- IP address OPC UA
- Subnet mask PROFINET IO
- Subnet mask Gbit
- Subnet mask OPC UA
- MAC address PROFINET IO
- MAC address Gbit
- MAC address OPC UA
- Standard router

## Which data can be migrated to SCT and modified there?

The following functions used in STEP 7 can be migrated to SCT and edited there:

- Access control lists (Page 121)
- Users (Page 70)
- NTP server (Page 198)

You will find more detailed information in the online help of SCT.

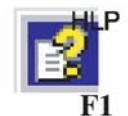

You can call this with the F1 key or using the "Help" button in the relevant SCT dialog.

## Automatic firewall rules for configured connections

#### CP 443-1 OPC UA

With specified connections configured in STEP 7, firewall rules are automatically created in SCT that allow connection establishment. For more detailed information, refer to the following section:

• Connection-related automatic firewall rules (Page 152).

With unspecified connections, you need to configure firewall rules that allow connection establishment in SCT. For more detailed information, refer to the following section:

• Firewall in advanced mode (Page 136).

# Making security settings in STEP 7

You can make the security settings as follows:

• Using individual tabs of the object properties

In the individual tabs, you can enable and execute CP-specific security functions. When the function executes, the relevant SCT dialog opens in which you can make security settings. You can make security settings in the following tabs:

|                 | Tab                              | Function                                                          | Description                                                                                                    |
|-----------------|----------------------------------|-------------------------------------------------------------------|----------------------------------------------------------------------------------------------------|
|                 | Security                         | Enable security                                                   | <ul> <li>The security functions in the individual tabs become active.</li> <li>The "Edit" &gt; "Security Configuration Tool" menu becomes active and you can then open the Security Configuration Tool. There, you can make further general security module settings, such as creating VPN groups or adding security modules that cannot be configured in STEP 7.</li> <li>If you have configured users for the security module in STEP 7, the window "Data migration of security-relevant project data" opens in which you can migrate the STEP 7 users to the Security Configuration Tool.</li> </ul> |
|                 |                                  | Start of security con-<br>figuration                              | SCT opens in an overview mode in which you can configure specific properties for this security module.                                                                                                    |
|                 |                                  | Reloading firewall<br>rules online                                | Adapted firewall settings are generated and downloaded to the CP without causing the CP to stop.                                                                                                    |
|                 |                                  | Reloading firewall rules online (CP 1628)                         | Adapted firewall settings are generated and downloaded to the CP.                                                                                                    |
| CP 443-1 OPC UA | User                             | Start of user man-<br>agement                                     | Starts the SCT user management in which users and roles can be created and rights assigned.                                                                                                    |
| PS-CE           | IP access protection             | Start of the firewall configuration                               | When you activate security, an existing IP ac-<br>cess list is migrated and converted to firewall<br>rules in the Security Configuration Tool.                                                                                                    |
|                 | FTP                              | Permit access only<br>with FTPS<br>Start of user man-<br>agement  | Starts the SCT user management in which you can assign FTP rights to a role.                                                                                                    |
|                 | Web                              | Permit access only<br>with HTTPS<br>Start of user man-<br>agement | Starts the SCT user management in which you can assign Web rights to a role.                                                                                                    |
|                 | Time-of-day synchroni-<br>zation | Expanded NTP con-<br>figuration                                   | Starts SCT in the NTP configuration mode.                                                                                                    |
|                 | SNMP                             | Start of SNMP config-<br>uration                                  | Starts SCT in the SNMP configuration mode.<br>You can choose between SNMPv1 and<br>SNMPv3.                                                                                                    |
|                 |                                  | Start of user man-<br>agement                                     | Starts the SCT user management in which you can assign SNMP rights to a role.                                                                                                    |
| CP 443-1 OPC UA | OPC UA                           | Start of the OPC UA<br>security setting                           | Opens the SCT dialog for configuration of the security functions of the server application.                                                                                                    |

• Directly in SCT

You call SCT in STEP 7 using the "Edit" > "Security Configuration Tool" menu. In addition to the settings in the tabs of the object properties, here you can create for example VPN groups or add SCALANCE S modules. Although you can configure and download the SCALANCE S modules in SCT, the data is not returned to STEP 7. When SCT is exited, the modules are also not displayed in STEP 7.

#### Note

You will find more detailed information in the STEP 7 and SCT online help.

You will find general information on STEP 7 in /9/ (Page 294).

# 2.4.3 Migrating STEP 7 data

CP 443-1-OPC UA

# Migrating STEP 7 device users to the SCT user management

In the migration dialog, select how the users created in STEP 7 will be migrated to the SCT user management. Here, you can choose from the following actions:

| Action       | Description                                                                                                    |
|--------------|----------------------------------------------------------------------------------------------------|
| Adopt as     | The user is migrated to the SCT user management under a differ-<br>ent name. Enter the name in the "Migrated user name" column. The<br>migrated user is assigned an automatically generated role in SCT. |
| Merge        | If a user with the same name has already been created in the SCT project, the two users are merged. The role of the user is expanded by the rights selected for the migrated user.                       |
| Do not adopt | The user of the security module is not migrated to the SCT user management. Migration at a later point in time is not possible.                                                                          |

#### Note

The following data is not migrated

- Passwords of users already created in STEP 7. For all users, you should therefore select how they will be migrated and assign a new password using the "Assign password" button.
- The system-defined user "everybody" available in STEP 7. This user's rights are not adopted for migrated users.

#### Note

The users and their roles can be adapted after migration in the user management of the Security Configuration Tool.

#### Migrating STEP 7 device rights to the SCT user management

The following rights are migrated:

| Right in STEP 7                            | Right after migration to SCT                         | Service     |
|--------------------------------------------|------------------------------------------------------|-------------|
| To access the configured symbols           | Applet: Read tags using configured sym-<br>bols      | PLC         |
|                                            | Applet: Write tags using configured sym-<br>bols     |             |
| To read tags using absolute ad-<br>dresses | Applet: Read tags using absolute address-<br>es      |             |
| To write tags using absolute ad-<br>dress  | Applet: Write tags using absolute address-<br>es     |             |
| Access files on the S7 station with        | FTP: Read files (DBs) from the S7 CPU                |             |
| FTP                                        | FTP: Write files (DBs) to the S7 CPU                 |             |
|                                            | FTP: Read files from the CP file system              | File system |
|                                            | FTP: Write files to the CP file system               |             |
|                                            | Web: Format CP file system                           |             |
| Send a test mail using the system page     | Web: Access Web diagnostics and CP file system       | Web         |
|                                            | Web: Send test mail                                  |             |
| Query the status of modules                | Applet: Read status of the modules in the rack       | PLC         |
| Query order number of modules              | Applet: Read order number of the modules in the rack |             |

# See also

Time-of-day synchronization (Page 198) Configuring the access list (Page 121)

# 2.4.4 Overview

#### **General contents**

Both in the standalone version of the Security Configuration Tool, as well as in the version integrated in STEP 7, you will be prompted to assign a user name and a password when creating a new project. The user you create here is of the type "administrator". After making this entry, you can create the configurations in the project.

Generally, the configurations of a project contain the following:

- Valid settings throughout the project
- Module-specific settings
- Group assignments for IPsec tunnel CP1434-OPCUA

User management also handles access rights to the project data and to the security modules.

# Valid settings throughout the project

Project properties

These include not only address and name information but also initialization values.

Global firewall rule sets CP2434-OPC UA

A global firewall rule set can be assigned to several modules at the same time. In many situations, this simplifies the configuration compared with configuring local firewall rules in the settings for specific modules.

User-specific IP rule sets SCA. S

A user-specific IP rule set is assigned to a user and a security module. A SCALANCE S V4 module can also be assigned a user-specific IP rule set to which a role is assigned.

User-specific IP rule sets allow the definition of highly detailed user-specific access rights.

Redundancy relationships S62x ≥ V4.0

A redundancy relationship is created for two security modules. If one of the two security modules fails during operation, the other security module takes over its function as firewall and (NAT/NAPT) router.

MRP domains S627-2M

The members of an MRP ring are specified with the help of MRP domains. The same MRP domain must be selected for the interfaces of all modules to be connected to an MRP ring.

Service definitions CP 443 4 OPC UA

Using the IP service or MAC service definitions, you can define succinct and clear firewall rules.

NTP server

NTP servers are created throughout the project and can then be assigned to several security modules in SCT.

RADIUS server S≥V4.0

RADIUS servers are created throughout the project and can then be assigned to several security modules in SCT.

• Certificate manager

All the certificates of the project and the security modules it contains are managed in the certificate management.

• User management

In the user management, you can manage all users of the project and their rights and the password policies.

• Symbolic names

In a project, you can assign symbolic names in a table that stand for IP and MAC addresses.

# Module-specific settings

Most of the functions are configured in the tabs of the properties dialog that can be called up for a selected security module with the command "Edit" > "Properties...". In the properties dialog, the individual tabs can be arranged as required by dragging them with the mouse. The following table contains the functional descriptions of the individual tabs.

|                  | Function / tab in the properties dialog                                                                                                    |          | Specified in mode |  |
|------------------|----------------------------------------------------------------------------------------------------|----------|-------------------|--|
|                  |                                                                                                    | Standard | Advanced          |  |
|                  | Interfaces                                                                                                    | Х        | Х                 |  |
|                  | Overview of the individual interface and port settings.                                                                                                    |          |                   |  |
|                  | For CPs: The settings are taken from STEP 7 and cannot be modified.                                                                                                    |          |                   |  |
| CP 1/134 OPC TIA | Firewall                                                                                                    | Х        | X                 |  |
|                  | In standard mode, you enable the firewall with simple standard rules. You can also enable log settings.                                                                                                    |          |                   |  |
|                  | In advanced mode, you can define detailed packet filter rules.<br>You can also define explicit log settings for each packet filter<br>rule.                                                                     |          |                   |  |
|                  | For CPs: If an access control list was migrated, this is displayed here and can be edited.                                                                                                    |          |                   |  |
| SCA S            | Internet connection                                                                                                    | Х        | Х                 |  |
|                  | If you have set a connection using PPPoE, make the settings for the Internet Service Provider here.                                                                                                    |          |                   |  |
| SCA S            | DNS                                                                                                    | -        | X                 |  |
|                  | Settings related to dynamic DNS permitting access to continu-<br>ously changing IP addresses via fixed defined names (FQDN).<br>Dynamic DNS is permitted on the external interface and on the<br>DMZ interface. |          |                   |  |
| X                | Routing                                                                                                    | Х        | Х                 |  |
|                  | Here, enter the data for the standard router and/or specify a subnet-specific route.                                                                                                    |          |                   |  |
|                  | For CPs: The specification of a default router is adopted from STEP 7 and can only be changed there. This is displayed in the content area of SCT. The tab does not therefore exist in the module properties.   |          |                   |  |
| Å                | NAT/NAPT                                                                                                    | -        | х                 |  |
| CP 443-1-OPC UA  | Enable NAT/NAPT functionality and specify the address transla-<br>tion in a list.                                                                                                    |          |                   |  |
|                  | Time-of-day synchronization                                                                                                    | Х        | Х                 |  |
|                  | Here, you specify the type of synchronization for the date and time.                                                                                                    |          |                   |  |
|                  | For CPs: Time-of-day synchronization can only be configured in SCT if the expanded NTP configuration was enabled in STEP 7.                                                                                     |          |                   |  |
|                  | Log settings                                                                                                    | -        | x                 |  |
|                  | Here you can specify the recording and storage mode of log<br>events in greater detail and configure the transfer to a Syslog<br>server.                                                                        |          |                   |  |

|                 | Function / tab in the properties dialog                                                                                                    | Spec     | ified in mode |
|-----------------|----------------------------------------------------------------------------------------------------|----------|---------------|
|                 |                                                                                                    | Standard | Advanced      |
| CP 443-4 OPC UA | VPN<br>If the security module is in a VPN group, here you can configure<br>dead peer detection, the type of connection establishment and,<br>if applicable, a WAN access point (IP address or FQDN) and the<br>response of the VPN responder to road warriors.<br>Depending on the security module, in the "VPN nodes" dialog<br>area you make additional settings for subnets, IP/MAC nodes<br>and NDIS nodes that should also be reachable via the VPN<br>tunnels.<br>For SCALANCE S: The learning of internal nodes can be ena- | X        | X             |
|                 | bled or disabled.<br>The dialog areas "Settings for responders" and "VPN nodes"<br>can only be edited if the project is in advanced mode.                                                                                                    |          |               |
|                 | <b>DHCP server</b><br>For the internal network and the DMZ network (SCALANCE<br>S623/S627-2M only), you can use the security module as a<br>DHCP server.                                                                                                    | -        | x             |
|                 | SNMP<br>In this tab, set the SNMP protocol version and the authentica-<br>tion/encryption method.                                                                                                    | Х        | x             |
| SCA. S          | <b>Proxy ARP</b><br>In this tab, make static entries for proxy ARP on the external interface.                                                                                                    | -        | x             |
| S627-2M         | <b>MRP/HRP</b><br>In this tab, select the parameters for connecting the security<br>module to MRP/HRP rings.                                                                                                    | X        | Х             |
| S≥V4.0          | <b>RADIUS</b><br>In this tab, assign a RADIUS server to the security module that<br>will authenticate users when activating user-specific IP rule sets<br>instead of the security module.                                                                                                    | X        | X             |

# Group assignments for an IPsec tunnel

3682

#### CP 443 1 OPC UA

VPN groups specify which security modules, SOFTNET Security Clients and SCALANCE M modules, VPN devices and NCP VPN clients (Android) communicate with each other via an IPsec tunnel.

By assigning these network nodes to a VPN group, you can establish a VPN (Virtual Private Network) communications tunnel.

Only modules of the same VPN group can communicate securely via tunnels, however the modules can belong to several VPN groups at the same time.

## See also

Configuring additional module properties (Page 173)

# 2.4.5 Specifying general object properties

#### How to access this function

Menu command: "Project" > "Properties..." > "General" tab.

## Settings for project and author

In this dialog, make informal entries about your security project and about the author of the configuration. Some of the entries are displayed in the online diagnostics and used during the transfer of management information using the Simple Network Management Protocol (SNMP).

# 2.4.6 Specifying default initialization values for a project

#### $\gg$

## Specifying default initialization values for a project

With the default initialization values, you specify the properties to be adopted when you create new modules. Using the "Save selection" check box, you can also specify whether a window for setting the properties is opened when you create a new module or whether the module will be inserted directly.

Select the "Project" > "Properties" menu command, "Default initialization values" tab.

## Protecting project data by encryption

The saved project and configuration data is protected by encryption both in the project file and on the C-PLUG (not for the CP 1628).

# 2.4.7 Consistency checks

#### Overview

The Security Configuration Tool distinguishes between:

- Local consistency checks
- Project-wide consistency checks

The checked rules where care is required when you enter them can be found in the relevant dialog descriptions under the keyword "Consistency check".

## Local consistency checks

A consistency check is local when it can be performed directly within a dialog. Checks can be made during the following actions:

- After exiting a box
- After exiting a row in a table
- When you close the dialog with "OK"

## Project-wide consistency checks

Project-wide consistency checks provide you with information on correctly configured modules. With the following actions, there is automatically a consistency check through the entire project:

- When you save the project
- When you open the project
- Before you download a configuration

#### Note

You can only download configuration data when the entire project is consistent.

## How to start a project-wide consistency check

Run a consistency check for an open project as follows:

Menu command: "Options" > "Consistency checks...".

The result of the check is displayed in a list that you can filter according to the message types "Errors" or "Warnings". If the project contains inconsistent data, the status is displayed in the status bar of the SCT window. Click on the status bar to display the check list.

# 2.4.8 You can assign symbolic names for IP / MAC addresses.

## How to access this function

Menu command: "Options" > "Symbolic names ...".

## Meaning and advantages

In a security project, you can assign symbolic names in a table that stand for IP and MAC addresses.

This makes it simpler and more reliable when configuring the individual services.

Symbolic names within the project are taken into account by the following functions and can be used during their configuration:

- Firewall
- NAT/NAPT router
- Syslog
- DHCP
- NTP

#### Forming symbolic names

Both when defining and using symbolic names, they must be preceded by a hash character (#). The symbolic names themselves must be DNS-compliant.

#### Validity and uniqueness

The validity of the symbolic names specified in the table is restricted to configuration within a security project.

Each symbolic name must be assigned uniquely to a single IP address and/or MAC address within the project.

#### Dialog for defining symbolic names

To avoid inconsistencies between an "IP address - symbolic name" assignment, and "MAC address - symbolic name", the symbolic names are managed in a single table.

# Defining symbolic names

- 1. Click the "Add" button to add a new symbolic name in the next free table row.
- 2. Enter the hash character (#) followed by the required, DNS-compliant symbolic name.
- 3. Add the IP address and/or the MAC address to the entry.

| 192.168.56.2 | 00-0E-8C-01-23-45 |
|--------------|-------------------|
|              | 00-0E-8C-01-23-45 |
|              |                   |
|              |                   |
|              |                   |
|              |                   |
|              |                   |
|              |                   |
|              |                   |
|              |                   |

#### Using undefined symbolic names

During the configuration of security modules, you can also use symbolic names that have not yet been defined. After entering a symbolic name that has not yet been defined and confirming the corresponding dialog, the selected symbolic name is added to the table of symbolic names. In this dialog, you can then specify the corresponding IP address and/or MAC address for the symbolic name.

If you delete an entry in the table, the symbolic names used in the services remain. In this case, the consistency check recognizes undefined symbolic names. This applies regardless of whether or not you defined the symbolic name later.

#### Tip:

The use of the project-wide consistency check is especially practical for the table described here. Based on the list, you can recognize inconsistencies and correct them.

Start the consistency check for an open project using the menu command "Options" > "Consistency checks...".

#### Consistency check - these rules must be adhered to

Remember the following rules when making the entries:

- Symbolic names must be preceded by a hash character (#).
- The assignment of a symbolic name to an IP or MAC address must be unique. The symbol name and the address may only be assigned once and must not be used in another list entry.
- The symbolic names must be DNS-compliant.
- A symbolic name must be assigned either an IP address or a MAC address or both.

#### 2.5 Managing users

- No symbolic names may be assigned to the IP addresses of the security modules.
- Symbolic names used in the project for IP or MAC addresses must be included in the table.

Inconsistencies can occur when entries in the table are deleted and not removed or corrected in the configuration dialogs.

#### See also

Consistency checks (Page 66)

DNS compliance (Page 287)

# 2.5 Managing users

# 2.5.1 Overview of user management

## How is the user management structured?

Access to the security configuration is managed by configurable user settings. Set up users with a password for authentication. Assign a system-defined or a user-defined role to the user. The roles are assigned configuration- and module-specific rights. When creating users remember the specified configuration limits (Page 22).

# Migrating existing users from STEP 7 to SCT

#### CP 443-1-OPC UA

Users already created in STEP 7 can be migrated to SCT. When doing this, new passwords have to be assigned.

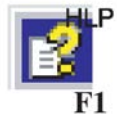

You will find more detailed information in the online help.

You can call this with the F1 key or using the "Help" button in the relevant SCT dialog.

## Order for making entries when creating users and roles

Select one of the two options for the order of the entries:

- First, create a new user, then specify a role and as the last step assign the role to the user.
- First, define a new role and then create a user and in the last step assign the role to the user.

#### Note

Make sure that you keep your user passwords safe.

If you forget your user passwords, you can no longer access the relevant project or the security module involved.

In this case, you need to create a new project and reset to factory defaults. You will, however, lose the configuration.

#### Note

If the authentication settings are changed, the configuration must be downloaded to the security modules again before the settings (for example, new users, password changes) become active on the security modules.

## User authentication when activating user-specific IP rule sets SCA. S

Users that log on to the Web page of the security module to activate a user-specific IP rule set, can be authorized either by the security module or for SCALANCE S as of V4 by a RADIUS server.

How you specify a user for the "RADIUS" authentication method is described in the next section:

• Create users (Page 72)

You will find more detailed information on user authentication by the RADIUS server in the following section:

• Authentication using a RADIUS server (Page 81)

2.5 Managing users

# 2.5.2 Create users

# How to access this function

Menu command SCT: "Options" > "User management...", "Users" tab, "Add..." button.

STEP 7 menu command: CP243-4 OPC UA

"Users" > "Start of user administration", "Run" button. The user administration can also be called up from individual tabs.

| Parameter                                                                | Meaning                                                                                                    |
|--------------------------------------------------------------------------|----------------------------------------------------------------------------------------------------|
| User name                                                                | Freely selectable user name.                                                                                                    |
| Authentication method                                                    | • <b>Password</b> : Use this authentication method for users that edit and download the SCT project and that are intended to run diagnostics on the security module. The authentication of the user is performed by the security module when user-specific IP rule sets are activated.                                                                                                    |
|                                                                          | <ul> <li>RADIUS S≥V4.0: The authentication of the user is performed by a RADIUS server when user-specific IP rule sets are activated. The password of the user is not configured in SCT when using this authentication method but must be stored on the RADIUS server. Only use this authentication method for users that only need to log on to the Web page of a security module. A user with the "RADIUS" authentication method cannot log on to SCT projects.</li> </ul> |
| Password (only with the<br>"Password" authentication<br>method)          | Entry of the password for the user. When it is entered, the password strength is checked. For more detailed information on password strength, refer to the following section:<br>Rules for user names, roles and passwords (Page 23)                                                                                                    |
| Repeat password (only<br>with the "Password" au-<br>thentication method) | Repeat the entered password.                                                                                                    |
| Comment                                                                  | Entry of additional comments.                                                                                                    |
| Maximum time of the session                                              | Entry of the time after which a user logged on to the Web page for user-<br>specific IP rule sets of SCALANCE S modules is automatically logged<br>off. The time entered here starts after the logon and after renewing the<br>session on the Web page of the security module.                                                                                                    |
|                                                                          | Default setting: 30 minutes                                                                                                    |
|                                                                          | Minimum value: 5 minutes                                                                                                    |
|                                                                          | Maximum value: 480 minutes                                                                                                    |
| Assigned role                                                            | Depending on the assignment made.                                                                                                    |
| Name   | Meaning / effect                                                                                                    |
|--------|----------------------------------------------------------------------------------------------------|
| Edit   | Select an entry and then click the button. In the dialog that is displayed, change the settings listed above.                                                                                                    |
| Add    | With this button, you can add a new user.                                                                                                    |
| Delete | Use the button to delete the selected entry.                                                                                                    |
|        | Note                                                                                                    |
|        | Within a project, there must always be one user with the "Administrator" role. The administrator that is created automatically when you create the project can only be deleted if at least one other user exists that has complete configuration rights. |

| Table 2- 1 | Buttons  | in | the | "Users" | tab   |
|------------|----------|----|-----|---------|-------|
|            | Dattonio |    |     | 00010   | -culo |

## 2.5.3 Creating roles

#### Which roles are available?

You can assign a system-defined or a user-defined role to a user. Specify the module rights of a user-defined role for each security module.

#### System-defined roles

The following system-defined roles are predefined. Certain rights are assigned to the roles that are the same on all modules and that the administrator can neither change nor delete.

Managing rights (Page 75)

administrator

Default role when creating new SCT project.

Unrestricted access rights to all configuration data.

standard

Role with restricted access rights.

diagnostics

Default role when creating new user.

Read-only access.

remote access

No rights except for logging on to the Web page for user-specific firewall rule sets.

• radius

Role that can be used to activate user-specific IP rule sets with authentication using a RADIUS server.

Read-only access.

administrator (radius)

Role that can be used to activate user-specific IP rule sets with authentication using a RADIUS server.

Access rights to all configuration data except SNMP MIBs.

#### Note

For more detailed information on user-specific IP rule sets, refer to the following section:

User-specific IP rule sets (Page 149)

#### Note

For more detailed information on authentication using a RADIUS server, refer to the following section:

Authentication using a RADIUS server (Page 81)

#### User-defined role

In addition to the system-defined roles, you can create user-defined roles. For a user-defined role, select the configuration or module rights and specify the appropriate rights for every security module used in the project. You assign the user-defined roles to the relevant user manually.

#### How to access this function

Menu command SCT: "Options" > "User management...", "Roles" tab

STEP 7 menu command: CP243-4-OPCIUA

"Users" > "Start of user administration", "Run" button. The user administration can also be called up from individual tabs.

| Parameter                               | Meaning                                                                                                    |
|-----------------------------------------|----------------------------------------------------------------------------------------------------|
| Role name                               | Freely selectable role name.                                                                                                    |
| Comment                                 | Entry of additional comments.                                                                                                    |
| Maximum time of the ses-<br>sion SCA. S | Entry of the time after which a user with the assignment role is automat-<br>ically logged off from the Web page for user-specific IP rule sets of<br>SCALANCE S modules. The time entered here starts after the logon<br>and after renewing the session on the Web page of the security module. |
|                                         | Default setting: 30 minutes                                                                                                    |
|                                         | Minimum value: 5 minutes                                                                                                    |
|                                         | Maximum value: 480 minutes                                                                                                    |

| Table 2-2 Information in the "Roles" tab | Table 2-2 | Information in the "Roles" ta |
|------------------------------------------|-----------|-------------------------------|
|------------------------------------------|-----------|-------------------------------|

| Name              | Meaning / effect                                                                                                    |  |
|-------------------|----------------------------------------------------------------------------------------------------|--|
| Properties / Edit | Select a user-defined role in the list and click the button. In the dialog that opens, change the properties of the role such as the role name, the assignment of rights to the role and the maximum session time. System-defined roles cannot be edited.                            |  |
| Add               | With this button, you can add a new user-defined role. In the dialog th opens, enter the role name and assign the appropriate rights to the role from the rights list. The rights of the system-defined role selected in the rights template are displayed (default: "diagnostics"). |  |
| Delete            | Use the button to delete the selected entry.                                                                                                    |  |
|                   | Note                                                                                                    |  |
|                   | • A user-defined role that has already been created can only be de-<br>leted when it is not assigned to any user. If necessary, assign the<br>user a different role.                                                                                                    |  |
|                   | System-defined roles cannot be deleted.                                                                                                    |  |

## 2.5.4 Managing rights

#### How to access this function

Menu command SCT:

"Options" > "User management", "Roles" tab, "Properties..." or "Add..." button.

STEP 7 menu command: CP 443 4 OPC UA

"Users" > "Start of user administration", "Run" button. The user administration can also be called up from individual tabs.

#### Creating and assigning a user-defined role

- 1. Enter a role name.
- 2. Select a system-defined role from the rights template (default: "diagnostics"). Userdefined roles are not displayed for selection.

Result: Depending on the selected role, the rights for every security module used in the project are displayed in the rights list. The rights of the security modules not used in the project are grayed out.

- 3. For each security module, enable or disable the rights to be assigned to the user-defined role.
- 4. If required, enter a comment and a maximum session time for the role to be created.
- 5. Click the "Apply" button to save the selection or "OK" to save and close window.
- 6. Assign the role to a user.

#### Copying the role rights of a security module

In the shortcut menu of a security module, select the "Copy rights" command and assign these to another module using the "Paste rights" command.

#### **Configuration rights**

Depending on the role type, the following configuration rights are available for selection for each security project:

| Configuration right    | administrator | standard | diagnostics |
|------------------------|---------------|----------|-------------|
| Diagnose security      | х             | х        | x           |
| Configure security     | х             | х        | -           |
| Manage users and roles | x             | -        | -           |

Table 2-4 Configuration rights for access to the security project

x Right is enabled

- Right is disabled

#### Module rights

The "Service" column displays the system that is influenced by the particular right.

Depending on the role type, the following module rights are available for selection for each security project:

| Right within the service                               | administrator | standard | diagnostics | Service     |
|--------------------------------------------------------|---------------|----------|-------------|-------------|
| Web: Format CP file system *                           | x             | -        | -           | File system |
| FTP: Read files from the CP file system                | x             | x        | х           |             |
| FTP: Write files to the CP file system                 | x             | x        | -           |             |
| FTP: Read files (DBs) from the S7 CPU **               | x             | x        | x           | PLC         |
| FTP: Write files (DBs) to the S7 CPU ***               | x             | x        | -           |             |
| Applet: Read tags using configured symbols *           | x             | x        | х           |             |
| Applet: Write tags using configured symbols *          |               |          |             |             |
| Applet: Read tags using absolute addresses *           | x             | x        | х           |             |
| Applet: Write tags using absolute addresses *          | x             | x        | -           |             |
| Applet: Read status of the modules in the rack *       | x             | x        | x           |             |
| Applet: Read order number of the modules in the rack * | x             | x        | x           |             |
| SNMP: Read MIB-II                                      | x             | x        | х           | SNMP        |
| SNMP: Write MIB-II                                     | x             | х        | -           |             |
| SNMP: Read automation MIB                              | x             | х        | x           |             |
| SNMP: Read LLDP-MIB                                    | x             | х        | x           |             |
| SNMP: Read SNMPv2-MIB                                  | x             | х        | x           |             |
| SNMP: Read MRP MIB                                     | x             | х        | x           |             |
| SNMP: Write MRP MIB                                    | x             | х        | -           |             |
| SCT: Run diagnostics of the security module ****       | x             | х        | x           | Safety      |
| Web: Expand IP access control list *                   | x             | -        | -           |             |
| Web: Access Web diagnostics and CP file system         | x             | х        | x           | Web         |
| Web: Send test mail *                                  | x             | х        | x           |             |
| Web: Update firmware *                                 | x             | X        | -           | Maintenance |
| Web: Load diagnostics texts later *                    | x             | X        | -           |             |

#### Table 2-5 Module rights CP x43-1 Adv.

**x** Right is enabled

- Right is disabled

| Right within the service                         | administrator | standard | diagnostics | Service  |
|--------------------------------------------------|---------------|----------|-------------|----------|
| SNMP: Read MIB-II                                | x             | x        | x           | SNMP     |
| SNMP: Write MIB-II                               | x             | x        | -           |          |
| SNMP: Read automation MIB                        | x             | x        | x           |          |
| SNMP: Read LLDP MIB                              | x             | x        | x           |          |
| SNMP: Read SNMPv2 MIB                            | x             | x        | x           |          |
| SCT: Run diagnostics of the security module **** | x             | x        | x           | Security |
| Web: Access Web diagnostics                      | x             | x        | x           | Web      |

#### Table 2- 6 Module rights CP 443-1 OPC UA

| Right within the service            | administrator | standard | diagnostics | Service     |
|-------------------------------------|---------------|----------|-------------|-------------|
| Web: Update firmware *              | x             | x        | -           | Maintenance |
| Web: Load diagnostics texts later * | x             | x        | -           |             |
| OPC UA: Read variables              | x             | x        | x           | OPC UA      |
| OPC UA: Write variables             | x             | -        | -           |             |

x Right is enabled

- Right is disabled

- \* To be able to use the function, the module right "Web: Access Web diagnostics and CP file system" must be enabled as well.
- \*\* To be able to use the function, the module right "FTP: Read files from CP file system" must be enabled as well.
- \*\*\* To be able to use the function, the module right "FTP: Write files to CP file system" must be enabled as well.
- \*\*\*\* To use the function, the configuration right "Diagnose security" must also be enabled.

#### Table 2-7 Module rights CP 1628

| Right within the service                    | administrator | standard | diagnostics | Service |
|---------------------------------------------|---------------|----------|-------------|---------|
| SNMP: Read MIB-II                           | x             | х        | x           | SNMP    |
| SNMP: Write MIB-II                          | x             | x        | -           |         |
| SNMP: Read automation MIB                   | x             | х        | x           |         |
| SNMP: Read SNMPv2-MIB                       | x             | x        | x           |         |
| SCT: Run diagnostics of the security module | x             | X        | x           | Safety  |

x Right is enabled

- Right is disabled

| Right within the service                    | administrator | standard | diagnostics | Service |
|---------------------------------------------|---------------|----------|-------------|---------|
| SNMP: Read MIB-II                           | x             | x        | x           | SNMP    |
| SNMP: Write MIB-II                          | x             | x        | -           |         |
| SNMP: Read automation MIB                   | x             | х        | x           |         |
| SNMP: Read SNMPv2-MIB                       | x             | x        | x           |         |
| SNMP: Read MRP MIB S627-2M                  | x             | x        | x           |         |
| SNMP: Write MRP MIB S627-2M                 | x             | x        | -           |         |
| SCT: Run diagnostics of the security module | x             | x        | x           | Safety  |
| Download the configuration files            | x             | х        | -           |         |
| Web: Update firmware                        | x             | x        | -           | Mainte- |
|                                             |               |          |             | nance   |

#### Table 2-8 Module rights SCALANCE S

x Right is enabled

- Right is disabled

#### Setting module rights before and after creating the security modules

Within a user-defined role, the module rights for each security module are defined separately. If a security module was created for which module rights will be defined within a role before the role was added, the module rights for this security module will be set automatically according to the selected rights template and can, if necessary, be adapted. If a security module was added after creating a role, SCT does not set any rights. In this case, you will need to set all module rights for the security module yourself.

You can also transfer existing module rights to another security module by copying and, if necessary, adapting them there. To do this, select a security module in the shortcut menu in the module rights and select the "Copy rights" or "Paste rights" menu command.

## 2.5.5 Configuring password policies

#### Meaning

Using the password policies, specifications can be defined that need to be taken into account when assigning passwords to new users.

#### How to access this function

Select the "Options" > "User management..." menu command, "Password policies" tab. After selecting a check box, the corresponding policy is active and can, if necessary, be adapted using the relevant input box.

| Parameter                                      | Meaning                                                                                                    |  |
|------------------------------------------------|----------------------------------------------------------------------------------------------------|--|
| Minimum password length                        | Minimum number of characters that passwords are required<br>to contain. The corresponding check box is enabled as<br>default and cannot be disabled.  |  |
|                                                | Minimum value: 8 characters                                                                                                    |  |
|                                                | Maximum value: 32 characters                                                                                                    |  |
| Minimum number of digits                       | Minimum number of digits that passwords are required to contain.                                                                                      |  |
|                                                | Minimum value: 1 digit                                                                                                    |  |
|                                                | Maximum value: 32 digits                                                                                                    |  |
| Minimum number of special characters           | Minimum number of special characters that passwords are required to contain. A special character is any character that is neither a letter nor digit. |  |
|                                                | Minimum value: 1 special character                                                                                                    |  |
|                                                | Maximum value: 32 special characters                                                                                                    |  |
| Number of passwords blocked for further use    | Number of the most recently used passwords that are not available for use as a new password if the password is changed.                               |  |
|                                                | Minimum value: 1 password                                                                                                    |  |
|                                                | Maximum value: 10 passwords                                                                                                    |  |
| At least one uppercase and lowercase character | If you select this check box, passwords must contain at least<br>one uppercase and one lowercase letter.                                              |  |

## 2.5.6 Authentication using a RADIUS server

2.5.6.1 Overview

S≥V4.0

### Meaning

RADIUS (Remote Authentication Dial-In User Service) is a protocol for authenticating users by servers on which user data can be stored centrally. The use of RADIUS servers can increase the protection of user names, assigned roles and passwords.

#### Scenario for the use of RADIUS servers

Authentication by RADIUS servers can be performed when activating user-specific IP rule sets.

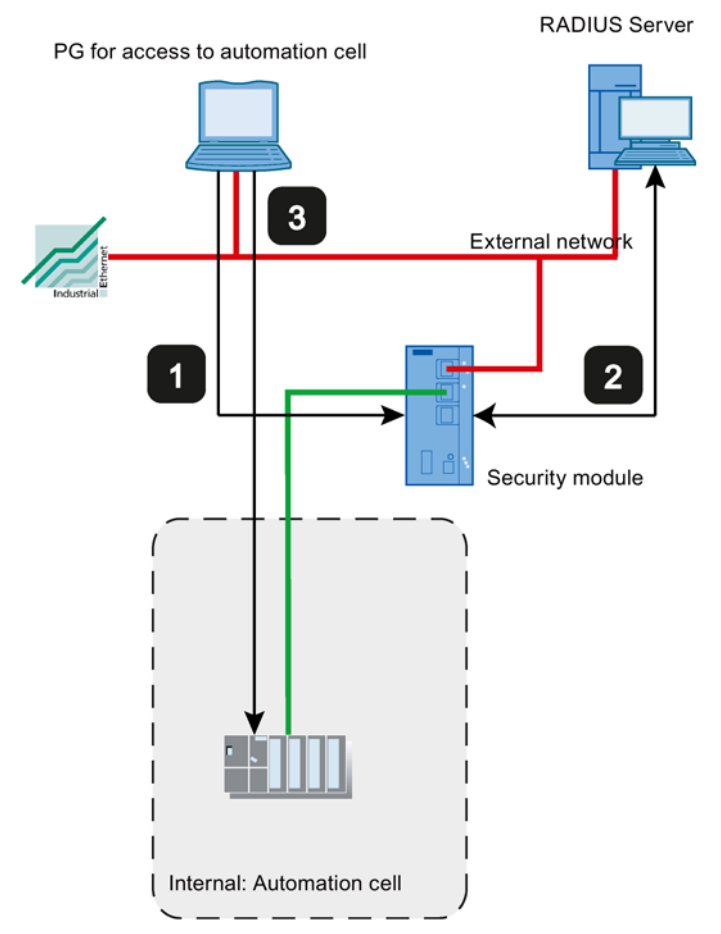

- 1 Entry of the user data on the Web page of the security module
- 2 Authentication by RADIUS server and activation of the user-specific IP rule set
- 3 Access to an automation cell

The network setup shown above is simply an example. The RADIUS server can also be located in the internal network or in the DMZ network of the security module.

For the configuration options described below, it is assumed that a RADIUS server is configured in SCT and was assigned to the relevant security module. In addition to this, one user or role must be configured with the "RADIUS" authentication method. For more detailed information, refer to the following sections:

- Defining a RADIUS server (Page 83)
- Assigning a RADIUS server to a security module (Page 84)
- Create users (Page 72)
- Creating roles (Page 73)

For general information on user-specific IP rule sets, refer to the following section:

• User-specific IP rule sets (Page 149)

#### **Configuration options**

To authenticate the user using a RADIUS server, there are two configuration options available:

- The user and the user's role are known on the security module, only the password management for the user is performed on the RADIUS server. The user and the password are configured on the RADIUS server.
  - A user with the "RADIUS" authentication method is configured.
  - The user is assigned to the user-specific IP rule set.

Result:

- When a user logs on to the Web page of the security module, the authentication query is forwarded to the RADIUS server.
- The RADIUS server runs a password check and signals the result back to the security module.
- If the password check is passed successfully, the user-specific IP rule set is activated.
- The role is known on the security module, user management is via the RADIUS server. The user and the password are configured on the RADIUS server.
  - A user-defined role or a system-defined role is assigned to the user-specific IP rule set.
  - In the "RADIUS" tab of the security module, the "Allow RADIUS authentication of nonconfigured users" and the "Filter ID is required for authentication" check boxes are enabled.

Result:

- When a user logs on to the Web page of the security module, the authentication and authorization query is forwarded to the RADIUS server.
- The RADIUS server runs a password check and signals the result back to the security module.
- Case a: If, in addition to this, the role name is configured on the RADIUS server:

The RADIUS server returns the role name assigned to the user to the security module.

- Case b: If the role name is not configured on the RADIUS server:
  - The security module assigns the user the system-defined role "radius".
- If the password check is passed successfully, the user-specific IP rule set is activated.

#### **Conventions for RADIUS servers**

- The RADIUS servers can be in any network connected to the security module.
- A maximum of two RADIUS servers can be configured per security module. During operation only one of the RADIUS servers is active.
- When defining a RADIUS server, an FQDN can also be used instead of IP an address.

#### 2.5.6.2 Defining a RADIUS server

S≥V4.0

#### Meaning

Before authentication by a RADIUS server is possible, this first needs to be stored in the SCT project. Following this, you assign the defined RADIUS server to the security module for which the RADIUS server will handle user authentication.

#### Procedure

- 1. Select the "Options" > "Configuration of the RADIUS server..." menu command.
- 2. Click the "Add..." button.
- 3. Enter the required parameters according to the following table.

| Parameter         | Meaning                                                                                                    |
|-------------------|----------------------------------------------------------------------------------------------------|
| Name              | Freely selectable name for the RADIUS server.                                                                                                    |
| IP address / FQDN | IP address or FQDN of the RADIUS server.                                                                                                    |
| Port              | UDP port via which the RADIUS server can be reached. As default, authentication data is received at port 1812.                                     |
| Shared secret     | Entry of the password that will be used when<br>transferring the logon data between the<br>RADIUS server and security modules for en-<br>cryption. |
|                   | The following characters from the ANSI X 3.4-<br>1986 character set are permitted:                                                                 |
|                   | 0123456789                                                                                                    |
|                   | AZ az                                                                                                    |
|                   | !#\$%&()"*'+`,/:;<=>?@ [\]_{ }~^                                                                                                    |
|                   | Length of the shared secret: 1 31 characters                                                                                                    |

| Parameter             | Meaning                                                                                                    |
|-----------------------|----------------------------------------------------------------------------------------------------|
| Repeat shared secret  | Confirmation of the password                                                                                                    |
| Authentication method | Display of the method used to check the user<br>data. Only the "PAP" method (Password Au-<br>thentication Protocol) is supported. |
| Comment               | Entry of freely selectable, optional comments.                                                                                    |

#### Result

You have defined a RADIUS server and can now assign this to the required security modules.

#### 2.5.6.3 Assigning a RADIUS server to a security module

S≥V4.0

#### Requirement

You have defined a RADIUS server.

#### Procedure

- 1. Select the security module to which you want to assign a RADIUS server.
- 2. Select the "Edit" > "Properties..." menu command.
- 3. Select the "RADIUS" tab.
- 4. Select the "Enable RADIUS authentication" check box.

#### Note

#### Changing the method of authentication with the Web server on the security module

If RADIUS authentication is enabled on the security module, the method for authentication with the Web server is changed from "Digest Access Authentication" to "Basic Access Authentication".

- 5. In the "RADIUS timeout" input box, enter the maximum time in seconds that the security module will wait for a response from the RADIUS server.
- In the "RADIUS retries" input box, enter the number of connection establishment attempts with the RADIUS server.
- 7. Select the "Allow RADIUS authentication of non-configured users" check box if the userspecific IP rule to be activated was assigned a role instead of a user.
- 8. Select the "Filter ID is required for authentication" check box if the assigned role is a userdefined role.

9. Click the "Add" button.

Result: The RADIUS server that was configured first is assigned to the security module.

10.From the "Name" drop-down list, select the RADIUS server you want to assign to the security module.

You will find general information on authentication by the RADIUS server in the following section:

Authentication using a RADIUS server (Page 81)

See also

Create users (Page 72)

## 2.6 Managing certificates

#### 2.6.1 Overview

#### How do you manage certificates?

In the certificate manager, you have an overview of all the certificates / CA certificates used in the project with information about the applicant, issuer, validity, use in SCT and the existence of a private key.

A CA certificate is a certificate issued by a certificate authority from which the device certificates are derived. The device certificates include SSL certificates. SSL certificates are required for authentication in secure communication between a security module and another network node. Further device certificates include the VPN group certificates of security modules located in VPN groups and OPC UA client/server certificates of CP 443-1 OPC UA modules. Certification authorities can be:

- SCT itself. If the "applicant" and "issuer" are the same, this is a self-signed certificate; in other words, issued by SCT.
- A higher ranking (commercial) certification authority. These third-party certificates are external to the project and are imported and stored in the certificate store of SCT.

Certificates created by one of the two certification authorities always have a private key so that the device certificates can be derived from them.

The following functions are also available in the certificate manager:

- Import of new certificates and certification authorities.
- Import of FTPS certificates if the CP is being used as an FTP client. CP x43-1 Adv.
- Export of the certificates and certification authorities used in the project.
- Renewal of expired certificates and certification authorities.
- Replacing existing certificate authorities.

#### 2.6 Managing certificates

#### Note

#### Downloading the project

After replacing or renewing certificates, the project must be downloaded to the relevant security module.

After replacing or renewing CA certificates, the project must be downloaded to all security modules.

#### Note

#### Current date and current time of day on the security modules

When using secure communication (for example HTTPS, VPN...), make sure that the security modules involved have the current time of day and the current date. Otherwise the certificates used will not be evaluated as valid and the secure communication will not work.

#### How to access this function

Menu command SCT: "Options" > "Certificate manager...".

In the individual tabs, you have the following buttons available:

| Button          | Description                                                                                                    |
|-----------------|----------------------------------------------------------------------------------------------------|
| Import / Export | Import / export of device certificates or CA certificates that were<br>not created in SCT. The certificates are transferred to the security<br>module. The following formats are permitted: |
|                 | *.pem                                                                                                    |
|                 | *.crt                                                                                                    |
|                 | *.p12                                                                                                    |
|                 | *.der                                                                                                    |
|                 | *.cer                                                                                                    |
|                 | Note                                                                                                    |
|                 | <ul> <li>Users with the system-defined "diagnostics" role must not use<br/>the export function.</li> </ul>                                                                                  |
| Display         | Opens the certificate dialog of Windows where you will see an overview of all certificate data.                                                                                             |

### "Certification authority" tab

The following certification authorities are displayed

- Certification authority of a project: When you create a new SCT project, a CA certificate is generated for the project. The SSL certificates and OPC UA client/server certificates for the individual security modules are derived from this certificate.
- Certification authority of a VPN group: When you create a new VPN group, a CA certificate is generated for the VPN group. The VPN group certificates of security modules located in the VPN group are derived from this certificate.

#### "Device certificates" tab

Display of the device-specific certificates generated by the certification authority for modules. These include:

- SSL certificate of a security module: An SSL certificate that is derived from the CA certificate of the project is generated for each security module created. SSL certificates are used for authentication during communication between PG/PC and security module, when downloading the configuration (not for CPs) and when logging.
- OPC UA client/server certificate of the module: Depending on the configured OPC UA client/server function of the CP 443-1 OPC UA, an OPC UA client/server certificate is generated that is used for authentication with the relevant communications partner. The properties of this certificate are strictly adopted from the module properties configured in STEP 7. If the alternative applicant name of the certificate is changed manually in SCT using the function "Renew certificate", the the values changed by the user will be adopted. If the alternative applicant name is deleted by the user in SCT, the alternative applicant name will be regenerated from the module properties of STEP 7.
- VPN group certificate of a security module: A VPN group certificate is also generated for each security module for each VPN group in which it is located.

#### "Trusted root certification authorities" tab

Display of the third-party certificates imported into SCT. Server certificates can be imported for example from external FTP servers or project certificates from other SCT projects.

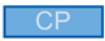

The imported third-party certificate is transferred to all the CPs managed in the SCT project. The security module can then identify itself with this certificate, for example when accessing an FTPS server. The SCT configuration itself does not use the imported certificate.

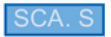

Display of the certification authorities required for verification of external services such as providers of dyn. DNS by the security modules.

2.6 Managing certificates

## 2.6.2 Renewing certificates

## Meaning

In this dialog, you renew CA certificates and device certificates.

## How to access this function

- 1. Right-click on a list entry in the certificate manager.
- 2. Select the "Renew certificate ..." entry.

| Parameter                                       | Options                                                                                                    |
|-------------------------------------------------|----------------------------------------------------------------------------------------------------|
| Signing                                         | <ul> <li>Self-signed</li> <li>Signed by a certification authority: Only certification authorities located in the certificate memory of the SCT project can be selected.</li> </ul>                                                                                                    |
| Applicant                                       | <ul> <li>Depending on the certificate to be renewed, enter the following values for the applicant:</li> <li>CA certificate of the project: [name of the CA certificate]</li> <li>CA certificate of VPN group [name of the CA certificate]</li> <li>SSL certificate for S7 CP [name of the security module]</li> <li>SSL certificate for PC CP [name of the security module]</li> <li>SSL certificate for SCALANCE S, SCALANCE M and SOFTNET Security Client [name of the security module]</li> <li>OPC UA client/server certificate of the module: [name of the security module]</li> </ul> |
|                                                 | VPN group certificate of a security module: [name of the VPN group certificate]                                                                                                    |
| Alternative applicant name                      | <ul> <li>Validity period of the certificate. Validity data after 2037 is not supported.</li> <li>Depending on the certificate to be renewed, enter the following values for the alternative applicant name:</li> <li>SSL certificate for S7 CP:<br/>For CP x43-1 Adv.: IP:[IP address of the gigabit interface],IP:[IP address of the PROFINET interface]</li> </ul>                                                                                                    |
|                                                 | <ul> <li>For CP 443-1 OPC UA: IP [IP address of the security module]</li> <li>SSL certificate for PC CP: IP [IP address of the security module]</li> <li>OPC UA client/server certificate of the module:<br/>DNS:[name of the security module],URI:urn:[application name]:[GUID],IP:[IP address of the security module]</li> <li>VPN group certificate of a security module:<br/>Derived from the CA.</li> </ul>                                                                                                    |
| Signature algorithm (only for SSL certificates) | <ul><li>Select the algorithm with which the signature for the certificate will be created:</li><li>SHA1</li><li>SHA256</li></ul>                                                                                                    |

## 2.6.3 Replacing certificates

#### Meaning

In the dialog, replace the existing CA certificate of the project or CA certificate of a VPN group with a new one.

#### How to access this function

- 1. Right-click on a list entry in the "Certification authorities" tab.
- 2. Select the "Replace certificate..." entry.
- 3. The "Change certification authority" dialog opens.

All the certificates listed in the "Certificates involved" box are derived again. This means that the CA certificate of an already configured VPN group can be replaced in the SCT project by the CA certificate of a VPN group from a different SCT project. The VPN group certificates for the VPN group members are therefore derived from the same CA certificate in both projects.

If an information dialog opens when you close the certificate manager, download the changed configuration to the security module again.

#### Which format can the certificate have?

Other certificates are derived from the imported CA certificate in SCT. For this reason, you can only select certificates with a private key:

• \*.p12

# Creating modules and setting network parameters

This chapter familiarizes you with the procedures for creating modules and the possible settings for the individual modules in a project.

#### **Further information**

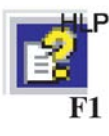

You will find detailed information on the dialogs and parameter settings in the online help. You can call this with the F1 key or using the "Help" button in the relevant SCT dialog.

Note

#### Performance features and device types

Note which functions the device type you are using supports.

#### See also

Online functions - diagnostics and logging (Page 273)

#### How to access this function

- 1. Select the "All modules" object in the navigation panel.
- 2. Select the "Insert" > "Module" menu command.
- 3. Make the following settings.

| Parameter    | Meaning                                                                          |
|--------------|----------------------------------------------------------------------------------|
| Product type | Product type used when a new module is created.                                  |
|              | SCALANCE S                                                                       |
|              | SCALANCE M                                                                       |
|              | SOFTNET Configuration (SOFTNET Security Client, VPN de-<br>vice, NCP VPN client) |

| Parameter                                               | Meaning                                                                                                    |
|---------------------------------------------------------|----------------------------------------------------------------------------------------------------|
| Module                                                  | Depending on the selected product type, you can select the module type here that will be used when you create a new module.                                                     |
|                                                         | Select the option "NCP VPN client for Android" to insert a VPN client device as proxy for a device with NCP Secure VPN Client for Android software installed.                   |
|                                                         | Select the "VPN device" option to insert a VPN client device as proxy for a device from another manufacturer.                                                                   |
|                                                         | Select the option "SCALANCE M-800" to insert a SCALANCE M-800 configuration that can also be used for SCALANCE S615.                                                            |
|                                                         | Note                                                                                                    |
|                                                         | The checked out configuration file simply provides help on the configuration of the VPN connection, but is no guarantee for compatibility with products of other manufacturers. |
| Firmware release                                        | You can specify the firmware/software versions here for the SCALANCE S modules and the SOFTNET Security Client.                                                                 |
| Name of the module                                      | Freely selectable name for the module.                                                                                                    |
| MAC address                                             | Entry of the MAC address of the module.                                                                                                    |
| IP address (ext.)                                       | IP address for the external interface.                                                                                                    |
|                                                         | The IP address consists of four decimal numbers with the range from 0 to 255, each number separated by a period, example: 141.80.0.16                                           |
| Subnet mask (ext.)                                      | Range of values for subnet mask. Is proposed according to the IP address entered.                                                                                               |
|                                                         | The subnet mask consists of four decimal numbers with the range from 0 to 255, each number separated by a period; example: 255.255.0.0                                          |
| Interface routing external/internal                     | Selecting the mode for the security module. The following modes are available for SCALANCE S:                                                                                   |
|                                                         | Bridge mode                                                                                                    |
|                                                         | Routing mode                                                                                                    |
|                                                         | When selecting routing mode, you need to configure an IP ad-<br>dress and a subnet mask for the internal interface of the security<br>module.                                   |
| IP address (int.)                                       | IP address for the internal interface.                                                                                                    |
| Only needs to be specified when routing mode is enabled | The IP address consists of four decimal numbers with the range from 0 to 255, each number separated by a period; example: 141.90.10.10                                          |

| Parameter                                               | Meaning                                                                                                    |
|---------------------------------------------------------|----------------------------------------------------------------------------------------------------|
| Subnet mask (int.)                                      | Range of values for subnet mask. The subnet mask is proposed according to the entered IP address.                                                                                                    |
| Only needs to be specified when routing mode is enabled |                                                                                                    |
|                                                         | The subnet mask consists of four decimal numbers with the range from 0 to 255, each number separated by a period; example: 255.255.0.0                                                                                                    |
| Save selection                                          | If you enable this function, the currently set configuration is<br>adopted in the default initialization values. When you insert new<br>modules the "Selection of a module or software configuration"<br>dialog is no longer opened and a module is inserted in the pro-<br>ject according to the settings made. |
|                                                         | To cancel this function again and to select a different module type, you will need to disable this function in the following menu path:                                                                                                    |
|                                                         | "Project" > "Properties" > "Default Initialization values"                                                                                                    |

#### Note

#### Additional settings

You make further interface settings in the "Interfaces" tab of the module properties. For information on this, refer to section:

• Configuring interfaces (Page 96)

#### Creating CPs in STEP 7

CPs are created only in STEP 7. After they have been created and specified as security modules, they appear with their STEP 7 module properties in the list of configured modules in SCT. The address data is taken from STEP 7 and cannot be modified in SCT.

#### See also

Parameters in the content area (Page 94) Range of values for IP address, subnet mask and address of the gateway (Page 287) MAC address (Page 288) 3.1 Parameters in the content area

## 3.1 Parameters in the content area

#### How to access this view

Select the "All modules" object in the navigation panel.

For CPs only the content of the "Comment" column can be edited.

The following properties of the modules are displayed in columns:

| Property/column  | Meaning                                                                                                    | Comment/selection                                                                                                    |
|------------------|----------------------------------------------------------------------------------------------------|----------------------------------------------------------------------------------------------------|
| No.              | Consecutive module number                                                                                                    | Assigned automatically                                                                                                    |
| Name             | Unique module name                                                                                                    | Freely selectable                                                                                                    |
| Туре             | Device type                                                                                                    | Note<br>For devices of the type "SOFTNET<br>Security Client" there is no proper-                                                    |
|                  |                                                                                                    | In the module properties of the NCP<br>VPN client, you can specify the<br>storage path of the files on the NCP<br>VPN client.       |
|                  |                                                                                                    | For VPN devices, you can only<br>adapt the file types of the configura-<br>tion files to be exported in the mod-<br>ule properties. |
| IP address ext.  | IP address via which the device can<br>be reached in the external network,<br>for example for downloading the<br>configuration | Assigned as suitable in the network.                                                                                                |
| Subnet mask ext. | Subnet mask for the external IP address                                                                                        | Assigned as suitable in the network.                                                                                                |
| IP address int.  | IP address with which the device<br>can be reached in the internal net-<br>work when it is configured as a<br>router           | Assigned as suitable in the network.<br>The input box can only be edited<br>when routing mode is enabled.                           |
| Subnet mask int. | Subnet mask for the internal IP address                                                                                        | Assigned as suitable in the network.<br>The input box can only be edited<br>when routing mode is enabled.                           |
| Standard router  | IP address of the standard router                                                                                              | Assigned as suitable in the network.                                                                                                |
| MAC address      | Hardware address of the module                                                                                                 | The MAC address is printed on the module housing.                                                                                   |
| Comment          | Information on the module and the subnet protected by the module                                                               | Freely selectable                                                                                                    |

## Changing address parameters for SCALANCE S / M

For SCALANCE S / M modules, some address parameters can be entered and modified in the content area.

3.1 Parameters in the content area

### Meaning of the address parameters for CPs

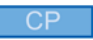

For the CPs, the following addresses from STEP 7 are displayed:

| Box in SCT       | CP x43-1 Adv.                             | CP 443-1 OPC UA                            | CP 1628                              |
|------------------|-------------------------------------------|--------------------------------------------|--------------------------------------|
| IP address ext.  | IP address gigabit                        | IP address OPC<br>UA                       | IP address IE (Industrial Ethernet)  |
| Subnet mask ext  | Subnet mask gigabit                       | Subnet mask OPC<br>UA                      | Subnet mask IE                       |
| IP address int.  | IP address PROFINET                       | Is not displayed                           | Is not displayed                     |
| Subnet mask int. | Subnet mask PROFINET                      | Is not displayed                           | Is not displayed                     |
| Standard router  | Standard router config-<br>ured in STEP 7 | Standard router<br>configured in<br>STEP 7 | Standard router configured in STEP 7 |
| MAC address      | MAC address gigabit (if configured)       | MAC address<br>OPC UA                      | MAC address IE (if configured)       |

The address data is also displayed in the "Interfaces" tab.

#### Dynamically assigned IP address

#### S7-CP

If the IP address has been configured in STEP 7 so that it is assigned dynamically, this is shown in SCT as follows depending on the settings:

#### Table 3-1 Gigabit interface / OPC UA interface

| Mode in STEP 7                | IP address ext. / Subnet mask ext. (boxes in SCT) |
|-------------------------------|---------------------------------------------------|
| Obtain IP address from a DHCP | dynamic                                           |
| server                        |                                                   |

Table 3-2 PROFINET interface

| Mode in STEP 7                          | IP address int. / Subnet mask int. (boxes in SCT) |
|-----------------------------------------|---------------------------------------------------|
| Obtain IP address from a DHCP server    | dynamic                                           |
| Set IP address in the user pro-<br>gram |                                                   |
| Set IP address using a different method |                                                   |

## 3.2 Configuring interfaces

## 3.2.1 Overview of the connector options

SCA. S

## Supported connector options

Each security module has a certain number of ports to which the network nodes can be connected. Depending on the interface, the network nodes are handled differently.

| Security mod-<br>ule              | Interface                           | MAC address of the interface* | Port of<br>the inter-<br>face     | Port type                       | MAC address of the port* |
|-----------------------------------|-------------------------------------|-------------------------------|-----------------------------------|---------------------------------|--------------------------|
| SCALANCE<br>S602 / S612 /<br>S613 | External                            | MAC address (see labeling)    | P1                                | Built-in RJ-45 jack<br>(copper) | MAC address + 2          |
|                                   | Internal                            | MAC address + 1               | P2                                | Built-in RJ-45 jack<br>(copper) | MAC address + 3          |
| SCALANCE<br>S623                  | External                            | MAC address (see labeling)    | P1                                | Built-in RJ-45 jack<br>(copper) | MAC address + 3          |
|                                   | Internal                            | MAC address + 1               | P2                                | Built-in RJ-45 jack<br>(copper) | MAC address + 4          |
|                                   | DMZ                                 | MAC address + 2               | P3                                | Built-in RJ-45 jack<br>(copper) | MAC address + 5          |
| SCALANCE<br>S627-2M               | External MAC address (see labeling) | MAC address (see labeling)    | P1                                | Built-in RJ-45 jack<br>(copper) | MAC address + 3          |
|                                   |                                     | P4                            | Media module port<br>(copper/FOC) | MAC address + 4                 |                          |
|                                   |                                     | P5                            | Media module port<br>(copper/FOC) | MAC address + 5                 |                          |
|                                   | Internal                            | MAC address + 1               | P2                                | Built-in RJ-45 jack<br>(copper) | MAC address + 6          |
|                                   |                                     | P6                            | Media module port<br>(copper/FOC) | MAC address + 7                 |                          |
|                                   |                                     | P7                            | Media module port<br>(copper/FOC) | MAC address + 8                 |                          |
|                                   | DMZ                                 | MAC address + 2               | P3                                | Built-in RJ-45 jack<br>(copper) | MAC address + 9          |

\* When operating in bridge mode, the printed MAC address is valid both on the external and on the internal interface.

The MAC addresses of the interfaces are used for all services except LLDP.

The MAC addresses of the ports are used for topology discovery with LLDP (only for modules in routing mode).

#### Note

The Ethernet interfaces must not be confused when connecting to the communications network:

- X1 interface external Red marking = unprotected network area;
- Interface X2 internal Green marking = network protected by SCALANCE S;
- Interface X3 DMZ (universal network interface)

Yellow marking = unprotected network area or network area protected by SCALANCE S.

If the interfaces are swapped over, the device loses its protective function.

#### Functions of the DMZ interface S62x

A demilitarized zone (DMZ) is used when services for an external network need to be available and the internal network that supplies data for these services needs to remain separated from the external network. The DMZ can, for example, contain terminal servers on which maintenance and diagnostics programs are installed that allow defined access to certain systems in the secure network. Only permitted users or clients from the non-secure network or clients connected via VPN have access. The firewall rules can be configured so that devices in the DMZ can be accessed from the Internet but devices in the internal network cannot be accessed. To improve protection, it is also possible to allow access only to VPN data traffic. An example of a configuration in which the DMZ interface is used to set up a DMZ can be found in section "4.2 SCALANCE S as firewall between external network and DMZ" of the "SIMATIC NET Industrial Ethernet Security - Getting started" manual. To be able to assign a dynamic IP address to devices in the DMZ as well, A DHCP server can enabled on the DMZ interface. However, with such a use case, it must be ensured that the devices in the DMZ always receive the same IP address by DHCP because these IP addresses need to be used when configuring the firewall. This means that the dynamic address assignment cannot be used in the DHCP configuration but rather static address assignment based on the MAC address or based on the client ID.

The DMZ interface can be used as a VPN endpoint. In conjunction with the DSL modem, the DMZ interface is then operated in PPPoE mode or in conjunction with an upstream DSL router with a static IP address. An example of a configuration in which the DMZ interface is used for remote access via a VPN tunnel can be found in the section "5.2 VPN tunnel between SCALANCE S623 and SCALANCE S612" in the "SIMATIC NET Industrial Ethernet Security - Getting started" manual.

#### Media module ports of the external and internal interface S627-2M

In addition to the functions of the SCALANCE S623, the SCALANCE S627-2M has two media module slots in which an electrical or optical 2-port media module can be inserted. This expands both the external and internal interface by up to two ports. If the media module "MM992-2SFP" is used for an interface, you can insert up to two electrical or optical SFP transceivers (Small Form-factor Pluggable transceiver) into the media module. The additional ports can be used to connect the external and internal interface of the SCALANCE S627-2M to MRP/HRP rings.

The media module ports are connected to the built-in port of the particular interface via a switch chip. Between the ports connected via a switch chip, there is no firewall functionality (layer 2 / layer 3). All the ports connected via a switch chip can be reached using the same IP address.

#### Functions of the individual interfaces

| Function                                                                                  | Green (internal) | Red (external)                         | Yellow (DMZ)                                 |
|-------------------------------------------------------------------------------------------|------------------|----------------------------------------|----------------------------------------------|
| Static IP address                                                                         | x                | x                                      | x                                            |
| WAN access with DSL router                                                                | -                | x                                      | x                                            |
| WAN access with DSL<br>modem (PPPoE, dy-<br>namic IP address from<br>ISP)                 | -                | x<br>(when not on yellow<br>interface) | <b>x</b><br>(when not on red inter-<br>face) |
| Bridge mode                                                                               |                  | x                                      | -                                            |
| Routing mode                                                                              | x                | x                                      | x                                            |
| Ghost mode<br>S602 ≥V3:1                                                                  | -                | x                                      | -                                            |
| DHCP server                                                                               | X                | -                                      | x                                            |
| Endpoint of a VPN<br>tunnel connection (with<br>DSL modem and DSL<br>router)              | -                | x                                      | x                                            |
| MRP/HRP client (in routing mode, ring ports on the media modules)                         | x                | x                                      | -                                            |
| LLDP (in routing mode)<br>S≥V4.0                                                          | x                | x                                      | x                                            |
| Passive listening (in<br>routing mode when<br>media modules are<br>plugged in)<br>S627-2M | x                | x                                      | -                                            |

The following functions can be used on the individual interfaces:

x is supported

- is not supported

#### **Duplex mode**

One of the following two duplex modes can be selected for a port:

- Half duplex: At any one time, the security module can either receive or send data.
- Full duplex: At any one time, the security module can receive or send data at the same time.

#### Note

#### Duplex method and transmission speed with optical ports S627-2M

For ports with the port type "optical", the port mode is fixed by the media module used or by the SFP transceiver used and cannot be adapted.

#### 3.2.2 Interfaces

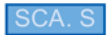

SCA. M

#### How to access this function:

- 1. Select the module to be edited.
- 2. Select the "Edit" > "Properties..." menu command, "Interfaces..." tab.

#### Interface routing - options available SCA. S

If the SCALANCE S module is not in a VPN group and is not in a redundancy relationship, the interface routing can be modified in this box. The selection applies to interface routing between the external and internal interface. The DMZ interface (SCALANCE S623 and SCALANCE S627-2M only) is always connected in routing mode.

| Bridge mode  | For operation in flat networks. External and internal interface are in the same IP subnet.                                                      |
|--------------|----------------------------------------------------------------------------------------------------|
|              | For S623 / S627-2M: External and internal interface are in the same IP subnet, the DMZ interface is in a different IP subnet or is deactivated. |
| Routing mode | All interfaces are in different IP subnets.                                                                                                    |
|              | Note                                                                                                    |
|              | If you have enabled the routing mode for the SCALANCE S module, no MAC firewall rules can be defined.                                           |

| Ghost mode <mark>\$602 ≥∨3.1</mark> | In operation, the SCALANCE S module adopts the IP address of<br>the node connected to the internal interface of the SCALANCE<br>S module for the external interface. The IP address data speci-<br>fied for the external interface is only used for downloading the<br>configuration prior to operation in ghost mode.<br><b>Note</b> |
|-------------------------------------|----------------------------------------------------------------------------------------------------|
|                                     | The ghost mode can only be selected in the "Interfaces" tab if the project is in advanced mode.                                                                                                    |

#### Configuring the interfaces

If the interface of a module is to be configured, this must be activated using the "Activate interface" check box. Set the IP address information for each interface and settings for the individual ports (only for SCALANCE S). There are two ways in which you can assign an IP address for the external interface and for the DMZ interface (SCALANCE S623/S627-2M only):

- Static IP address with subnet mask
- Address assignment using PPPoE SCA. S

The internal interface and the tunnel interface (only for SCALANCE S612/S623/S627-2M as of V4) can only be configured using a static IP address.

If alias IP addresses were registered on an interface due to configuring a NAT/NAPT rule for a SCALANCE S module, these are displayed in the "Alias IP addresses" box.

#### Note

#### External interface and DMZ interface (only SCALANCE S623/S627-2M) as Internet access

The simultaneous operation of PPPoE on the external interface and on the DMZ interface (dual ISP) is not possible.

#### Meaning of the tunnel IP address S>V4.0

If you use the function "NAT/NAPT in the VPN tunnel", you need to assign a tunnel IP address for the security module. This ensures the reachability of the security module via the VPN tunnel and provides a configuration and diagnostics option. The configured tunnel IP address can be expanded with alias tunnel IP addresses using suitable NAT / NAPT rules. The subnet mask is fixed at 32 bits for the tunnel IP address and cannot be changed. The tunnel IP address can only be configured if the following requirements are met:

- The security module is in a VPN group.
- The project is in advanced mode.

You will find further information on address translation with NAT/NAPT in VPN tunnels in the following section:

Address translation with NAT/NAPT in VPN tunnels (Page 183)

### Point to Point Protocol over Ethernet (PPPoE) SCA. S

To allow Internet/WAN access directly via a DSL modem, the IP address on the external interface or on the DMZ interface is assigned using PPPoE. PPPoE is a dial-in protocol for obtaining IP addresses from an Internet service provider (ISP). SCALANCE S is operated here in routing mode.

To use this IP address assignment mode, specify the ISP in the "Internet connection" tab. The IP address, the subnet mask, the standard router and the DNS server of the interface are specified by the ISP.

#### Note

A configured standard router is not taken into account when using PPPoE. This is assigned dynamically to the module by the ISP.

#### Note

#### No network components between SCALANCE S and DSL modem

If the interface of a SCALANCE S module is operated using PPPoE, there must be no other network components between this interface and the connected DSL modem otherwise the dial-in data of the Internet Service Provider may be transferred unencrypted over this link. When using the "CHAP" authentication protocol, the data is transferred encrypted.

## Port settings SCA. S

| Column                                                                                                    | Meaning                                                                                                    |                                                                                                    |                                                              |
|----------------------------------------------------------------------------------------------------|----------------------------------------------------------------------------------------------------|----------------------------------------------------------------------------------------------------|--------------------------------------------------------------|
| Port ID                                                                                                    | Automatically assigned ID for the port of the interface.                                                                                                    |                                                                                                    |                                                              |
| Port type                                                                                                    | Physical characteristic of the port (copper/fiber)                                                                                                    |                                                                                                    |                                                              |
| Port mode                                                                                                    | Autonegotiation                                                                                                    | The transmission speed and t<br>ated automatically between IE<br><b>Note</b><br>A transmission speed of 1000 | he duplex method are negoti-<br>EE 802.3-compliant ports.    |
|                                                                                                    | function are supported only if autonegotiation is selected                                                                                                    |                                                                                                    |                                                              |
|                                                                                                    | 10 Mbps, half and full duplex Transmission speed of 10 Mbps                                                                                                    |                                                                                                    |                                                              |
|                                                                                                    | 100 Mbps, half and full duplex Transmission speed of 100 Mbps                                                                                                    |                                                                                                    | bps                                                          |
|                                                                                                    | Long Distance Signaling (LDS)                                                                                                    | The transmission speed and t ated automatically between B                                                    | he duplex method are negoti-<br>roadR-Reach-compliant ports. |
|                                                                                                    | Off (only external port or DMZ port with SCALANCE S623 and SCALANCE S627-2M)                                                                                                    | The port is disabled.                                                                                        |                                                              |
|                                                                                                    | Note S627-2M<br>Ports of media modules using fiber-optic cables as the transmission medium always use full duplex and<br>operate at the maximum transmission speed. This means that the port mode of the ports of optical me-<br>dia modules cannot be configured.                                                                                                    |                                                                                                    |                                                              |
| S≥V4.0                                                                                                    | RxTx                                                                                                    | LLDP frames can be sent<br>and received.                                                                     | For more detailed infor-<br>mation on LLDP, refer to the     |
| LLDP mode (in routing mode)                                                                                                   | Off                                                                                                    | Receive LLDP frames                                                                                          | following section:<br>LLDP (Page 107)                        |
| S627-2M<br>MRP port (in<br>routing mode for<br>the media mod-<br>ule ports of the<br>external and<br>internal inter-<br>face) | Display indicating whether the media module ports of the interface are connected to an MRP ring. If this is the case, the character strings "RingportOne" and "RingportTwo" are displayed in the table rows of the media module ports. For the ports with the port ID "X1 P1" and "X2 P1", the character string "None" is displayed as default since these cannot be involved in an MRP ring.<br>You will find general information on media redundancy with MRP in the following section:<br>Media redundancy with MRP or HRP (Page 107)<br>You will find information on configuring MRP for the security module in the following section:<br>Configuring MRP/HRP for the security module (Page 108) |                                                                                                    |                                                              |
| S627-2M<br>HRP port (in<br>routing mode for<br>the media mod-<br>ule ports of the<br>external and<br>internal inter-<br>face) | Display indicating whether the media module ports of the interface are connected to an HRP ring. If this is the case, the character strings "RingportOne" and "RingportTwo" are displayed in the table rows of the media module ports. For the ports with the port ID "X1 P1" and "X2 P1", the character string "None" is displayed as default since these cannot be involved in an HRP ring. You will find general information on media redundancy with HRP in the following section: Media redundancy with MRP or HRP (Page 107) You will find information on configuring HRP for the security module in the following section: Configuring MRP/HRP for the security module (Page 108)             |                                                                                                    |                                                              |
| Comment                                                                                                    | Freely selectable comment                                                                                                    |                                                                                                    |                                                              |

## Configuration of media modules S627-2M

Click the "Configure media module..." button to call up the dialog for configuring the media module for the corresponding interface.

- "Automatic" (default setting): The media module you are using is detected automatically during operation. The port mode is set to "Autonegotiation" for both ports.
- "Manual": Select the media module type being used from the "Module type" drop-down list. If you select the media module type "MM992-2SFP", you can select the required transceivers (SFPs) from the two "SFP type" drop-down lists.
   For ports with the port type "Copper", you can specify the transmission speed and the duplex method manually using the port mode. For ports with the port type "Optical", the port mode is fixed by the media module used or by the SFP transceiver used and cannot be adapted.

#### See also

Special features of the ghost mode (Page 110) Overview of the connector options (Page 96) Configuration data for SCALANCE M modules (Page 235)

The following configuration modes are available:

## 3.2.3 Internet connection

SCA. S

#### How to access this function:

- 1. Select the security module to be edited.
- 2. Select the "Edit" > "Properties..." menu command, "Internet connection" tab.

#### Meaning

In this tab, you make settings related to the Internet Service Provider (ISP) if a connection using PPPoE is set for one of the interfaces of the security module.

| Table 3- 3 | Settings for the ISP account |  |
|------------|------------------------------|--|
|            |                              |  |

| Function        | Description                                                                                                    |
|-----------------|----------------------------------------------------------------------------------------------------|
| User name       | Enter the name for logging on with the ISP account.                                                                      |
| Password        | Enter the password for logging on with the ISP account.                                                                  |
| Repeat password | Enter the password for logging on with the ISP account again.                                                            |
| Authentication  | Select none or one of the following authentication protocols:                                                            |
|                 | PAP (Password Authentication Protocol)                                                                                   |
|                 | CHAP (Challenge Handshake Authentication Protocol)                                                                       |
|                 | Note                                                                                                    |
|                 | Both communications partners have to use the same authentica-<br>tion method otherwise no connection can be established. |

| Permitted characters    | The following characters from the ANSI X 3.4-1986 character set are permitted: |
|-------------------------|--------------------------------------------------------------------------------|
|                         | 0123456789                                                                     |
|                         | AZ az                                                                          |
|                         | ! <b>#</b> \$%&()"*'+`,/:;<=>?@[\]_{ }~^                                       |
| Length of the user name | 1 to 255 characters                                                            |
| Length of the password  | 1 to 31 characters                                                             |

| Table 3-4 Rules for user names and passwords | Table 3-4 | Rules for user names and passwords |
|----------------------------------------------|-----------|------------------------------------|
|----------------------------------------------|-----------|------------------------------------|

#### Table 3- 5Settings for the connection

| Function                                                                    | Description                                                                                                    |
|-----------------------------------------------------------------------------|----------------------------------------------------------------------------------------------------|
| Permanent connection                                                        | Permanent Internet connection. After the connection has been terminated by the provider, the connection is automatically restored even if there are currently no packets to be sent.                                                                                                    |
| On-demand connection                                                        | The Internet connection is established automatically if packets need to be sent to the Internet.                                                                                                    |
|                                                                             | In this setting, delays in the sending of packets are possible.                                                                                                    |
| Forced disconnection (only with<br>the "Permanent connection" set-<br>ting) | The provider terminates the Internet connection automatically<br>after a certain period. If you enter a time of day in the "Forced<br>disconnection" box, the security module terminates the Internet<br>connection itself at this time. This allows disconnection of the<br>Internet connection by the provider to be delayed under certain<br>circumstances. A self-initiated forced disconnection is only pos-<br>sible with an existing permanent connection. Permitted entries:<br>00:00 23:59 |
| Maximum idle time (only with the setting "on-demand connection")            | If no packets are sent during a certain time, the Internet connec-<br>tion is automatically terminated. In the "Maximum idle time" box,<br>enter the time in seconds after which the connection will be ter-<br>minated. Permitted values: 10 3600.                                                                                                    |

#### Configuring address translation into the PPPoE network

The check box "Allow NAT from internal to PPPoE network" is only available if the project is not in advanced mode. If you enable the check box, SCT creates a NAT rule with which the source IP addresses of all nodes in the internal network are translated to the module IP address in the PPPoE network. This NAT rule and the corresponding firewall rule are visible after enabling the check box in advanced mode.

## 3.2.4 Dynamic DNS (DDNS)

SCA. S

#### Meaning

With dynamic DNS, you can access a constantly changing IP address with a permanently defined name (FQDN). This is necessary, for example, if you want to access a server that can be reached via a public, IP address that changes.

#### How it works

The security module signals the current WAN IP address via which the security module can be reached to a provider for dynamic DNS (for example DynDNS.org, no-ip.com). The provider makes sure that DNS queries sent to the FQDN of the security module are replied to with the current WAN IP address of the security module.

Dynamic DNS is permitted at the following interfaces:

- External interface
- DMZ interface

#### Setting up dynamic DNS - Requirements

Requirement:

• An account has been created with a providers of dynamic DNS and an FQDN has been registered.

#### Setting up dynamic DNS - Follow the steps below:

- 1. Select the "DNS" tab in the module properties of the security module.
- 2. If the security module is downstream from a DSL router or DSL modem, you specify a valid DNS server address. To do this, two options are available:

| Option                                  | Meaning                                                                                                    |
|-----------------------------------------|----------------------------------------------------------------------------------------------------|
| Obtain DNS server address automatically | The address of the DNS server can be obtained<br>automatically using PPPoE if the security mod-<br>ule is connected to the Internet via a DSL mo-<br>dem. Can only be set for the external interface<br>and the DMZ interface. |
| Use the following DNS server address:   | Enter the address of the preferred and of the alternative DNS server manually.                                                                                                    |

3. Activate the "Activate service" check box in the "Primary dynamic DNS service" area and make the following settings:

| Setting                                 | Meaning                                                                                                    |
|-----------------------------------------|----------------------------------------------------------------------------------------------------|
| Provider                                | Choose the provider with which you have set up an account for dynamic DNS.                                                                                                    |
| User account with the provider          | Enter the user name that you specified when you created the account.                                                                                                    |
| Password with the provider              | Enter the password that you specified when you created the account.                                                                                                    |
| FQDN                                    | Enter the host name (e.g. mysecuritydevice)<br>and the domain name (e.g. dyndns.org) that is<br>registered with the provider separated by a<br>period. If an FQDN is also entered in the "VPN"<br>tab, both must match.                                                                                                    |
| Monitor IP address change on DSL router | If the security module is connected to the Inter-<br>net via a DSL router, enabling this function<br>activates the function of the check IP service.<br>The security module periodically sends queries<br>to determine the current IP address of the DSL<br>router and to detect an IP address change on<br>the DSL router. The IP address specified in this<br>way is sent to the provider with each change ID. |
| Period                                  | Specify the interval at which the Check IP service is called. Permitted values: 10 1440 minutes                                                                                                    |

4. In case the primary provider fails, create a second provider in the "Secondary dynamic DNS service" tab (optional setting).

#### Setting up a user-defined provider - follow the steps below:

Select the "User-defined" entry in the "Provider" drop-down list and make the following entries:

| Setting                                            | Meaning                                                                                                    |  |  |
|----------------------------------------------------|----------------------------------------------------------------------------------------------------|--|--|
| Provider update URL                                | Enter the URL you received from your provider. The placeholder texts <fqdn> and <currentwanip> need to be placed at the correct positions in the URL.</currentwanip></fqdn>                                                                                                    |  |  |
| Check IP service URL                               | Enter the URL you received from your provider.                                                                                                    |  |  |
| Ignore errors when checking the server certificate | To ensure that the authentication data is protected, the certifi-<br>cate of the update server is normally checked. If the certificate<br>check fails, the HTTP connection is terminated and the account<br>data is not transferred. If you select the check box, the function<br>is disabled, for example if the server certificate of the dynamic<br>DNS service is invalid (for example expired). It is advisable not<br>to ignore the check and not to select the check box. |  |  |

## 3.2.5 LLDP

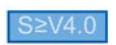

## Meaning

LLDP (Link Layer Discovery Protocol) is a protocol used to discover network topologies. A device capable of LLDP can send information about itself to neighboring devices at regular intervals and at the same time receive information from neighboring devices. The received information is stored on every device with LLDP capability in an LLDP MIB file. Network management systems can access these LLDP MIB files using SNMP and therefore recreate the existing network topology.

#### Configurable parameters

The degree of activity of the security module in terms of LLDP can be configured in the "Interfaces" tab of the module properties as follows:

- Send and receive LLDP frames (default setting "RxTx")
- Receive LLDP frames ("Off")

## 3.2.6 Media redundancy in ring topologies

3.2.6.1 Media redundancy with MRP or HRP

S627-2M

#### Meaning

The term "media redundancy" groups together various methods for increasing availability in Industrial Ethernet networks in which devices can be reached over different paths. This might be achieved by meshing networks, arranging parallel transmission paths or by closing a linear bus topology to form a ring.

#### Media redundancy methods MRP and HRP

Media redundancy within a ring topology is available with SIMATIC NET products with the methods MRP (Media Redundancy Protocol) and HRP (High Speed Redundancy Protocol).

With both these methods, one of the nodes is configured as the redundancy manager. The other nodes are redundancy clients. SCALANCE S627-2M modules can only adopt the role of an MRP or HRP client. Using test frames, the redundancy manager checks the ring to make sure it is not interrupted. The redundancy clients forward the test frames. If the test frames of the redundancy manager no longer arrive at the other ring port of the redundancy

manager due to an interruption, the redundancy manager switches through its two ring ports and informs the redundancy clients of the change immediately.

The two media redundancy methods MRP and HRP operate according to the same functional principle. They differ in the time the SCALANCE X switches need to switch through their ring ports as redundancy manager.

- MRP: 200 ms
- HRP: 300 ms

#### Note on the use of MRP and HRP

- MRP and HRP are supported in ring topologies with up to 50 devices. Exceeding this number of devices can lead to a loss of data traffic.
- It is recommended that you set the ring ports involved to full duplex and 100 Mbps. Otherwise there may be a loss of data traffic.

#### Possible uses of MRP/HRP on media module ports

MRP/HRP are supported only on the media module ports of the SCALANCE S627-2M. The following table shows the possible uses of MRP/HRP on the media module ports of a SCALANCE S627-2M:

| Ring ports                   | Media module 1 |        | Media module 2 |        |
|------------------------------|----------------|--------|----------------|--------|
|                              | P4             | P5     | P6             | P7     |
| MRP client or HRP<br>client* | -              | -      | -              | -      |
|                              | Ring 1         | Ring 1 | -              | -      |
|                              | -              | -      | Ring 2         | Ring 2 |
|                              | Ring 1         | Ring 1 | Ring 2         | Ring 2 |

\* The simultaneous connection of the security module to an internal and an external ring is possible only if at least one of the interfaces is connected as an MRP client.

With two lower-layer rings per SCALANCE S module, layer 3 communication is possible between the rings.

#### 3.2.6.2 Configuring MRP/HRP for the security module

S627-2M

#### Requirements

- The security module is in routing mode.
- Media modules are configured for the interfaces to be connected to rings.
3.2 Configuring interfaces

# How to access this function

- 1. Select the security module to be edited.
- 2. Select the "Edit" > "Properties..." menu command, "MRP/HRP" tab.

# Configurable parameters

| Parameter                                                                                            | Meaning                                                                                                    | Possible selections                                                                                                    |
|----------------------------------------------------------------------------------------------------|----------------------------------------------------------------------------------------------------|----------------------------------------------------------------------------------------------------|
| MRP/HRP interfaces                                                                                   | Selection of the interface to<br>be connected to the<br>MRP/HRP ring.                                                                                                    | <ul><li>External</li><li>Internal</li></ul>                                                                                                    |
| Media redundancy role                                                                                | Selection of the media re-<br>dundancy protocol or disa-<br>bling of media redundancy<br>for the selected interface.                                                                                  | <ul><li>Not a node in the ring</li><li>MRP client (default setting)</li><li>HRP Client</li></ul>                                                                                                    |
| Activate 'passive listening'                                                                         | Enable this check box if the<br>selected interface will be<br>connected to third-party<br>networks in which<br>STP/RSTP (Spanning Tree<br>Protocol/Rapid Spanning<br>Tree Protocol) is used.          | <ul> <li>Activate 'passive listening' (default)</li> <li>Deactivate 'passive listening'</li> </ul>                                                                                                    |
| MRP domain (only if the "MRP client" media<br>redundancy role is selected)                           | The members of an MRP<br>ring are specified with the<br>help of MRP domains. The<br>same MRP domain must be<br>selected for the interfaces of<br>all modules to be connected<br>to the same MRP ring. | As default, the predefined MRP domain<br>"mrpdomain-1" is selected for the external<br>interface. Using the buttons "Add", "Ed-<br>it"and "Remove", you can add new MRP<br>domains, edit the names of existing MRP<br>domains and delete existing MRP domains. |
| Ring port 1 (only when the media redundan-<br>cy role "MRP client" or "HRP client" is se-<br>lected) | Name of the first ring port of<br>the interface selected in<br>"Interface" if "MRP client" or<br>"HRP client" was selected.                                                                           | -                                                                                                    |
| Ring port 2 (only when the media redundan-<br>cy role "MRP client" or "HRP client" is se-<br>lected) | Name of the second ring port<br>of the interface selected in<br>"Interface" if "MRP client" or<br>"HRP client" was selected.                                                                          | -                                                                                                    |
| MRP node (only if the "MRP client" media redundancy role is selected)                                | Display of information on all<br>security modules that belong<br>to the same MRP domain as<br>the selected interface.                                                                                 | -                                                                                                    |

# Result

You have connected the security module to the MRP/HRP ring via the selected interface. The media module ports of which interface(s) are connected to the MRP/HRP ring is also shown in the "Interfaces" tab of the module properties.

3.2 Configuring interfaces

# Consistency check - this rule must be kept to

Remember the following rule when making the entries:

• The names of MRP domains may only be made up of lowercase letters, digits and the "-" character. The names must begin with a lowercase letter or a digit.

#### See also

Consistency checks (Page 66)

# 3.2.7 Special features of the ghost mode

S602 ≥V3.1

# Meaning

In ghost mode, the security module has no IP address of its own, neither on the internal nor on the external interface. Instead, the security module obtains the IP address for its external interface during runtime from a node connected to the internal interface of the security module whose IP address parameters can be unknown at the time of configuration. It is possible to change an IP address of the internal node and a corresponding IP address at the external interface. Since the internal node is identified based on its MAC address, IP address changes are made only for the learnt MAC address. No IP address is configured or obtained on the internal interface of the security module.

As regards the MAC addresses, the security module replaces the MAC address of the internal node with the MAC address of the security module in all outgoing packets on the external interface (responses from the internal node).

#### Enabling ghost mode - follow the steps below:

Requirement: The ghost mode can only be selected if the project is in advanced mode.

- 1. Select the security module to be edited.
- 2. Select the "Edit" > "Properties..." menu command.
- 3. From the drop-down list "Interface routing external/internal" in the "Interfaces" tab, select the "Ghost mode" entry.

# Configurable module properties

In ghost mode, the module properties can be configured in the following tabs:

- Interfaces
- Firewall
- Time-of-day synchronization
- Log settings
- SNMP

Since no DNS servers can be configured in ghost mode, no FQDN resolution is possible.

# Requirement for identifying an internal node

The security module can only obtain the IP address of the internal node if the internal node initiates data communication with a communications partner of the external network. In addition to this, the security module does not provide any server services while obtaining the IP address. The security module can only reply to queries from external after data packets have been sent to the security module by the internal node.

# Port assignment for incoming and outgoing data connections

As the external interface of the security module and the internal node have the same IP address, the network components must be addressed explicitly via the TCP/UDP ports. For this reason, the ports are either assigned to the security module or the internal node. The assignments of the ports to the corresponding devices are shown in the following tables for incoming and outgoing data connections:

| Service                                                    | Port | Protocol | Comment                                                                                                    |
|------------------------------------------------------------|------|----------|----------------------------------------------------------------------------------------------------|
| Web services, configu-<br>ration and diagnostics<br>access | 443  | ТСР      | The HTTPS port is permanent-<br>ly activated for configuration<br>and diagnostics access using<br>the Security Configuration Tool<br>and cannot be changed.                                                        |
| SNMP                                                       | 161  | TCP      | Once SNMP is activated in the                                                                                                    |
|                                                            |      | UDP      | Security Configuration Tool,<br>incoming SNMP queries are<br>transmitted via UDP port 161.<br>Transfer via TCP port 161 is<br>also possible, for example, to<br>be able to reach the internal<br>node.             |
|                                                            |      |          | After activating SNMP, the<br>SNMP port is permanently<br>assigned to the security mod-<br>ule. If SNMP is not activated,<br>the internal node can be ac-<br>cessed using SNMP with the<br>aid of a firewall rule. |

#### Table 3-6 Port assignments for incoming connections (from external to security module)

| Service | Port | Protocol | Comment                                                                                                    |
|---------|------|----------|----------------------------------------------------------------------------------------------------|
| Syslog  | 514  | UDP      | If the syslog service is activat-<br>ed in the Security Configura-<br>tion Tool, syslog messages are<br>transmitted via UDP port 514<br>by the security module. This<br>port assignment cannot be<br>changed. |
| NTP     | 123  | UDP      | If NTP servers are used for<br>time-of-day synchronization,<br>NTP queries are transferred<br>via UDP port 123. This port<br>assignment cannot be<br>changed.                                                 |

#### Table 3-7 Port assignments for outgoing connections (from security module to external)

### Recognizable IP addresses and subnet masks

The security module only recognizes internal nodes with IP addresses in the range of the network classes A, B or C. The subnet mask is identified by the security module based on the network class (see table "Network classes and corresponding subnet masks"). To allow the subnet mask to be determined correctly, a standard router must be entered for the internal node.

Nodes with IP addresses in the network classes D and E are rejected by the security module.

| Table 3-8 | Network classes and | corresponding subnet | t masks |
|-----------|---------------------|----------------------|---------|
|-----------|---------------------|----------------------|---------|

| Network<br>class | IP addresses |                 | Subnet mask                        |
|------------------|--------------|-----------------|------------------------------------|
|                  | Low limit    | High limit      |                                    |
| А                | 0.0.0.0      | 127.255.255.255 | 255.0.0.0                          |
| В                | 128.0.0.0    | 191.255.255.255 | 255.255.0.0                        |
| С                | 192.0.0.0    | 223.255.255.255 | 255.255.255.0                      |
| D                | 224.0.0.0    | 239.255.255.255 | Is rejected by the security module |
| I                | 240.0.0.0    | 255.255.255.255 | Is rejected by the security module |

# Configuration limits

A maximum of one internal node is recognized by the security module. If several internal nodes exist, the security module reacts as follows:

- The first device the security module recognizes in the internal network obtains access to the external network segment if the firewall is suitably configured.
- The data traffic of any additional nodes in the internal network is blocked in the outgoing direction at level 2 (MAC layer) based on the sender address.

3.2 Configuring interfaces

# Loading configurations and diagnostics after commissioning

After obtaining an IP address from the internal node, the security module has an IP address on the external interface that can differ from the IP address with which the security module was initially configured. To make a change to the configuration or for diagnostic purposes, you need to replace the initially configured IP address for the external interface with the IP address that the security module has obtained from the internal node during runtime in the Security Configuration Tool.

# Routing information for hierarchical networks at the external port

If there are hierarchical networks with subnet transitions on the external interface of the security module, the security module needs to obtain the corresponding routing information from the internal node. To achieve this, the internal node must respond to ICMP queries sent to it. Responding to ICMP broadcasts is not necessary.

3.2 Configuring interfaces

# Configure the firewall

CP 443-1-OPC UA

### Meaning

The firewall functionality of the security modules is intended to protect networks and stations from third-party influence and interference. This means that only certain, previously specified communications relations are permitted. Disallowed frames are discarded by the firewall without a reply being sent.

To filter the data traffic, IP addresses, IP subnets, port numbers or MAC addresses can be used.

The firewall functionality can be configured for the following protocol levels:

- IP firewall with stateful packet inspection (layer 3 and 4)
- Firewall also for Ethernet "non-IP" frames according to IEEE 802.3 (layer 2)

### 3682

The firewall can be used for encrypted (IPsec tunnel) and unencrypted data traffic.

### **Firewall rules**

Firewall rules describe which packets in which direction are permitted or forbidden. IP rules affect all IP packets of layer 3 or higher. MAC rules only affect frames lower than layer 3.

### Automatic firewall rules for STEP 7 connections

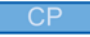

With connections configured in STEP 7, firewall rules are automatically created in SCT that enable the communications partner. The connection establishment directions are taken into account.

The rules are only visible in advanced mode and can only be modified there.

# **Project engineering**

A distinction must be made between the two operating views:

- In standard mode, simple, predefined rules are used. You can only enable servicespecific rules. The enabled services are permitted for all nodes and full access is allowed in the specified direction.
- In advanced mode, you can make detailed firewall settings. You can allow individual services for a single node or all services for the node for access to the station or network.

The following firewall rules or rule sets must be distinguished in advanced mode:

- Local firewall rules are assigned to one security module. They are configured in the properties dialog of the security modules.
- Global firewall rule sets can be assigned to individual or several security modules at the same time. They are displayed in the navigation panel in advanced mode of the Security Configuration Tool and configured globally.
- User-specific IP rule sets can be assigned to individual or several security modules at the same time. They are displayed in the navigation panel in advanced mode of the Security Configuration Tool and configured globally.
   SCALANCE S V4 (RADIUS): User-specific IP rule sets can be assigned individual or multiple users as well as individual or multiple roles.

With the aid of service definitions, you can also define firewall rules clearly in a compact form. Service definitions can be used in all the rule types listed above.

# **Enabling the firewall**

In standard mode, the firewall is controlled by selecting the "Activate firewall" check box. If you deselect the check box, the firewall settings you have entered remain displayed in the list but cannot be modified. If the security module is in a VPN group, the check box is enabled as default and cannot be deselected.

# **Enabling log settings**

In standard mode, you can enable logging globally in the "Firewall" tab. With this, however, not all the packets that pass the firewall are displayed.

In advanced mode, you can enable logging for each individual firewall rule. This means that the restriction relating to displayed packets from the standard mode does not apply.

#### Note

#### Firewall of SCALANCE S627-2M

The media module ports of the SCALANCE S627-2M are connected to the built-in port of the particular interface via a switch chip. For this reason, there is no firewall functionality (layer 2 / layer 3) between the ports of the external interface themselves nor between the ports of the internal interface themselves.

# Enabling packet filter rules

If you enable the security function for the CPs in STEP 7, initially all access to and via the CP is permitted. To enable individual packet filter rules, click the "Enable firewall" check box. Then enable the required services. Firewall rules created automatically due to a connection configuration have priority over the services set here. All nodes have access using the services you have enabled.

# Detailed firewall settings in advanced mode

In advanced mode, you can restrict firewall rules to individual nodes. To change to advanced mode, select the "Advanced mode" check box.

#### Note

### No return to standard mode possible

If you switch to the advanced mode for the current project, you cannot switch back.

# Firewall configuration with VPN

If the security module is in a VPN group, the "Tunnel communication only" check box is enabled as default. This means that no communication can miss out the tunnel via the external interface and that only encrypted IPsec data transfer is permitted. The firewall rule "Drop" > "Any" > "External" is created automatically.

If you deselect the check box, tunneled communication and also the types of communication selected in the other boxes are permitted.

# 4.1.1 CP x43-1 Adv.

# 4.1.1.1 Default firewall setting

# Response with defaults

The following diagrams show the standard settings in detail in each case for the IP packet filter and the MAC packet filter when the "Enable firewall" check box is selected and there are also no rules in advanced mode. The behavior can be modified by creating suitable firewall rules in advanced mode.

# Default setting for CP x43-1 Adv.

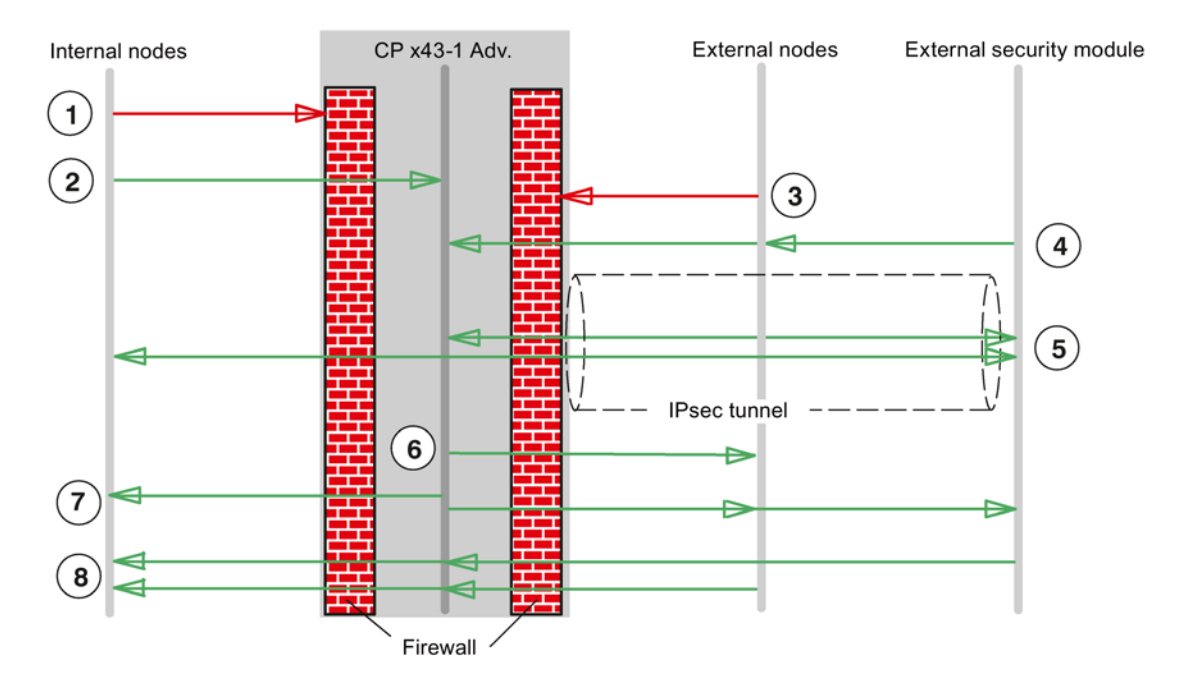

Figure 4-1 Default setting for the IP packet filter CP x43-1 Adv.

- ① All frame types from internal to external are blocked.
- ② All frames from internal to the security module are allowed.
- (3) All frames from external to internal and to the security module are blocked (including ICMP echo request).
- ④ Frames of the following types from external sources (external nodes and external security modules) to security module are permitted:
  - ESP protocol (encryption)
  - IKE (protocol for establishing the IPsec tunnel)
  - NAT Traversal (protocol for establishing the IPsec tunnel)
- (5) IP communication over an IPsec tunnel is allowed.
- 6 Frames of the type Syslog in the direction of external are allowed by the security module and not influenced by the firewall.

#### Note

Since Syslog is an unreliable protocol there is no guarantee that the log data will be transferred reliably.

- ⑦ Frames from the security module to internal and external are allowed.
- (8) Responses to queries from the internal network or from the security module are allowed.

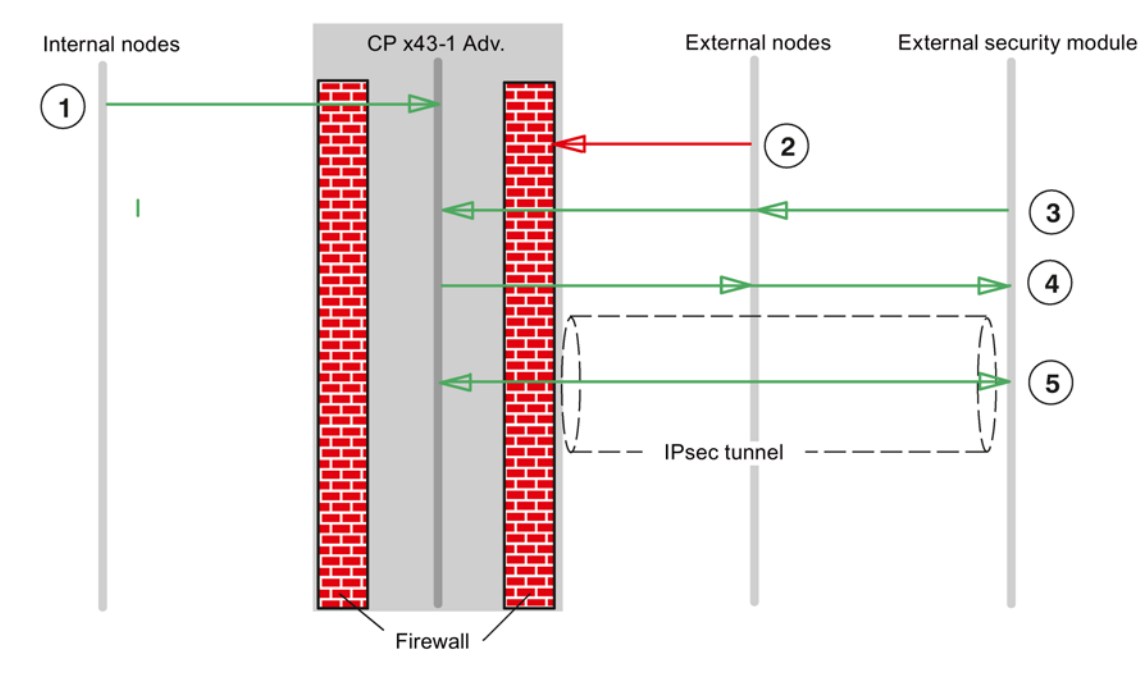

Figure 4-2 Default setting for the MAC packet filter CP x43-1 Adv.

- ① All frames from internal to the security module are allowed.
- ② All frames from external to the security module are blocked.
- ③ All frames of the following type from external to the security module are allowed:
  - ARP with bandwidth limitation
  - PROFINET DCP with bandwidth limitation
  - LLDP
- ④ Frames of the following type from the security module to external are allowed:
  - ARP with bandwidth limitation
  - PROFINET DCP with bandwidth limitation
- ⑤ The following protocols sent through an IPsec tunnel are permitted:
  - ISO
  - LLDP

#### Note

# No communication bypasses the VPN tunnel

Communication between the VPN endpoints is also prevented from bypassing the tunnel for all VPN partners known in the project. The behavior cannot be modified by creating suitable firewall rules in advanced mode.

# 4.1.1.2 Configure the firewall

# How to access this function

- 1. Select the security module to be edited.
- 2. Select the "Edit" > "Properties..." menu command, "Firewall" tab.

| Service                                 | Station ⇒<br>External<br>Internal ⇒<br>External | Exter-<br>nal ⇒<br>Internal | Exter-<br>nal ⇒<br>Station | External ⇔<br>Station | Enabled ports                              | Meaning                                                                          |
|-----------------------------------------|-------------------------------------------------|-----------------------------|----------------------------|-----------------------|--------------------------------------------|----------------------------------------------------------------------------------|
| Allow IP<br>communica-<br>tion          | x                                               | x                           | x                          | -                     | -                                          | IP traffic for the selected communication direc-<br>tions is allowed.            |
| Allow S7<br>protocol                    | x                                               | x                           | x                          | -                     | TCP port 102                               | Communication of the nodes using the S7 protocol is allowed.                     |
| Allow<br>FTP/FTPS<br>(explicit<br>mode) | x                                               | x                           | x                          | -                     | TCP port 20<br>TCP port 21                 | For file management and file access between server and client.                   |
| Allow HTTP                              | x                                               | x                           | x                          | -                     | TCP port 80                                | For communication with a Web server.                                             |
| Allow<br>HTTPS                          | x                                               | х                           | х                          | -                     | TCP port 443                               | For secure communication with a Web server, for example, for Web diagnostics.    |
| Allow DNS                               | x                                               | x                           | -                          | -                     | TCP port 53<br>UDP port 53                 | Communications connection to a DNS server is allowed.                            |
| Allow<br>SNMP                           | x                                               | x                           | x                          | -                     | TCP port<br>161/162<br>UDP port<br>161/162 | For monitoring nodes capable of SNMP.                                            |
| Allow SMTP                              | x                                               | x                           | -                          | -                     | TCP port 25                                | For the exchange of e-mails between authen-<br>ticated users via an SMTP server. |
| Allow NTP                               | x                                               | x                           | -                          | -                     | UDP port 123                               | For synchronization of the time of day.                                          |
| Allow MAC<br>level com-<br>munication   | -                                               | -                           | -                          | x                     | -                                          | The MAC traffic from external to the station and vice versa is allowed.          |
| Allow ISO<br>communica-<br>tion         | -                                               | -                           | -                          | x                     | -                                          | ISO traffic from external to the station and vice versa is allowed.              |

Table 4-1 Available services and directions

Table 4- 2Logging for IP and MAC rule sets

| Rule set Action when activated |                                       | Created rule |         |        |
|--------------------------------|---------------------------------------|--------------|---------|--------|
| IP log settings                |                                       | Action       | From    | То     |
| Log tunneled packets           | Only active if the security module is | Allow        | Station | Tunnel |

| Rule set                                  | Action when activated                                                        | Created rul | e        |          |
|-------------------------------------------|------------------------------------------------------------------------------|-------------|----------|----------|
|                                           | a member of a VPN group. All IP packets forwarded via the tunnel are logged. | Allow       | Tunnel   | Station  |
| Log blocked incoming packets              | All incoming IP packets that were discarded are logged.                      | Drop        | External | Station  |
| MAC log settings                          |                                                                              | Action      | From     | То       |
| Log blocked incoming packets to station   | All incoming MAC packets that were discarded are logged.                     | Drop        | External | Station  |
| Log blocked outgoing packets from station | All outgoing MAC packets that were discarded are logged.                     | Drop        | Station  | External |

#### Note

Data traffic via configured connections is not logged.

# 4.1.1.3 Configuring the access list

### Changing the IP access list / ACL entries

The list appears if the "Activate access protection for IP communication" check box is selected in the IP Access Protection tab in STEP 7.

You set access protection for certain IP addresses using the IP access lists. List entries already made in STEP 7 with the appropriate rights are displayed in SCT.

The right "Modify the access list (M)" that can be selected in STEP 7 is not transferred to the SCT. To be able to assign the additional IP access rights, you need to assign the "Web: Expand IP access control list" user right to the relevant user in SCT.

#### Note

#### Modified behavior following migration

- Following migration, the access protection is effective only on the external interface. To
  make the access protection effective on the internal interface as well, configure suitable
  firewall rules in the advanced mode of SCT.
- The security module also responds to ARP queries from IP addresses that have not been enabled (layer 2).
- If you migrate an IP access control list without entries, the firewall is enabled and there is no longer any access to the CP from external. To make the CP available, configure suitable firewall rules in SCT.

### How to access this function

Menu command SCT: Select the security module to be edited and then select the menu command "Edit" > "Properties...", "Firewall" tab.

STEP 7 menu command: "IP access protection" > "Start of firewall configuration", "Run..." button.

| Parameter            | Meaning                                                                                 |
|----------------------|-----------------------------------------------------------------------------------------|
| IP address           | Permitted IP address or IP address range.                                               |
| Rights               | Depending on the assignment made. Rights that are enabled for the IP address.           |
| Comment              | Entry of additional comments.                                                           |
| Logging              | If you select the check box, the rules are logged in the packet filter log.             |
| Enable advanced mode | If you select the check box, the entries in the following firewall rules are converted. |

#### Table 4- 4 Buttons

| Name   | Meaning / effect                                                                      |
|--------|---------------------------------------------------------------------------------------|
| New    | Create a new IP address or a new IP address range with the corre-<br>sponding rights. |
| Modify | Select an entry and click this button to edit an existing entry.                      |
| Delete | Use this button to delete the selected entry.                                         |

# 4.1.1.4 Adding an entry in the access list

# Make the following settings

| Box                                   | Description                                                     |
|---------------------------------------|-----------------------------------------------------------------|
| IP address (or start of the IP range) | Enter the IP address or the start value of an IP address range. |
| End of the IP range (optional)        | Enter the end value of an IP address range.                     |

| Box                                                            | Description                                                                                                    |
|----------------------------------------------------------------|----------------------------------------------------------------------------------------------------|
| Comment                                                        | Entry of an additional comment, for example to de-<br>scribe the communication partner or the address<br>range.                                                                                                    |
| This IP address is authorized for the follow-<br>ing accesses. | Access to station (A = access): Communications part-<br>ners with addresses in the specified range have ac-<br>cess to the station (CP / CPU) assigned to the CP.<br>This access permission is set implicitly for IP address-<br>es you have specified in the connection configuration<br>(does not apply to specified connections).                                      |
|                                                                | IP routing to another subnet (R = routing): Communica-<br>tions partners with addresses in the specified range<br>have access to other subnets connected to CP. This<br>access permission is not set automatically for IP ad-<br>dresses you have specified in the connection configu-<br>ration. Where necessary, this access permission must<br>be set here explicitly. |

Other rules when making entries:

- There is a check to determine whether individual addresses are included more than once; here, the following is detected: Multiple single entries; overlapping ranges.
- IP addresses specified individually can also occur within a range; the access permissions assigned in total to an IP address then apply.
- The system does not check whether invalid addresses are included in a range (for example, subnet broadcast addresses could be specified here although they cannot occur as the IP address of a sender).

# 4.1.2 CP 1628

# 4.1.2.1 Default firewall setting

#### Response with defaults

The following diagrams show the standard settings in detail in each case for the IP packet filter and the MAC packet filter when the "Enable firewall" check box is selected and there are also no rules in advanced mode. The behavior can be modified by creating suitable firewall rules in advanced mode.

# Default setting for CP 1628

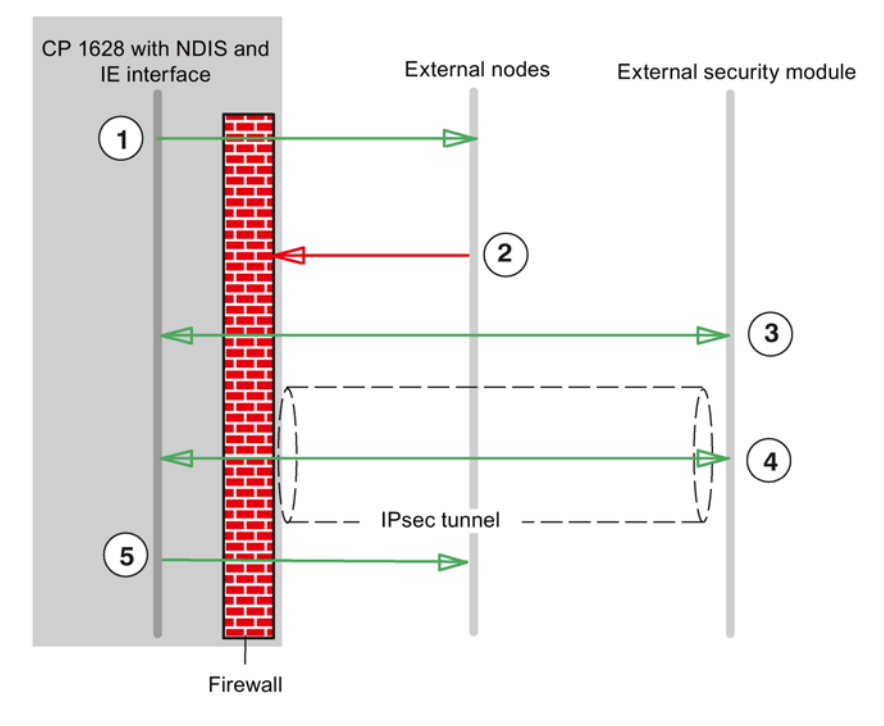

Figure 4-3 Default setting for the IP packet filter CP 1628

- (1) All frames from the NDIS and IE (Industrial Ethernet) interface to external are allowed.
- (2) All frames from external are blocked.
- ③ All frames of the following type from external to the security module and vice versa are allowed:
  - ESP protocol (encryption)
  - IKE (protocol for establishing the IPsec tunnel)
  - NAT Traversal (protocol for establishing the IPsec tunnel)
- (4) IP communication over an IPsec tunnel is allowed.
- (5) Frames of the type Syslog in the direction of external are allowed by the security module.

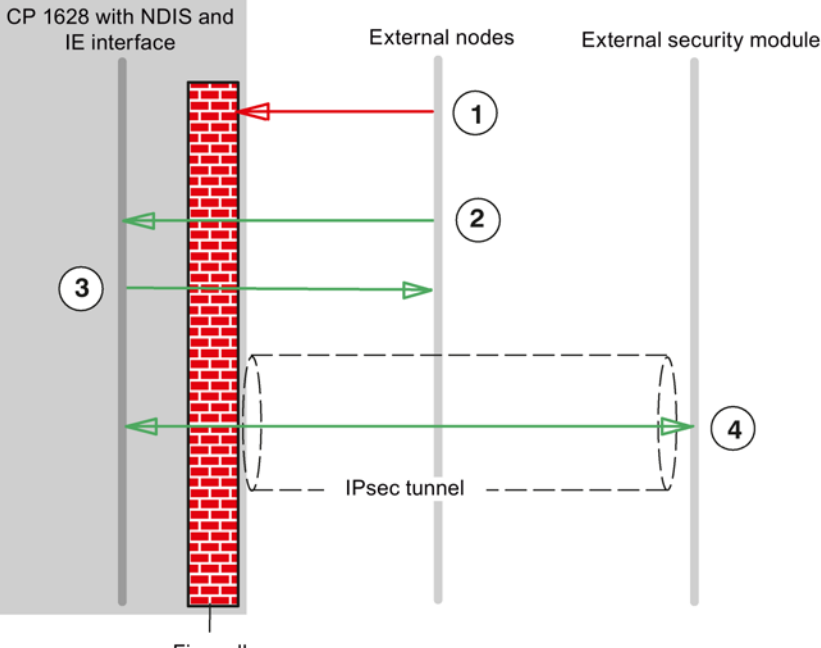

Firewall

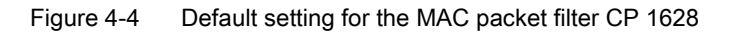

- ① All frames from external are blocked.
- ② All frames of the following type from external are allowed:
  - ARP with bandwidth limitation
  - PROFINET DCP with bandwidth limitation
- ③ Frames of the following type from the security module to external are allowed:
  - PROFINET DCP with bandwidth limitation
- (4) MAC protocols sent through an IPsec tunnel are permitted.

#### Note

#### No communication bypasses the VPN tunnel

Communication between the VPN endpoints is also prevented from bypassing the tunnel for all VPN partners known in the project. The behavior cannot be modified by creating suitable firewall rules in advanced mode.

# 4.1.2.2 Configure the firewall

# How to access this function

- 1. Select the security module to be edited.
- 2. Select the "Edit" > "Properties..." menu command, "Firewall" tab.

| Table 4- 5 | Available serv | ices and directions |
|------------|----------------|---------------------|
|------------|----------------|---------------------|

| Service                            | External ⇒ Sta-<br>tion | External ⇔<br>Station | Enabled ports                        | Meaning                                                                                   |
|------------------------------------|-------------------------|-----------------------|--------------------------------------|-------------------------------------------------------------------------------------------|
| Allow IP communication             | x                       | -                     | -                                    | IP traffic for the selected com-<br>munication directions is al-<br>lowed.                |
| Allow S7 protocol                  | x                       | -                     | TCP port 102                         | Communication of the nodes<br>using the S7 protocol is al-<br>lowed.                      |
| Allow FTP/FTPS (explicit mode)     | x                       | -                     | TCP port 20<br>TCP port 21           | For file management and file access between server and client.                            |
| Allow HTTP                         | x                       | -                     | TCP port 80                          | For communication with a Web server.                                                      |
| Allow HTTPS                        | x                       | -                     | TCP port 443                         | For secure communication with<br>a Web server, for example, for<br>Web diagnostics.       |
| Allow DNS                          | x                       | -                     | TCP port 53<br>UDP port 53           | Communications connection to a DNS server is allowed.                                     |
| Allow SNMP                         | x                       | -                     | TCP port 161/162<br>UDP port 161/162 | For monitoring nodes capable of SNMP.                                                     |
| Allow SMTP                         | x                       | -                     | TCP port 25                          | For the exchange of e-mails<br>between authenticated users<br>via an SMTP server.         |
| Allow NTP                          | x                       | -                     | UDP port 123                         | For synchronization of the time of day.                                                   |
| Allow MAC level commu-<br>nication | -                       | x                     | -                                    | The MAC traffic from external to the station and vice versa is allowed.                   |
| Allow ISO communication            | -                       | x                     | -                                    | ISO traffic from external to the station and vice versa is al-<br>lowed.                  |
| Allow SiCLOCK                      | -                       | x                     | -                                    | SiCLOCK time-of-day frames<br>from external to the station and<br>vice versa are allowed. |

| Rule set                     | Action when activated                                                                           | Created rule |          |          |
|------------------------------|-------------------------------------------------------------------------------------------------|--------------|----------|----------|
| IP log settings              | Action                                                                                          | From         | То       |          |
| Log tunneled packets         | Only active if the security                                                                     | Allow        | Station  | Tunnel   |
|                              | module is a member of a<br>VPN group. All IP packets<br>forwarded via the tunnel are<br>logged. | Allow        | Tunnel   | Station  |
| Log blocked incoming packets | All incoming IP packets that were discarded are logged.                                         | Drop         | External | Station  |
| MAC log settings             |                                                                                                 | Action       | From     | То       |
| Log blocked incoming packets | All incoming MAC packets that were discarded are logged.                                        | Drop         | External | Station  |
| Log blocked outgoing packets | All outgoing MAC packets that were discarded are logged.                                        | Drop         | Station  | External |

| Table 4- 6 | Logging for IP and | MAC rule sets |
|------------|--------------------|---------------|
|------------|--------------------|---------------|

# Note

Data traffic via configured connections is not logged.

# 4.2 SCALANCE S in standard mode

# 4.2.1 Default firewall setting

# Response with defaults

The following diagrams show the default settings in detail for the IP packet filter and the MAC packet filter. The behavior can be modified by creating suitable firewall rules in advanced mode.

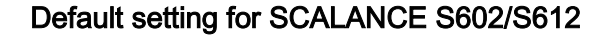

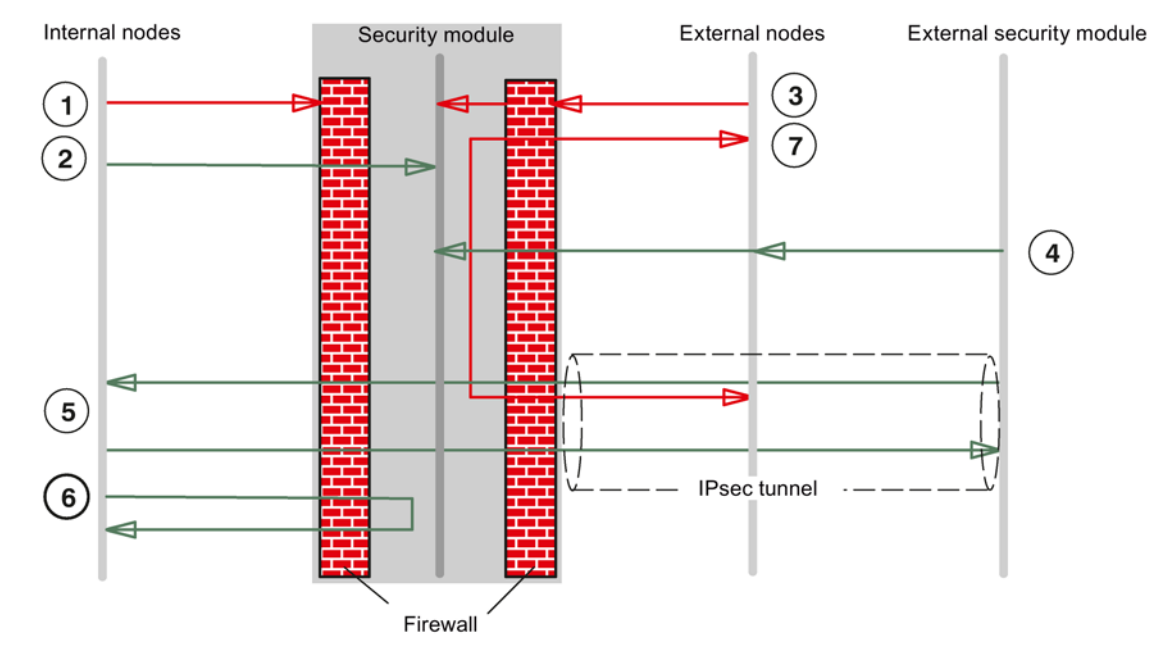

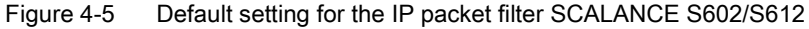

- (1) All frame types from internal to external are blocked.
- (2) All frames from internal to the security module are allowed.
- (3) All frames from external to internal and to the security module are blocked.
- ④ Frames of the following types from external sources (external nodes and external security modules) to the security module are permitted:
  - HTTPS (SSL)
  - ESP protocol (encryption)
  - IKE (protocol for establishing the IPsec tunnel)
  - NAT Traversal (protocol for establishing the IPsec tunnel)

IP communication over an IPsec tunnel is allowed.

- 6 Frames from internal to external are allowed.
- ⑦ Frames from external to tunnel on the external interface and vice versa are blocked.

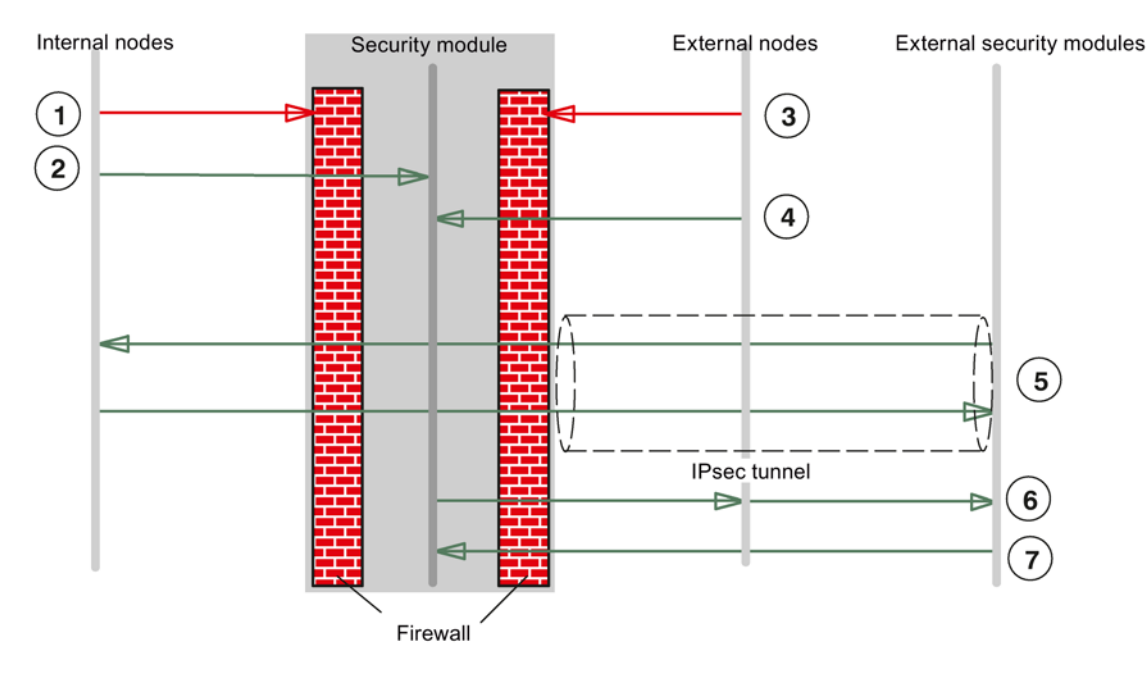

Figure 4-6 Default setting for the MAC packet filter SCALANCE S602/612

- ① All frame types from internal to external are blocked except for the following frame types.
  - ARP frames
- ② All frames from internal to the security module are allowed.
- (3) All frames from external to internal are blocked except for the following frame types.
  - ARP frames with bandwidth limitation
- (4) Frames of the following type from external to the security module are allowed:
  - ARP with bandwidth limitation
  - PROFINET DCP with bandwidth limitation
  - In routing mode: LLDP frames (Ethertype 0x88CC) S≥V4.0
- (5) In bridge mode: MAC protocols sent through an IPsec tunnel are permitted.
- (6) Frames of the following type from the security module to external are allowed:
  - PROFINET
  - In routing mode: LLDP frames (Ethertype 0x88CC) S≥V4.0
- Multicast and broadcast frames of the following type from external to the security module are allowed:
  - PROFINET with bandwidth limitation

# Note

### Automatic enabling of Ethertypes

If PPPoE is active, the Ethertypes 0x8863 and 0x8864 are automatically allowed (PPPoE Discovery and Session Stage).

# Default setting for SCALANCE S623/S627-2M

The default firewall rules for the external and internal interfaces correspond to the rules applying to SCALANCE S modules of the type S602 and S612. Only IP packet filter rules relating to the DMZ interface are shown in the following two figures. MAC packet filter rules cannot be defined for the DMZ interface because the frames are routed between the external or internal network and DMZ interface.

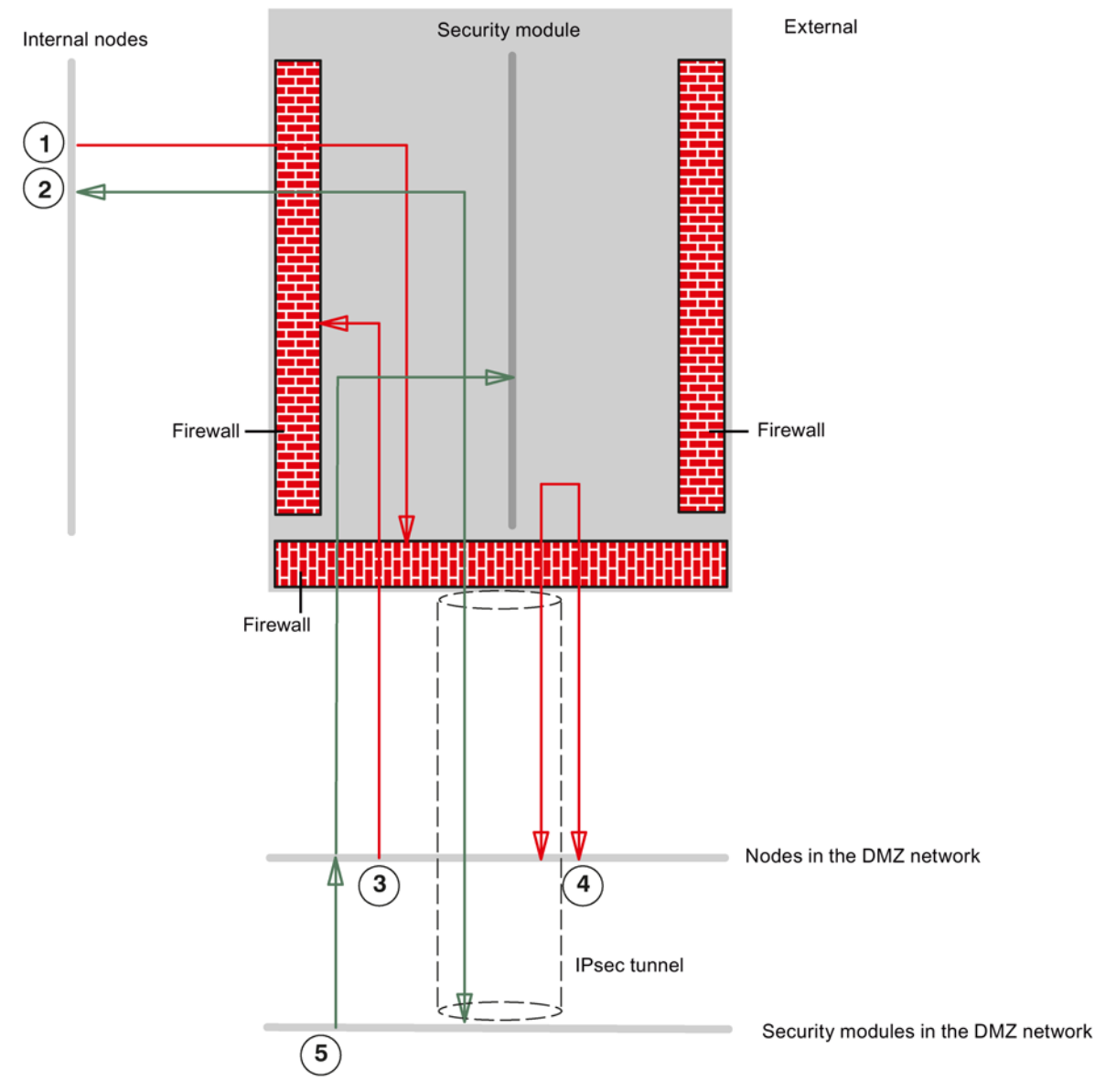

Figure 4-7 Default setting for IP packet filter SCALANCE S623/S627-2M (traffic between DMZ network and internal network or DMZ network and security module)

()All frames from internal to DMZ network are blocked.

(2)All frames from internal to tunnel on the DMZ interface and vice versa are allowed.

(3)All frames from DMZ network to internal are blocked.

(4) All frames from the DMZ network to tunnel on the DMZ interface and vice versa are blocked.

(5) Frames of the following type from DMZ network (nodes in the DMZ network and security modules in the DMZ network) to the security module are permitted:

- HTTPS (SSL)
- ESP protocol (encryption)
- IKE (protocol for establishing the IPsec tunnel)
- NAT Traversal (protocol for establishing the IPsec tunnel)

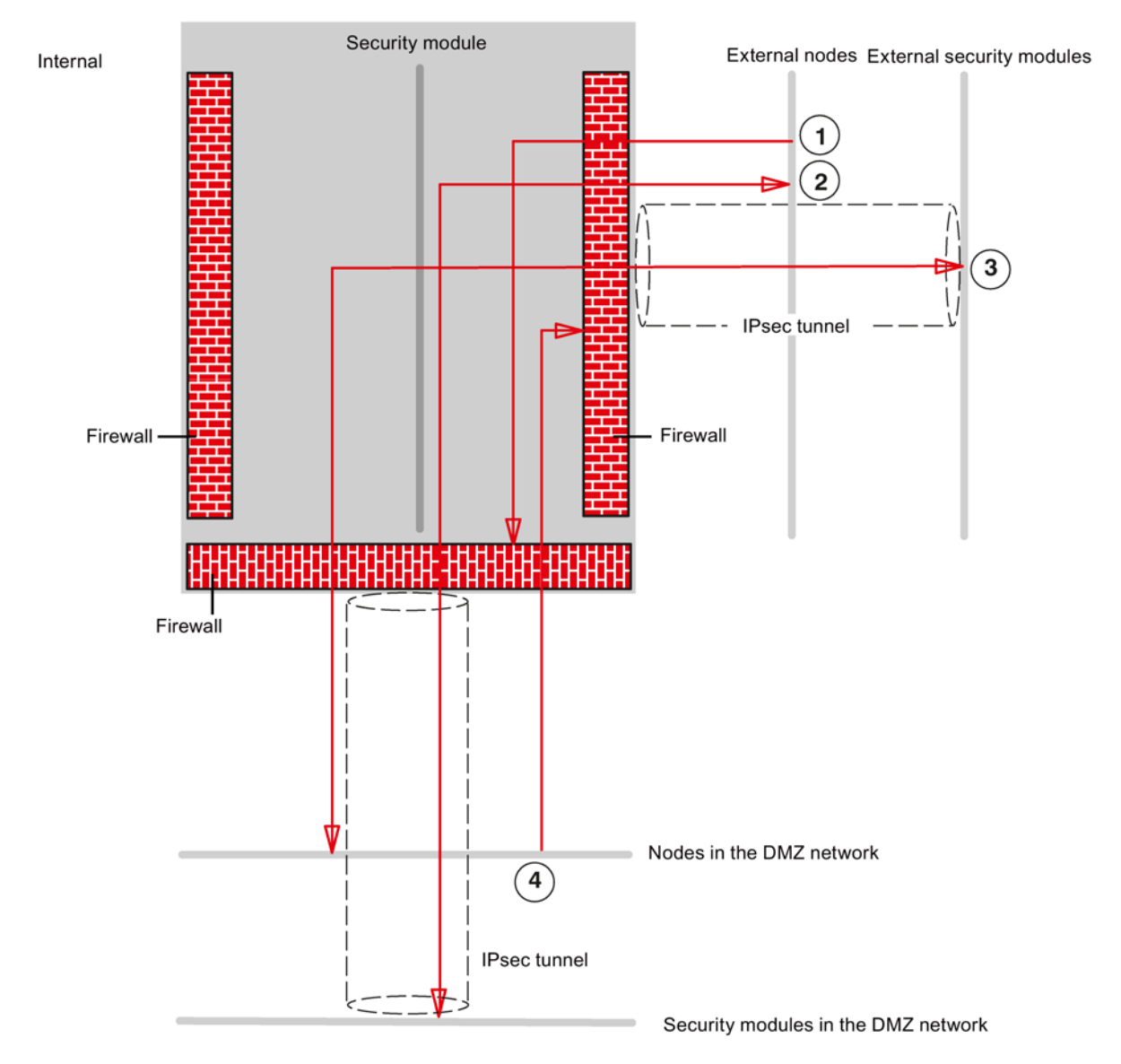

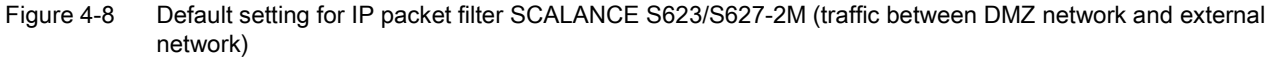

- (1) All frames from external to DMZ network are blocked.
- (2) All frames from external to tunnel on the DMZ interface and vice versa are blocked.
- ③ All frames from the DMZ network to tunnel on the external interface and vice versa are blocked.
- (4) All frames from the DMZ network to external are blocked

#### Note

### Automatic enabling of Ethertypes

If PPPoE is active, the Ethertypes 0x8863 and 0x8864 are automatically allowed (PPPoE Discovery and Session Stage).

# 4.2.2 Configuring a firewall for SCALANCE S

# How to access this function

- 1. Select the security module to be edited.
- 2. Select the "Edit" > "Properties..." menu command, "Firewall" tab.

# Firewall enabled as default

The "Enable firewall" check box is enabled by default. The firewall is therefore automatically active and all access from external to the security module is blocked. By clicking the relevant check box in standard mode, enable the firewall for the specific directions.

# Detailed firewall settings in advanced mode

In advanced mode, you can restrict firewall rules to individual nodes, refer to the following section:

• Firewall in advanced mode (Page 136)

# Firewall configuration with VPN

If the security module is in a VPN group and if the "Tunnel communication only" check box is selected in standard mode, only encrypted IPsec data transfer is allowed via the external interface or the DMZ interface. Only HTTPS access to the module (TCP port 443) remains allowed untunneled.

If you deselect the check box, tunneled communication and also the types of communication selected in the other boxes are permitted.

| Service                                 | Internal ⇒<br>External | External<br>⇒ Inter-<br>nal | internal =><br>DMZ<br>S62x | DMZ =><br>Inter-<br>nal<br>S62x | From<br>internal | From<br>external | Enabled ports                              | Meaning                                                                                     |
|-----------------------------------------|------------------------|-----------------------------|----------------------------|---------------------------------|------------------|------------------|--------------------------------------------|---------------------------------------------------------------------------------------------|
| Allow IP<br>communica-<br>tion          | x                      | x                           | x                          | x                               | -                | -                | -                                          | IP communica-<br>tion for the se-<br>lected<br>communication<br>directions is al-<br>lowed. |
| Allow S7<br>protocol                    | x                      | x                           | x                          | x                               | -                | -                | TCP port 102                               | Communication<br>of the nodes<br>using the S7<br>protocol is al-<br>lowed.                  |
| Allow<br>FTP/FTPS<br>(explicit<br>mode) | x                      | x                           | x                          | x                               | -                | -                | TCP port 20<br>TCP port 21                 | For file manage-<br>ment and file<br>access between<br>server and client.                   |
| Allow HTTP                              | x                      | x                           | x                          | x                               | -                | -                | TCP port 80                                | For communica-<br>tion with a Web<br>server.                                                |
| Allow<br>HTTPS                          | x                      | x                           | x                          | x                               | -                | -                | TCP port 443                               | For secure com-<br>munication with a<br>Web server, for<br>example, for Web<br>diagnostics. |
| Allow DNS                               | x                      | x                           | x                          | x                               | -                | -                | TCP port 53<br>UDP port 53                 | Communications<br>connection to a<br>DNS server is<br>allowed.                              |
| Allow<br>SNMP                           | x                      | x                           | x                          | x                               | -                | -                | TCP port<br>161/162<br>UDP port<br>161/162 | For monitoring<br>nodes capable of<br>SNMP.                                                 |
| Allow SMTP                              | x                      | x                           | x                          | x                               | -                | -                | TCP port 25                                | For the exchange<br>of e-mails be-<br>tween authenti-<br>cated users via<br>an SMTP server. |
| Allow NTP                               | x                      | x                           | x                          | x                               | -                | -                | UDP port 123                               | For synchroniza-<br>tion of the time of<br>day.                                             |
| Allow DHCP                              | x                      | x                           | x                          | x                               | -                | -                | UDP Port 67<br>UDP Port 68                 | Communication<br>with a DHCP<br>server is allowed.                                          |

Table 4-7 Available firewall rules and directions (IP traffic)

| Service                               | Internal ⇒<br>External | External<br>⇒ Inter-<br>nal | internal =><br>DMZ<br>S62x | DMZ =><br>Inter-<br>nal<br>S62x | From<br>internal | From<br>external | Enabled ports | Meaning                                                                                                    |
|---------------------------------------|------------------------|-----------------------------|----------------------------|---------------------------------|------------------|------------------|---------------|----------------------------------------------------------------------------------------------------|
| Allow MAC<br>level com-<br>munication | -                      | -                           | -                          | -                               | x                | x                | -             | The MAC traffic<br>from internal to<br>external and vice<br>versa is allowed.                                     |
| Allow ISO<br>communica-<br>tion       | -                      | -                           | -                          | -                               | x                | x                | -             | The ISO traffic<br>from internal to<br>external and vice<br>versa is allowed.                                     |
| Allow Si-<br>CLOCK                    | _                      | -                           | -                          | -                               | x                | x                | -             | SiClock time<br>frames from<br>internal to exter-<br>nal nodes and<br>vice versa are<br>allowed.                  |
| Allow DCP                             | -                      | -                           | -                          | -                               | x                | x                | -             | Internal to exter-<br>nal or external to<br>internal DCP<br>traffic for IP ad-<br>dress assignment<br>is allowed. |

Table 4-8 Logging for IP and MAC rule sets

| Rule set                                                                             | Action when activated                                                                                                    |  |  |  |  |
|--------------------------------------------------------------------------------------|----------------------------------------------------------------------------------------------------|--|--|--|--|
| IP log settings                                                                      |                                                                                                    |  |  |  |  |
| Log tunneled packets                                                                 | Only active if the security module is a member of a VPN group. All IP packets forwarded via the tunnel are logged.       |  |  |  |  |
| Log blocked incoming packets                                                         | All incoming IP packets that were discarded are logged.                                                                  |  |  |  |  |
| Log blocked outgoing packets All outgoing IP packets that were discarded are logged. |                                                                                                    |  |  |  |  |
| MAC log settings                                                                     |                                                                                                    |  |  |  |  |
| Log tunneled packets                                                                 | Only active if the security module is a member of a VPN group. All MAC packets forward-<br>ed via the tunnel are logged. |  |  |  |  |
| Log blocked incoming packets                                                         | All incoming MAC packets that were discarded are logged.                                                                 |  |  |  |  |
| Log blocked outgoing packets                                                         | All outgoing MAC packets that were discarded are logged.                                                                 |  |  |  |  |

4.3 Firewall in advanced mode

# 4.3 Firewall in advanced mode

Advanced mode provides extended options allowing individual settings for the firewall rules and security functionality.

# Switch over to advanced mode

To use all the functions described in this section, switch over to advanced mode.

### Note

# No return to standard mode possible

If you switch to the advanced mode and change the configuration for the current project, you can no longer switch back.

Remedy SCT standalone: Close the project without saving and open it again.

# Symbolic names are supported

You can also enter the IP addresses or MAC addresses as symbolic names in the functions described below. For further information on symbolic names, refer to the section:

• You can assign symbolic names for IP / MAC addresses. (Page 67)

# 4.3.1 Configuring the firewall in advanced mode

# Meaning

In contrast to the configuration of fixed packet filter rules in standard mode, you can configure individual packet filter rules in the Security Configuration Tool in advanced mode.

You can set the packet filter rules in selectable tabs for the following protocols:

- Layer 3, 4: IP protocol, IP services
- Layer 2: MAC protocol, MAC services

#### Note

# No MAC rules if routing mode is enabled

#### SCA. S

If you have enabled the routing mode for the security module, MAC rules are irrelevant (dialogs are disabled).

If you do not enter any rules in the dialogs described below, the default settings of the firewall apply. For more detailed information, refer to the following section:

- Default settings for CP x43-1 Adv.: Default firewall setting (Page 117)
- Default settings for CP 1628: Default firewall setting (Page 123)
- Default settings for SCALANCE S: Default firewall setting (Page 128)

# Global, user-specific and local definition possible

- Global firewall rule sets can be assigned to several security modules at the same time. They are displayed in the navigation panel in advanced mode of the Security Configuration Tool and configured globally.
- User-specific IP rule sets can be assigned to individual or several security modules at the same time. They are displayed in the navigation panel in advanced mode of the Security Configuration Tool and configured globally.
   SCALANCE S V4 (RADIUS): User-specific IP rule sets can be assigned individual or multiple users as well as individual or multiple roles.
- Local firewall rules are assigned to one security module. They are configured in the properties dialog of the security modules.

Several local firewall rules, several global firewall rule sets and several user-specific IP rule sets can be assigned to a security module.

# 4.3.2 Global firewall rule sets

# Application

Global firewall rule sets are configured depending on the module at project level and are visible in the navigation panel of the Security Configuration Tool. A global firewall rule set consists of one or more firewall rules and is assigned to the several security modules.

In the global firewall rule sets, a distinction is made between the following:

- IP rule sets
- MAC rule sets

The following schematic illustrates the relationship between globally defined rule sets and locally used rule sets.

# 4.3 Firewall in advanced mode

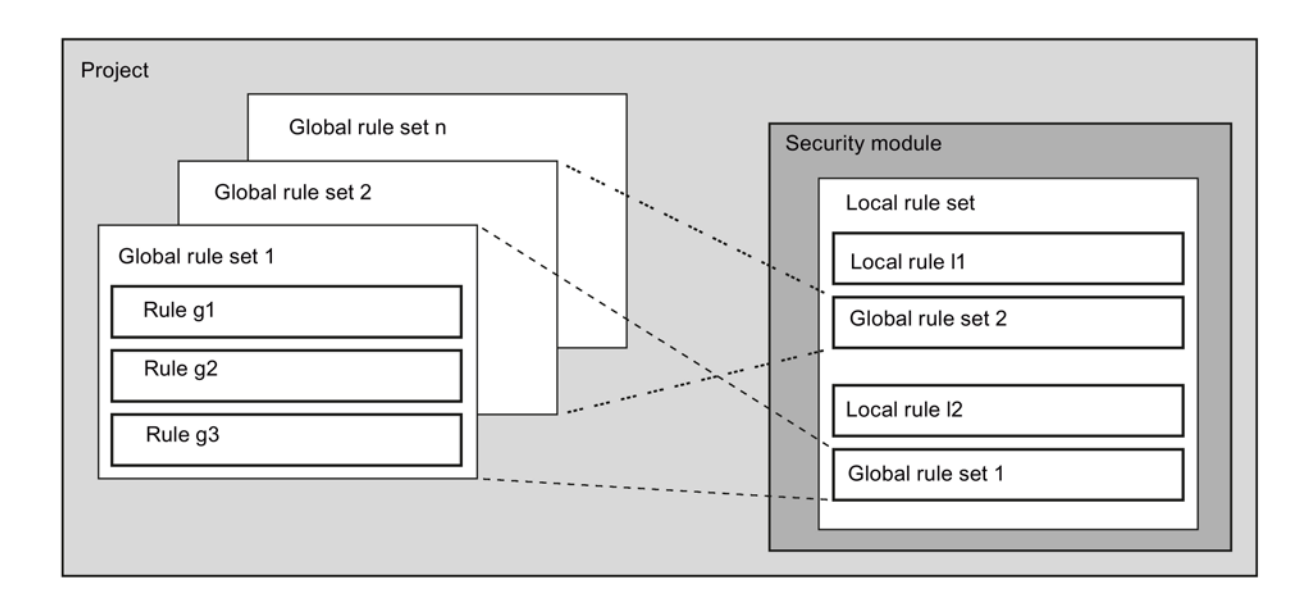

### When are global firewall rule sets useful?

Global firewall rule sets are useful if you want to define identical communication filter criteria for several security modules.

#### Note

#### Only assign firewall rule sets that are supported by the security module

A bad assignment of firewall rule sets can lead to undesirable results. You should therefore always check the module-specific local firewall rules in the result. A bad rule assignment is not detected in the automatic consistency check. Only rules that are actually supported by the security module are adopted.

### See also

User-specific IP rule sets (Page 149)

# 4.3.2.1 Global firewall rule sets - conventions

# Global firewall rule sets are used locally

The following conventions apply when creating a global set of firewall rules and when assigning it to a security module:

Configuration view

Global firewall rule sets can only be created, edited, exported and imported in advanced mode.

Priority

As default, locally defined firewall rules have a higher priority than the global firewall rule sets that were assigned locally. Global firewall rule sets are therefore initially entered at the bottom of the local rule list.

The priority can be changed by changing the position in the rule list.

• Entering, changing or deleting rule sets

Global firewall rule sets cannot be edited in the local rule list of the firewall rules in the module properties. They can only be displayed there and positioned according to the required priority.

In the local rule list, an individual firewall rule of an assigned global firewall rule set cannot be deleted. Only the entire firewall rule set can be removed from the local list of rules. Adaptation of the global rule set is possible at any time using the properties dialog of the global rule set.

All devices affected by this change must then be downloaded again.

# 4.3.2.2 Creating and assigning global firewall rule sets

# How to access this function

- 1. Select one of the following folders from the navigation area:
  - "Global firewall rule sets" > "Firewall IP rule sets"
  - "Global firewall rule sets" > "Firewall MAC rule sets"
- 2. Select the "Insert" > "Firewall rule set" menu command.
- 3. Enter the following data:
  - Name: Project-wide, unique name of the rule set. The name appears in the local rule list of the security module after the rule set is assigned.
  - Description: Enter a description of the global rule set.
- 4. Click the "Add rule" button.

4.3 Firewall in advanced mode

5. Enter the firewall rules one by one in the list. Note the parameter description in the sections below:

For IP rule sets: IP packet filter rules (Page 155).

For MAC rule sets: MAC packet filter rules (Page 164).

6. Assign the global firewall rule set to the security modules in which you want it to be used. To do this, select the global firewall rule set in the navigation panel and drag this to the security modules in the navigation panel (drag and drop). As an alternative, you can make the assignment in the local rule list of a security module using the "Add rule sets..." button.

### Result

The global firewall rule set is used by the security modules as a local rule set and automatically appears in the module-specific lists of firewall rules.

#### See also

Global firewall rule sets - conventions (Page 139)

# 4.3.2.3 Exporting and importing global firewall rule sets

#### Meaning and function

Global IP rule sets and global MAC rule sets can be exported from SCT in the XLSX format and imported into SCT. Per firewall rule set an XLSX file is created when you export.

The export and import provides the option of exchanging firewall rule sets between different SCT projects. Exported firewall rule sets can also be edited in Microsoft Excel® and then imported into SCT again. This simplifies the making of mass changes.

Firewall rule sets exported from SCT are fully compatible with STEP 7 Professional. Firewall rule sets exported from STEP 7 Professional are largely compatible with SCT.

#### Note

Restrictions when importing firewall rule sets from STEP 7 Professional into the Security Configuration Tool

In SCT IPv6 firewall rules and ICMPv6 services are not supported. During import firewall rules identified as IPv6 firewall rules and ICMPv6 services are ignored.

As the bandwidth limit a maximum of 100 Mbps are permitted in SCT. During import firewall rules with more than 100 Mbps are ignored.

#### Note

#### Released configuration limits

The export and import has been released for a maximum of 1000 firewall rule sets each with a maximum 1000 firewall rules.

# Exporting firewall rule sets from SCT

- 1. In the navigation area, select the firewall rule sets you want to export. If you want to export all IP rule sets or all MAC rule sets, select the corresponding folder in the navigation area.
- 2. Select the "Export rule sets..." menu command.
- 3. Select a path on which the firewall rule sets will be saved.

Result: Per firewall rule set an XLSX file was created. The XLSX files were named with the name of the corresponding firewall rule set and according to the date and time of the export.

# Importing firewall rule sets into SCT

Exported firewall rule sets can be edited prior to importing them. Refer to the information in the section "Requirements for firewall rule sets to be imported".

Follow the steps outlined below to import firewall rule sets into SCT:

- 1. In the navigation area, select the folder "Firewall IP rule sets" or the folder "Firewall MAC rule sets". With this selection you do not restrict the importable firewall rule sets.
- 2. Select the "Import rule sets..." menu command.
- 3. Select the XLSX files to be imported. Multiple selection is possible.
- 4. Specify whether existing entries should be overwritten by the import.

Note: For the comparison between the firewall rule sets existing in SCT and the XLSX files, only the name of the firewall rule sets is used. The information about the date and time of the XLSX files is ignored.

Result: The firewall rule sets of the selected XLSX files have been imported into SCT.

# Structure of exported IP rule sets

For every IP rule set exported from SCT, an XLSX file is created with the following table sheets:

- IP Ruleset: Contains the IP packet filter rules of the IP rule set
- IP Services: Contains the IP services used in packet filter rules of the IP rule set. IP services in the IP service groups used are also displayed.
- ICMP Services: Contains the ICMP services used in packet filter rules of the IP rule set. ICMP services in the IP service groups used are also displayed.
- IP Service Groups: Contains the IP service groups used in IP packet filter rules of the IP rule set. The corresponding IP and ICMP services are displayed for every IP service group.

4.3 Firewall in advanced mode

# Structure of exported MAC rule sets

For every MAC rule set exported from SCT, an XLSX file is created with the following table sheets:

- MAC Ruleset: Contains the MAC packet filter rules of the MAC rule set
- MAC Services: Contains the MAC services used in MAC packet filter rules of the MAC rule set. MAC services in the MAC service groups used are also displayed.
- MAC Service Groups: Contains the MAC service groups used in MAC packet filter rules of the MAC rule set. The corresponding MAC services are displayed for every MAC service group.

# Conventions for rule sets to be imported

The following conventions apply to firewall rule sets to be imported into SCT:

- The files have the file extension\*.XLSX and the corresponding Office Open XML format.
- If the name of the XLSX file is longer than 128 characters, the rule set will be created in SCT with a standard name.
- The names of the columns within the table sheets must not be changed, the order of the columns may, however, be changed.
- The names of the table sheets must not be changed, the order of the table sheets may, however, be changed.

# Permitted parameter values for IP rule sets to be imported

The following values may be entered in the table columns of XLSX files for IP rule sets. Upper and lower case characters are not taken into account when the notation is checked.

|   | Action        | From     | То                                                                                                    | IPv6* | Source<br>IP ad-<br>dress                          | Destina-<br>tion IP<br>Address                     | Service                                            | Band-<br>width                        | Logging                              | Stateful                                          | Com-<br>ment                                       |
|---|---------------|----------|----------------------------------------------------------------------------------------------------|-------|----------------------------------------------------|----------------------------------------------------|----------------------------------------------------|---------------------------------------|--------------------------------------|---------------------------------------------------|----------------------------------------------------|
| • | Allow<br>Drop | External | <ul> <li>Internal</li> <li>DMZ</li> <li>Tunnel</li> <li>Any</li> <li>Station</li> </ul>                   | False | [free text<br>with max.<br>255<br>charac-<br>ters] | [free text<br>with max.<br>255<br>charac-<br>ters] | [free text<br>with max.<br>128<br>charac-<br>ters] | [Possible<br>values:<br>0.0011<br>00] | <ul><li>True</li><li>False</li></ul> | <ul> <li>True</li> <li>Fals</li> <li>e</li> </ul> | [free text<br>with max.<br>255<br>charac-<br>ters] |
|   |               | Internal | <ul> <li>External</li> <li>Internal</li> <li>DMZ</li> <li>Tunnel</li> <li>Any</li> <li>Station</li> </ul> |       |                                                    |                                                    |                                                    |                                       |                                      |                                                   |                                                    |
|   |               | DMZ      | <ul><li>External</li><li>Internal</li><li>Tunnel</li><li>Any</li></ul>                                    | -     |                                                    |                                                    |                                                    |                                       |                                      |                                                   |                                                    |
|   |               | Tunnel   | <ul> <li>External</li> <li>Internal</li> <li>DMZ</li> <li>Tunnel</li> <li>Any</li> <li>Station</li> </ul> |       |                                                    |                                                    |                                                    |                                       |                                      |                                                   |                                                    |
|   |               | Any      | <ul><li>External</li><li>Internal</li><li>DMZ</li></ul>                                                   |       |                                                    |                                                    |                                                    |                                       |                                      |                                                   |                                                    |
|   |               | Station  | <ul><li>External</li><li>Internal</li><li>Tunnel</li></ul>                                                |       |                                                    |                                                    |                                                    |                                       |                                      |                                                   |                                                    |

Table 4-9 Permitted parameter values for table sheet "IP Ruleset"

\* This column is optional. If the column does not exist when importing into SCT, the value "False" is used in SCT.

4.3 Firewall in advanced mode

|  | Table 4- 10 | Permitted parameter values for table sheet "IP Services" |
|--|-------------|----------------------------------------------------------|
|--|-------------|----------------------------------------------------------|

| Name                                    | Protocol    | Source Port                                                   | Destination Port                                              |
|-----------------------------------------|-------------|---------------------------------------------------------------|---------------------------------------------------------------|
| [free text with max. 128<br>characters] | UDP     TCP | [free text with max. 32 char-<br>acters]                      | [free text with max. 32 char-<br>acters]                      |
|                                         | • All       | If the character "*" is speci-<br>fied, no ports are checked. | If the character "*" is speci-<br>fied, no ports are checked. |

Table 4- 11 Permitted parameter values for table sheet "ICMP Services"

| Name                                    | ICMPv6* |   | Туре                           | Code   |
|-----------------------------------------|---------|---|--------------------------------|--------|
| [free text with max. 128<br>characters] | False   | • | Star (No types are<br>checked) | NoCode |
|                                         |         | • | EchoReply                      |        |
|                                         |         | • | SourceQuench                   |        |
|                                         |         | • | AlternateHostAddress           |        |
|                                         |         | • | EchoRequest                    |        |
|                                         |         | • | RouterSolicitation             |        |
|                                         |         | • | TimestampReply                 |        |
|                                         |         | • | TimestampRequest               |        |
|                                         |         | • | InformationRequest             |        |
|                                         |         | • | InformationReply               |        |
|                                         |         | • | AddressMaskReply               |        |
|                                         |         | • | AddressMaskRequest             |        |
|                                         |         | • | MobileHostRedirect             |        |
|                                         |         | • | IpV6WhereAreYou                |        |
|                                         |         | • | IpV6IAmHere                    |        |
|                                         |         | • | MobileRegistrationReply        |        |
|                                         |         | • | MobileRegistrationRe-          |        |
|                                         |         |   | quest                          |        |
|                                         |         | • | Skip                           |        |
| Name | ICMPv6* | Туре                   | Code                                                                                            |
|------|---------|------------------------|-------------------------------------------------------------------------------------------------|
|      |         | DestinationUnreachable | <ul> <li>Star (No codes are checked)</li> </ul>                                                 |
|      |         |                        | NetUnreachable                                                                                  |
|      |         |                        | HostUnreachable                                                                                 |
|      |         |                        | ProtocolUnreachable                                                                             |
|      |         |                        | PortUnreachable                                                                                 |
|      |         |                        | <ul> <li>FragmentationNeed-<br/>edAndDontFragment-<br/>WasSet</li> </ul>                        |
|      |         |                        | SourceRouteFailed                                                                               |
|      |         |                        | <ul> <li>DestinationNet-<br/>workUnknown</li> </ul>                                             |
|      |         |                        | DestinationHostUnknown                                                                          |
|      |         |                        | SourceHostIsolated                                                                              |
|      |         |                        | <ul> <li>CommunicationWithDes-<br/>tinationNetworkIsAdmin-<br/>istrativelyProhibited</li> </ul> |
|      |         |                        | CommunicationWithDes-<br>tinationHostIsAdministra-<br>tivelyProhibited                          |
|      |         |                        | <ul> <li>DestinationNetworkUn-<br/>reachableForTypeOf-<br/>Service</li> </ul>                   |
|      |         |                        | <ul> <li>DestinationHostUnreach-<br/>ableForTypeOfService</li> </ul>                            |
|      |         |                        | CommunicationAdminis-<br>trativelyProhibited                                                    |
|      |         |                        | HostPrecedenceViolation                                                                         |
|      |         |                        | <ul> <li>PrecedenceCutOffInEf-<br/>fect</li> </ul>                                              |
|      |         | Redirect               | <ul> <li>Star (No codes are checked)</li> </ul>                                                 |
|      |         |                        | DatagramForNetwork                                                                              |
|      |         |                        | DatagramForTheHost                                                                              |
|      |         |                        | <ul> <li>DatagramForThe-<br/>TypeOfServiceAndNet-<br/>work</li> </ul>                           |
|      |         |                        | <ul> <li>DatagramForThe-<br/>TypeOfServiceandHost</li> </ul>                                    |

| Name | ICMPv6* | Туре                | Code                                                                          |
|------|---------|---------------------|-------------------------------------------------------------------------------|
|      |         | RouterAdvertisement | <ul> <li>Star (No codes are checked)</li> </ul>                               |
|      |         |                     | <ul> <li>NormalRouterAdvertise-<br/>ment</li> </ul>                           |
|      |         |                     | DoesNotRouteCommon-<br>Traffic                                                |
|      |         | TimeExceeded        | • Star (No codes are checked)                                                 |
|      |         |                     | TimeToLiveExceededIn-<br>Transit                                              |
|      |         |                     | <ul> <li>FragmentReassem-<br/>blyTimeExceeded</li> </ul>                      |
|      |         | ParameterProblem    | <ul> <li>Star (No codes are checked)</li> </ul>                               |
|      |         |                     | ThelpHeaderIsInvalid                                                          |
|      |         |                     | <ul> <li>ArequiredOptionIsMiss-<br/>ing</li> </ul>                            |
|      |         | Traceroute          | <ul> <li>Star (No codes are checked)</li> </ul>                               |
|      |         |                     | OutboundPack-     etSuccessfullyForwarded                                     |
|      |         |                     | <ul> <li>NoRouteForOutbound-<br/>PacketThePack-<br/>etWasDiscarded</li> </ul> |

| Name | ICMPv6* | Туре            | Code                                                                   |
|------|---------|-----------------|------------------------------------------------------------------------|
|      |         | ConversionError | <ul> <li>Star (No codes are checked)</li> </ul>                        |
|      |         |                 | <ul> <li>UnknownOrUnspeci-<br/>fiedError</li> </ul>                    |
|      |         |                 | <ul> <li>DontConvertOption-<br/>Present</li> </ul>                     |
|      |         |                 | <ul> <li>UnknownMandatoryOp-<br/>tionPresent</li> </ul>                |
|      |         |                 | <ul> <li>KnownUnsupportedOp-<br/>tionPresent</li> </ul>                |
|      |         |                 | Unsupported-<br>TransportProtocol                                      |
|      |         |                 | OverallLengthExceeded                                                  |
|      |         |                 | <ul> <li>IpHeaderLengthExceed-<br/>ed</li> </ul>                       |
|      |         |                 | TransportProtocol-<br>GreaterThen255                                   |
|      |         |                 | <ul> <li>PortConver-<br/>sionOutOfRange</li> </ul>                     |
|      |         |                 | <ul> <li>TransportHeader-<br/>LengthExceeded</li> </ul>                |
|      |         |                 | <ul> <li>BitRollover-<br/>MissingAndAckSet</li> </ul>                  |
|      |         |                 | <ul> <li>UnknownMandato-<br/>ryTransportOption-<br/>Present</li> </ul> |
|      |         | Photuris        | <ul> <li>Star (No codes are checked)</li> </ul>                        |
|      |         |                 | • BadSpi                                                               |
|      |         |                 | AuthenticationFailed                                                   |
|      |         |                 | DecompressionFailed                                                    |
|      |         |                 | DecryptionFailed                                                       |
|      |         |                 | NeedAuthentication                                                     |
|      |         |                 | NeedAuthorization                                                      |

\* This column is optional. If the column does not exist when importing into SCT, the value "False" is used in SCT.

#### Table 4- 12 Permitted parameter values for table sheet "IP Service Groups"

| Name                                 | Description                          | IP Services                                                     |
|--------------------------------------|--------------------------------------|-----------------------------------------------------------------|
| [free text with max. 128 characters] | [free text with max. 255 characters] | [free text, services are separated from each other with commas] |

If a service group is imported with an undefined service, the corresponding firewall rule set is discarded.

## Permitted parameter values for MAC rule sets to be imported

The following values may be entered in the table columns of XLSX files for MAC rule sets. Upper and lower case characters are not taken into account when the notation is checked.

| Table 4- 13 | Permitted parameter values for table sheet "MAC Ruleset" |  |
|-------------|----------------------------------------------------------|--|
|             | •                                                        |  |

| Action                               | From                                  | То                                                                                                    | Source<br>MAC<br>Address                                             | Destina-<br>tion MAC<br>Address                                      | Service                                         | Bandwidth                             | Logging                              | Comment                                         |
|--------------------------------------|---------------------------------------|----------------------------------------------------------------------------------------------------|----------------------------------------------------------------------|----------------------------------------------------------------------|-------------------------------------------------|---------------------------------------|--------------------------------------|-------------------------------------------------|
| <ul><li>Allow</li><li>Drop</li></ul> | External<br>Internal<br>Tunnel<br>Any | <ul> <li>Internal</li> <li>Tunnel</li> <li>Any</li> <li>Station</li> <li>External</li> <li>Tunnel</li> <li>Any</li> <li>External</li> <li>Internal</li> <li>Station</li> <li>External</li> <li>Internal</li> <li>Internal</li> <li>External</li> <li>Internal</li> </ul> | [MAC<br>address in<br>the correct<br>format: xx-<br>xx-xx-<br>xx-xx] | [MAC<br>address in<br>the correct<br>format: xx-<br>xx-xx-<br>xx-xx] | [free text<br>with max.<br>128 char-<br>acters] | [Possible<br>values:<br>0.00110<br>0] | <ul><li>True</li><li>False</li></ul> | [free text<br>with max.<br>255 char-<br>acters] |
|                                      | Station                               | <ul><li>External</li><li>Tunnel</li></ul>                                                                                                    |                                                                      |                                                                      |                                                 |                                       |                                      |                                                 |

Table 4-14 Permitted parameter values for table sheet "MAC Services"

| Name                 |   | Protocol                                       | DSAP         | SSAP         | CTRL         | OUI          | OUI Type     |
|----------------------|---|------------------------------------------------|--------------|--------------|--------------|--------------|--------------|
| [free text with max. | • | SNAP                                           | [hexadecimal | [hexadecimal | [hexadecimal | [hexadecimal | [hexadecimal |
| 128 characters]      | • | PROFINET IO                                    | characters]  | max. 2 char- | max. 2 char- | max. 6 char- | max. 4 char- |
|                      | • | ISO                                            | -            | acters]      | acters]      | acters]      | acters]      |
|                      | • | [hexadecimal<br>values begin-<br>ning with 0x] |              |              |              |              |              |

You will find rules for permitted parameter values in the section defining MAC services (Page 168).

#### Table 4-15 Permitted parameter values for table sheet "MAC Service Groups"

| Name                                 | Description                          | MAC Services                                                    |
|--------------------------------------|--------------------------------------|-----------------------------------------------------------------|
| [free text with max. 128 characters] | [free text with max. 255 characters] | [free text, services are separated from each other with commas] |

## 4.3.3 User-specific IP rule sets

SCA. S

## Meaning

Initially, individual or multiple users are assigned to user-specific IP rule sets. The userspecific IP rule sets are then assigned to individual or multiple security modules. This makes it possible, to allow user-specific access. If, for example all access to the networks downstream from a security module is blocked, certain nodes can be allowed temporarily for a user based on their IP addresses. This means that access is allowed for this user but access remains blocked for other users. The responses to user-specific access are always automatically allowed. This means that only IP rules for the initiative direction need to be configured.

## User logon via the Internet

The user can log in to the external interface or the DMZ interface via the Web page of the security module. If authentication is successful, the IP rule set defined for the user for the IP address of the device from which the login is made is enabled.

The connection to the Web page of the security module is via HTTPS using the IP address of the connected port and taking into account the valid routing rules:

Example:

External interface: 192.168.10.1

Call up of the login page with: https://192.168.10.1/

Users can log on with every role as long as the user or the role is assigned to a user-specific firewall rule set.

## Options for authenticating the user

Depending on the authentication method selected when the user who will log in to the security module was created, the authentication is handled by different instances:

- Authentication method "Password": Authentication is handled by the security module.
- Authentication method "RADIUS": Authentication is handled by a RADIUS server.
   S≥V4.0

#### Assignment of roles to user-specific IP rule sets S>V4.0

On SCALANCE S modules as of V4, it is also possible to assign user-specific IP rule sets that are assigned to roles. This makes it possible to enable a group of users for access to certain IP addresses.

If a RADIUS server is used for user authentication and a role is assigned to the user-specific IP rule set, users can also be authenticated by the RADIUS server although they are not configured on the security module. These users must be stored on the RADIUS server or on a separate database where they need to be assigned to the role assigned to the user-specific IP rule set in SCT. This procedure has the advantage that all user data is stored exclusively on the RADIUS server.

You will find more information on authentication by the RADIUS server in the following section: Authentication using a RADIUS server (Page 81)

#### User-specific IP rule sets are used locally - conventions

The same conventions as described in the following section apply:

• Global firewall rule sets - conventions (Page 139)

## 4.3.3.1 Creating and assigning user-specific IP rule sets

#### How to access this function

- 1. In the navigation panel, select the "User-specific IP rule sets" folder.
- 2. Select the "Insert" > "Firewall rule set" menu command.
- 3. Enter the following data:
  - Name: Project-wide, unique name of the user-specific IP rule set. The name appears in the local rule list of the security module after the rule set is assigned.
  - Description: Enter a description of the user-specific IP rule set.
- 4. Click the "Add rule" button.
- 5. Enter the firewall rules one by one in the list. Note the parameter description in the following section:
  - IP packet filter rules (Page 155)

Note the special features of firewall rules generated automatically by SCT for NAT/NAPT rules:

- Relationship between NAT/NAPT router and user-specific firewall (Page 191)

 Assign one or more users and/or one or more roles to the user-specific IP rule set. The assignment of roles to user-specific IP rule sets is possible only for SCALANCE S V4 modules.

#### Note

#### Assignment of user-specific IP rule sets

- A security module can only be assigned one user-specific rule set per user.
- Due to the assignment, the right "User/role may log in to module" is activated implicitly for all users or roles assigned to the IP rule set.
- 7. Assign the user-specific IP rule set to the security modules in which you want it to be used. To do this, select the user-specific IP rule set in the navigation panel and drag this to the security modules in the navigation panel (drag and drop). As an alternative, you can make the assignment in the local rule list of a security module using the "Add rule sets..." button.

#### Result

- The user-specific rule set is used by the assigned security modules as a local rule set and automatically appears in the module-specific list of firewall rules.
- The user can log on to the security module. Authentication of the user is performed depending on the selected authentication method either by the security module or a RADIUS server.

| € # 192.168.1. | 1 https://192.168.1.1/Portal/Portal.mwsl?MainSelection=USFW8 ☆ ▼ C                   | <b>A</b> .          |
|----------------|--------------------------------------------------------------------------------------|---------------------|
| SIEMENS        |                                                                                      | English 💌 <u>Go</u> |
|                | SCALANCE S                                                                           | 5                   |
|                | Welcome to the SCALANCE S user-specific firewall Please log on: Name Password Log in |                     |
| 1              |                                                                                      |                     |

## Range of values for the maximum session time

The time after which the user is automatically logged out can be specified when creating or editing a user, the default is 30 minutes. On the Web page of the security module, the session time can be extended to the value assigned to the user.

You will find more information creating users in the following section: Managing users (Page 70)

## 4.3.4 Connection-related automatic firewall rules

#### CP

## Automatically created firewall rules in SCT

For the following application, the firewall rules are created automatically:

• Connections configured in STEP 7

#### Firewall rules for configured connections

If connections have been created in STEP 7, firewall rules are automatically created for these in SCT. To achieve this there is system synchronization between STEP 7 and SCT during which all connections configured in the project are checked. For each communications partner, the IP address/MAC address, the action and the interface are synchronized automatically. Regardless of the number of connections, 2 rules result per communications partner.

#### Note

Releasing UDP multicast connections manually

S7-CP

No automatic firewall rules are created for UDP multicast connections. To enable the connections, add the relevant firewall rules manually in advanced mode.

Depending on how the connection establishment is configured in STEP 7, the following level 3 firewall rules are created in SCT. If the security module is in a VPN group, the direction "External" changes to "Tunnel".

The IP address of the connection partner is entered in the "Source IP address" or "Destination IP address" column of these firewall rules.

| CP->external       | Action | From     | То       |
|--------------------|--------|----------|----------|
| active             | Allow  | Station  | External |
|                    | Drop   | External | Station  |
| passive            | Drop   | Station  | External |
|                    | Allow  | External | Station  |
| active and passive | Allow  | External | Station  |
|                    | Allow  | Station  | External |

## POR

| CP->internal       | Action | From     | То       |
|--------------------|--------|----------|----------|
| active             | Allow  | Station  | Internal |
|                    | Drop   | Internal | Station  |
| passive            | Drop   | Station  | Internal |
|                    | Allow  | Internal | Station  |
| active and passive | Allow  | Internal | Station  |
|                    | Allow  | Station  | Internal |

For level 2 connections, "Allow" rules are created for both directions. If the security module is in a VPN group, the direction "External" changes to "Tunnel".

The MAC address of the connection partner is entered in the "Source MAC address" or "Destination MAC address" column of these firewall rules.

| CP->external                        | Action | From     | То       |
|-------------------------------------|--------|----------|----------|
| active, passive, active and passive | Allow  | Station  | External |
|                                     | Allow  | External | Station  |

## Conventions for automatically created firewall rules

• Priority

The rules have highest priority and are therefore inserted at the top in the local rule list.

• Deleting rules

The rule sets cannot be deleted. Logging can be enabled and services can be assigned. You can also insert a bandwidth and a comment.

• Changing the action

In SCT, if you set the action from "Allow" to "Drop" or vice versa, this will be overwritten again if the system synchronization is repeated. If you want to retain your changes, select "Allow\*" or "Drop\*". In this case, only the IP address/MAC address is synchronized with STEP 7 and the action and direction remain as set. Settings for logging, service, bandwidth and comment are also retained after a renewed system synchronization even without changing the action to "Allow\*" or "Drop\*". If the corresponding connection does not exist in STEP 7, the rule is removed from the list.

## Security module in VPN group

As default, the "Tunnel communication only" check box is enabled. If you deselect the check box, in addition to tunnel communication between tunnel partners, communication is also possible with network nodes to which there is no tunnel.

- Communication is outside the tunnel if the partner address belongs to a station known in SCT for which no VPN tunnel is configured.
- Communication is through the tunnel if the partner address is a VPN endpoint.
- If it is not clear whether connection should bypass or run through the VPN tunnel, the connection is assigned to the VPN tunnel and a message to this effect is displayed. The assignment can be adapted in advanced mode, for example by changing the "From" direction "Tunnel" to "External". To avoid this adaptation being overwritten by the next system synchronization, the "Allow\*" or "Drop\*" action must be selected.

#### Note

If you want to ensure that only communication through the tunnel is possible, you will need to create suitable firewall rules in advanced firewall mode, for example, for internal nodes or NDIS addresses.

To allow only tunneled communication for a CP, add a rule with the following settings:

- "Action": "Drop"
- "From": "Any"
- "To": "External"

For the CP 1628, add a rule with the following settings:

- "Action": "Drop"
- "From": "Station"
- "To": "External"

In addition to this, you need to remove existing firewall rules that allow untunneled communication.

# 4.3.5 Setting local IP packet filter rules

Using the IP packet filter rules, you can filter IP packets such as UDP, TCP, ICMP packets.

Within an IP packet filter rule, you can also include service definitions and further restrict the filter criteria. If you do not specify services, the IP packet filter rule applies to all services.

## Opening the dialog for local IP packet filter rules

SCT: Select the security module to be edited and then select the menu command "Edit" > "Properties...", "Firewall" tab.

STEP 7: In the "Security" tab, click the "Run" button beside "Start of security configuration", "Firewall tab.

## Entering IP packet filter rules

Enter the firewall rules in the list one after the other; note the following parameter description and the examples in the following sections or in the online help.

## Using global and user-specific firewall rule sets

Global firewall rule sets and user-specific rule sets you have assigned to the module are automatically entered in the local rule list. If the assigned rule set appears at the end of the rule list, it is processed with the lowest priority. You can change the priority by changing the position in the rule list.

The online help explains the meaning of the individual buttons.

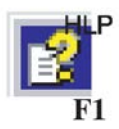

## 4.3.6

## IP packet filter rules

IP packet rules are processed based on the following evaluations:

- Parameters entered in the rule;
- Order and associated priority of the rules.

## Parameter

The configuration of an IP rule includes the following parameters:

| Name      | Meaning/comment                               | Available options / ranges of values                                                                                     |
|-----------|-----------------------------------------------|----------------------------------------------------------------------------------------------------|
| Action    | Allow/disallow (enable/block)                 | • Allow                                                                                                    |
|           |                                               | Allow frames according to definition.                                                                                    |
|           |                                               | • Drop                                                                                                    |
|           |                                               | Block frames according to definition.                                                                                    |
|           |                                               | For automatically created connection rules: CP                                                                           |
|           |                                               | Allow*                                                                                                    |
|           |                                               | Drop*                                                                                                    |
|           |                                               | If you select these rules, there is no synchronization with STEP 7. Modified rules are therefore not overwritten in SCT. |
| From / To | The permitted communications direc-<br>tions. | Is described in the following tables.                                                                                    |

| Name                        | Meaning/comment                                                                                                    | Available options / ranges of values                                                                                                    |
|-----------------------------|----------------------------------------------------------------------------------------------------|----------------------------------------------------------------------------------------------------|
| Source IP address           | Source address of the IP packets                                                                                                    | Refer to the following section:                                                                                                    |
|                             | Note on user-specific IP rule sets                                                                                                    | IP packet filter rules (Page 155)                                                                                                    |
|                             | SCA. S                                                                                                    | As an alternative, you can enter symbolic names.                                                                                                    |
|                             | If "Allow" is selected as the action, the                                                                                                    | Note on the ghost mode s602 ≥∨3.1                                                                                                    |
|                             | entry "User IP address" is used as the<br>source IP address. This means that<br>the IP address of the device is used<br>from which the user logged in to the<br>Web page of the security module.<br>If "Drop" is selected as the action, it is<br>possible to select between the user IP<br>address and all IP addresses.                                                                                      | If ghost mode is activated, the IP address of the internal<br>node is dynamically determined by the security module at<br>runtime. Depending on the selected direction, you cannot<br>make entries in the column "Source IP address" (for direc-<br>tion "From internal to external) or in the column "Target IP<br>address" (for direction "From external to internal"). Instead,<br>the IP address is inserted in the firewall rule automatically<br>by the SCALANCE S itself. |
| Destination IP ad-<br>dress | Destination address of the IP packets                                                                                                    |                                                                                                    |
| Service                     | Name of the IP/ICMP service or ser-<br>vice group used.                                                                                                    | The drop-down list box displays the configured services and service groups you can select.                                                                                                    |
|                             | Using the service definitions, you can define packet filter rules.                                                                                                    | No entry means: No service is checked, the rule applies to all services.                                                                                                    |
|                             | Here, you select one of the services                                                                                                    | Note:                                                                                                    |
|                             | you defined in the IP services dialog:                                                                                                    | So that the predefined IP services appear in the drop-down                                                                                                    |
|                             | IP services                                                                                                    | list, select this first in standard mode.                                                                                                    |
|                             | ICMP services                                                                                                    |                                                                                                    |
|                             | Service group including IP and/or<br>ICMP services                                                                                                    |                                                                                                    |
|                             | If you have not yet defined any ser-<br>vices or want to define an additional<br>service, click the "IP services" but-<br>ton (in the "IP rules" tab) or "MAC<br>services" button (in the "MAC rules"<br>tab).                                                                                                    |                                                                                                    |
| Bandwidth (Mbps)            | Option for setting a bandwidth limita-                                                                                                    | CP x43-1 Adv.: 0.001 100                                                                                                    |
|                             | tion. Can only be entered if the "Al-                                                                                                    | CP 1628 and SCALANCE S: 0.001 1000                                                                                                    |
|                             | A packet passes through the firewall if<br>the pass rule matches and the permit-<br>ted bandwidth for this rule has not yet<br>been exceeded.                                                                                                    | For rules in global and user-specific rule sets: 0.001 100                                                                                                    |
| Logging                     | Enable or disable logging for this rule.<br>in Online mode, the "Packet filter log"<br>tab displays the data packets to which<br>the rule applies. For SCALANCE S<br>modules, the numbers of the corre-<br>sponding rules are displayed in the<br>"Additional information" column. You<br>will find further information on the<br>logging settings in the following sec-<br>tion:<br>Logging events (Page 276) |                                                                                                    |

| Name               | Meaning/comment                                                                                                    | Available options / ranges of values                                                             |
|--------------------|----------------------------------------------------------------------------------------------------|--------------------------------------------------------------------------------------------------|
| No.                | Automatically assigned number of the<br>rule for assignment of the logged<br>packets to a configured firewall rule.<br>The numbers are recalculated when<br>rules are moved.                                                                                                    |                                                                                                  |
| Stateful<br>SCA. S | If this check box for an IP rule is disa-<br>bled with the "Allow" action, no fire-<br>wall Statesare generated by packets<br>to which the allow rule applies. Fire-<br>wall States automatically allow the<br>responses to allowed packets.<br>Can only be adapted if the "Allow"<br>action is selected. | For allow rules:<br>• enabled (default)<br>• disabled<br>For drop rules:<br>• disabled (default) |
| Comment            | Space for your own explanation of the rule.                                                                                                    | If a comment is marked with "AUTO", it was created for an automatic connection rule.             |

Table 4- 16 Directions with a CP

| Available options / ranges Security module of values |          | module           | Meaning |                                                                                   |
|------------------------------------------------------|----------|------------------|---------|-----------------------------------------------------------------------------------|
| From                                                 | То       | CP x43-1<br>Adv. | CP 1628 |                                                                                   |
| Internal                                             | Station  | x                | -       | Access from the internal network to the station.                                  |
|                                                      | Any      | x                | -       | Access from internal to the external network, VPN tunnel partner and the station. |
| External                                             | Station  | x                | х       | Access from the external network to the station.                                  |
|                                                      | Any      | x                | -       | Access from external to the internal network and the station.                     |
| Station                                              | Internal | x                | -       | Access from the station to the internal network.                                  |
|                                                      | External | x                | x       | Access from the station to the external network.                                  |
|                                                      | Tunnel   | x                | х       | Access from the station to the VPN tunnel partner.                                |
| Tunnel                                               | Station  | x                | х       | Access via the VPN tunnel partner to the station.                                 |
|                                                      | Any      | x                | -       | Access from VPN tunnel partners to the internal network and the station.          |
| Any                                                  | External | x                | -       | Access from the internal network and the station to the external network.         |

| Table 4- 17 SCALANCE S UITECTION | Table 4- 17 | SCALANCE S directions |
|----------------------------------|-------------|-----------------------|
|----------------------------------|-------------|-----------------------|

| Available optior | ns / ranges of values |      | Security module |                |
|------------------|-----------------------|------|-----------------|----------------|
| From             | То                    | S602 | S61x            | S623 / S627-2M |
| Internal         | External              | x    | x               | x              |
|                  | Tunnel                | -    | X               | x              |
|                  | Any                   | -    | X               | x              |
|                  | DMZ                   | -    | -               | x              |
|                  | Internal              | x    | x               | x              |

# Configure the firewall

## 4.3 Firewall in advanced mode

| Available options / rai | nges of values |   | Security module |   |
|-------------------------|----------------|---|-----------------|---|
| External                | Internal       | x | x               | x |
|                         | Any            | - | -               | x |
|                         | Tunnel         | - | -               | x |
|                         | DMZ            | - | -               | x |
| Tunnel                  | Internal       | - | х               | x |
|                         | External       | - | x               | x |
|                         | DMZ            | - | -               | x |
| Any                     | Internal       | - | x               | x |
|                         | External       | - | -               | x |
|                         | DMZ            | - | -               | x |
| DMZ                     | Internal       | - | -               | x |
|                         | External       | - | -               | x |
|                         | Any            | - | -               | x |
|                         | Tunnel         | - | -               | x |

Table 4-18 Directions of IP packet filter rules of the user-specific firewall

| Available options / rar | nges of values |      | Security module |                |
|-------------------------|----------------|------|-----------------|----------------|
| From                    | То             | S602 | S61x            | S623 / S627-2M |
| Internal*               | External       | x    | x               | x              |
|                         | DMZ            | -    | -               | x              |
|                         | Tunnel         | -    | x               | x              |
| External                | Internal       | x    | x               | x              |
|                         | DMZ            | -    | -               | x              |
| DMZ                     | External       | -    | -               | x              |
|                         | Internal       | -    | -               | x              |
| Tunnel                  | External       | -    | x               | x              |
|                         | Internal       | -    | x               | x              |
|                         | DMZ            | -    | -               | x              |

\* Only available for drop rules

## Order for rule evaluation by the security module

The packet filter rules are evaluated as follows:

- The list is evaluated from top to bottom; if rules are contradictory (e.g entries with the same direction information but different actions), the rule higher in the list is therefore applied.
- In rules for communication between the internal network, external network and DMZ network, the following applies: All frames except for the frames explicitly allowed in the list are blocked.
- In rules for communication to and from the IPsec tunnel, the following applies: All frames except for the frames explicitly blocked in the list are allowed.

## Example

| les [3] 1<br>ion<br>bw<br>bw<br>bp | MAC rules (ir<br>From<br>Internal<br>External<br>Tunnel | To<br>External<br>Internal<br>Internal | Source IP address<br>196.65.254.2 | s Destination IP addr | Service  | Bandwidth (Mbps) |              |               |          |              |
|------------------------------------|---------------------------------------------------------|----------------------------------------|-----------------------------------|-----------------------|----------|------------------|--------------|---------------|----------|--------------|
| ow<br>ow<br>op                     | From<br>Internal<br>External<br>Tunnel                  | To<br>External<br>Internal<br>Internal | Source IP address<br>196.65.254.2 | s Destination IP addr | Service  | Bandwidth (Mbps) |              |               |          |              |
| ow<br>ow<br>op                     | Internal<br>External<br>Tunnel                          | External<br>Internal<br>Internal       | 196.65.254.2                      |                       |          |                  | Logging      | No.           | Stateful | Comment      |
| ow<br>op                           | External<br>Tunnel                                      | Internal<br>Internal                   | 196.65.254.2                      |                       | Servic   |                  |              | IP-R_1        | 1        |              |
| p                                  | Tunnel                                                  | Internal                               |                                   | 197.54.199.4          | Servic   |                  |              | IP-R_2        | 1        |              |
|                                    |                                                         |                                        |                                   |                       | Servic   |                  |              | IP-R_3        |          |              |
|                                    |                                                         |                                        |                                   |                       |          |                  |              |               |          |              |
|                                    |                                                         |                                        |                                   |                       |          |                  |              |               |          |              |
|                                    |                                                         |                                        |                                   |                       |          |                  |              |               |          |              |
|                                    |                                                         |                                        |                                   |                       |          |                  |              |               |          |              |
|                                    |                                                         |                                        |                                   |                       |          |                  |              |               |          |              |
|                                    |                                                         |                                        |                                   |                       |          |                  |              |               |          |              |
|                                    |                                                         |                                        |                                   |                       |          |                  |              |               |          |              |
|                                    |                                                         |                                        |                                   |                       |          |                  |              |               |          |              |
|                                    |                                                         |                                        |                                   |                       |          |                  |              |               |          |              |
|                                    |                                                         |                                        |                                   |                       |          |                  |              |               |          |              |
|                                    |                                                         |                                        |                                   |                       |          |                  |              |               |          |              |
|                                    |                                                         |                                        |                                   |                       |          |                  |              |               |          |              |
|                                    |                                                         |                                        |                                   |                       |          |                  |              |               |          |              |
|                                    |                                                         |                                        |                                   |                       |          |                  |              |               |          |              |
|                                    |                                                         |                                        |                                   |                       |          |                  |              |               |          |              |
|                                    |                                                         |                                        |                                   |                       |          |                  |              |               |          |              |
|                                    |                                                         |                                        |                                   |                       |          |                  |              |               |          |              |
|                                    |                                                         |                                        |                                   |                       |          |                  |              |               |          |              |
|                                    |                                                         |                                        |                                   |                       |          |                  |              |               |          |              |
|                                    |                                                         |                                        |                                   |                       |          |                  |              |               |          |              |
|                                    |                                                         |                                        |                                   |                       |          |                  |              |               |          |              |
|                                    |                                                         |                                        |                                   |                       |          |                  |              |               |          |              |
|                                    |                                                         |                                        |                                   |                       |          |                  |              |               |          |              |
|                                    |                                                         |                                        |                                   |                       |          |                  |              |               |          |              |
|                                    |                                                         |                                        |                                   |                       |          |                  |              |               |          |              |
|                                    |                                                         |                                        |                                   |                       |          |                  |              |               |          |              |
|                                    |                                                         |                                        |                                   |                       |          |                  |              |               |          |              |
|                                    |                                                         |                                        |                                   |                       |          |                  |              |               |          |              |
|                                    | ſ                                                       |                                        |                                   |                       |          |                  |              |               |          |              |
|                                    |                                                         | Add ruk                                | e Delete n                        | le 🕈 🖡                | IP servi | Expa             | nd rule sets | Collapse rule | sets A   | dd rule sets |
|                                    |                                                         |                                        |                                   |                       |          |                  |              |               |          |              |
|                                    |                                                         |                                        |                                   |                       |          |                  |              |               |          |              |

The packet filter rules shown have the following effect:

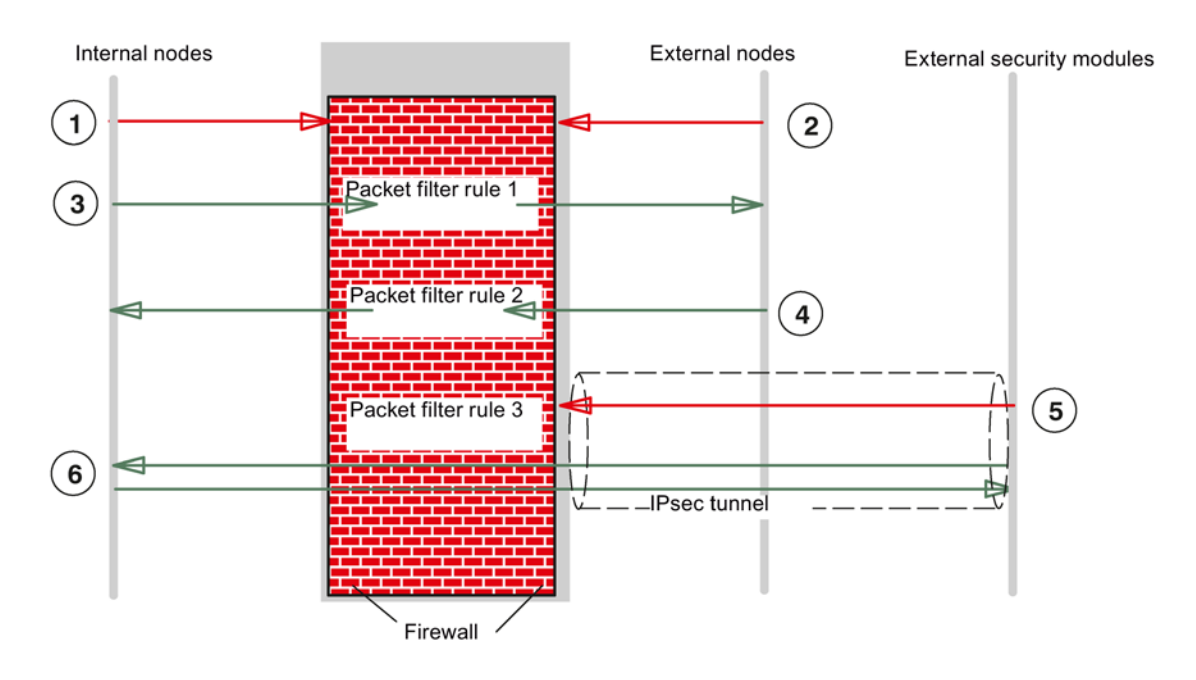

- ① All frame types from internal to external are blocked as default, except for those explicitly allowed.
- 2 All frame types from external to internal are blocked as default, except for those explicitly allowed.
- ③ IP packet filter rule 1 allows packets with the service definition "Service X1" from internal to external.
- ④ IP packet filter rule 2 allows frames from external to internal when the following conditions are met:
  - IP address of the sender: 196.65.254.2
  - IP address of the recipient: 197.54.199.4
  - Service definition: "Service X2"
- IP packet filter rule 3 blocks frames with the service definition "Service X1" sent from the VPN tunnel to the internal network.
- 6 IPsec tunnel communication is allowed as default except for the explicitly blocked frame types.

#### See also

MAC packet filter rules (Page 164)

Range of values for IP address, subnet mask and address of the gateway (Page 287)

#### IP addresses in IP packet filter rules

The IP address consists of four decimal numbers with the range from 0 to 255, each number separated by a period; example: 141.80.0.16

In the packet filter rule, you have the following options for specifying IP addresses:

Nothing specified

There is no check, the rule applies to all IP addresses.

An IP address

The rule applies specifically to the specified address.

• Multiple IP addresses

The rule applies to the specified addresses.

The addresses are specified separated by a semicolon.

Address range

The rule applies to all the IP addresses covered by the address range.

An address range is defined by specifying the number of valid bit places in the IP address in the format: [IP address]/[number of bits to be included]

- [IP address]/24 therefore means that only the most significant 24 bits of the IP address are included in the filter rule: These are the first three octets of the IP address.
- [IP address ]/25 means that only the first three octets and the highest bit of the fourth octet of the IP address are included in the filter rule.
- Address area

For the source IP address, an address range can be specified separated by a hyphen:

[Start IP address]-[End IP address]

For more detailed information, refer to the following section:

• Range of values for IP address, subnet mask and address of the gateway (Page 287)

| Source IP address or destination IP address | Address range |                 | Number of addresses |
|---------------------------------------------|---------------|-----------------|---------------------|
|                                             | from          | to              |                     |
| 192.168.0.0 <b>/16</b>                      | 192.168.0.0   | 192.168.255.255 | 65,536              |
| 192.168.10.0 <b>/24</b>                     | 192.168.10.0  | 192.168.10.255  | 256                 |
| 192.168.10.0 <b>/25</b>                     | 192.168.10.0  | 192.168.10.127  | 128                 |
| 192.168.10.0 <b>/26</b>                     | 192.168.10.0  | 192.168.10.63   | 64                  |
| 192.168.10.0 <b>/27</b>                     | 192.168.10.0  | 192.168.10.31   | 32                  |
| 192.168.10.0 <b>/28</b>                     | 192.168.10.0  | 192.168.10.15   | 16                  |
| 192.168.10.0 <b>/29</b>                     | 192.168.10.0  | 192.168.10.7    | 8                   |
| 192.168.10.0 <b>/30</b>                     | 192.168.10.0  | 192.168.10.3    | 4                   |

Table 4-19 Examples of address ranges in IP addresses

# 4.3.7 Defining IP services

## How to access this function

• Using the menu command "Options" > "IP services...".

or

• From the "IP Rules" tab with the "IP services..." button.

## Meaning

Using the IP service definitions, you can define succinct and clear firewall rules for specific services. You select a name and assign the service parameters to it.

These services defined in this way can also be grouped together under a group name.

When you configure the global or local packet filter rules, you use this name.

## Parameters for IP services

You define the IP services using the following parameters:

| Name                | Meaning/comment                                                                                                    | Available options / ranges of values                                                                                                    |
|---------------------|----------------------------------------------------------------------------------------------------|----------------------------------------------------------------------------------------------------|
| Name                | User-definable name for the service that is used as identification in the rule definition or in the group.                                         | Can be selected by user                                                                                                    |
| Protocol            | Name of the protocol type                                                                                                    | TCP<br>UDP<br>All                                                                                                    |
| Source port         | TCP/UDP port or port range<br>Filtering is based on the port numbers specified<br>here; these define the service access at the frame<br>sender.    | With the protocol selection<br>"All", it is not possible to speci-<br>fy a port.<br>If the character "*" is specified,<br>no ports are checked.<br>Example of entering a port<br>range: 78:99 |
| Destination<br>port | TCP/UDP port or port range<br>Filtering is based on the port numbers specified<br>here; these define the service access at the frame<br>recipient. | With the protocol selection<br>"All", it is not possible to speci-<br>fy a port.<br>If the character "*" is specified,<br>no ports are checked.<br>Example of entering a port<br>range: 78:99 |

Table 4- 20 IP services: Parameter

# 4.3.8 Defining ICMP services

Using the ICMP service definitions, you can define firewall rules for specific ICMP services. You select a name and assign the service parameters to it. The defined services can also be grouped together under a group name. When you configure the packet filter rules, you then use this group name.

## How to access this function

- Using the menu command "Options" > "IP services...", "ICMP" tab. or
- From the "IP rules" tab with the "IP services..." button, "ICMP" tab

| services ICMP Se | rvice groups Group management |                                |
|------------------|-------------------------------|--------------------------------|
| Name             | Туре                          | Code                           |
| lcmp0            | Echo Reply                    | No Code                        |
|                  |                               |                                |
|                  |                               |                                |
|                  |                               |                                |
|                  |                               |                                |
|                  |                               |                                |
|                  |                               |                                |
|                  |                               |                                |
|                  | Add IC                        | MP service Remove ICMP service |
|                  |                               |                                |

## Parameters for ICMP services

You define the ICMP services using the following parameters:

| Name | Meaning/comment                                                                                            | Available options / ranges of values |
|------|----------------------------------------------------------------------------------------------------|--------------------------------------|
| Name | User-definable name for the service that is used as identification in the rule definition or in the group. | Can be selected by user              |
| Туре | Type of ICMP message                                                                                       | Refer to the dialog illustration.    |
| Code | Codes of the ICMP type                                                                                     | Values depend on the selected type.  |

# 4.3.9 Setting MAC packet filter rules

With MAC packet filter rules, you can filter MAC packets.

#### Note

No MAC rules if routing mode is enabled

#### SCA. S

If you have enabled the routing mode for the SCALANCE S module, MAC rules are irrelevant.

Configure the firewall

4.3 Firewall in advanced mode

## Dialog / tab

Select the security module to be edited.

Select the "Edit" > "Properties..." menu command, "Firewall" > "MAC rules" tab.

| e 542   | www.ruses.tc)                | Default ruk                | es for IP services                                        |                                                           |                           |                  |               |                          |         |
|---------|------------------------------|----------------------------|-----------------------------------------------------------|-----------------------------------------------------------|---------------------------|------------------|---------------|--------------------------|---------|
| an<br>D | From<br>Internal<br>External | To<br>External<br>Internal | Source MAC addr<br>00-45-46-56-46-46<br>12-31-23-12-31-23 | Destination MAC<br>46-64-56-51-46-51<br>45-45-34-24-32-45 | Service<br>(all)<br>(all) | Bandwidth (Mbps) | Logging       | No<br>MAC-R_1<br>MAC-R_2 | Comment |
|         |                              |                            |                                                           |                                                           |                           |                  |               |                          |         |
|         |                              |                            |                                                           |                                                           |                           |                  |               |                          |         |
|         |                              |                            |                                                           |                                                           |                           |                  |               |                          |         |
|         |                              |                            |                                                           |                                                           |                           |                  |               |                          |         |
|         |                              |                            |                                                           |                                                           |                           |                  |               |                          |         |
|         |                              |                            |                                                           |                                                           |                           |                  |               |                          |         |
|         |                              |                            |                                                           |                                                           |                           |                  |               |                          |         |
|         | [                            | Add rule                   | Detete syle                                               | 1                                                         | мас                       | services         | unt iche sine | Colleges                 | in sec. |

## Entering packet filter rules

Enter the firewall rules in the list one after the other; note the following parameter description and the examples in the following sections or in the online help.

## Using global firewall rule sets

Global firewall rule sets you have assigned to the module are automatically entered in the local rule list. If the assigned rule set appears at the end of the rule list, it is processed with the lowest priority. You can change the priority by changing the position in the rule list.

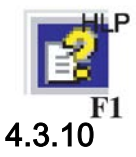

The online help explains the meaning of the individual buttons.

## MAC packet filter rules

MAC packet filter rules are processed based on the following evaluations:

- Parameters entered in the rule;
- Priority of the rule within the rule set.

## Configuring your own rules for ARP frames SCA. S

As default there are MAC packet filter rules on the security module that allow ARP frames from external to internal and from external to the security module. If you select the "Use your own ARP rules (the predefined ARP rules are disabled)" check box, these predefined ARP rules are disabled and you can define your own ARP rules by selecting the entry "ARP" as the service in a MAC packet filter rule. If the check box is selected, without your own ARP rules no communication with the security module or via the security module is possible. Your own ARP rules should also take into account the PC with which the security module is configured. For SCALANCE S602 modules in ghost mode, your own ARP rules are not supported.

# MAC packet filter rules

The configuration of a MAC rule includes the following parameters:

|  | Table 4- 22 | MAC rules: Parameter |
|--|-------------|----------------------|
|--|-------------|----------------------|

| Name                    | Meaning/comment                                                                                                    | Available options / ranges of values                                                                                     |
|-------------------------|----------------------------------------------------------------------------------------------------|----------------------------------------------------------------------------------------------------|
| Action                  | Allow/disallow (enable/block)                                                                                                    | • Allow                                                                                                    |
|                         |                                                                                                    | Allow frames according to definition.                                                                                    |
|                         |                                                                                                    | • Drop                                                                                                    |
|                         |                                                                                                    | Block frames according to definition.                                                                                    |
|                         |                                                                                                    | For automatically created connection rules:                                                                              |
|                         |                                                                                                    | Allow*                                                                                                    |
|                         |                                                                                                    | • Drop*                                                                                                    |
|                         |                                                                                                    | If you select these rules, there is no synchronization with STEP 7. Modified rules are therefore not overwritten in SCT. |
| From / To               | The permitted communications directions.                                                                                                    | Are described in the following tables.                                                                                   |
| Source MAC address      | Source address of the MAC packets                                                                                                    | As an alternative, you can enter symbolic names.                                                                         |
| Destination MAC address | Destination address of the MAC packets                                                                                                    |                                                                                                    |
| Service                 | Name of the MAC service or service group used.                                                                                                    | The drop-down list box displays the configured services and service groups you can select.                               |
|                         | "Any" groups together the directions permitted for the individual entry.                                                                                                    | No entry means: No service is checked, the rule applies to all services.                                                 |
|                         |                                                                                                    | Note:                                                                                                    |
|                         |                                                                                                    | So that the predefined MAC services appear in the drop-<br>down list, select this first in standard mode.                |
| Bandwidth (Mbps)        | Option for setting a bandwidth limita-                                                                                                    | CP x43-1 Adv.: 0.001 100                                                                                                 |
|                         | tion. Can only be entered if the "Al-<br>low" action is selected                                                                                                    | CP 1628 and SCALANCE S: 0.001 1000                                                                                       |
|                         | A packet passes through the firewall                                                                                                    | For rules in global and user-specific rule sets: 0.001 100                                                               |
|                         | if the pass rule matches and the<br>permitted bandwidth for this rule has<br>not yet been exceeded.                                                                                                    |                                                                                                    |
| Logging                 | Enable or disable logging for this<br>rule. in Online mode, the "Packet<br>filter log" tab displays the data pack-<br>ets to which the rule applies. For<br>SCALANCE S modules, the numbers<br>of the corresponding rules are dis-<br>played in the "Additional information"<br>column. You will find further infor-<br>mation on the logging settings in the<br>following section: |                                                                                                    |

| Name    | Meaning/comment                                                                                                    | Available options / ranges of values                                                 |
|---------|----------------------------------------------------------------------------------------------------|--------------------------------------------------------------------------------------|
| No.     | Automatically assigned number for<br>assignment to a configured firewall<br>rule. The numbers are recalculated<br>when rules are moved. |                                                                                      |
| Comment | Space for your own explanation of the rule                                                                                              | If a comment is marked with "AUTO", it was created for an automatic connection rule. |

## **Permitted directions**

The following directions can be set:

Table 4-23 Firewall directions with a CP

| Available options / rang-<br>es of values |          | Security                                          | module | Meaning                                               |  |
|-------------------------------------------|----------|---------------------------------------------------|--------|-------------------------------------------------------|--|
| From To                                   |          | CP x43-1 Adv. CP 1628                             |        |                                                       |  |
| External                                  | Station  | x                                                 | x      | Access from the external network to the station.      |  |
| Station                                   | External | x                                                 | x      | Access from the station to the exter-<br>nal network. |  |
|                                           | Tunnel   | x                                                 | x      | Access from the station to the VPN tunnel partner.    |  |
| Tunnel Station x x                        |          | Access via the VPN tunnel partner to the station. |        |                                                       |  |

Table 4- 24 Firewall directions SCALANCE S

| Available options / ranges of values |          | Security module |      |                |  |
|--------------------------------------|----------|-----------------|------|----------------|--|
| From                                 | То       | S602            | S61x | S623 / S627-2M |  |
| Internal                             | External | x               | x    | x              |  |
|                                      | Tunnel   | -               | x    | x              |  |
|                                      | Any      | -               | x    | x              |  |
| External                             | Internal | x               | x    | x              |  |
|                                      | Any      | -               | -    | x              |  |
|                                      | Tunnel   | -               | -    | x              |  |
| Tunnel                               | Internal | -               | x    | x              |  |
|                                      | External | -               | x    | x              |  |
| Any                                  | Internal | -               | x    | x              |  |
|                                      | External | -               | -    | x              |  |

## Rule evaluation by the security module

The packet filter rules are evaluated as follows:

- The list is evaluated from top to bottom; if rules are contradictory, the rule higher in the list is applied.
- The following applies to all frames not explicitly listed in the rules for communication in the direction to "External" or from "External": All frames except for the frames explicitly allowed in the list are blocked.
- The following applies to all frames not explicitly listed in the rules for communication in the direction to "Tunnel" or from "Tunnel": All frames except for the frames explicitly blocked in the list are allowed.

#### Note

#### IP rules apply to IP packets, MAC rules apply to layer 2 packets

For the firewall, you can define both IP rules and MAC rules. Rules for editing in the firewall are based on the Ethertype.

IP packets are forwarded or blocked depending on the IP rules and layer 2 packets are forwarded or blocked depending on the MAC rules.

It is not possible to filter an IP packet using a MAC firewall rule, for example based on a MAC address.

#### **Examples**

You can apply the example of an IP packet filter in Section 5.4.3 (Page 155) analogously to the MAC packet filter rules.

## 4.3.11 Defining MAC services

#### How to access this function

• Using the menu command "Options" > "MAC services...".

or

• From the "MAC Rules" tab with the "MAC services..." button.

#### Meaning

Using the MAC service definitions, you can define firewall rules for specific services. You select a name and assign the service parameters to it. These services defined in this way can be grouped together under a group name. When you configure the global or local packet filter rules, you use this name.

## Parameters for MAC services

A MAC service definition includes a category of protocol-specific MAC parameters:

| Name                 | Meaning/comment                                                                                                    | Available options / ranges of values                                                         |  |
|----------------------|----------------------------------------------------------------------------------------------------|----------------------------------------------------------------------------------------------|--|
| Name                 | Name for the service that is used as identification in the rule definition or in the group.                                                                                                    | Can be selected by user<br>Exception: The name "ARP" is not permit-<br>ted for MAC services. |  |
| Protocol             | <ul> <li>Name of the protocol type:</li> <li>ISO</li> <li>ISO identifies frames with the following properties:</li> <li>Lengthfield &lt;= 05DC (hex),</li> <li>DSAP= userdefined</li> <li>SSAP= userdefined</li> <li>CTRL= userdefined</li> <li>SNAP</li> <li>SNAP</li> <li>SNAP identifies frames with the following properties:</li> <li>Lengthfield &lt;= 05DC (hex),</li> <li>DSAP=AA (hex),</li> <li>SSAP=AA (hex),</li> <li>CTRL=03 (hex),</li> <li>OUI=userdefined,</li> <li>OUI-Type=userdefined</li> <li>PROFINET IO</li> </ul> | <ul> <li>ISO</li> <li>SNAP</li> <li>PROFINET IO</li> <li>0x (code entry)</li> </ul>          |  |
| DSAP                 | Destination Service Access Point: LLC recipient address                                                                                                    |                                                                                              |  |
| SSAP                 | Source Service Access Point: LLC sender address                                                                                                    |                                                                                              |  |
| CTRL                 | LLC control field                                                                                                    |                                                                                              |  |
| OUI                  | Organizationally Unique Identifier (the first 3 bytes of the MAC address = vendor identification)                                                                                                    |                                                                                              |  |
| OUI type             | Protocol type/identification                                                                                                    |                                                                                              |  |
| *) The protocol entr | ies 0800 (hex) and 0806 (hex) are not accepted since these                                                                                                    | values apply to IP or ARP frames.                                                            |  |

Table 4- 25 MAC services - parameters

#### Note

Processing for S7-CPs

S7-CP

Only settings for ISO frames with DSAP=SSAP=FE (hex) are processed. Other frame types are not relevant for S7 CPs and are therefore discarded even before processing by the firewall.

## Special settings for SIMATIC NET services

To filter special SIMATIC NET services, please use the following SNAP settings:

• DCP (Primary Setup Tool):

PROFINET IO

• SiCLOCK:

OUI= 08 00 06 (hex) , OUI-Type= 01 00 (hex)

## 4.3.12 Setting up service groups

## Forming service groups

You can put several services together by creating service groups. In this way, you can set up more complex services that can be used in the packet filter rules simply by selecting the name.

## Dialogs / tabs

You open the dialog with the following menu command: "Options" > "IP services..." or "MAC services...", "Service groups" tab. For MAC service groups the name "ARP" is not permitted.

| ervices ICMP | Service groups | Group man      | igement.       |                  |      |                                |  |
|--------------|----------------|----------------|----------------|------------------|------|--------------------------------|--|
| Name         |                |                |                | Groups           |      |                                |  |
|              |                |                | Add            | Group1<br>Group2 |      |                                |  |
| Description  |                |                | Remove         | Groups           |      |                                |  |
|              |                |                | Apply          | Í.               |      |                                |  |
|              | DP De          | initions of th | e IP services  |                  |      |                                |  |
|              | IP serv        | ices ICMP      | Service groups | Group management |      |                                |  |
|              |                |                | Servi          | ces<br>e1        | ÷    | Groups<br>Group1 •<br>Service0 |  |
|              |                |                |                |                  |      |                                |  |
|              |                |                |                |                  | - 4n |                                |  |
|              |                |                | _              |                  |      |                                |  |
|              |                |                |                |                  | ОК   | Cancel Help                    |  |

# 4.3.13 Adjusting standard rules for IP services

PSEE

## How to access this function:

- 1. Select the security module to be edited.
- 2. Select the "Edit" > "Properties..." menu command, "Firewall" tab > "Default rules for IP services" tab.

## Meaning of the advanced settings

| Parameter                       | Meaning when activated                                                                                                    |
|---------------------------------|----------------------------------------------------------------------------------------------------|
| Use advanced status options     | If you enable this check box, connections and firewall states are limited for network nodes. The limitations are as follows:                                                                                                    |
|                                 | Max. 200 connections in 5 seconds                                                                                                    |
|                                 | Max. 2000 firewall states                                                                                                    |
|                                 | If a network node exceeds one of these limits, its IP address<br>is entered in the IP blacklist of the security module. The<br>node can then no longer communicate via the security mod-<br>ule. The IP blacklist of the security module can be viewed in<br>online mode. |
| Log all activated rules         | Packets that are allowed according to the default rules for IP services are logged.                                                                                                    |
| Enable ICMP test for interfaces | Ping queries coming in on an interface of the security mod-<br>ule can be forwarded to other interfaces. This means that,<br>for example, ping queries can be made from the external<br>network to the internal interface of the security module.                         |

## Meaning of the default firewall rules

This dialog allows you to adjust the service-specific firewall rules set as default for the interfaces of the security module. The standard settings of the dialog correspond to the standard firewall rules of the particular security module.

## Default firewall rules for SCALANCE S

The following table lists the default firewall rules for SCALANCE S modules. In some cases, the firewall rules are only set if the relevant service is used by the security module (e.g. SNMP).

| Service             | Direction | X1 interface<br>(red) | Interface X2<br>(green) | Interface X3<br>(yellow)<br>S62x | Tunnel interface |
|---------------------|-----------|-----------------------|-------------------------|----------------------------------|------------------|
| Interface rerouting | outgoing  | -                     | x                       | -                                | -                |
| HTTPS               |           | х                     | x*                      | x                                | X*               |

## Configure the firewall

## 4.3 Firewall in advanced mode

| Service                    | Direction | X1 interface<br>(red) | Interface X2<br>(green) | Interface X3<br>(yellow)<br>S62x | Tunnel interface |
|----------------------------|-----------|-----------------------|-------------------------|----------------------------------|------------------|
| ICMP                       | incoming  | -                     | x                       | -                                | x                |
| ICMP pathfinder S602 ≥V3.1 | outgoing  | -                     | x                       | -                                | -                |
| SNMP                       | incoming  | x                     | x                       | x                                | x                |
| Syslog                     | outgoing  | x                     | x                       | x                                | x                |
| NTP                        | outgoing  | x                     | x                       | x                                | x                |
| DNS                        | outgoing  | x                     | x                       | x                                | x                |
| НТТР                       | outgoing  | x                     | -                       | x                                | -                |
| VPN (IKE)                  |           | x                     | -                       | x                                | -                |
| VPN (NAT Traversal)        |           | x                     | -                       | x                                | -                |
| BootP Server               | incoming  | -                     | x                       | x                                | -                |
| BootP Client               | outgoing  | -                     | x                       | x                                | -                |
| RADIUS                     | outgoing  | x                     | x                       | x                                | x                |
| CARP S62x ≥ V4.0           | outgoing  | X*                    | X*                      | -                                | -                |
| Pfsync S62x ≥ V4.0         | outgoing  | -                     | -                       | x*                               | -                |

x enabled as default

- disabled as default

\* cannot be adapted

## Default firewall rules for S7 CPs

The following table lists the default firewall rules for S7 CPs. In some cases, the firewall rules are only set if the relevant service is activated in the Security Configuration Tool.

| Service             | Direction | External (Gbit) | Internal (PN-IO) |
|---------------------|-----------|-----------------|------------------|
| VPN (IKE)           |           | X*              | _*               |
| VPN (NAT traversal) |           | X*              | _*               |
| BootP Server        | outgoing  | x*              | X*               |
| BootP Client        | incoming  | X*              | X*               |

x enabled as default

- disabled as default
- \* cannot be adapted

The two services "BootP Server" and "BootP Client" are both active together either on the external interface or on the internal interface. Accordingly, either both firewall rules are active on the external interface or they are both active on the internal interface.

# Configuring additional module properties

# 5.1 Security module as router

## 5.1.1 Overview

## Meaning

By using the security module as router, the networks become separate subnets on the internal, external and DMZ interface (SCALANCE S623/S627-2M only, see section below).

You have the following options:

- Routing can be set in both standard and advanced mode
- NAT/NAPT routing can be set in advanced mode

All network queries that do not belong to a subnet are forwarded by a router to a different subnet, see following section:

• Specifying a standard router and routes (Page 174)

#### Enable routing mode or DMZ interface - "Interfaces" tab

#### SCA. S

If you have enabled routing mode or the DMZ interface, frames intended for an existing IP address in the subnet (internal, external, DMZ) are forwarded. The firewall rules configured for the direction of transmission also apply.

For this mode, you need to configure an IP address and a subnet mask for addressing the router on the internal subnet and/or on the DMZ subnet for the internal interface and/or for the DMZ interface. All network queries that do not belong to a subnet are forwarded by the standard router to a different subnet.

#### Note

In contrast to the bridge mode of the security module, VLAN tags are lost in routing mode.

## Bridge and routing mode with SCALANCE S623/S627-2M

The DMZ network is always a separate subnet. The difference between bridge and routing mode lies in the division of the external and internal network:

- "Bridge" mode: Internal and external network are in the same subnet; DMZ network is in a separate subnet.
- "Routing" mode: Internal and external network are each in their own subnet; DMZ network is in an additional separate subnet.

## 5.1.2 Specifying a standard router and routes

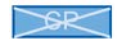

#### How to access this function

- 1. Select the security module to be edited.
- 2. Select the "Edit" > "Properties..." menu command, "Routing" tab.
- 3. If you enter the IP address / FQDN for the standard router, all routes are directed via this router if no specific routes apply. You can enter specific routes in the "Routes" input area.
- 4. Click the "Add route" button.
- 5. Enter the following values:

| Parameter          | Function                                                                                                    | Example of a value                      |
|--------------------|----------------------------------------------------------------------------------------------------|-----------------------------------------|
| Network ID         | Requests to nodes of the subnet with the network ID<br>and the subnet mask specified here are forwarded to<br>the subnet via the specified router IP address.                                                                                                    | 192.168.11.0                            |
|                    | Based on the network ID, the router recognizes wheth-<br>er a target address is inside or outside the subnet.                                                                                                    |                                         |
|                    | The specified network ID must not be located in the same subnet as the IP address of the security module.                                                                                                    |                                         |
| Subnet mask        | The subnet mask determines the network structure.<br>Based on the network ID, the router recognizes wheth-<br>er a destination address is inside or outside the subnet.<br>The subnet mask to be specified cannot be restricted to<br>a single network node (255.255.255.255). | 255.255.255.0                           |
| Router IP address  | IP address / FQDN of the router that connects to the subnet.                                                                                                    | 192.168.10.2 / my-<br>router.dyndns.org |
|                    | The IP address of the router must be in the same sub-<br>net as the IP address of the security module.                                                                                                    |                                         |
| Activate rerouting | Select this check box if the frames of the entered route<br>will enter and leave on the same interface of the securi-<br>ty module (rerouting). Rerouting is only supported on<br>the internal interface of the security module.                                               |                                         |

## Special features with a standard router

- If the IP assignment configured is via "PPPoE" in the "Interfaces" tab, a configured standard router is ignored because the standard route is always automatically via the PPPoE interface.
- If the address assignment configured in the "Interfaces" tab is via a "Static address" and if the security module is connected to the Internet via a DSL (NAPT) router, the DSL router must be entered as the standard router.
- For security modules in ghost mode (SCALANCE S602 ≥ V3.1 only), no standard routers can be configured since these are identified during runtime. Specific routes cannot be configured for security modules in ghost mode.

# 5.1.3 NAT/NAPT routing

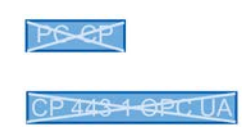

## Requirement

- The project is in advanced mode.
- The security module is in routing mode or the DMZ interface is activated (SCALANCE S623 / S627-2M only).

## How to access this function

- 1. Select the security module to be edited.
- 2. Select the "Edit" > "Properties..." menu command, "NAT/NAPT" tab.
- 3. When required, enable address translation according to NAT(Network Address Translation) or NAPT (Network Address Port Translation).

## Address translation with NAT (Network Address Translation)

NAT is a protocol for address translation between two address spaces.

The main task is to translate private addresses into public addresses; in other words into IP addresses that are used and even routed on the Internet. As a result, the IP addresses of the internal network are not known to the outside in the external network. The internal nodes are only visible in the external network using the external IP addresses specified in the address translation list (NAT table). If the external IP address is not the address of the security module and if the internal IP address is unique, this is known as 1:1 NAT. With 1:1 NAT, the internal address is translated to this external address without port translation. Otherwise, n:1 NAT is being used.

## Address translation with NAPT (Network Address Port Translation)

The address translation with NAPT changes the destination IP address and the destination port to a communications relation (port forwarding).

Frames coming from the external network or DMZ network and intended for the IP address of the security module are translated. If the destination port of the frame is identical to one of the values specified in the "Source port" column, the security module replaces the destination IP address and the destination port as specified in the corresponding row of the NAPT table. With the reply, the security module uses the values for the destination IP address and destination port as contained in the initial frame as the source IP address and the source port.

The difference to NAT is that with this protocol ports can also be translated. There is no 1:1 translation of the IP address. There is now only a public IP address that is translated to a series of private IP addresses with the addition of port numbers.

#### Address translation in VPN tunnels

Address translations with NAT/NAPT can also be performed for communications relations established via a VPN tunnel. This is supported for connection partners of the type SCALANCE M (only 1:1-NAT) and SCALANCE S612 / S623 / S627-2M V4.

You will find further information on address translations in VPN tunnels in the following sections:

- Address translation with NAT/NAPT (Page 177)
- Address translation with NAT/NAPT in VPN tunnels (Page 183)

## Conversion of NAT/NAPT rules from old projects

With SCT V4.0, the configuration mode of NAT/NAPT rules and the corresponding firewall rules was changed. If you want to adapt or expand the NAT/NAPT rules from a project created with SCT V3.0/V3.1 in SCT V4.0, you first need to convert the NAT/NAPT rules to SCT V4.0. To do this, select the menu command "Convert all NAT/NAPT rules to SCT V4" or "Convert selected NAT/NAPT rule to SCT V4" in the shortcut menu of a NAT/NAPT rule. SCT will then automatically generate firewall rules for the converted NAT/NAPT rules that enable communication in the configured address translation direction. Then modify or remove the firewall rules you created manually for the NAT/NAPT rules if these contradict the automatically generated firewall rules. Then make the required adaptations and/or expansions to the NAT/NAPT and firewall rules.

## Consistency check - these rules must be adhered to

Among other things, remember the following rules to obtain consistent entries:

- The IP address of the internal interface must not be used in the NAT / NAPT table.
- An IP address used in the NAT/NAPT address conversion list must not be a multicast or broadcast address.
- The external ports assigned for the NAPT translation are in the range > 0 and  $\leq$  65535.

Port 123 (NTP), 443 (HTTPS), 514 (Syslog), 161 (SNMP), 67+68 (DHCP) and 500+4500 (IPsec) are excluded if the relevant services are activated on the security module.

- The external IP address of the security module or the IP address of the DMZ interface may only be used in the NAT table for the action "Source NAT".
- Checking for duplicates in the NAT table

An external IP address or an IP address in the DMZ network used in the direction "Destination NAT" or "Source NAT +Destination NAT" may only occur once in the NAT table for each specified direction.

- Checking for duplicates in the NAPT table
  - The port numbers or port ranges of the "Source port" column must not overlap for an interface.
- Internal NAPT ports can be in the range > 0 and  $\leq$  65535.

Once you have completed your entries, run a consistency check.

Select the "Options" > "Consistency checks" menu command.

# 5.1.4 Address translation with NAT/NAPT

## **Enabling NAT**

The input boxes for NAT are enabled. NAT address translations only take effect with the entries in the address translation list described below. After creating NAT rules, the corresponding firewall rules are generated and displayed in advanced mode, see section: Relationship between NAT/NAPT router and firewall (Page 186)

If PPPoE is activated for the external interface or the DMZ interface, the action "Destination NAT" cannot be configured. When configuring the action "Source NAT", the IP address cannot be entered in the "Source translation" input box because this is obtained dynamically during runtime.

## Possible address translations for NAT

The following tables show the input options for address translation with NAT.

## Action "Destination-NAT" - "Redirect"

The action "Destination NAT" can be performed in the following direction:

• External to internal

If the DMZ interface of the security module (SCALANCE S623/S627-2M only) is activated, the action "Destination NAT" can also be performed in the following directions.

- External to DMZ
- DMZ to internal
- DMZ to external

If the SCALANCE S module is in a VPN group (not for SCALANCE S602), the action "Destination NAT" can also be performed in the following directions:

- Tunnel to internal
- Tunnel to external
- Tunnel to DMZ (only if the DMZ interface is activated)

The following applies, for example for the direction "external to internal": The destination IP address of a frame coming from the external network is checked to see whether it matches the IP address specified in the "Destination IP address" input box. If it matches, the frame is forwarded into the internal network by replacing the destination IP address of the frame with the IP address specified in the "Destination translation" input box. Access from external to internal using the external address is possible.

The following table shows the input required for the action "Destination NAT".

| Box                     | Possible entries                      | Meaning                                                                                                    |
|-------------------------|---------------------------------------|----------------------------------------------------------------------------------------------------|
| Source IP address       | Not relevant for this action.         | -                                                                                                    |
| Source translation      | Not relevant for this action.         | -                                                                                                    |
| Destination IP address  | IP address in the source network      | Destination IP address in the source network with<br>which an IP address in the destination network will be<br>accessed. The destination IP address must not<br>match the IP address of the security module in the<br>source network.                                                                                                    |
|                         |                                       | If the destination IP address in a frame matches the address entered, the address is replaced by the cor-<br>responding IP address in the destination network.                                                                                                    |
|                         |                                       | The specified destination IP address becomes the<br>alias address. This means that the specified IP ad-<br>dress is also registered as an IP address on the se-<br>lected interface. Alias addresses are also shown in<br>the "Interfaces" tab of the security module. Make sure<br>that the alias address does not cause an IP address<br>conflict in the network. |
| Destination translation | IP address in the destination network | The destination IP address is replaced by the IP address specified here.                                                                                                    |
| No.                     | -                                     | Consecutive number assigned by SCT used to reference the firewall rule generated by SCT for the NAT rule.                                                                                                    |

## Action "Source NAT" - "Masquerading"

The action "Source NAT" can be performed in the following direction:

Internal to external

If the DMZ interface of the security module (SCALANCE S623/S627-2M only) is activated, the action "Source NAT" can also be performed in the following directions.

- Internal to DMZ
- External to DMZ
- DMZ to external

If the SCALANCE S module is in a VPN group (not for SCALANCE S602), the action "Source NAT" can also be performed in the following directions:

- Internal to tunnel
- Tunnel to internal
- External to tunnel
- DMZ to tunnel (only if the DMZ interface is activated)

The following applies, for example for the direction "internal to external": The source IP address of a frame coming from the internal network is checked to see whether it matches the IP address specified in the "Source IP address" input box. If it matches, the frame with the external IP address specified in the "Source translation" input box is forwarded to the external network as a new source IP address. In the external network, the external IP address is effective.

| Box                     | Possible entries                                         | Meaning                                                                                                    |
|-------------------------|----------------------------------------------------------|----------------------------------------------------------------------------------------------------|
| Source IP address       | IP address in the source network                         | The source IP address of the specified node is replaced<br>by the IP address specified in the "Source translation"<br>input box.                                                                                                    |
|                         | IP address range / IP address band in the source network | The IP addresses of the IP address range / IP address<br>band are replaced by the IP address specified in the<br>"Source translation" input box.                                                                                                    |
| Source translation      | IP address in the destination network                    | Entry of the IP address that will be used as the new source IP address.                                                                                                    |
|                         |                                                          | If the IP address entered here is not the IP address of<br>the security module, this becomes an alias address.<br>This means that the specified address is also registered<br>as an IP address on the selected interface. Alias ad-<br>dresses are also shown in the "Interfaces" tab of the<br>security module. Make sure that the alias address does<br>not cause an IP address conflict in the network. |
| Destination IP address  | Not relevant for this action.                            | Not relevant for this action.                                                                                                    |
| Destination translation | Not relevant for this action.                            | Not relevant for this action.                                                                                                    |
| No.                     | -                                                        | Consecutive number assigned by SCT used to refer-<br>ence the firewall rule generated by SCT for the NAT rule.                                                                                                    |

The following table shows the input required for the action "Source NAT".

#### Note

You can configure an address translation to the module IP address in the destination network for all frames going from a source network to a destination network. The security module also assigns a port number for each frame. This is an n:1 NAT address translation in which multiple IP addresses of the source network are translated to one IP address of the destination network.

Enter, for example, the following parameters for the direction "internal to external":

- Action: "Source NAT"
- From: "Internal"
- To "External"
- Source IP address: "\*"
- · Source translation: External IP address of the security module

#### Action "Source NAT + Destination NAT" - "1:1-NAT"

The action "Source NAT + Destination NAT" can be performed in the following direction:

Internal to external

If the DMZ interface of the security module (SCALANCE S623/S627-2M only) is activated, the action "Source NAT + Destination" can also be performed in the following directions.

- Internal to DMZ
- External to DMZ
- DMZ to external

If the SCALANCE S module is in a VPN group (not for SCALANCE S602), the action "Source NAT + Destination NAT" can also be performed in the following directions:

- External to tunnel
- Internal to tunnel
- DMZ to tunnel (only if the DMZ interface is activated)

The following applies, for example for the direction "internal to external": When accessing from internal to external, the action "Source NAT" is performed. When accessing from external to internal, the action "Destination NAT" is performed.

The following table shows the input required for the action "Source NAT + Destination NAT":

| Box               | Possible entries                       | Meaning                                             |  |
|-------------------|----------------------------------------|-----------------------------------------------------|--|
| Source IP address | IP address in the source network       | The configuration is always specified in the source |  |
|                   | IP address range in the source network | NAT direction. The IP addresses of the destination  |  |
| Box                     | Possible entries                      | Meaning                                                                                                    |
|-------------------------|---------------------------------------|----------------------------------------------------------------------------------------------------|
| Source translation      | IP address in the destination network |                                                                                                    |
| Destination IP address  | Not relevant for this action.         |                                                                                                    |
| Destination translation | Not relevant for this action.         |                                                                                                    |
| No.                     | -                                     | Consecutive number assigned by SCT used to reference the firewall rules generated by SCT for the NAT rule. |

## Action "Double NAT"

The action "Double NAT" can be performed for SCALANCE S modules in the following directions:

- Internal to external
- External to internal

If the DMZ interface of the security module (SCALANCE S623/S627-2M only) is activated, the action "Double NAT" can also be performed in the following directions.

- Internal to DMZ
- External to DMZ
- DMZ to internal
- DMZ to external

In every direction, Source and Destination NAT always take place at the same time. The following applies, for example for the direction "external to internal": When accessing from external to internal, the source IP address of the external node is replaced (Source NAT). Access to the internal network also uses the external IP address specified in the "Destination IP address" input box (Destination NAT).

You can, for example, use this action if a standard router other than the security module is entered for a device to be accessed using Destination NAT. Response frames from this device are then not sent to the entered standard router but to the corresponding interface of the security module.

The following table shows the input required for the action "Double NAT".

| Box                | Possible entries                 | Meaning                                                                                                    |
|--------------------|----------------------------------|----------------------------------------------------------------------------------------------------|
| Source IP address  | IP address in the source network | IP address of the node in the source network                                                                                                    |
| Source translation | -                                | The Source NAT address translation is<br>always to the IP address of the security<br>module in the destination network. For<br>this reason, the "Source translation"<br>input box cannot be configured. |

| Box                     | Possible entries                      | Meaning                                                                                                    |
|-------------------------|---------------------------------------|----------------------------------------------------------------------------------------------------|
| Destination IP address  | IP address in the source network      | Destination IP address in the source<br>network with which an IP address in the<br>destination network will be accessed.                                                                                                    |
|                         |                                       | If the destination IP address in a frame<br>matches the IP address entered, the IP<br>address is replaced by the IP address<br>specified in the "Destination translation"<br>input box.                                                                                                    |
|                         |                                       | If the IP address entered here is not the<br>IP address of the security module, this<br>becomes an alias address. This means<br>that the specified address is also regis-<br>tered as an IP address on the selected<br>interface. Alias addresses are also<br>shown in the "Interfaces" tab of the<br>security module. Make sure that the<br>alias address does not cause an IP<br>address conflict in the network. |
| Destination translation | IP address in the destination network | The destination IP address is replaced by the IP address specified here.                                                                                                    |
| No.                     | -                                     | Consecutive number assigned by SCT<br>used to reference the firewall rule gen-<br>erated by SCT for the NAT rule.                                                                                                    |

## **Enabling NAPT**

The input boxes for NAPT are enabled. NAPT translations only take effect with the entries in the list described below. After creating NAPT rules, the corresponding firewall rules are generated and displayed in advanced mode, see section: Relationship between NAT/NAPT router and firewall (Page 186)

Relationship between NAT/NAFT Touter and mewall (Fage Too)

The IP address translation with NAPT can be performed in the following direction:

• External to internal

If the DMZ interface of the security module (SCALANCE S623/S627-2M only) is activated, the IP address translation with NAPT can also be performed in the following directions.

- External to DMZ
- DMZ to internal
- DMZ to external

If the SCALANCE S module is in a VPN group (not for SCALANCE S602), IP address translation with NAPT can also be performed in the following directions:

- External to tunnel
- Tunnel to internal
- Tunnel to external
- DMZ to tunnel (only if the DMZ interface is activated)
- Tunnel to DMZ (only if the DMZ interface is activated)

The following applies, for example for the direction "external to internal": Frames intended for the external IP address of the security module and for the port entered in the "Source port" column are forwarded to the specified destination IP address in the internal network and to the specified destination port.

| Box                    | Possible entries                                                                                                    | Meaning                                                                                                    |
|------------------------|----------------------------------------------------------------------------------------------------|----------------------------------------------------------------------------------------------------|
| Source port            | TCP/UDP port or port range<br>Example of entering a port range: 78:99                                                                                                    | A node in the source network can send a frame to a node in<br>the destination network by using one of the specified port<br>numbers.                                                             |
| Destination IP address | IP address in the destination network                                                                                                    | Frames intended for the IP address of the security module in<br>the source network and the TCP/UDP port specified in the<br>"Source port" box are forwarded to the IP address specified<br>here. |
| Destination<br>port    | TCP/UDP port or port range<br>A port range can only be specified when<br>a port range is also specified in the<br>"Source port" column. Both port ranges<br>must include the same number of ports.<br>Example of entering a port range: 78:99 | Port numbers to which the frames coming from the source network can be forwarded.                                                                                                    |
| Protocol               | TCP+UDP     TCP     UDP                                                                                                    | Selection of the protocol family for the specified port numbers                                                                                                    |
| No.                    | -                                                                                                    | Consecutive number assigned by SCT used to reference the firewall rule generated by SCT for the NAPT rule.                                                                                       |

The following table shows the input required for address translation with NAPT.

## See also

IP packet filter rules (Page 155)

## 5.1.5 Address translation with NAT/NAPT in VPN tunnels

3662

## Meaning

Address translations with NAT/NAPT can also be performed for communications relations established via a VPN tunnel.

## Requirements

The following requirements apply generally to a SCALANCE S module that will perform an address translation with NAT/NAPT in a VPN tunnel:

- The SCALANCE S module is in a VPN group.
- The SCALANCE S module is in routing mode and/or the DMZ interface of the SCALANCE S module is activated.
- The tunnel interface is enabled.

## Supported address translation directions

The address translation directions described in the following section are supported: Address translation with NAT/NAPT (Page 177)

## Supported address translation actions

With tunneled communications relations, the following address translation actions are supported:

- Destination NAT ("Redirect")
- Source NAT ("Masquerading")
- Source and Destination NAT ("1:1-NAT")
- NAPT ("Port forwarding")

You will find basic information on these address translation actions in the following section: Address translation with NAT/NAPT (Page 177)

## Supported VPN links

In conjunction with NAT/NAPT, the following VPN links are supported:

| VPN li                  | nk                            | VPN link is initiated by         | Address translation is per-<br>formed by |
|-------------------------|-------------------------------|----------------------------------|------------------------------------------|
| SCALANCE S (a)          | SCALANCE S (b)                | SCALANCE S (a) or SCALANCE S (b) | SCALANCE S (a) and/or<br>SCALANCE S (b)  |
| SCALANCE S              | S7-CP / PC-CP                 | SCALANCE S or S7-CP / PC-CP      | SCALANCE S                               |
| SCALANCE S              | SCALANCE M                    | SCALANCE M                       | SCALANCE S and/or<br>SCALANCE M*         |
| SOFTNET Security Client | SCALANCE S                    | SOFTNET Security Client          | SCALANCE S                               |
| SCALANCE S              | NCP VPN client (An-<br>droid) | NCP VPN client (Android)         | SCALANCE S                               |

\* Only 1:1 NAT is supported.

SCALANCE S modules of the type SCALANCE S623 V4 and SCALANCE S627-2M V4 that have a VPN endpoint on the external interface and on the DMZ interface can perform address translations on both interfaces at the same time.

## Address translation characteristics when involved in several VPN groups

If a SCALANCE S module is a member of several VPN groups, the address translation rules configured for the tunnel interface of the SCALANCE S module apply for all VPN connections of this SCALANCE S module.

Note:

Once you have configured a NAT address translation to or from the direction of the tunnel, only the IP addresses involved in the NAT address translation rules can be reached via the VPN tunnel.

## 5.1.6 Relationship between NAT/NAPT router and firewall

## Meaning

After creating NAT/NAPT rules, SCT automatically generates firewall rules that enable communication in the configured address translation direction. To clarify the relationship between the NAT/NAPT rules and the corresponding firewall rules, the rules are identified by corresponding, consecutive numbers in the "NAT/NAPT" and "Firewall" tabs. The generated firewall rules can, if necessary, be expanded (additional IP addresses / IP address range / IP address band, services, bandwidth) and as default have the highest priority because SCT inserts them above existing firewall rules.

|     | From                 | То                   | Source IP address               | Destination IP addr | Service   | Randwidth (Mhna) | Logging   | No              | Stateful | Commont      |
|-----|----------------------|----------------------|---------------------------------|---------------------|-----------|------------------|-----------|-----------------|----------|--------------|
| ow  | Internal<br>External | External<br>Internal | 192.168.20.5<br>192.168.40.0/24 | Destination in addi | (all)     | Danuwidin (MDps) | Logging   | NAT_1<br>IP-R_1 | V        | Comment      |
| rop | External             | Internal             | 192.168.50.0/24                 |                     | (all)     |                  |           | IP-R_2          |          |              |
|     |                      |                      |                                 |                     |           |                  |           |                 |          |              |
|     |                      |                      |                                 |                     |           |                  |           |                 |          |              |
|     |                      |                      |                                 |                     |           |                  |           |                 |          |              |
|     |                      |                      |                                 |                     |           |                  |           |                 |          |              |
|     |                      |                      |                                 |                     |           |                  |           |                 |          |              |
|     |                      |                      |                                 |                     |           |                  |           |                 |          |              |
|     |                      |                      |                                 |                     |           |                  |           |                 |          |              |
|     |                      |                      |                                 |                     |           |                  |           |                 |          |              |
|     |                      |                      |                                 |                     |           |                  |           |                 |          |              |
|     |                      |                      |                                 |                     |           |                  |           |                 |          |              |
|     |                      |                      |                                 |                     |           |                  |           |                 |          |              |
|     |                      |                      |                                 |                     |           |                  |           |                 |          |              |
|     |                      |                      |                                 |                     |           |                  |           |                 |          |              |
|     |                      | Add rule             | Delete rule                     | 1 t                 | IP servio | es Expand I      | rule sets | Collapse rule   | e sets A | dd rule sets |

If firewall rules already exist that were generated by SCT for NAT/NAPT rules, firewall rules for further NAT/NAPT rules will be inserted by SCT below these firewall rules.

| ules [4] | MAC rules (in | active) [0] | Default rules for IP services |                     |            |                  |           |                 |          |              |
|----------|---------------|-------------|-------------------------------|---------------------|------------|------------------|-----------|-----------------|----------|--------------|
| ction    | From          | То          | Source IP address             | Destination IP addr | Service    | Bandwidth (Mbps) | Logging   | No.             | Stateful | Comment      |
| llow     | Internal      | External    | 192.168.20.5                  |                     | (all)      |                  |           | NAT_1           | 1        |              |
| llow     | Internal      | External    | 192.168.20.6                  |                     | (all)      |                  |           | NAT_2           | 1        |              |
| rop      | External      | Internal    | 192.168.40.0/24               |                     | (all)      |                  |           | IP-R_1          |          |              |
| rop      | External      | Internal    | 192.168.50.0/24               |                     | (all)      |                  |           | IP-R_2          |          |              |
|          |               |             |                               |                     |            |                  |           |                 |          |              |
|          |               |             |                               |                     |            |                  |           |                 |          |              |
|          |               |             |                               |                     |            |                  |           |                 |          |              |
|          |               |             |                               |                     |            |                  |           |                 |          |              |
|          |               |             |                               |                     |            |                  |           |                 |          |              |
|          |               |             |                               |                     |            |                  |           |                 |          |              |
|          |               |             |                               |                     |            |                  |           |                 |          |              |
|          |               |             |                               |                     |            |                  |           |                 |          |              |
|          |               |             |                               |                     |            |                  |           |                 |          |              |
|          |               |             |                               |                     |            |                  |           |                 |          |              |
|          |               |             |                               |                     |            |                  |           |                 |          |              |
|          |               |             |                               |                     |            |                  |           |                 |          |              |
|          |               |             |                               |                     |            |                  |           |                 |          |              |
|          |               |             |                               |                     |            |                  |           |                 |          |              |
|          |               |             |                               |                     |            |                  |           |                 |          |              |
|          |               |             |                               |                     |            |                  |           |                 |          |              |
|          |               |             |                               |                     |            |                  |           |                 |          |              |
|          |               |             |                               |                     |            |                  |           |                 |          |              |
|          |               |             |                               |                     |            |                  |           |                 |          |              |
|          |               |             |                               |                     |            |                  |           |                 |          |              |
|          |               |             |                               |                     |            |                  |           |                 |          |              |
|          |               |             |                               |                     |            |                  |           |                 |          |              |
|          |               |             |                               |                     |            |                  |           |                 |          |              |
|          |               |             |                               |                     |            |                  |           |                 |          |              |
|          |               |             |                               |                     |            |                  |           |                 |          |              |
|          |               |             |                               |                     |            |                  |           |                 |          |              |
|          |               |             |                               |                     |            |                  |           |                 |          |              |
|          |               | Add rule    | Delete rule                   |                     | IP service | Expand           | rule sets | Collapse rule   | sets A   | id rule sets |
|          |               | 1.00 1012   |                               |                     |            |                  |           | - ene para Tura |          |              |

If firewall rules already exist that reference NAT/NAPT that were placed manually below firewall rules without NAT/NAPT reference, firewall rules for further NAT/NAPT rules will be placed by SCT above the firewall rules without NAT/NAPT reference.

| ules [5] 👔 | MAC rules (in | net connectio | n   DNS   Routin<br>Default rules for IP s | g NAT/N<br>ervices | IAPT   ' | Time-of  | -day syn          | chronization | Log settings | s VPN D   | HCP server | SNMP Pro     | xy ARP   MRF | P/HRP RADIUS |  |
|------------|---------------|---------------|--------------------------------------------|--------------------|----------|----------|-------------------|--------------|--------------|-----------|------------|--------------|--------------|--------------|--|
| ction      | From          | То            | Source IP addr                             | ess [              | Destina  | ation IF | <sup>o</sup> addr | Service      | Bandwid      | th (Mbps) | Logging    | No.          | Stateful     | Comment      |  |
| low        | Internal      | External      | 192.168.20.7                               |                    |          |          |                   | (all)        |              |           |            | NAT_3        | 1            |              |  |
| rop        | External      | Internal      | 192.168.40.0/2                             | 4                  |          |          |                   | (all)        |              |           |            | IP-R_1       |              |              |  |
| low        | Internal      | External      | 192.168.20.5                               |                    |          |          |                   | (all)        |              |           |            | NAT_1        | 1            |              |  |
| low        | Internal      | External      | 192.168.20.6                               |                    |          |          |                   | (all)        |              |           |            | NAT_2        | 1            |              |  |
| rop        | External      | Internal      | 192.168.50.0/2                             | 4                  |          |          |                   | (all)        |              |           |            | IP-R_2       |              |              |  |
|            |               |               |                                            |                    |          |          |                   |              |              |           |            |              |              |              |  |
|            |               |               |                                            |                    |          |          |                   |              |              |           |            |              |              |              |  |
|            |               |               |                                            |                    |          |          |                   |              |              |           |            |              |              |              |  |
|            |               |               |                                            |                    |          |          |                   |              |              |           |            |              |              |              |  |
|            |               |               |                                            |                    |          |          |                   |              |              |           |            |              |              |              |  |
|            |               |               |                                            |                    |          |          |                   |              |              |           |            |              |              |              |  |
|            |               |               |                                            |                    |          |          |                   |              |              |           |            |              |              |              |  |
|            |               |               |                                            |                    |          |          |                   |              |              |           |            |              |              |              |  |
|            |               |               |                                            |                    |          |          |                   |              |              |           |            |              |              |              |  |
|            |               |               |                                            |                    |          |          |                   |              |              |           |            |              |              |              |  |
|            |               |               |                                            |                    |          |          |                   |              |              |           |            |              |              |              |  |
|            |               |               |                                            |                    |          |          |                   |              |              |           |            |              |              |              |  |
|            |               |               |                                            |                    |          |          |                   |              |              |           |            |              |              |              |  |
|            |               |               |                                            |                    |          |          |                   |              |              |           |            |              |              |              |  |
|            |               |               |                                            |                    |          |          |                   |              |              |           |            |              |              |              |  |
|            |               |               |                                            |                    |          |          |                   |              |              |           |            |              |              |              |  |
|            |               |               |                                            |                    |          |          |                   |              |              |           |            |              |              |              |  |
|            |               |               |                                            |                    |          |          |                   |              |              |           |            |              |              |              |  |
|            |               |               |                                            |                    |          |          |                   |              |              |           |            |              |              |              |  |
|            |               |               |                                            |                    |          |          |                   |              |              |           |            |              |              |              |  |
|            |               |               |                                            |                    |          |          |                   |              |              |           |            |              |              |              |  |
|            |               |               |                                            |                    |          |          |                   |              |              |           |            |              |              |              |  |
|            |               |               |                                            |                    |          |          |                   |              |              |           |            |              |              |              |  |
|            |               |               |                                            |                    |          |          |                   |              |              |           |            |              |              |              |  |
|            |               |               |                                            |                    |          |          |                   |              |              |           |            |              |              |              |  |
|            |               |               |                                            |                    |          |          |                   |              |              |           |            |              |              |              |  |
|            |               |               |                                            |                    |          |          |                   |              |              |           |            |              |              |              |  |
|            |               |               |                                            |                    |          |          |                   |              |              |           |            |              |              |              |  |
|            |               | Add rule      | Delete                                     | rule               | t        |          |                   | IP servio    | es           | Expand    | rule sets  | Collapse rul | e sets A     | dd rule sets |  |

After creating NAT/NAPT rules check the position of the firewall rules generated by SCT for their priority. Firewall rules without NAT/NAPT reference that have higher priority than firewall rules with NAT/NAPT reference, can prevent the execution of NAT/NAPT.

Firewall parameters generated by SCT cannot be adapted. After deactivating NAT/NAPT, the firewall rules generated by SCT are removed.

The following table shows the system behind the firewall rules generated for NAT rules for SCALANCE S modules.

| NAT action                         |        |                          | Created firewall ru      | lle                                                                            |                                                                                           |
|------------------------------------|--------|--------------------------|--------------------------|--------------------------------------------------------------------------------|-------------------------------------------------------------------------------------------|
|                                    | Action | From                     | То                       | Source IP address                                                              | Destination IP<br>address                                                                 |
| Destination<br>NAT                 | Allow  | Source network           | Destination net-<br>work | -                                                                              | IP address speci-<br>fied in the "Destina-<br>tion IP address"<br>input box               |
| Source NAT                         | Allow  | Source network           | Destination net-<br>work | IP address of the<br>node specified in<br>the "Source IP<br>address" input box | -                                                                                         |
| Source NAT +<br>Destination<br>NAT | Allow  | Source network           | Destination net-<br>work | IP address of the<br>node specified in<br>the "Source IP<br>address" input box | -                                                                                         |
|                                    | Allow  | Destination net-<br>work | Source network           | -                                                                              | IP address that<br>was inserted in the<br>"Destination IP<br>address" input box<br>by SCT |
| Double NAT                         | Allow  | Source network           | Destination net-<br>work | IP address of the<br>node specified in<br>the "Source IP<br>address" input box | IP address speci-<br>fied in the "Destina-<br>tion IP address"<br>input box               |
|                                    | Allow  | Source network           | Destination net-<br>work | IP address of the<br>node specified in<br>the "Source IP<br>address" input box | IP address of the<br>node specified in<br>the "Destination<br>translation" input<br>box   |

| Table 5- 1 | NAT address translation and corresponding firewall rules for SCALANCE S modules |
|------------|---------------------------------------------------------------------------------|
|------------|---------------------------------------------------------------------------------|

The following table shows the system behind the firewall rules generated for NAT rules for CP x43-1 Adv.

| Table 5- 2 | NAT address translation and corresponding firewall rules for CP x43-1 Adv. |
|------------|----------------------------------------------------------------------------|
|------------|----------------------------------------------------------------------------|

| NAT action  | Created firewall rule |          |         |                   |                                                                                         |  |  |  |  |
|-------------|-----------------------|----------|---------|-------------------|-----------------------------------------------------------------------------------------|--|--|--|--|
|             | Action                | From     | То      | Source IP address | Destination IP<br>address                                                               |  |  |  |  |
| Destination | Drop                  | External | Station | -                 | -                                                                                       |  |  |  |  |
| NAT         | Allow                 | External | Any     | -                 | IP address of the<br>node specified in<br>the "Destination<br>translation" input<br>box |  |  |  |  |

| NAT action                         | Created firewall rule |          |          |                                                                       |                                                                                         |  |  |
|------------------------------------|-----------------------|----------|----------|-----------------------------------------------------------------------|-----------------------------------------------------------------------------------------|--|--|
|                                    | Action                | From     | То       | Source IP address                                                     | Destination IP<br>address                                                               |  |  |
| Source NAT                         | Allow                 | Any      | External | IP address speci-<br>fied in the "Source<br>translation" input<br>box | -                                                                                       |  |  |
| Source NAT +<br>Destination<br>NAT | Allow                 | Any      | External | IP address speci-<br>fied in the "Source<br>translation" input<br>box | _                                                                                       |  |  |
|                                    | Drop                  | External | Station  | -                                                                     | -                                                                                       |  |  |
|                                    | Allow                 | External | Any      | -                                                                     | IP address of the<br>node specified in<br>the "Destination<br>translation" input<br>box |  |  |

The following table shows the system behind the firewall rules generated for NAT rules for SCALANCE S modules.

Table 5-3 NAPT translation and firewall rules created for SCALANCE S modules

| Created firewall rule |                |                          |                   |                                                                  |                          |  |
|-----------------------|----------------|--------------------------|-------------------|------------------------------------------------------------------|--------------------------|--|
| Action                | From           | То                       | Source IP address | Destination IP<br>address                                        | Service                  |  |
| Allow                 | Source network | Destination net-<br>work | -                 | IP address of<br>the security<br>module in the<br>source network | [Ser-<br>vice_NAPT_rule] |  |

The following table shows the system behind the firewall rules generated for NAPT rules for CP x43-1 Adv.

Table 5-4 NAPT translations and created firewall rules for CP x43-1 Adv.

| Created firewall rules |          |         |                   |                                                                                               |                          |  |
|------------------------|----------|---------|-------------------|-----------------------------------------------------------------------------------------------|--------------------------|--|
| Action                 | From     | То      | Source IP address | Destination IP<br>address                                                                     | Service                  |  |
| Drop                   | External | Station | -                 | -                                                                                             | [Ser-<br>vice_NAPT_rule] |  |
| Allow                  | External | Any     | -                 | IP address of<br>the node speci-<br>fied in the "Des-<br>tination IP<br>address" input<br>box | [Ser-<br>vice_NAPT_rule] |  |

## Stateful packet inspection

The firewall and NAT/NAPT router supports the "Stateful Packet Inspection" mechanism. As a result, reply frames can pass through the NAT/NAPT router and firewall without it being necessary for their addresses to be included extra in the firewall rule and the NAT/NAPT address translation.

## 5.1.7 Relationship between NAT/NAPT router and user-specific firewall

## Meaning

After creating NAT/NAPT rules, SCT automatically generates a user-specific IP rule set in the user-specific firewall that enables communication in the configured address translation direction. You can then assign this user-specific IP rule set to individual or multiple users and/or individual or multiple roles (only for SCALANCE S modules as of V4).

The generated firewall rules can, if necessary, be moved and expanded (additional IP address, services, bandwidth). Firewall parameters generated by SCT cannot be adapted. If the user-specific IP rule set is dragged ith the mouse to a security module with NAT/NAPT deactivated, the NAT/NAPT rules from the user-specific firewall are also applied to this security module.

## Note

The address translation action "Double NAT" is not supported in conjunction with the userspecific firewall.

## How to access this function

"NAT" or "NAPT" tab in the configuration dialog for user-specific IP rules sets, refer to the following section: User-specific IP rule sets (Page 149)

## Supported address translation directions for the action "Source NAT"

The action "Source NAT" can be performed in the following directions:

- External to DMZ
- DMZ to external

No IP address can be entered in the "Source IP address" box. This is entered automatically when the node logs on to the security module.

## Supported address translation directions for the action "Destination NAT"

The action "Destination NAT" can be performed in the following directions:

- External to internal
- External to DMZ
- DMZ to internal
- DMZ to external
- Tunnel to internal (only SCALANCE S612/S623/S627-2M as of V4)
- Tunnel to external (only SCALANCE S612/S623/S627-2M as of V4)
- Tunnel to DMZ (only SCALANCE S612/S623/S627-2M as of V4)

## Supported address translation directions for the action "Source NAT + Destination NAT"

The action "Source NAT + Destination NAT" can be performed in the following directions:

- External to DMZ
- DMZ to external

No IP address can be entered in the "Source IP address" box. This is entered automatically when the node logs on to the security module.

## Supported address translation directions for NAPT

The address translation with NAPT can be performed in the following directions:

- External to internal
- External to DMZ
- DMZ to internal
- DMZ to external
- Tunnel to internal (only SCALANCE S612/S623/S627-2M as of V4)
- Tunnel to external (only SCALANCE S612/S623/S627-2M as of V4)
- Tunnel to DMZ (only SCALANCE S612/S623/S627-2M as of V4)

## NAT/NAPT address translation and corresponding user-specific IP rule sets

In the firewall rules for user-specific IP rule sets generated based on NAT/NAPT rules, no IP address can be entered in the "Source IP address" box. This is entered automatically when the node logs on to the security module. The remaining properties are identical to the firewall rules generated locally for NAT rules of security modules. Refer to the section Relationship between NAT/NAPT router and firewall (Page 186)

# 5.2 Security module as DHCP server

## 5.2.1 Overview

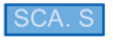

## Overview

You can operate the security module in the internal network and in the DMZ network as a DHCP server (DHCP = Dynamic Host Configuration Protocol). This allows IP addresses to be assigned automatically to the connected devices. To be able to do this the connected devices must be configured to obtain IP addresses from a DHCP server.

Simultaneous DHCP server operation on both interfaces is possible. S62x

The IP addresses are either distributed dynamically from an address band you have specified or you can select a specific IP address and assign it to a particular device. If devices on the internal interface or on the DMZ interface should always be assigned the same IP address for firewall configuration, the address assignment must only be static based on the MAC address or based on the client ID.

## See also

Consistency checks (Page 66)

## 5.2.2 Configuring a DHCP server

## Requirement

The "DHCP server" tab is only displayed if the project is in advanced mode.

#### Note

## No return to standard mode possible

If you switch to the advanced mode and change the configuration for the current project, you can no longer switch back.

Remedy SCT standalone: You close the project without saving and open it again.

5.2 Security module as DHCP server

## How to access this function

- 1. Select the security module to be edited.
- 2. Select the "Edit" > "Properties..." menu command, "DHCP server" tab.

| nable DHCP                                                                                                    |                   |              |         |  |   |  |
|----------------------------------------------------------------------------------------------------|-------------------|--------------|---------|--|---|--|
| ttings for interface                                                                                                    |                   |              |         |  |   |  |
| Internal                                                                                                    | Ŧ                 |              |         |  |   |  |
| Static address assignment                                                                                                    |                   |              |         |  |   |  |
| MAC address                                                                                                    | Client ID         | IP address   |         |  | 1 |  |
|                                                                                                    |                   |              |         |  |   |  |
|                                                                                                    |                   |              |         |  |   |  |
|                                                                                                    |                   |              |         |  |   |  |
|                                                                                                    |                   |              |         |  |   |  |
|                                                                                                    |                   |              |         |  |   |  |
|                                                                                                    |                   |              |         |  |   |  |
|                                                                                                    |                   |              |         |  |   |  |
|                                                                                                    |                   |              | 10      |  |   |  |
|                                                                                                    |                   | Add .        | Remove  |  |   |  |
|                                                                                                    |                   | edd          | Bettove |  |   |  |
| Dynamic address assignm                                                                                                    | enta              | edd          | Remove  |  |   |  |
| Dynamic address assignme<br>Enter the required addres                                                                                                    | ents<br>s range.  | Ent address  | Remove  |  |   |  |
| Dynamic address assignm<br>Enter the required addres<br>Start address                                                                                                    | ents<br>s range.  | End address: | Remove  |  |   |  |
| Dynamic address assignm<br>Enter the required addres<br>Start address:                                                                                                    | enta<br>is range. | End address: | Reneve  |  |   |  |
| Dynamic address assignm.<br>Enter the required address<br>Start address:                                                                                                    | ents<br>is range. | End address: | Remove  |  |   |  |
| Dynamic address assignm<br>Enter the required address<br>Start address:                                                                                                    | ents<br>is range. | End address: | Remove  |  |   |  |
| Dynamic address assignm<br>Enter the required address<br>Start address:<br>DHCP options<br>(2) Transfer standard read<br>(2) Transfer DNS server<br>(2) Transfer NTP server | ords<br>is range: | End address  | Remove  |  |   |  |
| Dynamic address assignm<br>Enter the required address<br>Start address:<br>DHCP options<br>Transfer standard read<br>Transfer NTP server<br>Transfer NTP server             | orta<br>s range.  | End address: |         |  |   |  |
| Dynamic address assignm<br>Enter the required address<br>Start address:<br>DHCP options<br>Transfer DNS server<br>Transfer NTP server                                       | orta<br>es range: | End address: |         |  |   |  |
| Dynamic address assignm<br>Enter the required addres<br>Start address                                                                                                    | orta<br>s range:  | End address: | Remove  |  |   |  |
| Dynamic address assignm<br>Enter the required addres<br>Start address:<br>DHCP options<br>? Transfer Standard read<br>? Transfer DNS server<br>Transfer NTP server          | orts<br>is range. | End address: | Remove  |  |   |  |
| Dynamic address assignm<br>Enter the required addres<br>Start address DHCP options<br>1 Transfer CHOS server<br>2 Transfer NTP server                                       | oria              | End address  |         |  |   |  |
| Dynamic address susjonm<br>Enter the required addres<br>Start address<br>Termine's standard read<br>Transfer DHS server<br>Transfer DHS server                              | orta              | End address  |         |  |   |  |

- 3. Select the "Enable DHCP" check box.
- 4. Select the interface for which you want to make the DHCP settings.

- 5. Make the address assignment. You have the following configuration options:
  - Static address assignments

Devices with a specific MAC address or client ID are assigned the specified IP addresses. You specify these addresses by entering the devices in the address list in the "Static address assignments" group box. This option makes sense with respect to firewall rules with explicit specification of source or destination IP address.

Dynamic address assignments

Devices whose MAC address or whose client ID was not specified specifically, are assigned a random IP address from the specified address range. You set this address range in the "Dynamic address assignments" group box.

#### Note

#### Dynamic address assignment - reaction after interrupting the power supply

Please note that dynamically assigned IP addresses are not saved if the power supply is interrupted. On return of the power, you must therefore make sure that the nodes request an IP address again.

You should therefore only use dynamic address assignment for the following nodes:

- Nodes that are used temporarily in the subnet (such as service devices);
- Nodes that have been assigned an IP address and send this as the "preferred address" the next time they request an address from the DHCP server (for example PC stations).

For nodes in permanent operation, use of a static address assignment by specifying a client ID should be preferred (recommended for S7 CPs because it is simpler to replace modules) or the MAC address.

In the DHCP options, select which additional parameters should be transferred to the connected nodes. 5.2 Security module as DHCP server

• Transfer standard router

If this check box is selected, connected devices have the IP address of the standard router transferred to them. This happens in the following situations:

- The node is connected to the DMZ interface (SCALANCE S623/S627-2M only) In this case, the security module sends the IP address of the DMZ interface as the router IP address.
- The node is connected to the internal interface and the security module is configured for router mode
   In this case, the security module sends the IP address of the internal interface as the router IP address.
- The node is connected to the internal interface and the security module is not configured for router mode, there is, however, a standard router specified in the configuration of the security module.
   In this case, the security module transfers the IP address of the standard router as the router IP address.

If the node is located on the internal interface of the security module, but the security module is not configured for router operation and no standard router is specified, no standard router is transferred to the connected node.

• Transfer DNS server:

If this check box is selected, connected devices have the IP addresses of the preferred and alternative DNS server transferred to them.

• Transfer NTP server:

If this check box is selected, connected devices have the IP addresses of the NTP servers assigned to the security module transferred to them.

## Symbolic names are supported

You can also enter the IP or MAC addresses as symbolic names in the function described here.

## Consistency check - these rules must be adhered to

Remember the following rules when making the entries:

- The IP addresses assigned in the address list in the "Static address assignments" group box must not be in the range of the dynamic IP addresses.
- Symbolic names must have a numeric address assignment. If you assign symbolic names for the first time here, you must still make the address assignment in the "Symbolic names" dialog.
- IP addresses, MAC addresses and client IDs may only occur once in the "Static address assignments" input area (related to the security module).
- For the statically assigned IP addresses, you must specify either the MAC address or the client ID (computer name).

• The client ID is a string with a maximum of 63 characters. Only the following characters may be used: a-z, A-Z, 0-9 and - (dash).

## Note

In SIMATIC S7, a client ID can be assigned to the devices on the Ethernet interface to allow them to obtain an IP address using DHCP.

With PCs, the procedure depends on the operating system being used; it is advisable to use the MAC address here for the assignment.

- For the statically assigned IP addresses, you must specify the IP address.
- The following IP addresses must not be located in the range of the dynamic address assignments:
  - All router IP addresses in the "Routing" tab
  - Syslog server
  - Standard router
  - Address(es) of the security module
- DHCP is supported by the security module on the interface to the internal subnet and on the interface to the DMZ network. The following additional requirements for IP addresses in the range of the dynamic address assignments result from this operational behavior of the security module:
  - Bridge mode

The range must be within the network subnet defined by the security module.

Routing mode

The range must be within the internal subnet defined by the security module.

#### Note

The DMZ network always represents a separate subnet. When using DHCP on the DMZ interface, make sure that the free IP address range (dynamic IP addresses) is within the DMZ subnet.

- The free IP address range must be fully specified by entering the start address and the end address. The end address must be higher than the start address.
- The IP addresses you enter in the address list in the "Static address assignments" input area must be in the address range of the internal subnet or in the DMZ network of the security module.

Note the explanations in section Consistency checks (Page 66).

5.3 Time-of-day synchronization

# 5.3 Time-of-day synchronization

## 5.3.1 Overview

#### Meaning

The date and time are kept on the security module to check the validity (time) of a certificate and for the time stamps of log entries. With time-of-day synchronization the date and time of the security module can be adjusted to that of other system components.

The following alternatives can be configured:

- The module time is set automatically to the PC time when a configuration is downloaded.
   SCA. S
- Automatic setting and periodic synchronization of the time using a Network Time Protocol server (NTP server).

#### Note

Before the security functions of a CP are used, this must receive a valid time-of-day synchronization frame from the time master.

#### Synchronization by an NTP server

The following rules apply when creating the NTP server:

- NTP servers can be created throughout a project using the SCT menu "Options" >
   "Configuration of the NTP servers...". On the properties tab "Time-of-day synchronization"
   assign an NTP server to a security module. If different security modules in the SCT
   project use the same NTP server, its data only needs to be entered once.
- You can create 32 NTP servers throughout the project.
- You can assign a maximum of 4 NTP servers to one security module.
- Symbolic names are supported in the definition of NTP servers.
- FQDNs are supported in the definition of NTP servers.
- The IP address and the update interval of NTP servers already created in STEP 7 are migrated to SCT.
- If you select "Time-of-day synchronization with NTP (secure)", the security module only
  accepts the time from suitably configured (secure) NTP servers. A mixed configuration of
  non-secure and secure NTP servers on a security module is not possible.

## 5.3.2 Configuring time-of-day synchronization

## How to access this function

Menu command SCT:

- 1. Select the security module to be edited.
- 2. Select the "Edit" > "Properties..." menu command, "Time-of day synchronization" tab.

Menu command STEP 7 (if the option " Activate NTP time-of-day synchronization" is enabled): "Time-of-day synchronization" > " Activate NTP time-of-day synchronization", "Run" button.

## Alternatives for time-of-day synchronization

The following alternatives can be configured:

| Table 5- 5 | Time-of-day s | synchronization | for CPs |
|------------|---------------|-----------------|---------|
|------------|---------------|-----------------|---------|

| Possible selection                              | Meaning / effect                                                                         |
|-------------------------------------------------|------------------------------------------------------------------------------------------|
| No time-of-day synchronization                  | No time-of-day synchronization via a PC or an NTP server.                                |
| Time-of-day synchronization with NTP            | Automatic setting and periodic synchronization of the time using an NTP server.          |
| Time-of-day synchronization using NTP (secured) | Automatic setting and periodic synchronization of the time using an NTP server (secure). |

Table 5-6 Time-of-day synchronization for SCALANCE S

| Possible selection                                        | Meaning / effect                                                                         |
|-----------------------------------------------------------|------------------------------------------------------------------------------------------|
| No time-of-day synchronization                            | No time-of-day synchronization                                                           |
| Set time with each download                               | The module time is set automatically to the PC time when a configuration is downloaded.  |
| Time-of-day synchronization with NTP                      | Automatic setting of the time using an NTP server.                                       |
| Time-of-day synchronization using NTP<br>(secured) S≥V4.0 | Automatic setting and periodic synchronization of the time using an NTP server (secure). |

5.3 Time-of-day synchronization

## Selecting the mode of time-of-day synchronization

Follow these steps:

 Select the synchronization mode. For SCALANCE S, the time interval for querying the NTP server is specified automatically.

Note

CP

NTP servers created in STEP 7 are automatically migrated to SCT with the update interval. The update interval can only be changed in STEP 7.

 If you have selected the synchronization mode "Time-of-day synchronization with NTP" or "Time-of-day synchronization with NTP (secure)", with the "Add" button, you assign a previously created NTP server of the same type as in the "Synchronization mode" box to the security module.

If no NTP servers exist yet, create an NTP server with the "Configure server..." button.

## 5.3.3 Defining an NTP server

### How to define a new NTP server:

1. Enter a name for the NTP server.

| Name:                | NTP-Server1    |           |               |
|----------------------|----------------|-----------|---------------|
| Server address:      | 192.168.200.5  |           |               |
| Туре                 | NTP (secure)   | -         |               |
| Key list - only with | NTP (secure)   |           |               |
| Key ID               | Authentication | Hex/ASCII | Key           |
| 1                    | SHA-1          | ASCII     | thisismykey1  |
| 2                    | SHA-1          | ASCII     | thisismykey2  |
| 3                    | MD5            | ASCII     | thisismykey3  |
| -                    |                |           |               |
| -                    |                |           |               |
|                      |                |           |               |
|                      |                |           |               |
|                      |                |           |               |
| -                    |                |           | 5             |
| Add.                 | Delete         |           | Import Export |

- 2. Enter the IP address / FQDN of the NTP server.
- 3. Select the Type.

## Settings for NTP (secure)

- 1. Click the "Add..." button.
- 2. Enter the following data:

| Parameter      | Meaning                                       |
|----------------|-----------------------------------------------|
| Key ID         | Numeric value between 1 and 65534.            |
| Authentication | Select the authentication algorithm.          |
| Hex/ASCII      | Select the format for the NTP key.            |
| Кеу            | Enter the NTP key with the following lengths: |
|                | Hex: 22 40 characters                         |
|                | ASCII: 11 20 characters                       |

## Importing/exporting NTP servers

Using the "Import..." or "Export..." buttons, you can export the key list of the currently displayed NTP server and import the file into an NTP server or vice versa.

## 5.4 SNMP

## 5.4.1 Overview

## What is SNMP?

The security module supports the transfer of management information using the Simple Network Management Protocol (SNMP). To allow this, an SNMP agent is installed on the security module that receives and responds to SNMP queries. The information on the properties of SNMPcompliant devices is entered in MIB files (Management Information Base) for which the user must have the required rights (SNMPv3).

In SNMPv1, the "community string" is also sent. The "community string" is like a password that is sent along with the SNMP query. If the community string is correct, the security module replies with the required information. If the string is incorrect, the security module discards the query and does not reply.

In SNMPv3, the data can be transferred encrypted.

## 5.4.2 Enabling SNMP

## Requirement

HW Config: In the "SNMP" tab of the CP properties, the "Enable SNMP" check box is selected. If it is not enabled, SNMP cannot be configured in the Security Configuration Tool.

## Configuring SNMP - Follow the steps below:

- 1. Select the security module to be edited.
- 2. Select the "Edit" > "Properties..." menu command, "SNMP" tab.
- 3. Select the "Enable SNMP" check box. SCA. S
- 4. Select one of the following SNMP protocol versions.

#### Note

## Encrypted data transfer with SNMPv3

To increase security, you should use SNMPv3 since the data is then transferred unencrypted.

SNMPv1

The security module uses the following default values for the community strings to control the access rights in the SNMP agent:

For read access: public

For read and write access: private

To enable write access using SNMP, select the "Allow write access" check box.

SNMPv3

Select either an authentication method or an authentication and encryption method.

Authentication algorithm: none, MD5, SHA-1

Encryption algorithm: none, AES-128, DES

## Note

## Avoiding the use of DES

DES is not a secure encryption algorithm. It should therefore only be used where downwards compatibility is required.

#### Note

When using SNMPv3 no RADIUS authentication is possible.

5. In the "Advanced settings" area, configure module-specific information on the author, location and e-mail address that overwrites the information from the project properties. If you select the "Keep values written by SNMP set" check box, values written to the

security module with an SNMP tool using an SNMP-SET command are not overwritten when downloading an SCT configuration again to the security module. SCA.S

6. If you want to use SNMPv3, assign a user a role for which the corresponding SNMP rights are activated so that it can reach the security module via SNMP.

For more detailed information on configuring users, rights and roles, refer to the next section:

- Managing users (Page 70)

## 5.5 Proxy ARP

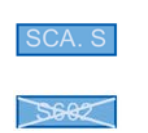

## Overview

Proxy ARP allows routers to respond to ARP queries for hosts. The hosts are in networks separated by routers but use the same IP address range.

If PC1 sends an ARP request to PC2, it receives an ARP response and the hardware address of the interface (MAC address of the port of the security module) on which the query was received from the security module located in between and not from PC2. The querying PC1 then sends its data to the security module that then forwards it to PC2.

## How to access this function

This function is only available for the internal interface of a security module that is a member of a VPN group and is in bridge mode. The project must also be in advanced mode.

- 1. Select the security module to be edited.
- 2. Select the "Edit" > "Properties..." menu command, "Proxy ARP" tab.
- If the security module is to respond to an ARP query from its own LAN as a substitute for the specific connection partner, enter the corresponding IP address.

5.6 Security module as OPC UA server/client

# 5.6 Security module as OPC UA server/client

## 5.6.1 OPC UA authentication and encryption

CP 443-1 OPC UA

## Requirement

The "OPC UA" tab is only available if the OPC UA server function was enabled for the CP in STEP 7.

## Meaning

Here you specify the Security profiles and access options for the UA server of the CP.

- Securityprofile
  - No security profile

The CP does not use any Security profile.

Basic128Rsa15

This corresponds to the Security profile "Basic128Rsa15" of the OPC UA specification.

The CP uses signing and if configured 128 bit encryption.

- Basic256

This corresponds to the Security profile "Basic256" of the OPC UA specification.

The CP uses signing and if configured 256 bit encryption.

Basic256Sha256

This corresponds to the Security profile "Basic256Sha256" of the OPC UA specification.

The CP uses signing and if configured 256 bit encryption using the hash algorithm SHA-256.

If you enable several options, depending on the settings on the communications partner (client) the CP selects the profile with the highest possible security.

5.6 Security module as OPC UA server/client

## Security procedure of the server

– Sign

The CP only allows communication with signed frames.

- Sign and encrypt

The CP only allows communication with signed and encrypted frames.

- Best possible procedure

Depending on the settings on the communications partner (client) the CP selects the procedure with the highest possible security. This can be:

- Sign
- or
- Sign and encrypt
- Anonymous access
  - Allow read access

The CP allows read access to the data of its OPC UA server.

Allow write access

The CP allows write access to the data of its OPC UA server.

## 5.6.2 Certificate validation

#### CP 443-1 OPC UA

In the "Certificate validation" tab you set the options for checking the certificates of the communications partner. You can set the options for the UA client and for the UA server function of the CP separately.

If you use the client function of the CP, you should also note the following: The value of the parameter "CheckServerCertificate" you programmed in the connection information (UASessionConnectInfo) for the client program block "UAConnect" will be overwritten by the settings in SCT for the certificate check. If the client is to check the certificates of the communications partner (server), you can ignore the parameter in the UDT "UASessionConnectInfo". For the certificate check only the settings in the SCT tab "Certificate validation" are relevant.

• Checking the certificates

The CP always checks the certificate of the communications partner.

If the partner certificate is invalid or is not trustworthy, communication is aborted.

No strict certificate validation

If the option is selected, the CP also allows communication in the following cases:

The IP address of the communications partner is not identical to the IP address in its certificate.

Note: The OPC UA server does not check the IP address of the communications partner (client).

5.6 Security module as OPC UA server/client

- The use stored in the certificate (OPC UA client/server) differs from the function (OPC UA client/server) of the communications partner.
- The current time on the CP is outside the period of validity of the partner certificate.

Regardless of these exceptions, at least the following requirements must be met to establish a connection:

- The application URI sent by the requesting client must match the URI of the server application of the CP.
- If the partner certificate is not trustworthy, the CP must at least have stored a selfsigned certificate of the partner.
- If the partner certificate was issued by several CAs, all CAs must be saved in the certificate store of the CP.
- Do not check period of validity

If the option is enabled, the CP checks the certificate of the communications partner. The CP also allows communication in the following situation:

- The current time on the CP is outside the period of validity of the partner certificate.

If none of the three options is enabled, no certificates are checked.

## 5.6.3 S7 communication

CP 443-1 OPC UA

In the "S7 communication" tab, you make the settings for S7 communication via the CP and for protection of LAN access to the pages of the S7 special diagnostics on the CP.

• Disable S7 communication

If the option is enabled, S7 communication via the CP is blocked.

• Disable online diagnostics via LAN

If the option is enabled, access to the diagnostics pages of the S7 special diagnostics on the CP via LAN is blocked.

Configuring additional module properties

5.6 Security module as OPC UA server/client

# Secure communication in the VPN via an IPsec tunnel

<u>>\$682</u>

## CP 443 1 OPC UA

In this section, you will learn how to connect IP subnets protected by the security or SCALANCE M module to a VPN (Virtual Private Network).

As already described in the section on module properties, you can once again use the default settings to ensure secure communication in your internal networks.

## Further information

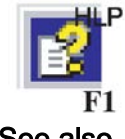

You will find detailed information on the dialogs and parameter settings in the online help.

You can call this with the F1 key or using the "Help" button in the relevant dialog.

See also

Online functions - diagnostics and logging (Page 273)

# 6.1 VPN with security and SCALANCE M modules

## Secure connection through an unprotected network

For security and SCALANCE M modules that protect the internal network, IPsec tunnels provide a secure data connection through the non-secure external network.

Due to the data exchange via IPsec, the following security aspects are implemented for the communication.

Confidentiality

Makes sure that the data is transferred encrypted.

• Integrity

Makes sure that the data has not been changed.

• Authenticity

Makes sure that the VPN endpoints are also trustworthy.

The module uses the IPsec protocol for tunneling (tunnel mode of IPsec).

## 6.1 VPN with security and SCALANCE M modules

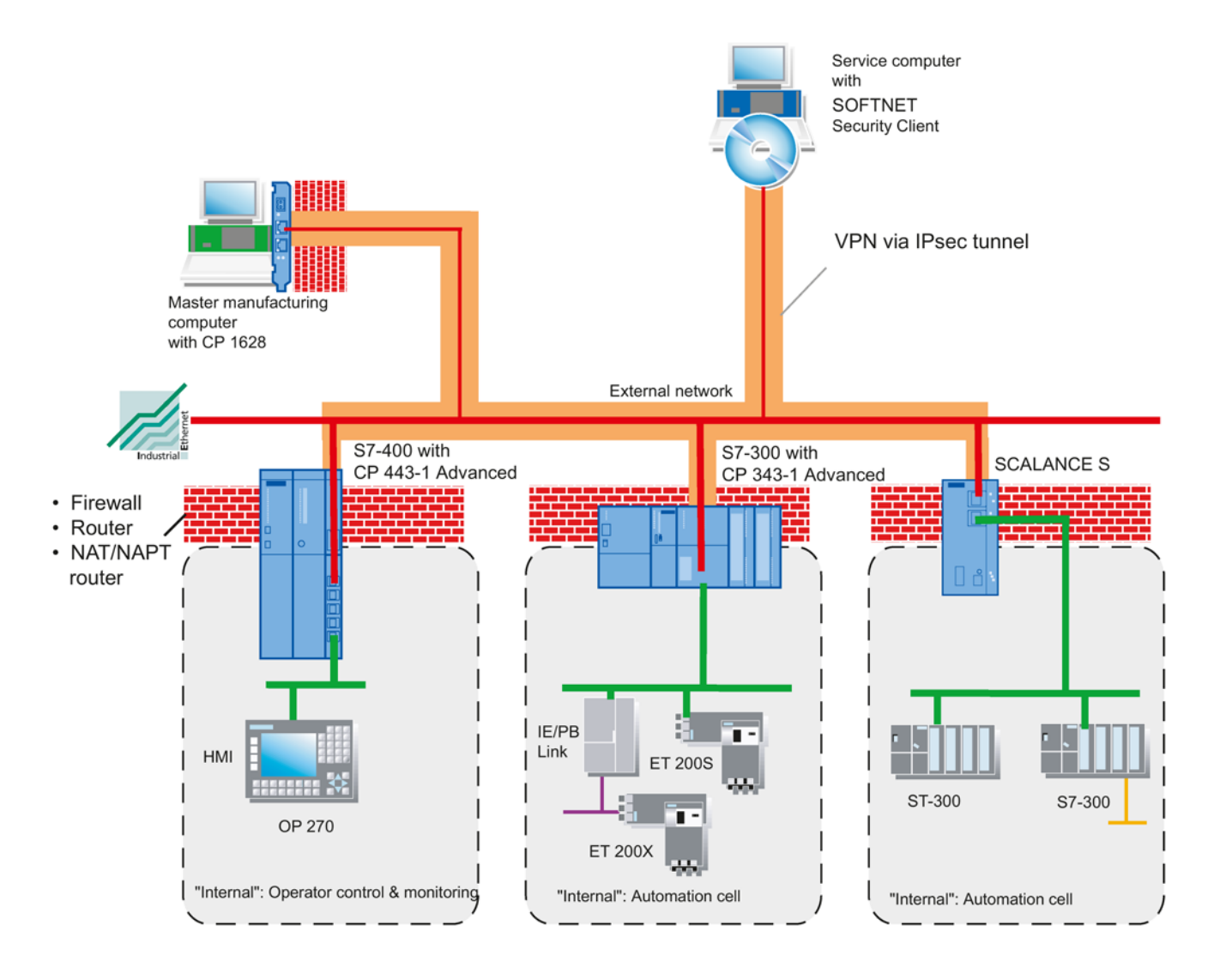

## Tunnel connections exist between modules in the same VPN group

The properties of a VPN are put together for all IPsec tunnels for the modules of a VPN group.

IPsec tunnels are established automatically between all modules and SOFTNET Security Clients that belong to one VPN group. A module can belong to several different VPN groups at the same time in one project.

## 6.1 VPN with security and SCALANCE M modules

| Security Configuration Tool<br>Project Edit Insert Tran                                                        | [Configuration 4 Ct\SCT\Configuration 4 ]<br>sfer View Options Help                                                                                                    |                                                                                      |                 |                  |         |
|----------------------------------------------------------------------------------------------------|----------------------------------------------------------------------------------------------------|--------------------------------------------------------------------------------------|-----------------|------------------|---------|
| Cffice view<br>Cffice view<br>Baugruppe1<br>Baugruppe2<br>Cffice groups<br>Agroups<br>Hadundancy relationships | No.         Name         Type           Model         Type         5827-2M V4           Model         5827-2M V4         5827-2M V4           Model         2         Baugruppe2         5623 V4 | IP address ext. Subnet mask ext.<br>192.168.10.1 255.255.0<br>192.168.10.2 255.255.0 | IP address int. | Subnet mask int. | Standar |
|                                                                                                    | <u>τ</u>                                                                                                    | - M                                                                                  |                 |                  |         |
|                                                                                                    |                                                                                                    |                                                                                      |                 |                  |         |
| Ready                                                                                                    | Current user admin                                                                                                    | Current role: administrator                                                          | Standard mode   | Offline          | 0       |

#### Note

If the name of a module is changed, all the modules of the groups to which the changed module belongs must be reconfigured (menu command "Transfer" > "To all modules...").

If the name of a VPN group is changed, all modules of this VPN group must be reconfigured (menu command "Transfer" > "To all modules...").

#### Note

Layer 2 frames are also tunneled when there is a router between two modules. To make this possible, however, the MAC addresses of the communications partners must be configured statically in the Security Configuration Tool and, where necessary, static ARP entries must be entered on the communications devices.

The following applies in general: Non-IP packets are transferred through a tunnel only when the devices that send or receive the packets were able to communicate previously; in other words, without using the modules.

6.2 Authentication method

# 6.2 Authentication method

## Authentication method

The authentication method is specified within a VPN group and decides the type of authentication used.

Key-based or certificate-based authentication methods are supported:

• Pre-shared keys

Authentication is achieved using a previously agreed character string that is distributed to all modules in the VPN group.

To do this, enter a password in the "Key" box of the "VPN group properties" dialog or generate a password using the "New..." button.

Certificate

Certificate-based authentication "Certificate" is the default that is also enabled in standard mode. The procedure is as follows:

- When you create a VPN group, a CA certificate is generated automatically for the VPN group.
- Each module in the VPN group receives a VPN group certificate signed with the key of the certification authority of the VPN group.

All certificates are based on the ITU standard X.509v3 (ITU, International Telecommunications Union).

The certificates are generated by a certification function in the Security Configuration Tool.

## Note

## **Restriction in VLAN operation**

With IP packets through the VPN tunnel of the module, no VLAN tagging is transferred. The VLAN tags included in IP packets are lost when they pass through the modules because IPsec is used to transfer the IP packets.

As default, no IP broadcast or IP multicast frames can be transferred with IPsec through a layer 3 VPN tunnel. Through a layer 2 VPN tunnel of the security module, IP broadcast or IP multicast packets are "packaged" just like MAC packets including the Ethernet header in UDP and transferred. With these packets, the VLAN tagging is therefore retained.

# 6.3 VPN groups

## 6.3.1 Rules for forming VPN groups

## Remember the following rules:

• For SCALANCE S612 / S613 / S623 / S627-2M / SCALANCE M / VPN device

The first module assigned in a VPN group decides which other modules can be added to it.

If the first added SCALANCE S module is in routing mode or if the first module is a SCALANCE M module or a VPN device, then only SCALANCE S modules with activated routing or SCALANCE M modules or VPN devices can be

added because SCALANCE M modules and VPN devices always operate in routing mode.

If the first added SCALANCE S module is in bridge mode, then only SCALANCE S modules in bridge mode can be added.

A CP or an SSC and an NCP VPN client (Android) can be added to a VPN group with a SCALANCE S in bridge or routing mode.

• For CP / SSC / NCP VPN client (Android)

If a CP / SSC / NCP VPN client (Android) is the first module in a VPN group, modules in any mode can be added until a SCALANCE S or SCALANCE M module is added. From this point on, the rules for SCALANCE S and SCALANCE M modules apply, see above.

• It is not possible to add a SCALANCE M module to a VPN group that contains a SCALANCE S module in bridge mode.

Refer to the following table to see which modules can be grouped together in a VPN group:

| Module                       | The following can b          | be included in a VPN g<br>following module:                                                      | roup containing the |
|------------------------------|------------------------------|--------------------------------------------------------------------------------------------------|---------------------|
|                              | SCALANCE S in<br>bridge mode | SCALANCE S in<br>routing mode /<br>SCALANCE M /<br>VPN device / NCP<br>VPN client (An-<br>droid) | CP / SSC            |
| SCALANCE S in bridge mode    | x                            | -                                                                                                | x                   |
| SCALANCE S in routing mode   | -                            | x                                                                                                | x                   |
| CP x43-1 Adv.                | x                            | x                                                                                                | x                   |
| CP 1628                      | х                            | x                                                                                                | x                   |
| SOFTNET Security Client 2005 | х                            | -                                                                                                | -                   |
| SOFTNET Security Client 2008 | x                            | x                                                                                                | x                   |
| SOFTNET Security Client V3.0 | x                            | x                                                                                                | x                   |
| SOFTNET Security Client V4.0 | x                            | x                                                                                                | x                   |

Table 6- 1Rules for forming VPN groups

| Module                   | The following can be included in a VPN group containing the following module: |                                                                                                  |          |
|--------------------------|-------------------------------------------------------------------------------|--------------------------------------------------------------------------------------------------|----------|
|                          | SCALANCE S in<br>bridge mode                                                  | SCALANCE S in<br>routing mode /<br>SCALANCE M /<br>VPN device / NCP<br>VPN client (An-<br>droid) | CP / SSC |
| SCALANCE M / VPN device  | -                                                                             | x                                                                                                | x        |
| NCP VPN client (Android) | -                                                                             | x                                                                                                | x        |

## 6.3.2 Supported tunnel communication relations

## Meaning

The following tables show which tunnel interfaces can establish a tunnel between them. Here, a distinction is made depending on whether the SCALANCE S module is in routing or in bridge mode.

Regardless of the interface via which the VPN tunnel is established, as default the nodes of the internal subnets of the security modules can always communicate with each other. If communication via the VPN tunnel should also extend to other subnets, these can be enabled for tunnel communication in the "VPN" tab in the advanced module properties, see following section:

• Configuring other nodes and subnets for the VPN tunnel (Page 243)

Subnets that need to be enabled for tunnel communication are as follows:

- Subnet on the external interface (if the external interface is not a VPN endpoint)
- Subnet on the DMZ interface (if the DMZ interface is not a VPN endpoint)
- Other subnets that can be reached by the router on the various interfaces (if these are not VPN endpoints)
- Table 6-2
   Tunnel communication between CPs, SCALANCE M modules, SOFTNET Security Clients and SCALANCE S modules in routing mode

|                                | Responder interface         |                              |                  |                             |                                  |
|--------------------------------|-----------------------------|------------------------------|------------------|-----------------------------|----------------------------------|
| Initiator interface            | External (SCALANCE<br>M875) | External (SCALANCE<br>M-800) | GBit, IE<br>(CP) | External<br>(SCALANCE<br>S) | DMZ (SCALANCE<br>S623 / S627-2M) |
| PC/PG<br>(SSC)                 | x                           | x                            | x                | x                           | x                                |
| External<br>(SCALANCE<br>M875) | -                           | x                            | x                | x                           | x                                |

|                                     | Responder interface         |                              |                  |                             |                                  |
|-------------------------------------|-----------------------------|------------------------------|------------------|-----------------------------|----------------------------------|
| Initiator interface                 | External (SCALANCE<br>M875) | External (SCALANCE<br>M-800) | GBit, IE<br>(CP) | External<br>(SCALANCE<br>S) | DMZ (SCALANCE<br>S623 / S627-2M) |
| External<br>(SCALANCE M-<br>800)    | -                           | x                            | x                | x                           | x                                |
| Gbit, IE<br>(CP)                    | -                           | -                            | x                | x                           | x                                |
| External<br>(SCALANCE S)            | -                           | -                            | x                | x                           | x                                |
| DMZ<br>(SCALANCE S623<br>/ S627-2M) | -                           | -                            | x                | x                           | x                                |

x is supported

- is not supported

| Table 6- 3 | Tunnel communication between CPs | SOFTNET Security Clients and | SCALANCE S modules in bridge mode |
|------------|----------------------------------|------------------------------|-----------------------------------|
|------------|----------------------------------|------------------------------|-----------------------------------|

|                                  | Responder interface |                       |                                  |  |
|----------------------------------|---------------------|-----------------------|----------------------------------|--|
| Initiator interface              | GBit, IE (CP)       | External (SCALANCE S) | DMZ (SCALANCE S623 /<br>S627-2M) |  |
| PC/PG (SSC)                      | x                   | x                     | -                                |  |
| GBit, IE (CP)                    | x                   | x                     | -                                |  |
| External (SCALANCE S)            | x                   | x                     | -                                |  |
| DMZ (SCALANCE S623 /<br>S627-2M) | -                   | -                     | -                                |  |

**x** is supported

- is not supported

## 6.3.3 Creating VPN groups and assigning modules

3682

CP 443 1 OPC UA

#### Note

## SCALANCE S V1/V2 modules

SCALANCE S V1/V2 modules are no longer supported as of SCT V5.0. Existing SCALANCE S V1/V2 modules from projects of older SCT versions can therefore no longer be inserted in VPN groups. It is also not possible to add SCALANCE S modules to a VPN group in which there is a SCALANCE S V1/V2 module. The SCALANCE S V1/V2 must first be removed from the VPN group or replaced by a SCALANCE S module with a higher firmware version.

## Requirement

#### Note

#### Current date and current time of day on the modules

When using secure communication (for example HTTPS, VPN...), make sure that the modules involved have the current time of day and the current date. Otherwise the certificates used will not be evaluated as valid and the VPN communication will not work.

## How to access this function

- 1. Create a VPN group with the "Insert" > "Group" menu command.
- Assign the modules, SOFTNET Security Clients, VPN devices and NCP VPN clients (Android) intended for a VPN group to the group by dragging the modules to the required VPN group with the mouse.

| Offine view<br>Minodules<br>Bogruppe1<br>Bogruppe2<br>Virking rouse<br>Hodundarcy relationships<br>K                                        | Type IF<br>S627-2M V4 1<br>S623 V4 1 | P address ext. Subr<br>92.168.10.1 255.<br>92.168.10.2 255. | net mask ext. IP address int.<br>255.255.0<br>255.255.0 | Subnet mask int. | Standard |
|----------------------------------------------------------------------------------------------------|--------------------------------------|-------------------------------------------------------------|---------------------------------------------------------|------------------|----------|
| A modules     A modules     Baugruppe1     Baugruppe2     Pri prope     Arnodiles     Pri prope     Pri prope     Predundsmcy field onships | 5627-2M V4 1<br>5623 V4 1            | 92.168.10.1 255.<br>92.168.10.2 255.                        | 255.255.0<br>255.255.0                                  |                  |          |
| <                                                                                                    |                                      |                                                             |                                                         |                  |          |
|                                                                                                    |                                      |                                                             |                                                         | al .             |          |
|                                                                                                    |                                      |                                                             |                                                         |                  |          |
# **Configuring properties**

Just as when configuring modules, the two selectable operating views in the Security Configuration Tool have an effect on configuring VPN groups:

• Standard mode

In standard mode, you retain the defaults set by the system. Even without expert knowledge, you can configure IPsec tunnels in this way and operate secure data communication.

Advanced mode

The advanced mode provides you with options for setting specific configurations for tunnel communication.

# Displaying all configured VPN groups and their properties

• Select the "VPN groups" object in the navigation panel.

The following properties of the groups are displayed in columns:

| Property/column        | Meaning                | Comment/selection                                      |
|------------------------|------------------------|--------------------------------------------------------|
| Name                   | Group Name             | Freely selectable                                      |
| Authentication         | Type of authentication | <ul><li> Pre-shared key</li><li> Certificate</li></ul> |
| Group membership until | Life of certificates   | See section "Setting the lifetime of certificates"     |
| Comment                | Comment                | Freely selectable                                      |

# Setting the life of certificates

Open the dialog in which you can set the expiry date of the certificate as follows:

- 1. In the navigation panel, select the VPN group for which you want to configure a certificate.
- 2. Right-click on the security module in the content area and select the "New certificate..." command in the shortcut menu.

# Note

# Expiry of a certificate

Communication through the VPN tunnel continues after the certificate has expired until the tunnel is terminated or the SA lifetime expires. You will find more information on certificates, in the following section:

• Managing certificates (Page 85)

6.4 Tunnel configuration in standard mode

# 6.4 Tunnel configuration in standard mode

# Opening the dialog for displaying default values

- 1. Select the required VPN group.
- 2. Select the "Edit" > "Properties..." menu command.

The display of the VPN group properties is identical to the display in advanced mode; you cannot, however, change the values in standard mode.

# 6.5 Tunnel configuration in advanced mode

The advanced mode provides you with options for setting specific configurations for tunnel communication.

# Switch over to advanced mode

To use all the functions described in this section, change the project to advanced mode.

#### Note

#### No return to standard mode possible

If you switch to the advanced mode and change the configuration for the current project, you can no longer switch back.

Remedy SCT standalone: You close the project without saving and open it again.

# 6.5.1 VPN group properties

### 6.5.1.1 VPN connection establishment by Known Peers and Unknown Peers

The properties of a VPN group are made up of the selected authentication method and the configured parameters for IKE phase 1 and 2 and during loading are transferred to all VPN group nodes. On the responder the IP addresses of the security modules that may initiate the VPN connection establishment with the configured properties of the VPN group are stored in addition. When a security module attempts to establish a VPN connection to the responder, this first checks whether the IP address of the initiator is known to it. If this is the case, the initiator is a Known Peer. If the VPN group properties proposed by this Known Peer match those stored on the responder for the Known Peer, the responder allows the VPN connection establishment. In addition to the properties of a VPN group, fallback VPN profiles can be selected for a VPN group. VPN profiles contain predefined properties for the authentication method, IKE phase 1 and 2. Fallback VPN profiles can be used as alternative configurations for VPN connection establishment. These come into play when VPN properties of the initiator do not match the VPN properties of the responder. In such cases, fallback VPN profiles ensure the VPN connection establishment. The configured fallback VPN profiles just as the properties of the VPN group are transferred to all VPN group nodes. The fallback VPN profiles and the properties of the VPN group must not differ in the authentication method.

If the IP address of the initiator is not known to the responder because the initiator in productive mode for example is connected via a NAT translation, the initiator is an Unknown Peer (Road Warrior). As default the responder allows connection establishment by Unknown Peers. In the module-specific VPN properties of the responder you can specify whether and with which VPN group properties connection establishment by Unknown Peers is allowed by the responder, see section Configuring module-specific VPN properties (Page 230).

# 6.5.1.2 Configuring VPN group properties

#### Note

#### Knowledge of IPsec necessary

To be able to set these parameters, you require IPsec experience. If you do not make or modify any settings, the defaults of standard mode apply.

The following VPN group properties can be set in advanced mode:

- Authentication method
- IKE settings (dialog area: Advanced Settings Phase 1)
- IPsec settings (dialog area: Advanced Settings Phase 2)
- Fallback VPN profiles

If the VPN group properties you have configured are less secure than the recommended properties, SCT makes this known to you with an appropriate message text.

The VPN group properties of a VPN group in which there is a SCALANCE S V1/V2 module cannot be modified. The SCALANCE S V1/V2 must first be removed from the VPN group or replaced by a SCALANCE S module with a higher firmware version.

How to access this function:

- 1. In the navigation panel, select the VPN group you want to edit.
- 2. Select the "Edit" > "Properties..." menu command.

| Authentication method  Preshared key  Key:  JJab 9Rz-5dowK6vE Name: PE5A463E2-G8AB87B40FB68598D New Date issued: 1/19/2017 12:14 PM New Display  Advanced settings phase 1 IKE mode: Main Phase 1 DH group: DH group 14 (2048 bits) SA lifetime: 2879 Min. Phase 1 encryption: AES-256 Phase 1 authentication: SHA1  Advanced settings phase 2 SA lifetime type: Time SA lifetime: 2879 Min. Phase 2 encryption: AES-128 Phase 1: Main, DH group 14, Time (480-2880 min.), AES-256, SHA1 - Phase 2: Time (60-2880 min.), AE VPN profile 1 (Certificate - Phase 1: Main, DH group 14, Time (480-2880 min.), AES-256, SHA1 - Phase 2: Time (60-2880 min.), 3D VPN profile 3 (Certificate - Phase 1: Main, DH group 2, Time (480-2880 min.), AES-256, SHA1 - Phase 2: Time (60-2880 min.), 3D VPN profile 3 (Certificate - Phase 1: Main, DH group 2, Time (480-2880 min.), AES-256, SHA1 - Phase 2: Time (60-2880 min.), 3D VPN profile 3 (Certificate - Phase 1: Main, DH group 2, Time (480-2880 min.), AES-256, SHA1 - Phase 2: Time (60-2880 min.), 3D VPN profile 3 (Certificate - Phase 1: Main, DH group 2, Time (480-2880 min.), AES-256, SHA1 - Phase 2: Time (60-2880 min.), 3D VPN profile 3 (Certificate - Phase 1: Main, DH group 2, Time (480-2880 min.), AES-256, SHA1 - Phase 2: Time (60-2880 min.), 3D VPN profile 3 (Certificate - Phase 1: Main, DH group 2, Time (480-2880 min.), AES-256, SHA1 - Phase 2: Time (60-2880 min.), 3D VPN profile 3 (Certificate - Phase 1: Main, DH group 2, Time (480-2880 min.), AES-256, SHA1 - Phase 2: Time (60-2880 min.), 3D VPN profile 3 (Certificate - Phase 1: Main, DH group 2, Time (480-2880 min.), AES-256, SHA1 - Phase 2: Time (60-2880 min.), 3D VPN profile 3 (Certificate - Phase 1: Main, DH group 2, Time (480-2880 min.), 3D VPN profile 3 (Certificate - Phase 1: Main, DH group 2, Time (480-2880 min.), 3D VPN profile 3 (Certificate - Phase 1: Main, DH group 2, Time (480-2880 min.), 3D VPN profile 3 (Certificate - Phase 1: Main, DH group 2, Time (480-2880 min.), 3D VPN profile 3 (Certificate - Phase 1: Main, DH group 2, Time                                                       |                      |
|----------------------------------------------------------------------------------------------------|----------------------|
| ● Certificate         Key: JJab9Rz-5dowK6vE       Name:       PE5A463E2-G8AB87B40FB68598D         New       Date issued:       1/19/2017 12:14 PM         New       Display         Advanced settings phase 1         IKE mode:       Main         Phase 1 DH group:       DH group 14 (2048 bits) ▼         SA lifetime type:       Time         Phase 1 encryption:       AES-256         Advanced settings phase 2       SA lifetime:         SA lifetime type:       Time         Phase 2 encryption:       AES-128         Perfect Forward Secrecy       Phase 2 authentication:         Falback VPN profiles                                                                                                    |                      |
| Key:       JJab9Rz-5dxwK6vE       Name:       PE5A463E2-G8AB87B40FB68598D         New       Date issued:       1/19/2017 12:14 PM         New       Display         Advanced settings phase 1         IKE mode:       Main         Phase 1 DH group:       DH group 14 (2048 bits)         SA lifetime type:       Time         SA lifetime type:       Time         Advanced settings phase 2       SA lifetime:         SA lifetime type:       Time         SA lifetime:       2879         Min.       Phase 1 authentication:         SHA1       •         Advanced settings phase 2       SA lifetime:         SA lifetime type:       Time         Phase 2 encryption:       AES-128         Perfect Forward Secrecy       Phase 2 authentication:         SHA1       •         Palback VPN profiles       •         VPN profile 1 (Certificate - Phase 1: Main, DH group 14, Time (480-2880 min.), AES-256, SHA1 - Phase 2: Time (60-2880 min.), A         VPN profile 2 (Certificate - Phase 1: Main, DH group 2, Time (480-2880 min.), 3DES-168, SHA1 - Phase 2: Time (60-2880 min.), 3D         VPN profile 3 (Certificate - Phase 1: Main, DH group 2, Time (480-2880 min.), 3DES-168, SHA1 - Phase 2: Time (60-2880 min.), 3D                                                                                                    |                      |
| New       Date issued:       1/19/2017 12:14 PM         New       Display         Advanced settings phase 1         IKE mode:       Main         Phase 1 DH group:       DH group 14 (2048 bits)         SA lifetime type:       Time         Yense 1 encryption:       AES-256         Advanced settings phase 2       SA lifetime:         SA lifetime type:       Time         Phase 2 encryption:       AES-128         Perfect Forward Secrecy       Phase 2 authentication:         SHA1          Falback VPN profiles       Falback VPN profiles         VPN profile 1 (Certificate - Phase 1: Main, DH group 14, Time (480-2880 min.), AES-256, SHA1 - Phase 2: Time (60-2880 min.), A         VPN profile 3 (Certificate - Phase 1: Main, DH group 2, Time (480-2880 min.), 3DES-168, SHA1 - Phase 2: Time (60-2880 min.), 3D                                                                                                    |                      |
| Advanced settings phase 1         IKE mode:       Main         Phase 1 DH group:       DH group 14 (2048 bits)         SA lifetime type:       Time         Phase 1 antropycion:       AES-256         Advanced settings phase 2         SA lifetime type:       Time         Advanced settings phase 2         SA lifetime type:       Time         Phase 2 encryption:       AES-128         Phase 2 encryption:       AES-128         Phase 2 encryption:       AES-128         Perfect Forward Secrecy       Phase 2 authentication:         SHA1       Image: Perfect Forward Secrecy         Fallback VPN profiles       Image: Phase 1: Main, DH group 14, Time (480-2880 min.), AES-256, SHA1 - Phase 2: Time (60-2880 min.), AE         VPN profile 1 (Certificate - Phase 1: Main, DH group 2, Time (480-2880 min.), AES-256, SHA1 - Phase 2: Time (60-2880 min.), 3D         VPN profile 3 (Certificate - Phase 1: Main, DH group 2, Time (480-2880 min.), 3DES-168, SHA1 - Phase 2: Time (60-2880 min.), 3D                                                                                                    |                      |
| Advanced settings phase 1 IKE mode: Main Phase 1 DH group: DH group 14 (2048 bits) SA lifetime type: Time SA lifetime: 2879 Min. Phase 1 encryption: AES-256 Phase 1 authentication: SHA1 Advanced settings phase 2 SA lifetime type: Time SA lifetime: 2879 Min. Phase 2 encryption: AES-128 Phase 2 encryption: AES-128 Phase 2 encryption: AES-                                             |                      |
| Advanced settings phase 1         IKE mode:       Main         Phase 1 DH group:       DH group 14 (2048 bits)         SA lifetime type:       Time         SA lifetime type:       Time         Phase 1 encryption:       AES-256         Advanced settings phase 2         SA lifetime type:       Time         SA lifetime type:       Time         Phase 2 encryption:       AES-128         Perfect Forward Secrecy       Phase 2 authentication:         Fallback VPN profiles         VPN profile 1 (Certificate - Phase 1: Main, DH group 14, Time (480-2880 min.), AES-256, SHA1 - Phase 2: Time (60-2880 min.), AE         VPN profile 2 (Certificate - Phase 1: Main, DH group 2, Time (480-2880 min.), AES-256, SHA1 - Phase 2: Time (60-2880 min.), 3D         VPN profile 3 (Certificate - Phase 1: Main, DH group 2, Time (480-2880 min.), 3DES-168, SHA1 - Phase 2: Time (60-2880 min.), 3D                                                                                                    |                      |
| IKE mode:       Main       ▼         Phase 1 DH group:       DH group 14 (2048 bits)       ▼         SA lifetime type:       Time       SA lifetime:       2879         Phase 1 encryption:       AES:256       Phase 1 authentication:       SHA1         Advanced settings phase 2       SA lifetime:       2879       Min.         SA lifetime type:       Time       ▼       SA lifetime:       2879       Min.         Phase 2 encryption:       AES:128       ▼       Phase 2 authentication:       SHA1       ▼         Phase 2 encryption:       AES:128       ▼       Phase 2 authentication:       SHA1       ▼         Plase 2 encryption:       AES:128       ▼       Phase 2 authentication:       SHA1       ▼         Plase 2 encryption:       AES:128       ▼       Phase 2 authentication:       SHA1       ▼         Plase 2 (critificate - Forward Secrecy       Phase 2 (critificate - Phase 1: Main, DH group 14, Time (480-2880 min.), AES-256, SHA1 - Phase 2: Time (60-2880 min.), AE       ♥         VPN profile 2 (Certificate - Phase 1: Main, DH group 2, Time (480-2880 min.), AES-256, SHA1 - Phase 2: Time (60-2880 min.), 3D       ♥         VPN profile 3 (Certificate - Phase 1: Main, DH group 2, Time (480-2880 min.), 3DES-168, SHA1 - Phase 2: Time (60-2880 min.), 3D       ♥         VPN profile 3 (Certi                                                                                                    |                      |
| Phase 1 DH group:       DH group 14 (2048 bits) •         SA lifetime type:       Time •         Phase 1 encryption:       AES-256 •         Phase 1 authentication:       SHA1 •         Advanced settings phase 2         SA lifetime type:       Time •         Phase 2 encryption:       AES-128 •         Phase 2 encryption:       AES-128 •         Perfect Forward Secrecy       Phase 2 authentication:         SHA1       •         Fallback VPN profiles       •         VPN profile 1 (Certificate - Phase 1: Main, DH group 14, Time (480-2880 min.), AES-256, SHA1 - Phase 2: Time (60-2880 min.), AE         VPN profile 3 (Certificate - Phase 1: Main, DH group 2, Time (480-2880 min.), 3DES-168, SHA1 - Phase 2: Time (60-2880 min.), 3D         VPN profile 3 (Certificate - Phase 1: Main, DH group 2, Time (480-2880 min.), 3DES-168, SHA1 - Phase 2: Time (60-2880 min.), 3D                                                                                                    |                      |
| SA lifetime type: Time SA lifetime: 2879 Min. Phase 1 encryption: AES-256 SHA1 - Phase 2: Time (60-2880 min.), 3DES-168, SHA1 - Phase 2: Time (60-2880 min.), 3DES-168, SHA1 - Phase 2: Time (60-2880 min.), 3DES-168                                             |                      |
| Phase 1 encryption:       AES-256       Phase 1 authentication:       SHA1         Advanced settings phase 2         SA lifetime type:       Ime       SA lifetime:       2879         Phase 2 encryption:       AES-128       Phase 2 authentication:       SHA1         Perfect Forward Secrecy       Phase 2 authentication:       SHA1       Image: SHA1         Fallback VPN profiles       Image: SHA1       Image: SHA1       Image: SHA1         VPN profile 1 (Certificate - Phase 1: Main, DH group 14, Time (480-2880 min.), AES-256, SHA1 - Phase 2: Time (60-2880 min.), AE         VPN profile 2 (Certificate - Phase 1: Main, DH group 2, Time (480-2880 min.), AES-256, SHA1 - Phase 2: Time (60-2880 min.), 3D         VPN profile 3 (Certificate - Phase 1: Main, DH group 2, Time (480-2880 min.), 3DES-168, SHA1 - Phase 2: Time (60-2880 min.), 3D                                                                                                    |                      |
| Advanced settings phase 2<br>SA lifetime type: Time SA lifetime: 2879 Min.<br>Phase 2 encryption: AES-128 Phase 2 authentication: SHA1 Min.<br>Phase 2 authentication: SHA1 File SHA1 (Certificate - Phase 1: Main, DH group 14, Time (480-2880 min.), AES-256, SHA1 - Phase 2: Time (60-2880 min.), AES VPN profile 2 (Certificate - Phase 1: Main, DH group 2, Time (480-2880 min.), AES-256, SHA1 - Phase 2: Time (60-2880 min.), 3D<br>VPN profile 3 (Certificate - Phase 1: Main, DH group 2, Time (480-2880 min.), AES-256, SHA1 - Phase 2: Time (60-2880 min.), 3D<br>VPN profile 3 (Certificate - Phase 1: Main, DH group 2, Time (480-2880 min.), 3DES-168, SHA1 - Phase 2: Time (60-2880 min.), 3D<br>VPN profile 3 (Certificate - Phase 1: Main, DH group 2, Time (480-2880 min.), 3D<br>VPN profile 3 (Certificate - Phase 1: Main, DH group 2, Time (480-2880 min.), 3D<br>VPN profile 3 (Certificate - Phase 1: Main A phase 2) Time |                      |
| SA lifetime type:       Imme       SA lifetime:       2879       Min.         Phase 2 encryption:       AES-128       Phase 2 authentication:       SHA1       Imme         Plase 2 encryption:       Perfect Forward Secrecy       Phase 2 authentication:       SHA1       Imme         Fallback VPN profiles       Imme       VPN profile 1 (Certificate - Phase 1: Main, DH group 14, Time (480-2880 min.), AES-256, SHA1 - Phase 2: Time (60-2880 min.), A         VPN profile 2 (Certificate - Phase 1: Main, DH group 2, Time (480-2880 min.), AES-256, SHA1 - Phase 2: Time (60-2880 min.), 3D         VPN profile 3 (Certificate - Phase 1: Main, DH group 2, Time (480-2880 min.), 3DES-168, SHA1 - Phase 2: Time (60-2880 min.), 3D                                                                                                    |                      |
| Phase 2 encryption:       AES-128       Phase 2 authentication:       SHA1         Perfect Forward Secrecy       Fallback VPN profiles         VPN profile 1 (Certificate - Phase 1: Main, DH group 14, Time (480-2880 min.), AES-256, SHA1 - Phase 2: Time (60-2880 min.), A         VPN profile 2 (Certificate - Phase 1: Main, DH group 2, Time (480-2880 min.), AES-256, SHA1 - Phase 2: Time (60-2880 min.), 3D         VPN profile 3 (Certificate - Phase 1: Main, DH group 2, Time (480-2880 min.), 3DES-168, SHA1 - Phase 2: Time (60-2880 min.), 3D                                                                                                    |                      |
| Perfect Forward Secrecy Fallback VPN profiles VPN profile 1 (Certificate - Phase 1: Main, DH group 14, Time (480-2880 min.), AES-256, SHA1 - Phase 2: Time (60-2880 min.), A VPN profile 2 (Certificate - Phase 1: Main, DH group 2, Time (480-2880 min.), AES-256, SHA1 - Phase 2: Time (60-2880 min.), 3D VPN profile 3 (Certificate - Phase 1: Main, DH group 2, Time (480-2880 min.), 3DES-168, SHA1 - Phase 2: Time (60-2880 min.), 3D                                                                                                    |                      |
| Fallback VPN profiles           VPN profile 1 (Certificate - Phase 1: Main, DH group 14, Time (480-2880 min.), AES-256, SHA1 - Phase 2: Time (60-2880 min.), A           VPN profile 2 (Certificate - Phase 1: Main, DH group 2, Time (480-2880 min.), AES-256, SHA1 - Phase 2: Time (60-2880 min.), 3D           VPN profile 3 (Certificate - Phase 1: Main, DH group 2, Time (480-2880 min.), AES-256, SHA1 - Phase 2: Time (60-2880 min.), 3D           VPN profile 3 (Certificate - Phase 1: Main, DH group 2, Time (480-2880 min.), 3DES-168, SHA1 - Phase 2: Time (60-2880 min.), 3                                                                                                    |                      |
| <ul> <li>WPN profile 1 (Certificate - Phase 1: Main, DH group 14, Time (480-2880 min.), AES-256, SHA1 - Phase 2: Time (60-2880 min.), A</li> <li>VPN profile 2 (Certificate - Phase 1: Main, DH group 2, Time (480-2880 min.), AES-256, SHA1 - Phase 2: Time (60-2880 min.), 3D</li> <li>VPN profile 3 (Certificate - Phase 1: Main, DH group 2, Time (480-2880 min.), 3DES-168, SHA1 - Phase 2: Time (60-2880 min.), 3D</li> </ul>                                                                                                    |                      |
| VPN profile 2 (Certificate - Phase 1: Main, DH group 2, Time (480-2880 min.), AES-256, SHA1 - Phase 2: Time (60-2880 min.), 3D                                                                                                    | ES-128, SHA1)        |
| VPN profile 3 (Certificate - Phase 1: Main, DH group 2, Time (480-2880 min.), 3DES-168, SHA1 - Phase 2: Time (60-2880 min.), 3                                                                                                    | ES-168, SHA1)        |
|                                                                                                    | DES-168, SHA1)       |
| 🗌 VPN profile 4 (Certificate - Phase 1: Main, DH group 2, Time (480-2880 min.), DES, MD5 - Phase 2: Time (60-2880 min.), 3DES-16                                                                                                    | 58, SHA1)            |
| 🗌 VPN profile 5 (Preshared key - Phase 1: Main, DH group 2, Time (480-2880 min.), 3DES-168, SHA1 - Phase 2: Time (60-2880 min                                                                                                    | 1.), 3DES-168, SHA1) |
| Commant                                                                                                    |                      |
| Comment                                                                                                    |                      |
|                                                                                                    |                      |
|                                                                                                    | ancel Help           |

- 3. Select whether a pre-shared key or certificate will be used for authentication. For more detailed information, refer to the following section:
  - Authentication method (Page 212).

#### Advanced settings phase 1

Phase 1: IKE negotiation of the Security Association (SA) for phase 2:

Here you set the parameters for negotiating the security parameters to be used in phase 2: Note the permitted settings for nodes with an unknown IP address, see section Including module in configured VPN group (Page 229).

| Parameter              | Description                                                                                                    |
|------------------------|----------------------------------------------------------------------------------------------------|
| IKE mode               | Main mode (default setting)                                                                                                    |
|                        | Aggressive mode                                                                                                    |
|                        | Selection of the mode IKE phase 1. In Main mode, the VPN connection<br>partners exchange their identities encrypted, in Aggressive mode unen-<br>crypted. In Aggressive mode IKE phase 1 runs faster but is less secure<br>than in the alternative Main mode. |
| Phase 1 DH group       | Groups selectable for the Diffie-Hellman key exchange:                                                                                                    |
|                        | Group 1*                                                                                                    |
|                        | Group 2*                                                                                                    |
|                        | Group 5                                                                                                    |
|                        | Group 14 (default setting)                                                                                                    |
|                        | Group 15                                                                                                    |
| SA lifetime type       | Phase 1 Security Association (SA):                                                                                                    |
|                        | Time: Time limit in minutes                                                                                                    |
|                        | The lifetime of the current key material is limited in time. When the time expires, the key material is renegotiated.                                                                                                    |
| SA lifetime            | Numeric value:                                                                                                    |
|                        | Range of values for time: 1440 2500000 minutes (default setting: 2879)                                                                                                    |
| Phase 1 encryption     | Encryption algorithm:                                                                                                    |
|                        | • DES*: Data Encryption Standard (56 bit key length, mode CBC)                                                                                                    |
|                        | 3DES-168*: Triple DES (168-bit key length, mode CBC)                                                                                                    |
|                        | • AES-128, 192, 256 (default setting): Advanced Encryption Standard (128-bit, 192-bit or 256-bit key length, mode CBC)                                                                                                    |
| Phase 1 authentication | Authentication algorithm:                                                                                                    |
|                        | MD5*: Message Digest Algorithm 5                                                                                                    |
|                        | SHA1: Secure Hash Algorithm 1 (default setting)                                                                                                    |

\* The setting is classified as less secure. It is recommended that you use a more secure setting.

#### Advanced settings phase 2

Phase 2: IKE negotiation of the Security Association (SA) for IPsec data exchange:

Here, you set the parameters for negotiating the security parameters used for the IPsec data exchange with ESP (Encapsulating Security Payload) and AH (Authentication Header). Communication in phase 2 is already encrypted.

| Parameter                    | Description                                                                                                    |
|------------------------------|----------------------------------------------------------------------------------------------------|
| SA lifetime type             | Phase 2 Security Association (SA):                                                                                                    |
|                              | • Time (default setting): Time limit in minutes The use of the current key material has a time limit. When the time expires, the key material is renegotiated.                                                                 |
|                              | Limit: Limitation of the data volume in MB                                                                                                    |
| SA lifetime                  | Numeric value:                                                                                                    |
|                              | <ul> <li>Range of values for time: 60 166666666 minutes (default setting: 2879)</li> </ul>                                                                                                    |
|                              | Range of values for limit: 2000 500000 MB (default setting: 4000)                                                                                                    |
| Phase 2 encryption           | Encryption algorithm:                                                                                                    |
|                              | DES*: Data Encryption Standard (56 bit key length, mode CBC)                                                                                                    |
|                              | <ul> <li>3DES-168*: Triple DES (168-bit key length, mode CBC)</li> </ul>                                                                                                    |
|                              | <ul> <li>AES-128 (default setting): Advanced Encryption Standard (128-bit key<br/>length, mode CBC)</li> </ul>                                                                                                    |
| Phase 2 authentication       | Authentication algorithm:                                                                                                    |
|                              | MD5*: Message Digest Algorithm 5                                                                                                    |
|                              | SHA1 (default setting): Secure Hash Algorithm 1                                                                                                    |
| Perfect Forward Secre-<br>cy | If you enable this check box, new Diffie-Hellmann public key values are exchanged for recalculation of the keys. If the check box is disabled, the values already exchanged in phase 1 are used for recalculation of the keys. |

\* The setting is classified as less secure. It is recommended that you use a more secure setting.

# Configuring fallback VPN profiles

In addition to the properties of a VPN group, fallback VPN profiles can be selected for a VPN group. VPN profiles contain predefined properties for the authentication method, IKE phase 1 and 2. Fallback VPN profiles can be used as alternative configurations for VPN connection establishment. These come into play when VPN properties of the initiator do not match the VPN properties of the responder. In such cases, fallback VPN profiles ensure the VPN connection establishment. The configured fallback VPN profiles just as the properties of the VPN group are transferred to all VPN group nodes. The fallback VPN profiles and the properties of the VPN group must not differ in the authentication method.

The following fallback VPN profiles are available:

|  | Table 6-4 | VPN profile 1 |
|--|-----------|---------------|
|--|-----------|---------------|

| Parameter             | Setting     |
|-----------------------|-------------|
| Authentication method | Certificate |
| IKE mode              | Main        |

| Parameter                | Setting                                                                |
|--------------------------|------------------------------------------------------------------------|
| Phase 1 DH group         | Group 14                                                               |
| Phase 1 encryption       | AES-256                                                                |
| Phase 1 SA lifetime      | SA lifetime proposed by the initiator: 480 minutes                     |
|                          | Range permitted by the responder for the SA lifetime: 480 2880 minutes |
| Phase 1 authentication   | SHA1                                                                   |
| Phase 2 SA lifetime type | Time                                                                   |
| Phase 2 encryption       | AES-128                                                                |
| Phase 2 SA lifetime      | SA lifetime proposed by the initiator: 240 minutes                     |
|                          | Range permitted by the responder for the SA lifetime: 60 2880 minutes  |
| Phase 2 authentication   | SHA1                                                                   |
| Perfect Forward Secrecy  | Disabled                                                               |

#### Table 6- 5 VPN profile 2

| Parameter                | Setting                                                                |
|--------------------------|------------------------------------------------------------------------|
| Authentication method    | Certificate                                                            |
| IKE mode                 | Main                                                                   |
| Phase 1 DH group         | Group2                                                                 |
| Phase 1 encryption       | AES-256                                                                |
| Phase 1 SA lifetime      | SA lifetime proposed by the initiator: 480 minutes                     |
|                          | Range permitted by the responder for the SA lifetime: 480 2880 minutes |
| Phase 1 authentication   | SHA1                                                                   |
| Phase 2 SA lifetime type | Time                                                                   |
| Phase 2 encryption       | 3DES-168                                                               |
| Phase 2 SA lifetime      | SA lifetime proposed by the initiator: 2880 minutes                    |
|                          | Range permitted by the responder for the SA lifetime: 60 2880 minutes  |
| Phase 2 authentication   | SHA1                                                                   |
| Perfect Forward Secrecy  | Disabled                                                               |

#### Table 6- 6 VPN profile 3

| Parameter             | Setting     |
|-----------------------|-------------|
| Authentication method | Certificate |
| IKE mode              | Main        |
| Phase 1 DH group      | Group2      |
| Phase 1 encryption    | 3DES-168    |

| Parameter                | Setting                                                                |
|--------------------------|------------------------------------------------------------------------|
| Phase 1 SA lifetime      | SA lifetime proposed by the initiator: 480 minutes                     |
|                          | Range permitted by the responder for the SA lifetime: 480 2880 minutes |
| Phase 1 authentication   | SHA1                                                                   |
| Phase 2 SA lifetime type | Time                                                                   |
| Phase 2 encryption       | 3DES-168                                                               |
| Phase 2 SA lifetime      | SA lifetime proposed by the initiator: 2880 minutes                    |
|                          | Range permitted by the responder for the SA lifetime: 60 2880 minutes  |
| Phase 2 authentication   | SHA1                                                                   |
| Perfect Forward Secrecy  | Disabled                                                               |

#### Table 6-7 VPN profile 4

| Parameter                | Setting                                                                |
|--------------------------|------------------------------------------------------------------------|
| Authentication method    | Certificate                                                            |
| IKE mode                 | Main                                                                   |
| Phase 1 DH group         | Group2                                                                 |
| Phase 1 encryption       | DES                                                                    |
| Phase 1 SA lifetime      | SA lifetime proposed by the initiator: 480 minutes                     |
|                          | Range permitted by the responder for the SA lifetime: 480 2880 minutes |
| Phase 1 authentication   | MD5                                                                    |
| Phase 2 SA lifetime type | Time                                                                   |
| Phase 2 encryption       | 3DES-168                                                               |
| Phase 2 SA lifetime      | SA lifetime proposed by the initiator: 2880 minutes                    |
|                          | Range permitted by the responder for the SA lifetime: 60 2880 minutes  |
| Phase 2 authentication   | SHA1                                                                   |
| Perfect Forward Secrecy  | Disabled                                                               |

Table 6-8 VPN profile 5

| Parameter             | Setting                                                                |
|-----------------------|------------------------------------------------------------------------|
| Authentication method | Pre-shared key                                                         |
| IKE mode              | Main                                                                   |
| Phase 1 DH group      | Group2                                                                 |
| Phase 1 encryption    | 3DES-168                                                               |
| Phase 1 SA lifetime   | SA lifetime proposed by the initiator: 480 minutes                     |
|                       | Range permitted by the responder for the SA lifetime: 480 2880 minutes |

| Parameter                | Setting                                                               |
|--------------------------|-----------------------------------------------------------------------|
| Phase 1 authentication   | SHA1                                                                  |
| Phase 2 SA lifetime type | Time                                                                  |
| Phase 2 encryption       | 3DES-168                                                              |
| Phase 2 SA lifetime      | SA lifetime proposed by the initiator: 2880 minutes                   |
|                          | Range permitted by the responder for the SA lifetime: 60 2880 minutes |
| Phase 2 authentication   | SHA1                                                                  |
| Perfect Forward Secrecy  | Disabled                                                              |

# Restrictions for the SOFTNET Security Client and SCALANCE M

Configured fallback VPN profiles are not included in the configuration files for the Roadwarrior modules SOFTNET Security Client and SCALANCE M For the SOFTNET Security Client and SCALANCE M modules the following applies:

- Select the VPN profile to be used for VPN connections of SOFTNET Security Client / SCALANCE M modules to SCALANCE S / CPs in the responder settings, see section Configuring module-specific VPN properties (Page 230).
- For VPN connections from SCALANCE M modules to SCALANCE M modules, the configured VPN group settings are used.
- For VPN connections from SOFTNET Security Client to SCALANCE M modules the settings of VPN profile 3 are always used.
- With VPN connections from SOFTNET Security Client modules for which you have selected the firmware release V4/V5 when selecting the module, in terms of the supported VPN profiles the Security Configuration Tool assumes firmware release V5. If you want to use the configuration file in SOFTNET Security Client V4, in the responder settings, there must be no VPN profiles activated that use DH group 14.

For the SOFTNET Security Client and SCALANCE M, the following settings are not supported:

| Module                  | Phase 1 DH group | Phase 1 encryp-<br>tion | Phase 2 encryp-<br>tion |
|-------------------------|------------------|-------------------------|-------------------------|
| SOFTNET Security Client | Group5           | AES 128                 | AES 128                 |
| (Windows XP)            | Group15          | AES 192                 |                         |
|                         |                  | AES 256                 |                         |
|                         |                  |                         |                         |
| SOFTNET Security Client | Group5           | -                       | -                       |
| (Windows 7)             | Group15          |                         |                         |
| SCALANCE M875           | Group 14         | -                       | -                       |
|                         | Group15          |                         |                         |
| SCALANCE M-800          | -                | DES                     | DES                     |

# 6.5.1.3 Examples of the configuration of VPN group properties

#### Example 1: VPN connection establishment by Known Peer

The following figure illustrates the network establishment between an initiator and a responder. The initiator is a Known Peer and is intended to establish a VPN connection to the responder with the properties of the VPN group "VPN Group 1".

VPN group 1

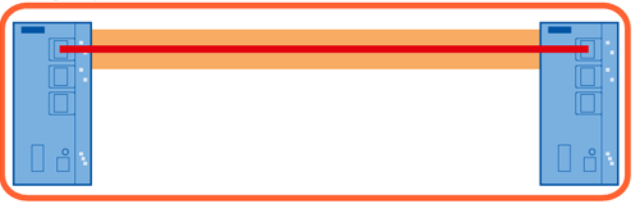

SCALANCE S Initiator IP address ext.: 172.16.40.25 / 16 IP address int.: 182.168.40.1 / 24 VPN interface: Ext. SCALANCE S Responder IP address ext.: 172.16.40.26 / 16 IP address int.: 192.168.50.2 / 24 VPN interface: Ext.

Since the initiator is a Known Peer and both security modules are in "VPN Group 1", the VPN connection can be established with the properties of this VPN group without any further configuration.

#### Expansion of example 1: Expansion with a fallback VPN profile

The initiator from example 1 has already established a VPN connection to the responder with the properties of the VPN group "VPN Group 1". The properties of the VPN group will now be changed and downloaded to the responder via a PC connected locally to the responder module. The VPN group configuration now differs between the responder and initiator, and for this reason the VPN tunnel is terminated. The changed VPN group configuration can now no longer be loaded on the remote initiator module via the VPN tunnel. So that in the case described, the VPN tunnel can be re-established even without loading the initiator module, a fallback VPN profile can be selected in the properties of the VPN group and downloaded to the nodes of the VPN group. With the properties of this VPN profile, the VPN connection in the case described above is re-established.

| VPN group proper                                                                       | ties - Group1                                                                             |                                                         |                                                                        |                                                                       |          |
|----------------------------------------------------------------------------------------|-------------------------------------------------------------------------------------------|---------------------------------------------------------|------------------------------------------------------------------------|-----------------------------------------------------------------------|----------|
|                                                                                        | •                                                                                         |                                                         |                                                                        |                                                                       |          |
| Preshared key                                                                          | y                                                                                         |                                                         | •                                                                      |                                                                       |          |
| Key: gUOn28byVF                                                                        | POTAaD8                                                                                   | Name:                                                   | P6B431535-G0113285                                                     | 53DD32445D                                                            |          |
|                                                                                        | New                                                                                       | Date issued:                                            | 10/10/2016 9:20 AM                                                     |                                                                       |          |
|                                                                                        |                                                                                           |                                                         |                                                                        | New                                                                   | Display  |
| dvanced settings ph                                                                    | ase 1                                                                                     |                                                         |                                                                        |                                                                       |          |
| KE mode:                                                                               | Main                                                                                      | •                                                       |                                                                        |                                                                       |          |
| hase 1 DH group:                                                                       | DH group 14 (2048 bits)                                                                   | •                                                       |                                                                        |                                                                       |          |
| A lifetime type:                                                                       | Time                                                                                      | - S                                                     | A lifetime:                                                            | 2879                                                                  | Min.     |
| hase 1 encryption:                                                                     | AES-256                                                                                   | • P                                                     | hase 1 authentication:                                                 | SHA1                                                                  | •        |
| dvanced settings ph<br>A lifetime type:<br>'hase 2 encryption:                         | ase 2<br>Time<br>AES-128<br>Perfect Forward Secret                                        | ▼ S<br>▼ F                                              | A lifetime:<br>hase 2 authentication:                                  | 2879<br>SHA1                                                          | Min.     |
| allback VPN profiles<br>VPN profile 1 (Cer<br>VPN profile 2 (Cer<br>VPN profile 3 (Cer | tificate - Phase 1: Main, D<br>tificate - Phase 1: Main, D<br>tificate - Phase 1: Main, D | H group 14, AES-<br>H group 2, AES-2<br>H group 2, 3DES | 256, SHA1 - Phase 2:<br>256, SHA1 - Phase 2: T<br>168, SHA1 - Phase 2: | Time, AES-128, SHA1)<br>ime, 3DES-168, SHA1)<br>Time, 3DES-168, SHA1) |          |
| VPN profile 4 (Cer                                                                     | tificate - Phase 1: Main, D                                                               | Higroup 2, SDES                                         | MD5Phase 2: Time 2                                                     | TIME, SDES-166, SHAT)                                                 |          |
| VPN profile 5 (Pre                                                                     | shared key - Phase 1: Mai                                                                 | n, DH group 2, 3                                        | DES-168, SHA1 - Phas                                                   | e 2: Time, 3DES-168, SH                                               | HA1)     |
| Comment                                                                                |                                                                                           |                                                         |                                                                        |                                                                       |          |
|                                                                                        |                                                                                           |                                                         |                                                                        |                                                                       |          |
|                                                                                        |                                                                                           |                                                         |                                                                        |                                                                       |          |
|                                                                                        |                                                                                           |                                                         |                                                                        | OK Can                                                                | cel Help |

### Example 2: VPN connection establishment by Unknown Peer

The following figure illustrates the network establishment between an initiator and a responder. The initiator is an Unknown Peer and is intended to establish a VPN connection to the responder with the properties of the VPN group "VPN Group 1".

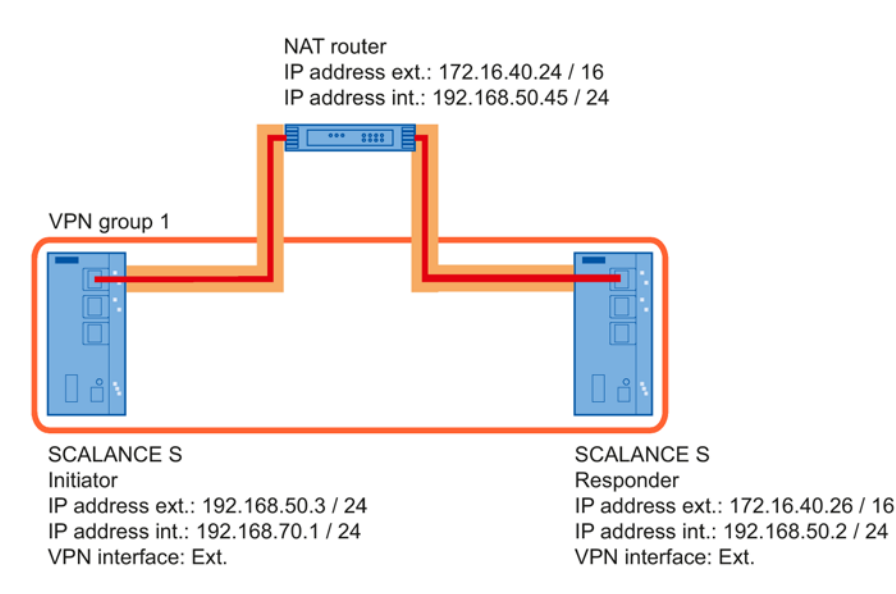

As default, the responder allows VPN connection establishment by Unknown Peers with the properties of the predefined VPN profile 1. To allow the VPN connection establishment with the properties of the VPN group "VPN Group 1", this VPN group must be selected in the module-specific properties of the responder.

| Informed Terminal     Informed Terminal     Informed Terminal     Information     Information     Informatio     Information     Information     Informat                                                                      | 120     120     120     120     120     120     120     120     120     120     120     120     120     120     120     120     120     120     120     120     120     120     120     120     120     120     120     120     120     120     120     120     120     120     120     120     120     120     120     120     120     120     120     120     120     120     120     120     120     120     120     120     120     120     120     120     120     120     120     120     120     120     120     120     120     120     120     120     120     120     120     120     120     120     120     120     120     120     120     120     120     120     120     120     120     120     120     120     120     120     120     120     120     120     120     120     120     120     120     120     120     120     120     120     120     120     120     120     120     120     120     120     120     120     120     120     120     120     120     120     120     120     120     120     120     120     120     120     120     120     120     120     120     120     120     120     120     120     120     120     120     120     120     120     120     120     120     120     120     120     120     120     120     120     120     120     120     120     120     120     120     120     120     120     120     120     120     120     120     120     120     120     120     120     120     120     120     120     120     120     120     120     120     120     120     120     120     120     120     120     120     120     120     120     120     120     120     120     120     120     120     120     120     120     120     120     120     120     120     120     120     120     120     120     120     120     120     120     120     120     120     120     120     120     120     120     120     120     120     120     120     120     120     120     120     120     120     120     120     120     120     120     120     120     120     120     120     120     120     120     120     120     120     120     120     1                                                                                                    | Ig NAT/NAPT T                                                                                                    | ine of day synchronizal<br>r (stillator/responder)<br>ified here, the externs<br>US-256, SHA 1 - Phase<br>2. Time, A1<br>1 - Phase 2. Time, A1<br>1 - Phase 2. Time, A1<br>1 - Phase 2. Time, A1 | ion Log settings V<br>i IP address or the II<br>e 2. Time, AES-128, S<br>IS-128, SHA1)<br>ES-168, SHA1) | PN DHCP at                   | erver SNMP | Proxy ARP RAD |       |      |
|----------------------------------------------------------------------------------------------------|----------------------------------------------------------------------------------------------------|----------------------------------------------------------------------------------------------------|----------------------------------------------------------------------------------------------------|----------------------------------------------------------------------------------------------------|------------------------------|------------|---------------|-------|------|
| Dead-Pern Detection<br>2) Allow dead poer detection<br>Time interval in seconds.<br>Seneral settings for VPN conner<br>*ermassion to initiate connectio<br>viAN IP address / FQDN<br>Responder settings for road wa<br>2) Allow VPN connection ests<br>2) VPN group profile<br>2) VPN profile 1 (Certificate<br>1) VPN profile 2 (Certificate<br>1) VPN profile 2 (Certificate<br>1) VPN profile 2 (Certificate<br>1) VPN profile 3 (Certificate<br>1) VPN profile 3 (Certificate<br>1) VPN profile 4 (Certificate<br>1) VPN profile 4 (Certif | 120 State Constant State Constant St                                                                                                    | connection to partner<br>cccess point is spec<br>a<br>fain, DH group, 14, A<br>p 14, AES-256, SHA<br>p 2, AES-256, SHA<br>p 2, DES-168, SHV<br>p 2, DES-168, SHV   | r (Hilator/Haponder)<br>ified here, the externa<br>ES-256, SHA-1 - Phase<br>11 - Phase 2: Time, A1<br>1 - Phase 2: Time, 34                                                                      | i IP address or the II<br>e 2. Time, AES-128, S<br>IS-128, SHA1)<br>ES-168, SHA1)                       | eddres                       |            |               |       | ,    |
| Zillow deal peer detection<br>Time interval in seconds<br>Beneral settings for VPN conve<br>*ermassion to instate connection<br>(NAN IP address / FQDN<br>Besponder settings for mad wa<br>2) Allow VPN connection esta<br>2) VPN group profile [Gen<br>2) VPN profile 1 (Certificate<br>1) VPN profile 2 (Certificate<br>1) VPN profile 2 (Certificate                                                                                                    | 120 Sector establishment Statu endown establishment Statu endown establishment by road warriors spil (Certificate - Phase 1: Main, DH group e - Phase 1: Main, DH group e                                                                                                    | connection to partner<br>scccess point is spec<br>a<br>fain, DH group 14, A<br>p 14, AES-256, SHA<br>p 2, AES-256, SHA<br>p 2, JDES-168, SHA<br>p 2, DES-168, SHA  | r (nillator/responder)<br>ified here, the externa<br>US-256, SHA 1 - Phase<br>11 - Phase 2 - Time, 30<br>11 - Phase 2 - Time, 30<br>11 - Phase 2 - Time, 30                                      | el IP address or the IR<br>n 2. Time, AES 128, S<br>IS-128, SHA1)<br>ISS-168, SHA1)                     | eddres<br>HA-1)              |            |               |       |      |
| Time interval in seconds<br>General settings for VPN corner<br>Permission to initiate connect<br>VIAN IP address / FGDN<br>Sequendre settings for road wo<br>IP Allow VPN connection estis<br>IV VPN profile 1 (Certificate<br>VPN profile 2 (Certificate<br>VPN profile 3 (Certificate                                                                                                    | 120 edions<br>ecions establishment Statico<br>If no e<br>enter connections<br>ablishment by road warriors<br>ablishment by road warriors<br>abli | connection to partner<br>cccess point is spec<br>a<br>fain, DH group 14, A<br>p 14, AES-256, SHA<br>p 2, AES-256, SHA<br>p 2, JDES-168, SHA<br>p 2, DES-168, SHA   | r (ntilator/responder)<br>iffed here, the externa<br>ES-256, SHA-1 - Phase<br>1 - Phase 2: Time, AJ<br>1 - Phase 2: Time, AJ<br>1 - Phase 2: Time, AJ                                            | al IP address or the II<br>e 2. Time, AES-128, S<br>IS-128, SH41)<br>ES-168, SH41)                      | r]<br>'eddres<br>HA-1)       |            |               |       |      |
| General settings for VPN conne<br>Permission to initiate connect<br>IVAN IP address / FQDN<br>Besponder settings for road wa<br>2/ Allow VPN connection ests<br>2/ VPN group profile<br>2/ VPN profile 1 (Certificate<br>UVPN profile 2 (Certificate<br>UVPN profile 3 (Certificate                                                                                                    | ections<br>ion establishment Statio<br>if no a<br>enter connections<br>bilishment by road warriors<br>wp1 Centificate - Phase 1. Main, DH group<br>e - Phase 1. Main, DH group<br>e - Phase 1. Main, DH group<br>e - Phase 1. Main, DH group<br>e - Phase 1. Main, DH group<br>e - Phase 1. Main, DH group                                                                                                    | connection to partner<br>cccess point is spec<br>a<br>fain, DH group 14, A<br>p 14, AES-256, SH4<br>p 2, AES-256, SH4<br>p 2, 20ES-168, SH4<br>p 2, 20ES-168, SH4  | r (nitiator/responder)<br>ified here, the externa<br>IES-256, SHA-1 - Phase<br>I1 - Phase 2: Time, A0<br>I - Phase 2: Time, 30<br>I1 - Phase 2: Time, 30                                         | e 2: Time, AES-128, 5<br>(5-128, SH41)<br>(5-168, SH41)                                                 | • eddres<br>HA-1)            |            |               |       | -    |
| Permission to initiate connect<br>(IAN IP address / FQDN<br>Besponder settings for road wa<br>2) Allow VPN connection ests<br>2) VPN group profile<br>2) VPN profile 1 (Certificate<br>1) VPN profile 2 (Certificate<br>1) VPN profile 3 (Certificate                                                                                                    | ion establishmert Start o<br>If no si<br>enfor connections<br>ablishment by road warriors<br>sp1 [Cetificate - Phase 1. M<br>s - Phase 1: Main, DH group<br>e - Phase 1: Main, DH group<br>e - Phase 1: Main, DH group<br>e - Phase 1: Main, DH group<br>e - Phase 1: Main, DH group                                                                                                    | connection to partner<br>cccess point is spec<br>a<br>fain, DH group, 14, A<br>p 14, AES-256, SHA<br>p 2, AES-256, SHA<br>p 2, 3DES-168, SH/<br>p 2, 3DES-168, SH/ | r (initiator/responder)<br>ified here, the externa<br>IES-256, SHA-1 - Phase<br>I1 - Phase 2: Time, 3D<br>I1 - Phase 2: Time, 3D<br>I1 - Phase 2: Time, 3D                                       | al IP address or the II<br>e 2 Time, AES-128, 5<br>IS-128, SHA1)<br>ES-168, SHA1)                       | • addres<br>HA-1)            |            |               |       | -    |
| NAN IP address / FQDN<br>Besponder settings for road wa<br>Allow VPN connection ests<br>VPN provus profile [geo<br>VPN profile 1 (Certificate<br>VPN profile 2 (Certificate<br>VPN profile 3 (Certificate                                                                                                    | If no an<br>artior connections<br>abilialment by road warriors<br>up1 (Cetificate - Phase 1. M<br>e - Phase 1. Main, DH group<br>e - Phase 1. Main, DH group<br>e - Phase 1. Main, DH group<br>e - Phase 1. Main, DH group                                                                                                    | ccess point is spec<br>a<br>fain, DH group 14, A<br>p 14, AES-256, SH4<br>p 2, AES-256, SH4<br>p 2, 3DES-168, SH/<br>p 2, DES-168, SH/                             | ified here, the externa<br>IES-256, SHA-1 - Phase<br>11 - Phase 2: Time, AD<br>1 - Phase 2: Time, 3D<br>11 - Phase 2: Time, 3D                                                                   | al IP address or the II<br>e 2 Time, AES-128, 5<br>IS-128, SHA1)<br>ES-168, SHA1)                       | <sup>a</sup> addres<br>HA-1) |            |               |       |      |
| Responder settings for road wa<br>2 Allow VPN connection ests<br>VPN group profile [Geo<br>VPN profile 1 (Certificate<br>VPN profile 2 (Certificate<br>VPN profile 3 (Certificate                                                                                                    | If no an<br>arrior connections<br>ablishment by road warriors<br>wp1.(Cetificate : Phase 1.1 M<br>e - Phase 1. Main, DH group<br>e - Phase 1. Main, DH group<br>e - Phase 1. Main, DH group<br>e - Phase 1. Main, DH group                                                                                                    | cccess point is spec<br>a<br>Main, DH group 14, A<br>p 14, AES-256, SHA<br>p 2, AES-256, SHA<br>p 2, 3DES-168, SH/<br>p 2, DES, MD5, Pb,                           | ified here, the extern<br>IES-256, SHA-1 - Phas<br>I1 - Phase 2: Time, A5<br>I - Phase 2: Time, 3D<br>I1 - Phase 2: Time, 3D                                                                     | e 2. Time, AES-128, 5<br>IS-128, SHA1)<br>ES-168, SHA1)                                                 | ° addres<br>HA-1)            |            |               |       | -    |
| Responder settings for road wa<br>2 Allow VPN connection esta<br>VPN group profile Geo<br>VPN profile 1 (Certificate<br>VPN profile 2 (Certificate<br>VPN profile 3 (Certificate                                                                                                    | erfor connections<br>ablishment by road warriors<br>sup1 (Cetificate - Phase 1. M<br>e - Phase 1: Main, DH group<br>e - Phase 1: Main, DH group<br>e - Phase 1: Main, DH group<br>e - Phase 1: Main, DH group                                                                                                    | 8<br>Main, DH group 14, A<br>14, AES-256, SH4<br>19 2, AES-256, SH4<br>19 2, 3DES-168, SH/<br>12, DES, MD5 , Ph                                                    | VES-256, SHA-1 - Phas<br>11 - Phase 2: Time, AB<br>1 - Phase 2: Time, 3D<br>14 - Phase 2: Time, 3D                                                                                               | e 2. Time, AES-128, S<br>IS-128, SHA1)<br>ES-168, SHA1)                                                 | HA-1)                        |            |               |       | -    |
| VPN group profile Gen VPN profile 1 (Certificate VPN profile 2 (Certificate VPN profile 3 (Certificate VPN profile 3 (Certificate                                                                                                    | kup1 (Certificate - Phase 1: M<br>e - Phase 1: Main, DH group<br>e - Phase 1: Main, DH group<br>e - Phase 1: Main, DH group<br>e - Phase 1: Main, DH group<br>(La - Phase 1: Main, DH group)                                                                                                    | Main, DH group 14, A<br>p 14, AES-256, SHA<br>p 2, AES-256, SHA1<br>p 2, 3DES-168, SHA<br>p 2, DES, MD5 - Ph                                                       | 45-256, SHA-1 - Phae<br>A1 - Phase 2: Time, A5<br>1 - Phase 2: Time, 30<br>A1 - Phase 2: Time, 30                                                                                                | e 2 Time, AES-128, S<br>ES-128, SHA1)<br>ES-168, SHA1)                                                  | HA-1)                        |            |               |       | •]   |
| VPN profile 1 (Certificate<br>VPN profile 2 (Certificate<br>VPN profile 3 (Certificate                                                                                                    | e - Phase 1: Main, DH group<br>e - Phase 1: Main, DH group<br>e - Phase 1: Main, DH group<br>e - Phase 1: Main, DH group<br>e - Phase 1: Main, DH group                                                                                                    | p 14. AES-256. SHA<br>p 2. AES-256. SHA1<br>p 2. 3DES-168. SHA<br>p 2. 3DES-168. SHA                                                                               | A1 - Phase 2: Time, AL<br>1 - Phase 2: Time, 3D<br>A1 - Phase 2: Time, 3                                                                                                    | ES-128. SHA1)<br>ES-168. SHA1)                                                                          |                              |            |               |       |      |
| VPN profile 2 (Certificate                                                                                                    | e - Phase 1: Main, DH group<br>e - Phase 1: Main, DH group<br>e - Phase 1: Main, DH group<br>e - Phase 1: Main, DH group                                                                                                    | p 2, AES-256, SHA1<br>p 2, 3DES-168, SH/<br>p 2, DES, MD5 - Ph                                                                                                    | 1 - Phase 2: Time, 308<br>A1 - Phase 2: Time, 30                                                                                                    | ES-168, SHA1)                                                                                           |                              |            |               |       |      |
| VPN profile 3 (Certificate                                                                                                    | e - Phase 1: Main, DH group<br>e - Phase 1: Main, DH group                                                                                                    | p 2, 3DES-168, SH/                                                                                                    | A1 - Phase 2. Time, 30                                                                                                    |                                                                                                    |                              |            |               |       |      |
|                                                                                                    | - Phase 1: Main, DH group                                                                                                    | 2 DES MDS - Ph                                                                                                    |                                                                                                    | DES-168, SHA1)                                                                                          |                              |            |               |       |      |
| VPN profile 4 (Certificate                                                                                                    | they Direct Main Obl.                                                                                                    | a we want the set of the                                                                                                    | ase 2: Time, 3DES-16                                                                                                    | 8. SHA1)                                                                                                |                              |            |               |       |      |
| VPN profile 5 (Preshared                                                                                                    | skey - mase 1; Main, DH (                                                                                                    | group 2, 3DES-168.                                                                                                    | SHA1 - Phase 2: Tim                                                                                                    | e. 3DES-168, SHA1)                                                                                      |                              |            |               |       |      |
| /PN nodes                                                                                                    |                                                                                                    |                                                                                                    |                                                                                                    |                                                                                                    |                              |            |               |       |      |
| Learning                                                                                                    |                                                                                                    |                                                                                                    |                                                                                                    |                                                                                                    |                              |            |               |       |      |
| Allow learning of internal i                                                                                                    | nodes                                                                                                    |                                                                                                    |                                                                                                    |                                                                                                    |                              |            |               |       |      |
| Internal subnets (0) Ir                                                                                                    | nternal IP nodes [0]                                                                                                    | Internal MAC r                                                                                                    | nodes (0)                                                                                                    |                                                                                                    |                              |            |               |       |      |
| Network ID                                                                                                    | Subnet mask                                                                                                    | Router IP a                                                                                                    | iddress                                                                                                    |                                                                                                    |                              |            |               |       |      |
|                                                                                                    |                                                                                                    |                                                                                                    |                                                                                                    |                                                                                                    |                              |            |               |       |      |
|                                                                                                    |                                                                                                    |                                                                                                    |                                                                                                    |                                                                                                    |                              |            |               |       |      |
|                                                                                                    |                                                                                                    |                                                                                                    |                                                                                                    |                                                                                                    |                              |            |               |       |      |
|                                                                                                    |                                                                                                    |                                                                                                    |                                                                                                    |                                                                                                    |                              |            |               |       |      |
|                                                                                                    |                                                                                                    |                                                                                                    |                                                                                                    |                                                                                                    |                              |            |               |       |      |
|                                                                                                    |                                                                                                    |                                                                                                    |                                                                                                    |                                                                                                    |                              |            |               |       |      |
|                                                                                                    |                                                                                                    |                                                                                                    |                                                                                                    |                                                                                                    |                              |            |               |       |      |
|                                                                                                    |                                                                                                    |                                                                                                    |                                                                                                    |                                                                                                    |                              |            |               |       |      |
|                                                                                                    |                                                                                                    |                                                                                                    |                                                                                                    |                                                                                                    |                              |            |               |       |      |
|                                                                                                    |                                                                                                    | 0                                                                                                    | Add subcet                                                                                                    | Delete                                                                                                  | suboit ]                     |            |               |       |      |
|                                                                                                    |                                                                                                    | 1                                                                                                    | Para solution                                                                                                    | L veice                                                                                                 | and an I                     |            |               |       |      |
|                                                                                                    |                                                                                                    |                                                                                                    |                                                                                                    |                                                                                                    |                              |            |               |       |      |
|                                                                                                    |                                                                                                    |                                                                                                    |                                                                                                    |                                                                                                    |                              | OK         | Cancel        | Apply | Help |

# 6.5.2 Including module in configured VPN group

The configured group properties are adopted for modules to be included in an existing VPN group.

#### Including active nodes in a VPN group

If an active node is added to an existing VPN group, this can reach the group nodes without needing to download the project to all nodes of the VPN group again.

#### Note

If you remove an active node from an existing VPN group, this can still establish a connection to the group nodes even if you have downloaded the project to all nodes of the VPN group again.

If you do not want the removed active node to be able to establish a connection any longer, renew the CA certificate of the VPN group and download the project again to the nodes of the VPN group.

The CA certificate of the VPN group can be renewed in the group properties of the VPN group or in the certificate manager, "Certification authorities" tab.

#### Follow the steps below

During this procedure, the following distinctions must be made:

- **Case a:** If you have not changed the group properties and the module to be added establishes the connection actively to the already configured modules:
- 1. Add the new module to the VPN group.
- 2. Download the configuration to the new module.
- **Case b:** If you have changed the group properties or the module to be added does not establish the connection actively to the already configured security modules actively:
- 1. Add the new module to the VPN group.
- 2. Download the configuration to all modules that belong to the VPN group.

#### Advantage in case a

Existing modules that have already been commissioned do not need to be reconfigured and loaded. Active communication is not influenced or interrupted.

# 6.5.3 Configuring module-specific VPN properties

# Meaning

You can configure the following module-specific properties for data exchange via the IPsec tunnel in the VPN:

- Dead peer detection
- Permission to initiate connection establishment
- WAN IP address / FQDN for communication via Internet gateways
- Responder settings for Road Warrior connections
- VPN nodes SMAC

#### Requirements

- You can only make settings in the "VPN" tab if the module you are configuring is in a VPN group.
- The "VPN nodes" dialog area in the "VPN" tab is only displayed if the project is in advanced mode.

#### How to access this function

- 1. Select the module to be edited.
- 2. Select the "Edit" > "Properties..." menu command, "VPN" tab.

The settings made here are adopted as settings for the entire module for settings that can be made for specific connections. Settings for specific connections can overwrite settings for the entire module and can be configured in the Details window. You will find further information on configuring settings for specific connections in the following section: Configuring VPN properties for specific connections (Page 234)

# Dead peer detection (DPD)

As default, DPD is enabled. For DPD to operate reliably, it must be activated on both security modules involved.

If DPD is activated, the security modules exchange additional messages at selectable intervals when there is currently no data traffic via the VPN tunnel. This means that it can be recognized whether the IPsec connection is still valid or possibly needs to be re-established. If there is no longer a connection, the security associations (SA) of phase 2 are terminated prematurely. If DPD is disabled, the SA is ended only after the SA lifetime has expired. For information on setting the SA lifetime, see the following section Configuring VPN group properties (Page 219)

#### Permission to initiate connection establishment

You can restrict the permission for initiating the VPN connection establishment to certain modules in the VPN.

The decisive factor for the setting of the parameter described is the assignment of the address for the gateway of the module you are configuring. If a static IP address is assigned, the module can be found by the partner. If the IP address is assigned dynamically, and therefore changes constantly, the partner cannot establish a connection as things stand.

| Mode                                                             | Meaning                                                                                                    |
|------------------------------------------------------------------|----------------------------------------------------------------------------------------------------|
| Start connection to partner (initia-<br>tor/responder) (default) | If this option is selected, the module is "active", in other<br>words, it attempts to establish a connection to a partner.<br>The reception of requests for VPN connection establish-<br>ment is also possible. |
|                                                                  | This option is recommended if the module being config-<br>ured is assigned a dynamic IP address by the ISP.                                                                                                    |
|                                                                  | The partner is addressed using its configured WAN IP address, its configured external module IP address or the configured DNS name.                                                                             |
| Wait for partner (responder)                                     | If this option is selected, the module is "passive", in other words, it waits for the partner to initiate the connection.                                                                                       |
|                                                                  | This option is recommended if the module being config-<br>ured is assigned a static IP address by the ISP.                                                                                                    |

#### Note

Make sure that you do not set all the modules in a VPN group to "Wait for partner" otherwise no connection is established.

#### WAN IP address / FQDN - addresses of the modules and gateways in a VPN over Internet

When operating a VPN with IPsec tunnel over the Internet, additional IP addresses are generally required for the Internet gateways such as DSL routers. The individual security or SCALANCE M modules must know the public IP addresses of the partner modules in the VPN that need to be reached via the Internet.

#### Note

If you use a DSL router as Internet gateway, the following ports (at least) must be opened on it as described in the relevant documentation and the data packets forwarded to the module:

- Port 500 (ISAKMP)
- Port 4500 (NAT-T)

To do this, it is possible to specify a "WAN IP address" in the configuration of the security or SCALANCE M modules. When you download the module configuration, the group members are then informed of the WAN IP addresses of the partner modules. As an alternative to a WAN IP address, you can also enter an FQDN. If you have configured dynamic DNS on the

security module at the same time, this FQDN must match the FQDN entered in the "DNS" tab that is registered with a provider for dynamic DNS.

Whether the external IP address, the IP address of the DMZ interface (only SCALANCE S623 / S627-2M) or the WAN IP address / the FQDN will be used can be specified in the VPN properties for specific connections. For more detailed information on VPN properties for specific connections, refer to the following section:

Configuring VPN properties for specific connections (Page 234)

If you do not enter an access point here, the external IP address or the IP address of the DMZ interface (SCALANCE S623/S627-2M only) will be used as the VPN endpoint. For SCALANCE M-800 modules configured as responders, an access point must be specified.

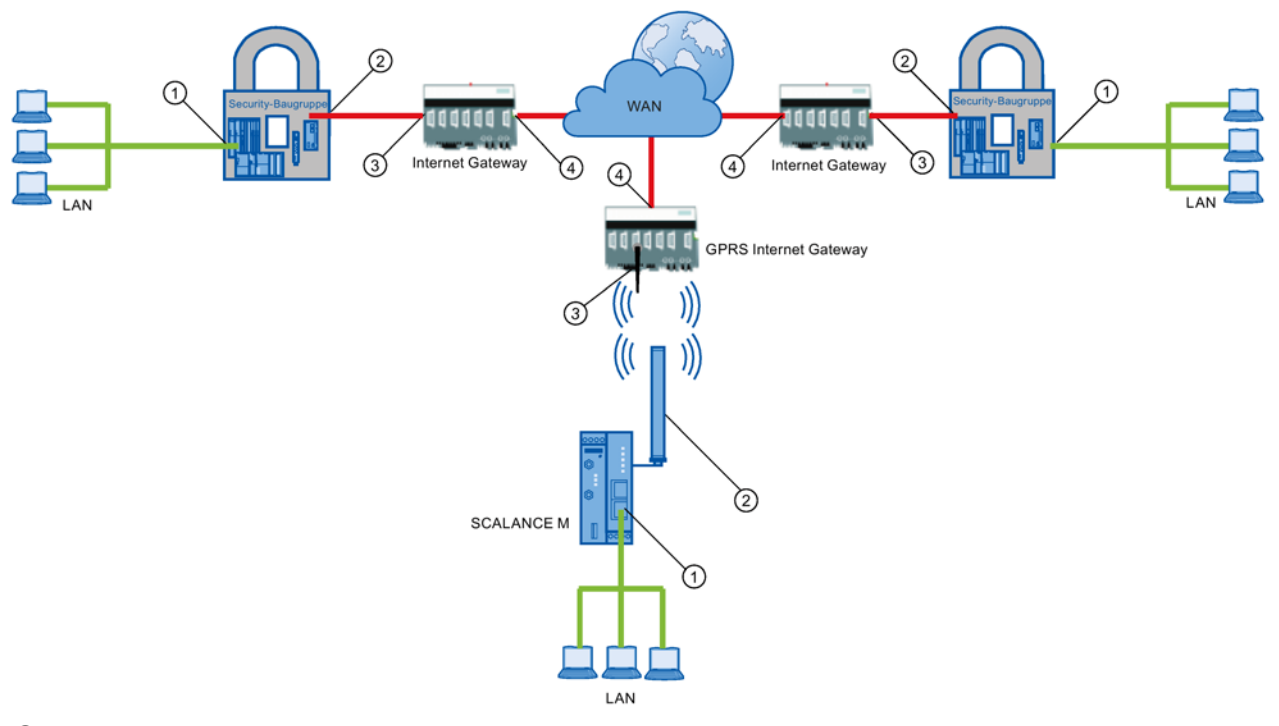

- 1 Internal IP address of a security module
- 2 External IP address of a module
- ③ IP address of an Internet gateway (for example GPRS gateway)
- ④ IP address (WAN IP address) of an Internet gateway (for example DSL router)

# Responder settings for Road Warrior connections

The VPN connection establishment by Unknown Peers (Road Warriors) is allowed by the responder as default with the secure VPN properties of VPN profile 1. You can allow or block the VPN connection establishment by Unknown Peers and the properties used by selecting a VPN group profile and by selecting VPN profiles.

| Check box                                           | Meaning                                                                                                    |
|-----------------------------------------------------|----------------------------------------------------------------------------------------------------|
| Allow VPN connection establishment by Road Warriors | The responder allows VPN connection establishment by Unknown Peers.                                                                                                    |
| VPN group profile                                   | The responder allows VPN connection establishment by Unknown Peers with<br>the properties of the VPN group selected in the drop-down list. The VPN groups<br>can be selected in which the responder is located.<br>If VPN connection establishment by Unknown Peers with the properties of the<br>VPN group in which the responder and the Unknown Peers are located is to be<br>allowed, this VPN group must be selected in the drop-down list. |
| VPN profile 1 - 5                                   | The responder allows VPN connection establishment by Unknown Peers with<br>the properties of the predefined VPN profiles 1 - 5. The properties of these VPN<br>profiles correspond to the properties of the fallback VPN profiles that you can<br>select for VPN groups, see section Configuring VPN group properties<br>(Page 219).                                                                                                    |

For VPN connections from SOFTNET Security Client / SCALANCE M-800 modules to SCALANCE S / CPs the selected VPN profile with the highest priority is always used and read out. The authentication method of the selected VPN profile must match the authentication method of the corresponding VPN group. The priority of the VPN profile is as follows:

1 Selected VPN group profile

- 2. VPN profile 1
- 3. VPN profile 2
- 4. VPN profile 3
- 5. VPN profile 4
- 6. VPN profile 5

For VPN connections from SCALANCE M875 modules to SCALANCE S / CPs, VPN profile 3 must be selected if the authentication method of the corresponding VPN group is "Certificate". If the authentication method of the corresponding VPN group is "Preshared key", VPN profile 5 must be selected.

# Configuring VPN nodes

In the "VPN nodes" dialog area, you enable the subnets or nodes for VPN tunnel communication.

Which nodes and subnets need to be enabled and how they are enabled for VPN tunnel communication is explained in the following sections:

Configuring other nodes and subnets for the VPN tunnel (Page 243)

Configuring internal network nodes (Page 242)

6.6 Configuration data for SCALANCE M modules

# See also

Including module in configured VPN group (Page 229)

# 6.5.4 Configuring VPN properties for specific connections

### Meaning

While module-specific VPN properties are configured for a specific module, connectionspecific VPN properties relate to the VPN connections of a module. If a module establishes several tunnel connections to other modules, with connection-specific VPN properties, it is possible, for example, to configure which connections the module initiates and which it does not.

#### Requirements

• The module is a member of a VPN group.

#### How to access this function

- 1. Select the VPN group in the navigation panel to which the module you are editing belongs.
- 2. In the content area, select the module whose properties you want to configure.

In the Details window, you can now configure the connection-specific VPN properties. The default values were taken from the module-specific VPN properties.

#### Parameter

| Parameter                   | Meaning                                                                                                    |
|-----------------------------|----------------------------------------------------------------------------------------------------|
| Initiator/Responder         | Specifies the permission to initiate connection establishment                                                                                                    |
| Partner module              | Display of the module name of the partner module.                                                                                                    |
| Type of transferred packets | Display of the layer on which the packets are transferred.                                                                                                    |
| Local interface             | Specifies the interface that will be used as the VPN endpoint<br>on the selected partner module. If a WAN access point (IP<br>address / FQDN) is configured for the module, this can also<br>be selected here. |
| Partner interface           | Specifies the interface that will be used as the VPN endpoint<br>on the partner module. If a WAN access point (IP address /<br>FQDN) is configured for the VPN partner, this can also be<br>selected here.     |

# 6.6 Configuration data for SCALANCE M modules

SCA. M

#### Meaning

You can generate your VPN information for the assignment of parameters to SCALANCE M modules using the Security Configuration Tool. With the generated files, you can then configure the SCALANCE M modules.

The following file types are generated:

- Export file with the configuration data
  - File type: \*.txt file in ASCII format
  - Contains the exported configuration information for the SCALANCE M including information on the additionally generated certificates.
  - Export file for SCALANCE M875 modules:

| Konfiguration-1.Baugruppe1.txt - Editor                                                                                                    |                   |
|----------------------------------------------------------------------------------------------------|-------------------|
| Datei Bearbeiten Format Ansicht ?                                                                                                    |                   |
|                                                                                                    | *                 |
| SCALANCE M875/MD741-1                                                                                                    |                   |
| {<br>Configuration of SCALANCE M875/MD741-1: Baugruppe1                                                                                                    |                   |
|                                                                                                    |                   |
| Raugruppel in connection with Raugruppe?                                                                                                    |                   |
|                                                                                                    | =                 |
| IPSec VPN > Certificates<br>Upload Remote Site Certificate: Konfiguration-1.Gruppe1.Baugruppe2.cer<br>Upload PKCS12 File (.p12): Konfiguration-1.U701515CF@GE1C4.Baugruppe1.p1                                                                                                    | 2                 |
| IPSec VPN > Connections > VPN Standard Mode - Edit Settings<br>Address of the remote site's VPN gateway: 192.168.10.2<br>Authentication method: X.509 Remote Certificate<br>Remote Certificate: Konfiguration-1.Gruppel.Baugruppe2.cer<br>Remote 1D: UA65D89FF@GEIC4<br>Local ID: U701515CF@GEIC4 |                   |
| Remote net address: 192.168.8.0<br>Remote subnet mask: 255.255.255.0<br>Local net address: 192.168.9.0<br>Local subnet mask: 255.255.0                                                                                                    |                   |
| IPSec VPN > Connections - Edit IKE                                                                                                    |                   |
| Phase 1 - ISAKMP SA<br>ISAKMP-SA encryption: 3DES-168<br>ISAKMP-SA hash: SHA-1<br>ISAKMP-SA mode: Main mode<br>ISAKMP-SA lifetime: 86400                                                                                                    |                   |
| Phase 2 - IPSec SA<br>IPSec-SA encryption: 3DES-168<br>IPSec-SA hash: SHA-1<br>IPSec-SA lifetime: 86400<br>Perfect Forward Secrecy (PFS): No                                                                                                    |                   |
| DH/PFS-group: DH-2 1024<br>NAT-T: On                                                                                                    | -                 |
|                                                                                                    | Þ                 |
|                                                                                                    | Zeile 1, Spalte 1 |

6.6 Configuration data for SCALANCE M modules

- Export file for SCALANCE M-800 modules:

| Konfiguration-1 Raugruppe1 txt - Editor                                                                                                    |                   |
|----------------------------------------------------------------------------------------------------|-------------------|
| Datei Bearbeiten Format Ansicht ?                                                                                                    |                   |
|                                                                                                    | <b>A</b>          |
| SCALANCE M-800                                                                                                    |                   |
| {                                                                                                    |                   |
| Configuration of SCREARCE M-800. Baugi upper                                                                                                    |                   |
|                                                                                                    | =                 |
| Baugruppe1 in connection with Baugruppe2                                                                                                    |                   |
| Go to "System -> Load&Save -> Passwords" and store the Certificate-Password in IPSe                                                                                                    | cCert row.        |
| Go to "System -> Load&Save -> HTTP" and use IPSecCert row to upload the following f<br>Konfiguration-1.U7E170845@cC735.Baugruppe1.pl2<br>Konfiguration-1.torpe1.Baugruppe2.cer                                                                                                    | iles:             |
| Go to "Security -> IPSecVPN -> Remote End"<br>Create a new table item with the following information:<br>Remote Mode: Roadwarrior<br>Remote Type: any<br>Remote Address: 0.0.0.0/0                                                                                                    |                   |
| Go to "Security -> IPSecVPN -> Connections"<br>Create a new table item with the following information:<br>Keying protocol: IKEVI<br>Remote End: choose the Remote End you created<br>Local Subnet: 192.168.9.0/24                                                                                                    |                   |
| Go to "Security -> IPSecVPN -> Authentication"<br>Set for your connection the following values:<br>Authentication: Remote Cert<br>Local Certificate: Konfiguration-1.U7F1708450GC735.Baugruppe1_Cert.pem<br>Local ID: U7F1708450GC735<br>Remote Certificate: Konfiguration-1.Gruppe1.Baugruppe2.cer<br>Remote ID: UE4FE0E230GC735 |                   |
| Go to "Security -> IPSecVPN -> Phase 1"<br>Encryption: 3DE5168<br>Authentication: SHA1<br>Key Derivation: Group2                                                                                                    | -                 |
| <                                                                                                    | F.                |
|                                                                                                    | Zeile 1, Spalte 1 |

- VPN group certificates for the module
  - File type of the private key: \*.p12 file
  - The file contains the VPN group certificate of the module and the relevant key material.
  - Access is password protected.
- CA certificates of VPN groups
  - File type: \*.cer file

#### Note

Configuration files are not transferred to the module. An ASCII file is generated with which you can configure the VPN-relevant properties of the SCALANCE M. Fur this to be possible, the module must be in at least one VPN group with a security module or a SOFTNET Security Client as of V3.0.

#### Note

#### Protecting exported configuration files from unauthorized access

Configuration files for SCALANCE M exported from the Security Configuration Tool can contain security related information. You should therefore make sure that these files are protected from unauthorized access. This is particularly important when passing on the files.

6.7 Configuration data for VPN devices

### Generating configuration files

- 1. Select the module to be edited.
- 2. Select the "Transfer" > "To module(s)..." menu command.
- 3. In the save dialog that then opens, enter the path and file name of the configuration file and click the "Save" button.
- 4. In the following dialog specify whether a separate password should be created for the VPN group certificate of the module.

If you select "No", the project name is assigned as the password (for example SCALANCE\_M\_configuration1), not the project password.

If you select "Yes" (recommended), you enter a password in the next dialog.

Result: The files (and certificates) are stored in the folder you specify.

#### Note

You will find further information on configuration in the operating instructions for the relevant SCALANCE M modules.

# 6.7 Configuration data for VPN devices

#### VPN dev

#### Meaning

You can generate your VPN information for the assignment of parameters to a VPN device using the Security Configuration Tool. With the generated files, you can then configure the VPN device.

6.7 Configuration data for VPN devices

The following files are generated:

- Export file with the configuration data
  - File type: \*.txt file in ASCII format
  - Contains the exported configuration information for the VPN device including information on the additionally generated certificates.

| VPN-Device_eng - Editor                                                                                                    |   |
|----------------------------------------------------------------------------------------------------|---|
| Datei Bearbeiten Format Ansicht ?                                                                                                    |   |
| Enformation for the configuration of the VPN-capable prodeut of a different vendor: Modul2                                                                                                    | Á |
| Modul2 in connection with Modul1                                                                                                    |   |
| <pre>Phase 1:<br/>&gt; IP-address of the VPN partner: 192.168.10.1<br/>&gt; This module is configured as: Initiator and responder; the VPN device must initiate the connection as well as await connection<br/>&gt; Authentication Nethod: Main mode<br/>&gt; Megotiation Method: Main mode<br/>&gt; Identification<br/>Intervention: 10: u15020071863483<br/>Identification Type: User-FQDN<br/>&gt; Encryption: SDES-188<br/>&gt; Mash: sNs-1<br/>&gt; DH-Group: Group2<br/>&gt; WHOT: on / off<br/>&gt; Certificates of the VPN partner: Konfiguration-1.GruppeL.Modull.crt<br/>&gt; PEN format: Konfiguration-1.UBER29/SPBCA983.Modul2.pmE<br/>&gt; PEN format: Konfiguration-1.UBER29/SPBCA983.Modul2.pl2</pre> |   |
| Phase 2:<br>> Local net address: 192.168.9.0<br>> Local subnet mask: 255.255.255.0<br>> Remete net address: 192.168.9.0<br>> Remete subnet mask: 252.255.255.0<br>> Perotool: ESP<br>> Intryption: 3DE-168<br>> Perfet for anward secrecy (PFS): NO<br>> Sa Lifetime-Duration: 172800                                                                                                    |   |
| 4                                                                                                    |   |

Figure 6-1 Export file for a VPN device

- VPN group certificates of the VPN device
- VPN group certificates of partner modules
- Private keys
- CA certificates of VPN groups

#### Configuring file types

For VPN devices, you can specify the file types in which the generated data is saved.

Secure communication in the VPN via an IPsec tunnel

6.7 Configuration data for VPN devices

To do this, select the VPN device you want to edit and then select the menu command "Edit" > "Properties...".

- VPN group certificates of the VPN device
  - \*.crt file: Base64-coded certificate
  - \*.crt file: DER coded certificate
  - \*.pem file: Base64-coded certificate
  - \*.cer file: CER coded certificate
  - \*.der file: DER coded certificate
- VPN group certificates of partner modules:
  - \*.crt file: Base64-coded certificate
  - \*.crt file: DER coded certificate
  - \*.pem file: Base64-coded certificate
  - \*.cer file: CER coded certificate
  - \*.der file: DER coded certificate
- Private keys:
  - \*.p12 file: Password-protected PKCS12 archive with private key
  - \*.key: Unprotected Base64-coded private key
- Certification authorities of the VPN groups:
  - \*.crt file: Base64-coded certificate
  - \*.crt file: DER coded certificate
  - \*.pem file: Base64-coded certificate
  - \*.cer file: CER coded certificate
  - \*.der file: DER coded certificate

#### Note

Configuration files are not transferred to the VPN device. An ASCII file is generated with which you can configure the VPN device. For this to be possible, the VPN device must be in at least one VPN group with a security module or a SOFTNET Security Client as of V3.0.

# Configuring subnets to be released

In the properties of the VPN device, enter the subnets that need to be released for tunnel communication.

# Generating configuration files

- 1. Select the VPN device to be edited.
- 2. Select the "Transfer" > "To module(s)..." menu command.

6.8 Configuration data for NCP VPN clients (Android)

- 3. In the save dialog that then opens, enter the path and file name of the configuration file and click the "Save" button.
- 4. In the dialog that follows, choose whether you want to create your own password for the two created certificate files.

If you select "No", the project name is assigned as the password (for example VPN\_project\_02), not the project password.

If you select "Yes" (recommended), you enter a password in the next dialog.

Result: The files (and certificates) are stored in the folder you specify.

# 6.8 Configuration data for NCP VPN clients (Android)

#### NCP Secure VPN Client for Android

The NCP Secure Android Client allows a highly secure VPN connection to central data networks of companies and organizations. Access to several different data networks is possible using a separate VPN profile.

Based on the IPsec standard, tablets and smart phones can establish encrypted data connections to VPN gateways of all well-known providers.

The client can be obtained in two variants from the Google Play Store:

- NCP Secure VPN Client for Android (authentication with pre-shared key)
- NCP Secure VPN Client Premium for Android (authentication with pre-shared key or certificate)

You will find further information on NCP Secure Android Clients here:

NCP Secure VPN Client for Android (<u>http://www.ncp-e.com/en/products/ipsec-vpn-client-for-android.html</u>)

#### Meaning

You can generate the VPN information for the assignment of parameters to an NCP VPN client (Android) using the Security Configuration Tool. With the generated files, you can then configure the NCP VPN client software.

6.8 Configuration data for NCP VPN clients (Android)

The following file types are generated:

- Export file with the configuration data
  - File type: \*.ini file in UTF-8 format
  - Contains the exported configuration information for the NCP VPN client (Android) including information on the additionally generated certificates.
- VPN group certificates for the module
  - File type of the private key: \*.p12 file
  - The file contains the VPN group certificate of the module and the key material.
  - Access is password protected.
- CA certificates of VPN groups:
  - File type \*.crt file

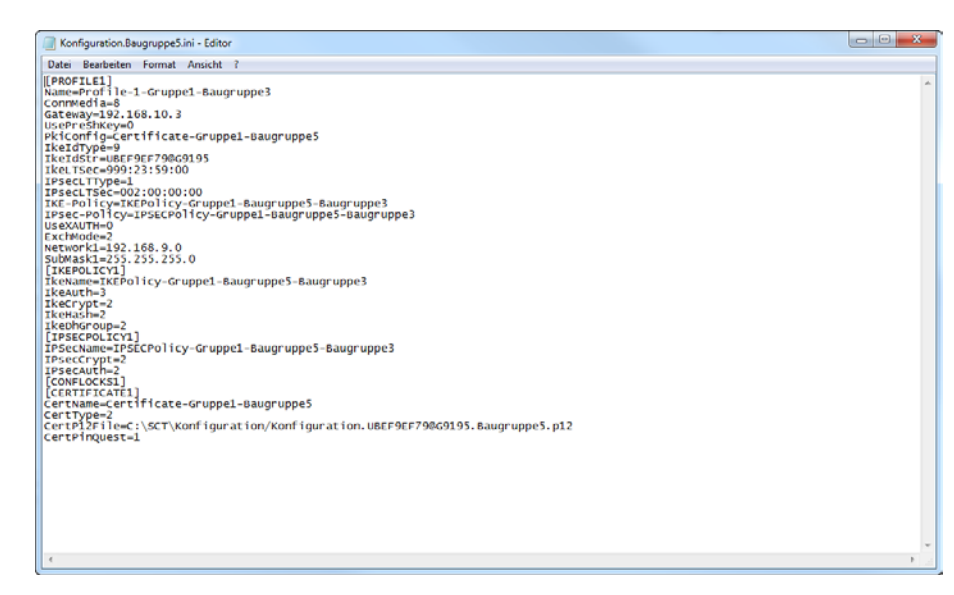

Figure 6-2 Export file for an NCP VPN client (Android)

#### Note

Configuration files are not transferred to the NCP VPN client (Android). An ASCII file is generated with which you can configure the NCP VPN client (Android). To allow this, the NCP VPN client (Android) must be located in at least one VPN group with a security module.

#### Configuring the storage path

With the menu command "Edit" > "Properties", you can configure the storage path on the NCP VPN client (Android).

#### Generating configuration files

- 1. In the content area, select the NCP VPN client (Android) you want to edit.
- 2. Select the "Transfer" > "To module(s)..." menu command.
- 3. In the save dialog that then opens, enter the path and file name of the configuration file and click the "Save" button.
- 4. In the dialog that follows, choose whether you want to create your own password for the two created certificate files.

If you select "No", the project name is assigned as the password (for example NCP\_project\_02), not the project password.

If you select "Yes" (recommended), you enter a password in the next dialog.

Result: The files are stored in the folder you specify.

# 6.9 Configuring internal network nodes

SCACI

#### Configuring internal network nodes

Each security module must know the network nodes in the entire internal network to be able to recognize the authenticity of a frame.

The security module must know both its own internal nodes as well as the internal nodes of the security modules in the same VPN group. This information is used on a security module to decide which data packet will be transferred in which tunnel.

# SCALANCE S

Apart from the static configuration of the network nodes, a SCALANCE S module also provides the option of learning these automatically. How to configure the network nodes is described in the following section:

Configuring other nodes and subnets for the VPN tunnel (Page 243)

For more information on automatic learning of internal network nodes, refer to the following section:

How the learning mode works (Page 244)

# CP x43-1 Adv. and CP 1628

• CP x43-1 Adv.

Decide whether or not tunnel communication to the CP and/or to the internal subnet is permitted for VPN connection partners in routing mode (SCALANCE S / M / VPN device / NCP VPN client (Android)).

• CP 1628

Enter the NDIS nodes you want to be reachable through the tunnel of VPN connection partners in routing mode (SCALANCE S / M / VPN device / NCP VPN client (Android)).

# 6.9.1 Configuring other nodes and subnets for the VPN tunnel

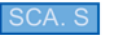

#### Meaning

By adding a security module to a VPN group, the local, internal network nodes/subnets of the security module are automatically enabled for VPN tunnel communication. To allow communication via the VPN tunnel with other subnets or nodes of another subnet, these subnets or nodes need to be enabled for VPN tunnel communication in the configuration.

A subnet that needs to be enabled in the configuration may be as follows:

- A subnet that is reachable via the local network on the internal interface if a VPN tunnel terminates on the external interface or on the DMZ interface.
- A subnet that can be reached via the DMZ interface if a VPN tunnel terminates at the external interface.
- A subnet that can be reached via the external interface if a VPN tunnel terminates at the DMZ interface.

#### Requirement

Before the nodes or subnets can be enabled for tunnel communication, the following requirements must be met:

- The security module is in a VPN group.
- The "VPN nodes" dialog area in the "VPN" tab is only displayed if the project is in advanced mode.

#### Note

#### No return to standard mode possible

If you switch to the advanced mode and change the configuration for the current project, you can no longer switch back.

Remedy SCT standalone: You close the project without saving and open it again.

#### How to access this function - Bridge mode

Note: If nodes or subnets connected to the DMZ interface (SCALANCE S623/S627-2M only) need to be enabled, follow the description for the routing mode.

- 1. Select the security module to be edited.
- Select the "Edit" > "Properties..." menu command, "VPN" tab. You enable nodes and subnets during configuration in the "VPN nodes" dialog area.
- 3. If you want to enable entire subnets for tunnel communication, enter these in the "Internal subnets" tab. If you want to enable individual nodes for tunnel communication, enter the nodes in the "Internal IP nodes" or Internal MAC nodes" tab.

Note: Before subnets specified here can be reached, a router must also be entered in the "Routing" tab for them. In addition to this, the firewall must also allow communication with the nodes.

#### How to access this function - Routing mode

- 1. Select the security module to be edited.
- Select the "Edit" > "Properties..." menu command, "VPN" tab. You enable subnets during configuration in the "VPN nodes" dialog area.
- 3. In the "Subnets to be reached through tunnel" tab, enter the network ID and the subnet mask of the subnet to be included in tunnel communication.

Note: Before subnets specified here can be reached, a router must also be entered in the "Routing" tab for them. In addition to this, the firewall must also allow communication with the subnets.

# 6.9.2 How the learning mode works

SCA. S

#### Finding nodes for tunnel communication automatically (SCALANCE S in bridge mode only)

One great advantage of configuration and operation of tunnel communication is that SCALANCE S modules can find nodes in the internal network automatically. This means that you do not need to configure the internal network nodes involved in tunnel communication manually.

New nodes are detected by the SCALANCE S module during operation. The detected nodes are signaled to the SCALANCE S module belonging to the same group. This allows data exchange within the tunnels of a VPN group in both directions at any time.

# Requirements

The following nodes are detected:

• Network nodes with IP capability

Network nodes with IP capability are found when an ICMP response to the ICMP subnet broadcast is sent.

IP nodes downstream from routers can be found if the routers pass on ICMP broadcasts.

ISO network nodes

Network nodes without IP capability but that can be addressed over ISO protocols can also be learnt.

This is only possible if they reply to XID or TEST packets. TEST and XID (Exchange Identification) are auxiliary protocols for exchanging information on layer 2. By sending these packets with a broadcast address, these network nodes can be located.

PROFINET nodes

Using DCP (Discovery and basic Configuration Protocol), it is possible to find PROFINET nodes.

Network nodes that do not meet these conditions must be configured statically.

#### Note

#### No learning mode for VPN tunnel on DMZ interface S62x

The learning of internal nodes is supported only on interfaces that are connected in bridge mode. The DMZ interface is always connected in routing mode.

#### How to access the function

- 1. Select the SCALANCE S module to be edited.
- 2. Select the "Edit" > "Properties..." menu command, "VPN" tab.

| Module properties - Mo                                                                                                    | dule1                                                                           |                             |                                    |                   |            |            |         |           |        |       |      |
|----------------------------------------------------------------------------------------------------|---------------------------------------------------------------------------------|-----------------------------|------------------------------------|-------------------|------------|------------|---------|-----------|--------|-------|------|
| erfaces Firewall Internet                                                                                                    | t connection DNS Routi                                                          | ing NAT/NAPT 1              | ìme-of-day synchronizati           | on Log settings   | VPN        | DHCP serve | er SNMP | Proxy ARP | RADIUS |       |      |
| )ead-Peer-Detection                                                                                                    |                                                                                 |                             |                                    |                   |            |            |         |           |        |       |      |
| Allow dead peer detection                                                                                                    | 'n                                                                              |                             |                                    |                   |            |            |         |           |        |       |      |
| Time interval in second                                                                                                    | ls 120 🚔                                                                        |                             |                                    |                   |            |            |         |           |        |       |      |
| Seneral settings for VPN cor                                                                                                    | nnections                                                                       |                             |                                    |                   |            |            |         |           |        |       |      |
| ermission to initiate conne                                                                                                    | ection establishment Start                                                      | connection to partne        | r (initiator/responder)            |                   | •          |            |         |           |        |       |      |
| VAN IP address / FQDN                                                                                                    |                                                                                 |                             |                                    |                   |            |            |         |           |        |       |      |
|                                                                                                    | If no                                                                           | access point is spe         | cified here, the external          | IP address or the | e IP addre | es         |         |           |        |       |      |
| Responder settings for road                                                                                                    | warrior connections                                                             |                             |                                    |                   |            |            |         |           |        |       |      |
| Allow VPN connection es                                                                                                    | stablishment by road warrior                                                    | s                           |                                    |                   |            |            |         |           |        |       |      |
| VPN group profile                                                                                                    |                                                                                 |                             |                                    |                   |            |            |         |           |        |       |      |
| VPN profile 1 (Certific                                                                                                    | ate - Phase 1: Main, DH gro                                                     | up 14, AES-256, SH          | A1 - Phase 2: Time, AE             | S-128, SHA1)      |            |            |         |           |        |       |      |
| VPN profile 2 (Certific                                                                                                    | ate - Phase 1: Main, DH gro                                                     | up 2, AES-256, SHA          | 1 - Phase 2: Time, 3DE             | S-168, SHA1)      |            |            |         |           |        |       |      |
| VPN profile 3 (Certific                                                                                                    | ate - Phase 1: Main, DH gro                                                     | up 2, 3DES-168, SH          | A1 - Phase 2: Time, 3D             | ES-168, SHA1)     |            |            |         |           |        |       |      |
| VPN profile 4 (Certific                                                                                                    | ate - Phase 1: Main. DH gro                                                     | in 2 DES MD5 - PH           | 200 2: Time 2005 100               | 8, SHA1)          |            |            |         |           |        |       |      |
|                                                                                                    |                                                                                 | ap 2, 020, mbo 11           | Idse 2. Time, JDL3-Tou             |                   |            |            |         |           |        |       |      |
| VPN profile 5 (Presha                                                                                                    | red key - Phase 1: Main, DH                                                     | group 2, 3DES-168           | , SHA1 - Phase 2: Time             | , 3DES-168, SHA   | .1)        |            |         |           |        |       |      |
| VPN profile 5 (Preshar                                                                                                    | red key - Phase 1: Main, DH                                                     | group 2, 3DES-168           | , SHA1 - Phase 2: Time             | e, 3DES-168, SHA  | .1)        |            |         |           |        |       |      |
| VPN profile 5 (Presha<br>/PN nodes<br>Leaming                                                                                                    | red key - Phase 1: Main, DH                                                     | group 2, 3DES-168           | , SHA1 - Phase 2: Time             | 9, 3DES-168, SHA  | .1)        |            |         |           |        |       |      |
| ─ VPN profile 5 (Preshal<br>/PN nodes<br>Learning<br>✓ Allow learning of intern                                                                      | red key - Phase 1: Main, DH<br>al nodes                                         | group 2, 3DES-168           | , SHA1 - Phase 2: Time             | 9, 3DES-168, SHA  | .1)        |            |         |           |        |       |      |
| <ul> <li>✓ VPN profile 5 (Presha</li> <li>/PN nodes</li> <li>Learning</li> <li>✓ Allow learning of internal</li> <li>Internal subpets (0)</li> </ul> | red key - Phase 1: Main, DH                                                     | group 2, 3DES-168           | , SHA1 - Phase 2: Time             | 8, 3DES-168, SHA  | .1)        |            |         |           |        |       |      |
| <ul> <li>VPN profile 5 (Presha</li> <li>/PN nodes</li> <li>Learning</li> <li>✓ Allow learning of internal</li> <li>Internal subnets [0]</li> </ul>   | red key - Phase 1: Main, DF<br>al nodes<br>Internal IP nodes [0]                | group 2, 3DES-168           | nodes [0]                          | », 3DES-168, SHA  | .1)        |            |         |           |        |       |      |
| VPN profile 5 (Presha<br>/PN nodes<br>Learning<br>Allow learning of intern<br>Internal subnets [0]<br>Network ID                                     | red key - Phase 1: Main, DH<br>al nodes<br>Internal IP nodes [0]<br>Subnet mask | Internal MAC                | nodes [0]                          | », 3DES-168, SHA  | .1)        |            |         |           |        |       |      |
| VPN profile 5 (Presha<br>/PN nodes<br>Learning<br>Allow learning of intern<br>Internal subnets [0]<br>Network ID                                     | red key - Phase 1: Main, DH<br>al nodes<br>Internal IP nodes [0]<br>Subnet mask | group 2, 3DES-168           | nodes [0]                          | 8, 3DES-168, SHA  | 1)         |            |         |           |        |       |      |
| VPN profile 5 (Presha /PN nodes Learning Allow learning of intern Internal subnets [0] Network ID                                                    | red key - Phase 1: Main, DF<br>al nodes<br>Internal IP nodes [0]<br>Subnet mask | Internal MAC                | nodes [0]                          | 9, 3DES-168, SHA  | 1)         |            |         |           |        |       |      |
| VPN profile 5 (Presha<br>/PN nodes<br>Learning<br>Allow learning of intern<br>Internal subnets [0]<br>Network ID                                     | red key - Phase 1: Main, DF<br>al nodes<br>Internal IP nodes [0]<br>Subnet mask | Internal MAC                | nodes [0]                          | 9, 3DES-168, SHA  | .1)        |            |         |           |        |       |      |
| VPN profile 5 (Presha<br>/PN nodes<br>Learning<br>Allow learning of intern<br>Internal subnets [0]<br>Network ID                                     | red key - Phase 1: Main, DF<br>al nodes<br>Internal IP nodes [0]<br>Subnet mask | Internal MAC                | nodes [0]                          | ), 3DES-168, SHA  | .1)        |            |         |           |        |       |      |
| VPN profile 5 (Presha<br>/PN nodes<br>Learning     ✓ Allow learning of intern.     Internal subnets [0]     Network ID                               | red key - Phase 1: Main, DF<br>al nodes<br>Internal IP nodes [0]<br>Subnet mask | Internal MAC                | nodes [0]                          | 9, 3DES-168, SHA  | .1)        |            |         |           |        |       |      |
| OPN profile 5 (Presha<br>/PN nodes<br>Learning     ✓ Allow learning of intern.     Internal subnets [0]     Network ID                               | red key - Phase 1: Main, DF<br>al nodes<br>Internal IP nodes [0]<br>Subnet mask | Internal MAC<br>Router IP a | nodes [0]                          | 9, 3DES-168, SHA  | .1)        |            |         |           |        |       |      |
| VPN profile 5 (Presha /PN nodes Learning Valow learning of intern Internal subnets [0] Network ID                                                    | red key - Phase 1: Main, DF<br>al nodes<br>Internal IP nodes [0]<br>Subnet mask | Internal MAC                | nodes [0]                          | ), 3DES-168, SHA  | .1)        |            |         |           |        |       |      |
| VPN profile 5 (Presha /PN nodes Learning Allow learning of intern Internal subnets [0] Network ID                                                    | red key - Phase 1: Main, DF<br>al nodes<br>Internal IP nodes [0]<br>Subnet mask | Internal MAC                | nodes [0]<br>address               | 9, 3DES-168, SHA  | .1)        |            |         |           |        |       |      |
| VPN profile 5 (Presha<br>/PN nodes<br>Learning     ✓ Allow learning of intern     Internal subnets [0]     Network ID                                | red key - Phase 1: Main, DF<br>al nodes<br>Internal IP nodes [0]<br>Subnet mask | Internal MAC                | nodes [0]                          | 9, 3DES-168, SHA  | .1)        |            |         |           |        |       |      |
| VPN profile 5 (Presha<br>/PN nodes<br>Learning<br>Allow learning of intern<br>Internal subnets [0]<br>Network ID                                     | red key - Phase 1: Main, DF<br>al nodes<br>Internal IP nodes [0]<br>Subnet mask | Internal MAC                | nodes [0]<br>address               | 9, 3DES-168, SHA  |            |            |         |           |        |       |      |
| VPN profile 5 (Presha /PN nodes Learning VAI value learning of intern Internal subnets [0] Network ID                                                | red key - Phase 1: Main, DF<br>al nodes<br>Internal IP nodes [0]<br>Subnet mask | Internal MAC                | Add subnet                         | , 3DES-168, SHA   | 1)         | ŧ          |         |           |        |       |      |
| OPN profile 5 (Presha     /PN nodes     Learning     ✓ Allow learning of intern     Internal subnets [0]     Network ID                              | red key - Phase 1: Main, DF<br>al nodes<br>Internal IP nodes [0]<br>Subnet mask | Internal MAC<br>Router IP a | Add subnet                         | , 3DES-168, SHA   | 1)         | đ          |         |           |        |       |      |
| VPN profile 5 (Presha /PN nodes Learning VAI low learning of intern Internal subnets [0] Network ID                                                  | red key - Phase 1: Main, DF<br>al nodes<br>Internal IP nodes [0]<br>Subnet mask | Internal MAC                | nodes [0]<br>address<br>Add subnet | , 3DES-168, SHA   | 1)         | t.         | OK      |           |        | Anniv | Hele |

#### When is it useful to disable the automatic learning mode?

The default settings for the security module assume that internal networks are always secure; in other words, in a normal situation, no network node is connected to the internal network if it is not trustworthy.

Disabling the learning mode is useful if the internal network is static; in other words, when the number of internal notes and their addresses do not change.

If the learning mode is disabled, this reduces the load on the medium and the network nodes in the internal network resulting from the learning packets. The performance of the SCALANCE S module is also improved since it does not need to process the learning frames.

Note: In learning mode, all network nodes in the internal network are detected. The information relating to VPN configuration limits relates only to network nodes that communicate over VPN in the internal network.

#### Note

If more than 128 internal nodes are being operated, the permitted configuration limits are exceeded and an illegal operating status results. Due to the dynamics in the network traffic, this causes internal nodes that have already been learned to be replaced by new previously unknown internal nodes.

#### Network nodes that cannot be learnt

There are nodes in the internal network that cannot be learnt. This involves nodes of subnets located in the local internal network of the SCALANCE S module (for example downstream from routers). These subnets can also not be learnt. Nodes and subnets that cannot be learnt must be configured statically in advanced mode.

#### Note

#### No return to standard mode possible

If you switch to advanced mode and change the configuration for the current project, you can no longer switch back.

Remedy SCT standalone: You close the project without saving and open it again.

# 6.9.3 Displaying the detected internal nodes

All network nodes found are displayed in the Security Configuration Tool.

- 1. Change to "Online" mode.
- 2. Select the "Edit" > "Online diagnostics..." menu command, "Internal nodes" tab.

Result: The found internal network nodes are displayed.

# Router and firewall redundancy

# 7.1 Overview

#### Meaning

Failures of the security modules SCALANCE S623 as of V4 and SCALANCE S627-2M as of V4 can be automatically compensated by routers and firewall redundancy during operation. To do this, group two security modules of the type SCALANCE S623 or SCALANCE S627-2M in a redundancy relationship and then decide which will be the active security module of the redundancy relationship during normal operation. If the active security module fails, the passive security module automatically takes over its function as firewall and (NAT/NAPT) router. To ensure the identical configuration of both security modules, these are connected together via their DMZ interfaces and their configurations are synchronized during operation. In this case, the DMZ interfaces of the security modules involved cannot be used for other purposes.

#### Address redundancy

In addition to their module IP addresses, the two security modules share a common IP address on the external and on the internal interface so that if one of the security modules fails, the IP addresses do not need to be changed. To do this, you need to configure an IP address for the external and for the internal interface of the redundancy relationship.

#### Configuring redundancy relationships and the security modules involved

After the security modules have been included in a redundancy relationship, part of the module properties is configured solely based on the redundancy relationship. This part of the module properties is disabled for the individual security modules and only becomes active and editable again after removing the security modules from the redundancy relationship. The following properties are configured based on the redundancy relationship:

- Basic settings of the redundancy relationship (network parameters, primary module)
- Firewall
- Routing
- NAT/NAPT routing (not 1:1 NAT)

The settings listed below remain active for the individual security modules even after including them in a redundancy relationship. These settings can still be adapted separately for both security modules.

- Interface settings (it is not possible to deactivate interfaces)
- Standard rules for IP services (firewall)
- DDNS
- Time-of-day synchronization

7.2 Creating redundancy relationships and assigning security modules

- Log settings
- SNMP
- MRP/HRP
- RADIUS

#### Note

# Loading a configuration on security modules of a redundancy relationship (only SCALANCE S623/S627-2M as of V4)

The configured properties of a redundancy relationship must be loaded on both security modules. To load the configuration, the physical IP address via which your engineering station can reach the security module must be used. The virtual IP addresses of the redundancy relationship cannot be used for loading.

#### Note

#### Configuring routing when using router and firewall redundancy

In a redundancy relationship only routing information is synchronized between the security modules that was configured statically in the properties of the redundancy relationship in the "Routing" tab. Routing entries resulting dynamically due to using standard routers are not synchronized. When using routers and firewall redundancy it is therefore recommended that you configure all known routers statically.

# 7.2 Creating redundancy relationships and assigning security modules

#### Requirements

Security modules can only be assigned to a redundancy relationship if they meet the following requirements:

- Security module is of the type "S623 V4" or "S627-2M V4"
- The security module is in routing mode.
- All interfaces of the security module are active
- IP assignment method "static address" is configured for all interfaces
- The security module is not a member of a VPN group.
- The security module is not assigned to any other redundancy relationship

# Procedure

- 1. Select the "Redundancy relationships" object in the navigation panel.
- 2. Select the menu command "Insert redundancy relationship..." in the shortcut menu (right mouse key) of the object.

Result: The created redundancy relationship is shown in the navigation panel.

- 3. Assign the security modules to the redundancy relationship by selecting them in the content area and dragging them to the created redundancy relationship in the navigation panel.
- 4. in the "Configuration of the redundancy relationship" dialog, you have the following options for configuring the redundancy relationship:
  - Adoption of the configuration from the "Firewall", "Routing" and "NAT/NAPT" tabs of a security module for the redundancy relationship. From the drop-down list, you can select the security module whose configuration you want to use for the redundancy relationship. This overwrites an existing configuration of the redundancy relationship.
  - Creation of the assigned security module within the redundancy relationship. This is
    possible only when only one security module is assigned to a created redundancy
    relationship.

As an alternative, you can configure the redundancy relationship later using the properties of the redundancy relationship, see section: Configuring redundancy relationships (Page 251)

Result: You have created a redundancy relationship and assigned the required security modules to it.

# 7.3 Configuring redundancy relationships

# How to access this function

Select the redundancy relationship in the navigation panel and select the "Edit" > "Properties..." menu command.

# Configuring network parameters of the redundancy relationship

| Configurable parameter                                                        | Meaning                                                                                                    |
|-------------------------------------------------------------------------------|----------------------------------------------------------------------------------------------------|
| Primary module                                                                | Selection of the security module that will be the active se-<br>curity module in normal operation.                                                                                          |
| Activate virtual router ID (only SCALANCE S623/S627-2M as of firmware V4.0.1) | If you enable this check box, you can adapt the virtual<br>router IDs of the virtual interfaces. Using a virtual router ID,<br>the virtual MAC address of a virtual interface is specified. |
|                                                                               | Possible values: 01FF                                                                                                    |
| IP address                                                                    | Virtual IP address of the external or internal interface of the redundancy relationship                                                                                                    |

Table 7-1 Parameters in the "Basic settings" tab

7.3 Configuring redundancy relationships

| Configurable parameter                                               | Meaning                                                                                      |
|----------------------------------------------------------------------|----------------------------------------------------------------------------------------------|
| Subnet mask                                                          | Subnet mask of the virtual external or internal interface of the redundancy relationship     |
| Comment                                                              | Optional comment                                                                             |
| Virtual router ID (only SCALANCE S623/S627-2M as of firmware V4.0.1) | Using a virtual router ID, the virtual MAC address of a vir-<br>tual interface is specified. |

For general information on configuring network parameters, refer to the following section: Creating modules and setting network parameters (Page 91)

#### Configuring the firewall

The configuration of IP packet filter rules for redundancy relationships is basically the same as when configuring IP packet filter rules for individual security modules. The communications directions "From external to internal" and "From internal to external" are available.

For general information on configuring IP packet filter rules in advanced mode, refer to the following section:

IP packet filter rules (Page 155)

#### Configuring address translation with NAT/NAPT

The configuration of address translation with NAT/NAPT for the redundancy relationship is basically the same as configuring the address translation with NAT/NAPT for individual security modules. For redundancy relationships, only Source NAT and NAPT can be configured. With Source NAT, source IP addresses in the internal subnet can only be replaced with the virtual external IP address of the redundancy relationship. No alias IP addresses can be registered on the external interface of the redundancy relationship. With NAPT, only the "External to internal" address translation direction can be configured.

For general information on configuring address translations with NAT/NAPT, refer to the following section:

Address translation with NAT/NAPT (Page 177)

#### Configuring routing

The configuration of routes for the redundancy relationship is basically the same as when configuring routes for individual security modules.

For general information on configuring routing, refer to the following section: Specifying a standard router and routes (Page 174)

#### See also

MAC packet filter rules (Page 164)
## **SOFTNET Security Client**

With the SOFTNET Security Client PC software, secure remote access is possible from PCs/PGs to automation systems protected by security modules via public networks.

This chapter describes how to configure the SOFTNET Security Client in the Security Configuration Tool and then commission it on the PC/PG.

### **Further information**

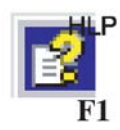

You will also find detailed information on the dialogs and parameter settings in the online help of the SOFTNET Security Client.

You can call this with the F1 key or using the "Help" button in the relevant dialog.

### 8.1 Using the SOFTNET Security Client

### Area of application - access over VPN

With the SOFTNET Security Client, you configure a PC/PG so that it can automatically establish a secure IPsec tunnel connection in the VPN (Virtual Private Network) to one or more security modules.

PG/PC applications such as NCM Diagnostics or STEP 7 can access devices or networks in an internal network protected by the security module via a secure tunnel connection.

### 8.1 Using the SOFTNET Security Client

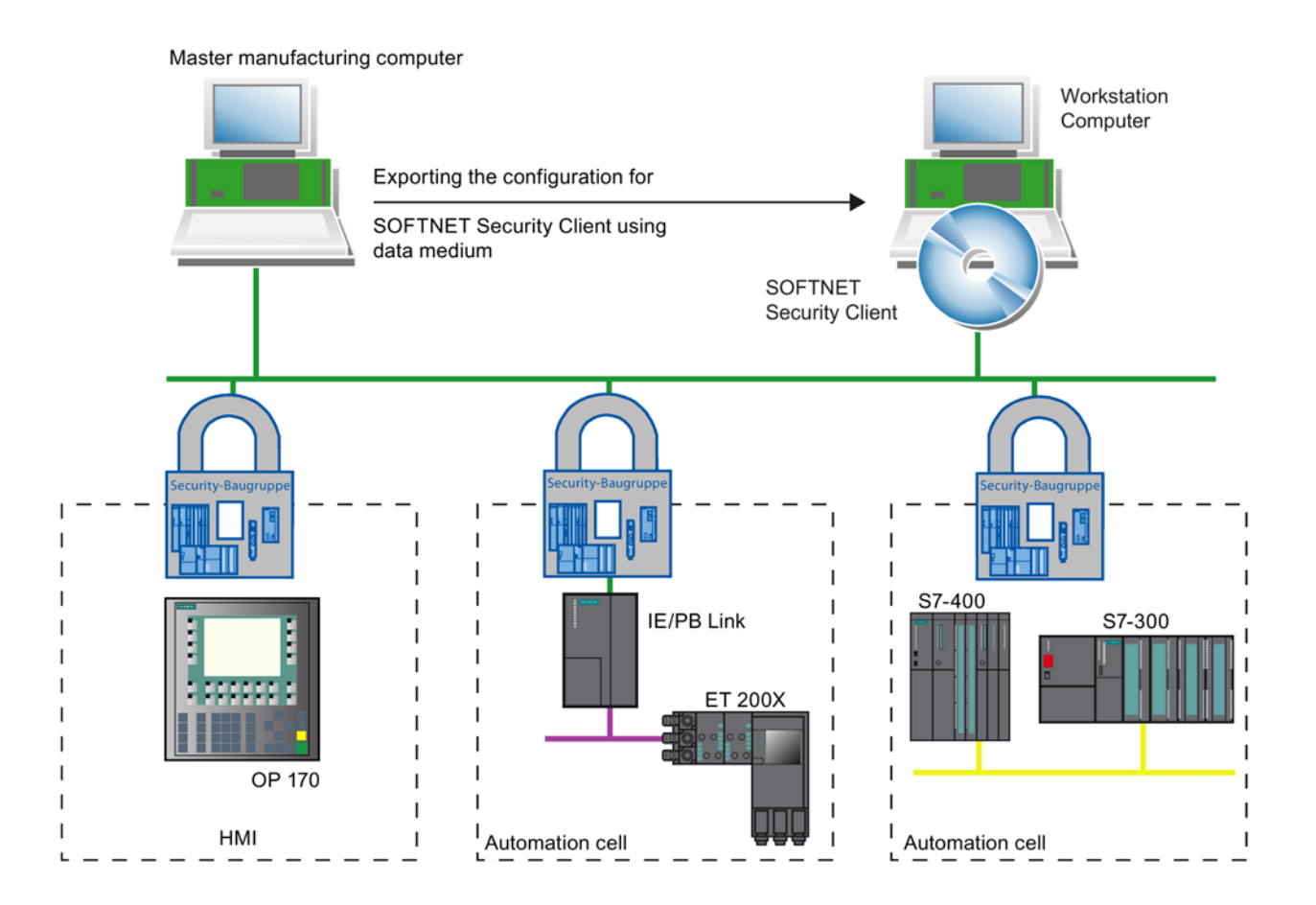

### Automatic communication over VPN

For your application, it is important that the SOFTNET Security Client detects access to the IP address of a VPN node. You address the node using the IP address as if it was located in the local subnet to which the PC/PG with the application is attached.

#### Note

Via the IPsec tunnel, IP-based communication is possible only between SOFTNET Security Client and the security modules as well the internal nodes downstream from the security modules. Layer 2 communication is not possible with the SOFTNET Security Client.

### Details in the online help

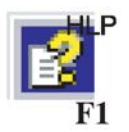

You will find detailed information on the dialogs and input boxes in the online help of the SOFTNET Security Client user interface.

You can open the online help with the "Help" button or the F1 key.

### How does the SOFTNET Security Client work?

In the first step the configuration file is created for the SOFTNET Security client with the Security Configuration Tool or with STEP 7 as of V12.

The SOFTNET Security client then reads in the created configuration and obtains the required information on the certificates to be imported from the file.

The root certificate and the private keys are imported and stored on the local PG/PC.

Following this, security settings are made based on the data from the configuration so that applications can access services on and downstream from the security modules using IP addresses.

If the learning mode for the internal nodes or programmable controllers is enabled, the configuration module first sets a security policy for the secure access to the security modules. Afterwards, the SOFTNET Security Client identifies the IP addresses of the internal nodes and enters these in special filter lists of the security policy. The security policies of the newly learned internal nodes must be enabled manually.

Result: Applications such as STEP 7 communicate with the programmable controllers via VPN.

### Supported operating systems

The SOFTNET Security Client is suitable for use with the following operating systems:

- Microsoft Windows 7 32/64-bit + Service Pack 1
- Microsoft Windows Server 2012 R2

If you use Microsoft Windows XP, use an earlier SSC version, e.g. SSC V4.0 for Windows XP 32-bit + Service Pack 3.

### **Response to problems**

If problems occur on your PG/PC, SOFTNET Security Client reacts as follows:

- Established security policies are retained when you turn your PG/PC off and on again;
- Messages are displayed if a configuration is not found.

8.2 Installation of the SOFTNET Security Client

### 8.2 Installation of the SOFTNET Security Client

### 8.2.1 Installing SOFTNET Security Client

### Core statement

You install the SOFTNET Security Client PC software from the product DVD.

- 1. First read the information in the README file of your SCALANCE S DVD and follow any additional installation instructions it contains.
- 2. Run the Setup program;

The simplest way is to open the overview of the contents of your SCALANCE S DVD  $\rightarrow$  this is started automatically when you insert the DVD or can be opened from the start.exe file. You can then select the entry "Installation SOFTNET Security Client" directly

### NOTICE

### Incompatibility with other VPN client software

If other VPN client software is installed on your PC in addition to the SOFTNET Security Client, it may no longer be possible to establish VPN tunnels using the SOFTNET Security Client. You should therefore uninstall this VPN client software before using the SOFTNET Security Client.

### Startup behavior

Downloading the security rules can take some time. The CPU of the PG/PC is utilized up to 100% during this time.

### 8.2.2 Uninstalling SOFTNET Security Client

When you uninstall, the security properties set by the SOFTNET Security Client are reset.

### 8.3 Creating a configuration file with the Security Configuration Tool

### Configuring SOFTNET Security Client in the SCT project

The SOFTNET Security Client is created as a module in the SCT project. In contrast to the other security modules, you do not need to configure any further properties.

8.3 Creating a configuration file with the Security Configuration Tool

Assign the created SOFTNET Security Client to the VPN group or groups in which an IPsec tunnel is to be set up to the PG/PC. The group properties you configured for these VPN groups are adopted.

#### Note

Refer to the information on parameters in the following section:

• Including module in configured VPN group (Page 229)

#### Note

If you create several SOFTNET Security Clients within a group, no tunnels are set up between these clients but only from the relevant client to the security modules.

### Configuration files for the SOFTNET Security Client

The interface between the Security Configuration Tool and the SOFTNET Security Client is controlled by configuration files.

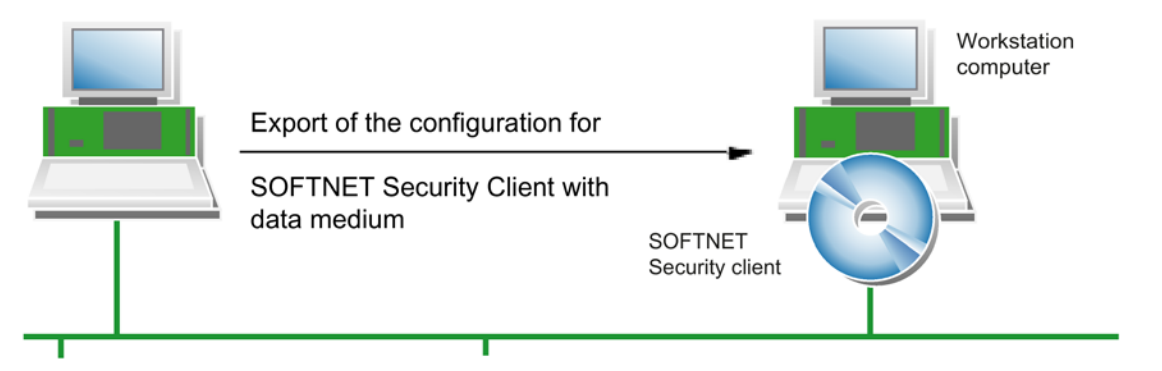

The configuration is stored in the following file types:

- \*.dat
- \*.p12
- \*.cer

8.3 Creating a configuration file with the Security Configuration Tool

### Procedure

To generate the configuration files, perform the following steps in SCT:

1. Create a module of the type SOFTNET Security Client in SCT.

| BR1                   | Baugruppe1 | 000000000000            |                         |               |                                         |     |   |
|-----------------------|------------|-------------------------|-------------------------|---------------|-----------------------------------------|-----|---|
| 1972                  |            | 2051-514 14             | 192.168.10.1            | 255.255.255.0 |                                         |     |   |
| and the second second | Baugruppe2 | SOFTNET Security Client | rV4                     |               |                                         |     |   |
| <b>BR</b> 3           | Baugruppe3 | 3623 V4                 | 192.168.10.2            | 255 255 255 0 |                                         |     |   |
| * (m)                 |            |                         | .00                     |               |                                         |     |   |
| inte                  | face       | IP address Su           | bret mask               |               | 2                                       | 5   |   |
|                       | +          | •                       | interface IP addrese Su | rm            | r m<br>Interface IP address Subnet mask | r m | r |

Assign the SSC module to the VPN groups in which the PG/PC will communicate over IPsec tunnels.

| Ene view<br>Al modules                                                                                    | No. Name                                           | Authentic                                            | ation Group membership ur              | ti Tenn         | 111_0000000000000000000000000000000000 |
|----------------------------------------------------------------------------------------------------|----------------------------------------------------|------------------------------------------------------|----------------------------------------|-----------------|----------------------------------------|
| Revolutes                                                                                                 | 120.                                               |                                                      | anali anala unalitati an               | soi iype        | Comment                                |
|                                                                                                    | Baugruppe1                                         | Certificat                                           | e 8/23/2037                            | \$627-2M V4     |                                        |
| 값 resignope3<br>관 Respect<br>수 Chappen<br>수 Chappen<br>수 Chappen<br>수 Chappen<br>Predundancy relationship | s<br>Baugruppe2 will come<br>Phase 1 (Main mode, S | ct to the modules below u<br>HA10DES3 and phase 2 (3 | sing these (Psec settings:<br>HA12DES) |                 |                                        |
|                                                                                                    | Initiatoriteaconder                                | Partner module                                       | Type of the transferred pac.           | Local interface | Partner interface                      |
|                                                                                                    | and being the second second second                 | Paulo cont                                           | 1                                      | External        | External (192 169 10 1)                |

- 3. Select the "Project" > "Save" menu command.
- Select the module of the type "SOFTNET Security Client" and select the menu command "Transfer" > "To module(s)...".
- 5. Select the storage location for the configuration files.
- 6. In the following dialog specify whether a separate password should be created for the VPN group certificate of the module.

If you select "No", the project name is assigned as the password (for example SCALANCE\_SSC\_configuration1), not the project password.

If you select "Yes" (recommended), you enter a password in the next dialog.

7. Transfer the files of the type \*.dat, \*.p12, \*.cer to the PG/PC on which you want to operate the SOFTNET Security Client. Files of the type \*.p12 only exist if you have selected "Certificate" as the authentication method in the Security Configuration Tool.

### 8.4 Main dialog of the SOFTNET Security Client

### Configurable properties

You can use the following individual services:

- Setting up secure IPsec tunnel communication (VPN) between the PC/PG and all security modules of a project or individual security modules. The PC/PG can access the security modules and the internal nodes via this IPsec tunnel.
- Enabling and disabling existing secure connections.
- Only possible when the learning mode is enabled: Setting up connections after adding end devices later.
- Checking a configuration; in other words, which connections are set up or possible.

Table 8-1 Display boxes / options in the main dialog

| Display box / option           | Meaning                                                                                                    |
|--------------------------------|----------------------------------------------------------------------------------------------------|
| Started with user              | User name of the user with whose logon data the SOFTNET Security Client was started. This logon data decides which SOFTNET Security Client configuration is called up.                                                                                                    |
|                                | If the user name of the user that started SOFTNET Security Client differs from the user logged on to Windows, the displayed user name is highlighted in red.                                                                                                    |
| Managed configuration          | The configuration called up for a user or a group is displayed in the "Managed configuration" area. Every setting made in SOFTNET Security Client is then automatically adopted in this configuration. The "Type" box specifies whether the managed configuration involves a single or a group configuration. Only privileged users can change the managed configuration in the "Manage users and groups" dialog. You can open this using the menu command "Users/groups > Manage users and groups". |
|                                | You will find detailed information on the configuration privileges in SOFTNET Se-<br>curity Client in the section Setting a managed configuration - "Manage users and<br>groups" dialog (Page 265)                                                                                                    |
| SOFTNET Security client status | • Service: Indicates whether the SOFTNET Security Client service is running.                                                                                                    |
|                                | License: Indicates the license status of the SOFTNET Security Client.                                                                                                    |
|                                | Privileges: Indicates whether the user with whose logon data the SOFTNET security client was started currently has rights for the SOFTNET Security client to load from VPN configuration files and for extended SOFTNET Security Client settings. If the user has these rights in principle but did not start SOFTNET Security Client as an administrator, the user can have his or her privileges ranked higher using the "Elevate" button.                                                         |
|                                | Security Client in the section Setting a managed configuration - "Manage users<br>and groups" dialog (Page 265)                                                                                                    |
| Minimize                       | The user interface of the SOFTNET Security Client is minimized.                                                                                                    |
|                                | The symbol for the SOFTNET Security Client remains visible in the Windows taskbar.                                                                                                    |
| Quit                           | The user interface of the SOFTNET Security Client is closed. If the option "Lim-<br>ited" is enabled in the SOFTNET Security Client settings, all existing VPN tunnel<br>connections are also terminated.                                                                                                    |

8.5 Loading the configuration file and setting up tunnel connections

The following options are available in the "VPN control" if the SOFTNET Security client was started by a user with administrative rights.

Table 8-2 Options in the dialog area "VPN control"

| Option             | Meaning                                                                                                    |  |
|--------------------|----------------------------------------------------------------------------------------------------|--|
| Load Configuration | With this button you open a file dialog for selecting the configuration file created with the Security Configuration Tool. |  |
| Disable / Enable   | Disable / enable all secure tunnels.                                                                                       |  |
| Tunnel Overview    | Dialog for setting up and diagnostics of the tunnel.                                                                       |  |
|                    | In this dialog, you will find a list of the secure tunnels that can be set up.                                             |  |

If the SOFTNET Security client was started by a user without administrative rights only the button "Tunnel Overview" is available in the "VPN Diagnostics" dialog area.

### NOTICE

### Incompatibility with other VPN client software

If other VPN client software is installed on your PC in addition to the SOFTNET Security Client, it may no longer be possible to establish a VPN tunnel using the SOFTNET Security Client. You should therefore uninstall this VPN client software before using the SOFTNET Security Client.

### 8.5 Loading the configuration file and setting up tunnel connections

The following provides an overview of the steps involved in setting up tunnel connections. When you follow these steps, you will work through several dialogs for which you can call up specific additional information using the F1 key.

### Requirement

You have started the SOFTNET Security Client with administrative rights.

### Follow the steps below

- 1. With the "Load Configuration" button, open the dialog for importing the configuration file.
- 2. Select the configuration file created with the Security Configuration Tool.
- 3. If configuration data already exists in SOFTNET Security Client, you will be prompted to decide how to handle the new configuration data. If the VPN tunnel connections are to be established to all internal nodes of the security module, enable the check box "Establish VPN tunnel to the internal nodes". If you do not yet enable this here, you can do this later in the tunnel overview.
- 4. Select the network adapter from whose IP address the VPN tunnel connections will be established. In the tunnel overview, you can make this setting for specific modules using the shortcut menu of a module.

- 5. If you have selected Certificate as the authentication method in the Security Configuration Tool, you will now be prompted to enter your password.
- If you have configured a SCALANCE M875 module, SCALANCE M-800 module or an S7 CP with DHCP activated on the Gbit interface in the Security Configuration Tool, the "DNS/IP settings" dialog opens. Follow the steps below depending on the configured module type:
  - For SCALANCE M875 modules and SCALANCE M-800 modules: Decide whether or not the tunnel to the module will be established using the IP address obtained from the ISP at runtime or alternatively using a DNS name.
  - For S7 CPUs with DHCP activated on the Gbit interface: Enter the IP address assigned using DHCP.

#### Note

#### Setting the firewall under Windows 7

If you are asked for the networks in which you want to allow communication of the SOFTNET Security Client in Windows 7, you will need to allow communication of the SOFTNET Security Client in public networks otherwise the SOFTNET Security Client does not display learned nodes in the tunnel overview.

 Now open the "Tunnel Overview" dialog with the "Tunnel Overview" button. In the table, you can see the security modules and nodes with status information about the tunnel connections.

### See also

Setting a managed configuration - "Manage users and groups" dialog (Page 265)

### 8.6 Diagnosing and configuring a tunnel - "Tunnel Overview" dialog

### Meaning

In the table that opens, you will see the modules and nodes with status information on the tunnel connections.

### "Delete" button

With this, you delete all the IP security policies set up by the SOFTNET Security Client completely.

8.6 Diagnosing and configuring a tunnel - "Tunnel Overview" dialog

### Selecting and working with a tunnel entry

You can select an entry and use the following shortcut menu commands:

| Menu command                             | Meaning                                                                                                    |
|------------------------------------------|----------------------------------------------------------------------------------------------------|
| Enable all members / disable all members | You can terminate set-up tunnel connections with the "Disable all<br>Members" entry. Result: The symbol in the "Status" column of the<br>tunnel overview is replaced. The security policy is disabled on the<br>PC. To undo the change and to reactivate the tunnel connections,<br>click the "Enable all Members" entry. |
| Select Network Device                    | If you are using more than one network card in your PC, you can<br>use this command to select the network card via which the selected<br>node can be accessed.                                                                                                    |
| Reachability test                        | A ping command is sent to the selected module.                                                                                                    |
| Extended diagnostics                     | The "Extended Diagnostics" dialog is called up. In this dialog the module selected in the tunnel overview is selected.                                                                                                    |
| Delete Entry                             | The IP security policy of the selected entry is deleted.                                                                                                    |

#### Note

#### Extension of the security policy when activating internal nodes

Please note that the security policy in the system is extended each time the internal nodes are activated. Deactivation of the overall system (via the shortcut menu of the higher-level SCALANCE S) does not result in the adjustment of the security policy but only to deactivation of the policy. This means that the deactivated overall security policy plus the additional internal node are activated when an internal node is activated. If you want to make sure that the established security policy completely refers to the nodes you activated, close the SOFTNET Security Client and reopen it.

### Detecting expected members that are not displayed

If you recognize that required nodes are not displayed in the table, follow the steps outlined below:

Send a ping to the required node using the command line.

As a result of the ping, the security module learns the node and passes this information on to SOFTNET Security Client. If it is nevertheless not learned, you should configure the node statically in the VPN tab of the Security Configuration tool.

#### Note

#### Statically configured nodes and subnets

If you configure nodes or subnets statically at a later point in time, you will also need to download the configuration for a SOFTNET Security Client used in the VPN again.

8.6 Diagnosing and configuring a tunnel - "Tunnel Overview" dialog

### Parameter

| Parameter                | Meaning / range of values                                                                                                    |
|--------------------------|----------------------------------------------------------------------------------------------------|
| Status                   | You will find the meaning of the status displays in the following table.                                                          |
| Name                     | Name of the module or the node taken from the configuration file of the Security Configuration Tool.                              |
| IP address int. / subnet | If there are internal nodes / subnets, the IP address of the internal node or the network ID of the internal subnet is displayed. |
| Tunnel endpoint IP       | IP address of the assigned security module.                                                                                       |
| Tunnel over              | IP address of the network card of your PC from where the VPN tunnel is established.                                               |

### Table 8-3 Status information\*

| Symbol   | Meaning                                                                                                    |
|----------|----------------------------------------------------------------------------------------------------|
| ×        | There is no connection to the module or node.                                                                                                    |
| <b>,</b> | There are further nodes that are not displayed. Double-click on the symbol to display fur-<br>ther nodes.                                                                           |
| -        | Tunnel to node is disabled. There is no IP security policy set up in the system. You com-<br>municate with this node without encryption.                                            |
| -        | Tunnel to node is enabled. There is an IP security policy set up in the system. You com-<br>municate with encryption and therefore securely with this node.                         |
| li a     | Tunnel to SCALANCE S module is disabled. There is no IP security policy set up in the system. You communicate with this module without encryption.                                  |
| 11 a     | Tunnel to SCALANCE S module is enabled. There is an IP security policy set up in the system. You communicate with encryption and therefore securely with this module.               |
|          | Tunnel to SCALANCE S M875/M-800 module is disabled. There is no IP security policy set up in the system. You communicate with this module without encryption.                       |
|          | Tunnel to SCALANCE S M875/M-800 module is enabled. There is an IP security policy set up in the system. You communicate with encryption and therefore securely with this module.    |
| -        | Tunnel to CP343-1 Advanced is disabled. There is no IP security policy set up in the system. You communicate with this CP without encryption.                                       |
|          | Tunnel to CP 343-1 Advanced is enabled. There is an IP security policy set up in the system. You communicate with encryption and therefore securely with this CP.                   |
| ₽n.      | Tunnel to CP 443-1 Advanced is disabled. There is no IP security policy set up in the system. You communicate with this CP without encryption.                                      |
|          | Tunnel to CP 443-1 Advanced is enabled. There is an IP security policy set up in the system. You communicate with encryption and therefore securely with this CP.                   |
| Pa       | Tunnel to CP 1628 / CP 1243-1 / CP 1543-1 is disabled. There is no IP security policy set up in the system. You communicate with this CP without encryption.                        |
|          | Note: The creation of configuration files for the SOFTNE Security client with which VPN tunnels can be established to the CP 1243-1 and CP 1543-1 is possible as of STEP 7 V12 SP1. |

8.7 Setting a managed configuration - "Manage users and groups" dialog

| Symbol          | Meaning                                                                                                    |
|-----------------|----------------------------------------------------------------------------------------------------|
| ₿ <b>n</b>      | Tunnel to CP 1628 / CP 1243-1 / CP 1543-1 is enabled. There is an IP security policy set up in the system. You communicate with encryption and therefore securely with this CP.               |
|                 | The creation of configuration files for the SOFTNE Security client with which VPN tunnels can be established to the CP 1243-1 and CP 1543-1 is possible as of STEP 7 V12 SP1.                 |
| rt <sub>0</sub> | Tunnel to internal subnet is disabled. There is no IP security policy set up in the system.                                                                                                   |
| rt o            | Tunnel to internal subnet is enabled. There is an IP security policy set up in the system.                                                                                                    |
| •               | Module / node cannot be reached.                                                                                                    |
| 0               | Module / node can be reached, tunnel to module / node is, however, disabled. There is no IP security policy set up in the system. You communicate with this module / node without encryption. |
| ٠               | Module / node can be reached, tunnel to module / node is enabled.                                                                                                    |
| ۲               | Reachability test disabled. No statement can be made as to whether the node can be reached.                                                                                                   |

\* In Windows 7 SP1 and higher, the table is valid if the Windows firewall is enabled.

### Logging Console

In the "Settings" dialog, you can select which entries are displayed in the log console. You can open this dialog in the main dialog with the menu command "Settings" > "SOFTNET Security Client settings".

The following information is shown:

- Diagnostics information about connection establishment with the configured security modules and internal nodes / subnets.
- Date and time stamp at the time of the events
- Establishment and termination of a security policy
- · Negative reachability test (test ping) to the configured nodes
- Download configuration files
- Learn / unlearn internal nodes/subnets

### **Further notes**

• Nodes that are still entered in the list, but no longer exist in the subnet, remain in the list for approximately 10 minutes during which time, they are checked to find out whether or not they are available again. If it can no longer be reached, the entry is removed from the list and a corresponding entry appears in the logging console.

# 8.7 Setting a managed configuration - "Manage users and groups" dialog

### Privileged / non privileged users

In SOFTNET Security Client, a distinction is made between privileged and non-privileged users. Privileged users are users with administrator rights in Windows.

### **Privileged users**

Privileged users can make all settings in SOFTNET Security Client, load VPN configuration files and diagnose the VPN tunnel in the tunnel overview.

The "Manage users and groups" dialog provides privileged users with the option of creating configurations for non-privileged users that automatically become active when this user logs on in Windows. This means that non-privileged users can also use VPN tunnel connections.

Privileged users also have the option of putting users together to form groups to then be able to create the VPN group configurations for these groups. This can reduce the configuration effort.

### Non privileged users

Non-privileged users have only restricted rights to the configuration of the SOFTNET Security Client and cannot load VPN configuration files. The rights of non-privileged users include the following:

- Use a VPN tunnel and diagnose its status in the tunnel overview.
- Enable/disable VPN tunnel in the main dialog.
- Activate connections to specified internal nodes in the tunnel overview.
- Making settings for the log console and for the language in the "Settings" dialog
- Accessing the diagnostics information of the "Extended diagnostics" and "Log files" dialogs

### "Currently managed configuration" dialog area

This area shows the name and the type of configuration currently being managed. This configuration can be changed in the open dialog.

8.8 Run extended diagnostics - "Extended diagnostics" dialog

### "VPN group configurations" dialog area

In this area, you specify groups that users can be assigned to. A created group is enabled for management using the "Edit" button and then displayed in the "Currently managed configuration" dialog area. Every change made from now on in SOFTNET Security Client is automatically adopted in this group configuration. When a user of this group logs onto Windows, the group configuration is called up automatically. The number of devices for the associated configuration, as well as the last configuration file loaded is shown for each group.

#### Note

#### Changing VPN group configurations

If a user with administrative rights makes changes to a VPN group configuration, the changes also affect all members of this group.

### "VPN single configurations" dialog area

This area shows all users who have logged on to Windows at least once and have therefore become recognizable for the SOFTNET Security Client. The management can be enabled for these with the "Edit" button. The configuration is then displayed in the "Currently managed configuration" dialog area. Every change made from now on in SOFTNET Security Client is automatically adopted in this single configuration. When the user logs on to Windows, the single configuration is called up automatically. The number of devices for the associated configuration, as well as the last configuration file loaded is shown for each user.

Under the entry "User accounts unknown to the SOFTNET Security Client", all users are shown that have been created in Windows but that have never logged on.

### 8.8 Run extended diagnostics - "Extended diagnostics" dialog

### **Opening extended diagnostics**

Select the menu command "Diagnostics" > "Extended Diagnostics..." in the main dialog of the SOFTNET Security Client. As an alternative you can call up diagnostics using the shortcut menu of an entry in the tunnel overview.

In extended diagnostics, you can find out the status of your system in terms of a configured module. This view is intended for diagnostics of your system status and can be helpful if have a query for Customer Support.

- Module-specific parameters Here, you select the module whose current system status you want to diagnose.
- Routing settings (module-specific parameters) Here, you can see settings of the module relating to its interfaces and internal nodes/subnets obtained from the configuration.
- Active Main Modes / Active Quick Modes Here, you can see the active main modes and quick modes in detail as soon as they

8.9 Accessing log files - "Log files" dialog

have been set up for the selected module on the PG/PC.

This also shows how many main modes or quick modes suitable for the selected module were found on the system.

### • Routing Settings (network settings of the computer)

Here, you can see the current routing settings of your computer. With the "Show entire Routing Table" option, you can also show the routing settings that were hidden to make the display clearer to read.

### • Assigned IP Addresses

Here, a list of the network interfaces known to your computer in conjunction with the configured or assigned IP addresses is displayed.

### 8.9 Accessing log files - "Log files" dialog

### Accessing log files

Select the menu command "Diagnostics" > "Log files" in the main dialog of the SOFTNET Security Client.

In this dialog, you have access to all log files of the SOFTNET Security Client.

You can:

- Update the preview of the message window of the selected log file.
- Have the content of the message window scrolled down automatically.
- Save the log files in a text editor.
- Access the directories where the log files are saved.

You will find the possible functions in the following table:

| Function                                                | Description / options                                                                                                    |
|---------------------------------------------------------|----------------------------------------------------------------------------------------------------|
| SOFTNET Security Client service: General log file       | Information on the starting and exiting the SOFTNET Secu-<br>rity Client. The log file, for example, contains information on<br>starting the SOFTNET Security client, on the license check<br>and loading the configuration data. Interaction of the<br>SOFTNET Security client with the user and the security<br>modules: Detect new device, enable/disable existing device,<br>automatic network card discovery, setting up and removing<br>security policies. |
| SOFTNET Security Client service: Computer configuration | The current status of your system is detected. The contents<br>of this log file are used to diagnose your system status if<br>problems occur. The log file supports customer service<br>when eliminating the problems and includes among other<br>things the firewall configuration, the route and operating<br>system settings of your system and the programs installed<br>on your PC.                                                                         |
| SOFTNET Security Client service: VPN tunnel             | All log messages in the log console of the tunnel overview:<br>Response times with negative feedback from Ping queries,<br>resolved DNS names.                                                                                                    |

8.10 Activate Windows firewall rule - "Windows firewall parameter assignment" dialog

| Function                                           | Description / options                                                                                                    |
|----------------------------------------------------|----------------------------------------------------------------------------------------------------|
| SOFTNET Security Client service: Reachability test | Reachability test of the internal nodes and security modules;<br>response times of the positive and negative feedback from<br>Ping queries.                                                                                                 |
| SOFTNET Security Client GUI: General log file      | Information on the starting and exiting the SOFTNET Secu-<br>rity Client. The log file contains, for example, information on<br>starting the SOFTNET Security Client, on the license check<br>and on loading the configuration data.        |
| SOFTNET Security Client: SCP                       | Logging data of the SCP protocol. SCP is used for the tun-<br>neled transfer of information about internal nodes between<br>the security modules involved if the internal nodes are not<br>configured statically on these security modules. |

# 8.10 Activate Windows firewall rule - "Windows firewall parameter assignment" dialog

### Windows firewall rule for the SOFTNET Security Client service

Select the menu command "Settings" > "Windows firewall parameter assignment" in the main dialog of the SOFTNET Security Client.

In this dialog, you can enable a Windows firewall rule for the SOFTNET Security Client service. This Windows firewall rule allows the SOFTNET Security Client service to receive incoming SCP packets. The SCP protocol is used to transfer information about the internal nodes of security modules tunneled between these security modules if the internal nodes are not configured statically on these security modules.

### Note

### Note the "Security instructions" and notes on firewall parameter assignment

The SOFTNET Security Client can support you only within certain limits when assigning parameters for the Windows firewall in terms of the secure operation of plants, solutions, machines, devices and/or networks.

Note the "Security instructions" and notes on firewall parameter assignment in the configuration manual and in the online help of the SOFTNET Security Client.

You will find the possible functions in the following table:

| Function                                                                 | Description / options                                                            |
|--------------------------------------------------------------------------|----------------------------------------------------------------------------------|
| Parameter of the firewall rule                                           |                                                                                  |
| Name, program<br>(SOFTNET_Security_Client_Service.exe), de-<br>scription | Descriptive information relating to the SOFTNET<br>Security Client firewall rule |

8.10 Activate Windows firewall rule - "Windows firewall parameter assignment" dialog

| Function                                                                                    | Description / options                                                                                                    |
|---------------------------------------------------------------------------------------------|----------------------------------------------------------------------------------------------------|
| Partner IP address, partner port, local IP address,<br>local port, direction, protocol type | The set parameters of the SOFTNET Security<br>Client firewall rule for protocols and ports are<br>displayed grayed out. If you want to change<br>these parameters, you can make the changes<br>with the "Advanced Windows firewall" button. |
| Profile and interface type                                                                  | Specify the profiles and interface types for which<br>the SOFTNET Security Client firewall rule will<br>apply.                                                                                                    |
| Global Windows firewall status                                                              | Windows firewall profile                                                                                                    |
|                                                                                             | Using the "Windows Firewall profiles" button, you can enable or disable the Windows firewall of your system.                                                                                                    |
|                                                                                             | If you have enabled the Windows firewall rule of<br>the SOFTNET Security Client, the Windows fire-<br>wall must be enabled for the relevant network:<br>The Windows firewall setting must be "active".                                      |
|                                                                                             | Advanced Windows firewall                                                                                                    |
|                                                                                             | With the "Advanced Windows firewall" button,<br>you have access to the incoming rules of the<br>Windows firewall with extended security.                                                                                                    |
|                                                                                             | If you have enabled the Windows firewall rule of<br>the SOFTNET Security Client, you can adapt the<br>properties of the rule in the incoming rules.                                                                                         |

### Interaction of the SOFTNET Security Client with firewall software of third-parties.

Basically the use of the SOFTNET Security Client with firewall software of third-parties is possible.. To allow or block the functions of the SOFTNET Security Client, the following parameters must be taken into account in the firewall:

| Proto-<br>col | Local<br>port              | Partner port           | Direc-<br>tion | Function    | Comment                                                                                                    |
|---------------|----------------------------|------------------------|----------------|-------------|----------------------------------------------------------------------------------------------------|
| UDP           | All                        | 500                    | out-<br>going  | IKE / IPSec | Negotiation of the IKE / IPSec VPN tunnel                                                                           |
| UDP           | All                        | 4500                   | out-<br>going  | IKE / IPSec | Negotiation of the IKE / IPSec VPN tunnel Nec-<br>essary when at least one NAT device is on the<br>VPN tunnel line. |
| UDP           | All                        | 53                     | out-<br>going  | DNS         | Resolution of DNS module names in IP address-<br>es.                                                                |
| ESP           | not<br>ap-<br>plica<br>ble | not<br>appli-<br>cable | both<br>ends   | IPSec       | User data traffic of the VPN tunnel                                                                                 |

8.11 SOFTNET Security Client settings - "Settings" dialog

| UDP  | All                        | 3820                   | Incom-<br>ing | SCP                    | Automatic learning of internal nodes of the VPN devices.       |
|------|----------------------------|------------------------|---------------|------------------------|----------------------------------------------------------------|
| ICMP | not<br>ap-<br>plica<br>ble | not<br>appli-<br>cable | both<br>ends  | Reachabil-<br>ity test | ICMP packets of the SOFTNET Security Client reachability test. |

### 8.11 SOFTNET Security Client settings - "Settings" dialog

### Settings for the SOFTNET Security Client

Select the menu command "Settings" > "SOFTNET Security Client settings" in the main dialog of the SOFTNET Security Client.

In this dialog, you make settings that will be retained after closing and opening the SOFTNET Security Client.

You will find the possible functions in the following table:

| Function                                                                         | Description / options                                                                                                    |
|----------------------------------------------------------------------------------|----------------------------------------------------------------------------------------------------|
| Log console in the tunnel overview                                               |                                                                                                    |
| The following log messages are output in the log console of the tunnel overview: | Selection of the types of messages displayed in the log console of the tunnel overview.                                                                                                    |
| Negative reachability test (ICMP)                                                |                                                                                                    |
| Creation/deletion of main modes (phase 1)                                        |                                                                                                    |
| Creation/deletion of quick modes (phase 2)                                       |                                                                                                    |
| Download configuration files                                                     |                                                                                                    |
| Learn internal nodes                                                             |                                                                                                    |
| Number of displayed messages                                                     | Number of messages that will be extracted from<br>the log files and displayed in the log console of<br>the tunnel overview.                                                                                                    |
| Log files                                                                        |                                                                                                    |
| File size                                                                        | Size of the log file shown with "Diagnostics" ><br>"Log files" for messages about important system<br>events. Since the log data is saved in the file via<br>a ring buffer, use the file size to select how long<br>the log data remains saved in the file. |
| Message category                                                                 | Messages about important system events. Mes-<br>sages on warnings, system errors and infor-<br>mation are displayed.                                                                                                    |
| Open directory                                                                   |                                                                                                    |
| <ul><li>Service log files</li><li>GUI log files</li></ul>                        | All log files are stored in these two directories.<br>The log files of the SOFTNET Security Client GUI<br>are stored separate from the log files of the<br>SOFTNET Security Client service.                                                                 |
| Language                                                                         |                                                                                                    |

| Function                                        | Description / options                                                                                                    |
|-------------------------------------------------|----------------------------------------------------------------------------------------------------|
| Program language                                | Selection of the language setting of the software<br>user interface (GUI). The selectable languages<br>are German and English.                                                                                                    |
|                                                 | If the language is changed, the SOFTNET Security Client requires a restart.                                                                                                    |
| SCP learning functionality                      |                                                                                                    |
| Learn internal nodes                            | If the learning mode is enabled in the configura-<br>tion of the security modules, you can also use the<br>learning mode in the SOFTNET Security Client.<br>This automatically provides you with the infor-<br>mation about the dynamic internal nodes of the<br>security modules. |
|                                                 | The display box below the check box shows<br>whether the corresponding SSC firewall is active.<br>You can adapt this with the the "Change" button.                                                                                                    |
| Show tunnel overview automatically in the fore- | When this function is enabled:                                                                                                    |
| ground if an internal node changes              | If a new internal node is detected, the "Tunnel overview" dialog is displayed.                                                                                                    |
| Global reachability test                        |                                                                                                    |
| <ul><li>Enabled</li><li>Disabled</li></ul>      | If you disable this function, the reachability test is<br>disabled globally for all the configurations con-<br>tained in the SOFTNET Security Client. The dis-<br>abled reachability test is indicated in the tunnel<br>overview by a gray circle.                                 |
|                                                 | Advantage of disabling:                                                                                                    |
|                                                 | Disabling has the advantage that no additional packets generate data volume.                                                                                                    |
|                                                 | Disadvantage of disabling:                                                                                                    |
|                                                 | In the tunnel overview, there is no longer a feed-<br>back message to indicate whether a tunnel part-<br>ner can be reached or not.                                                                                                    |
| Waiting time for response                       | Selectable waiting time for the ping that checks whether a tunnel partner can be reached.                                                                                                    |
|                                                 | Note                                                                                                    |
|                                                 | With tunnel connections via slow transmission<br>paths (mobile wireless networks: UMTS, GPRS)<br>select a waiting time of $\geq$ 1500 ms. On these<br>transmission paths, the run time of the data<br>packets is significantly increased.                                          |
|                                                 | The "Waiting time for response" therefore directly influences the display of the reachability in the tunnel overview.                                                                                                    |

8.11 SOFTNET Security Client settings - "Settings" dialog

| Function                   | Description / options                                                                                                    |
|----------------------------|----------------------------------------------------------------------------------------------------|
| Run time of the VPN tunnel |                                                                                                    |
| Permanent                  | Permanent use of the VPN tunnel                                                                                                    |
| Limited                    | The VPN tunnels are enabled when the user logs<br>on to the operating system. When the user logs<br>off from the operating system, the VPN tunnels<br>are disabled.           |
|                            | Time limited use of the VPN tunnel                                                                                                    |
|                            | The VPN tunnels can only be enabled when the user interface of the SOFTNET Security client is running. When you exit the user interface, existing VPN tunnels are terminated. |

## Online functions - diagnostics and logging

For test and monitoring purposes, the security module has diagnostics and logging functions.

• Diagnostic functions

These include various system and status functions that you can use in online mode.

• Logging functions

This involves the recording of system and security events.

The events are logged in the buffer areas of the security module or on a Syslog server. These functions can only be assigned parameters and evaluated when there is a network connection to the selected security module.

### Recording events with logging functions

You select the events to be logged in the log settings for the relevant security module.

You can configure the following variants for logging:

Local logging

In this variant, you log events in local buffers of the security module. You can then access these logs, display them and archive them on the service station in the online dialog of the Security Configuration Tool.

Network Syslog

With Network Syslog, you use a Syslog server in the network to which the events are sent. You specify the events that can be sent in the log settings of the relevant security module.

### Archiving log data and reading in from a file

You can save the logged events for archiving in a log file and open this in offline mode. To do this, select the menu command "Options" > "Log files..." and select the log file to be opened using the "Open..." button. For more detailed information, refer to the following section:

• Overview of the functions in the online dialog (Page 274)

### Diagnostics in ghost mode 5602 2V3.1

After obtaining an IP address from the internal node, the security module has an IP address on the external interface that can differ from the IP address with which the security module was initially configured. Before you can run diagnostics via the external interface, you first need to replace the IP address initially configured for the external interface with the IP address obtained by the security module during runtime from the internal node in the Security Configuration Tool. 9.1 Overview of the functions in the online dialog

### Protecting exported log files from unauthorized access

Log files exported from the Security Configuration Tool can contain security related information. You should therefore make sure that these files are protected from unauthorized access. This is particularly important when passing on the files.

### 9.1 Overview of the functions in the online dialog

In the Security Configuration Tool, the security module provides the following functions in the online dialog:

| Function / tab in the o          | nline dialog                       | Meaning                                                                                                    |
|----------------------------------|------------------------------------|----------------------------------------------------------------------------------------------------|
| System and status fur            | nctions                            |                                                                                                    |
|                                  | Status                             | Display of the device status of the security module selected in the project.                                                                                                    |
| SCA. S                           | Date and time of day               | Date and time setting.                                                                                                    |
| SCA. S                           | Interface settings                 | Overview of the settings of the individual interfaces.                                                                                                    |
| SCA. S                           | Dynamic DNS                        | Overview of the settings for dynamic DNS                                                                                                    |
| SCA. S                           | ARP table                          | Display of the ARP table of the security module.                                                                                                    |
| SCA. S                           | Logged-on users                    | Shows the users logged on to the Internet page for user-<br>specific IP rule sets.                                                                                                    |
| 2662<br>CP 443-1-682C UA         | Communications status              | Display of the communication status and the internal net-<br>work nodes of security modules located in the same VPN<br>group as the selected security module.                                                                                                    |
| Deec<br>Poec<br>CP 443-1- OPC UA | Internal nodes                     | Display of the internal network nodes of the security mod-<br>ule.                                                                                                    |
| CP x43-1 Adv.                    | Dynamically updated firewall rules | <ul> <li>Display of the IP addresses enabled dynamically by HTTP or HTTPS or downloaded later by a user. The IP addresses in this tab can be updated by the following events:</li> <li>Expansion/modification of the IP access control list</li> <li>Updating he firewall rules</li> <li>Dynamic expansions entered by the CP during runtime, for example PROFINET IO devices</li> <li>Since this tab only shows the dynamically updated firewall rules, to gain an overall view of the current firewall status of the module, the firewall rules that were configured offline must also be included.</li> </ul> |

Table 9-1 Functions and logging in online diagnostics

### 9.1 Overview of the functions in the online dialog

| Function / tab in the online dialog |              |                   | Meaning                                                                                                    |  |
|-------------------------------------|--------------|-------------------|----------------------------------------------------------------------------------------------------|--|
| S602 ≥V3.1                          | Ghost mode   |                   | Dialog for the ghost mode of the SCALANCE S602 with<br>information on the IP address of the internal node (identical<br>to the external IP address of the security module) and on IP<br>address changes at the internal node. |  |
| S≥V4.0                              | IP blacklist |                   | Display of the IP addresses that were entered in the black-<br>list of the firewall.                                                                                                    |  |
| Logging functions                   |              |                   |                                                                                                    |  |
|                                     |              | System log        | Display of logged system events as well as starting and stopping the display.                                                                                                    |  |
|                                     |              | Audit log         | Display of logged security events as well as starting and stopping the display.                                                                                                    |  |
| CP 343-1 OPC UA                     |              | Packet filter log | Display of logged data packets as well as starting and stop-<br>ping the display.                                                                                                    |  |

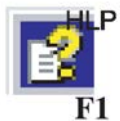

For more detailed information on the possible settings, in the individual tabs, refer to the online help.

### **Requirements for access**

To be able to use the online functions with a security module, the following requirements must be met:

- There is a network connection to the selected module
- The project with which the module was configured is open
- The online mode is active in the Security Configuration Tool or the module-specific online diagnostics was opened using the shortcut menu.
- For CPs the diagnostics access must be opened in the firewall (TCP 443)

#### Note

Requirement for online diagnostics in ghost mode 5602 = V3.1

Online diagnostics is only available in ghost mode if the security module has learnt the IP address of the internal node and has adopted this as its external interface. After this, the security module can be reached via the IP address of the external interface.

### Warning if the configuration is not up-to-date or the wrong project has been selected

When you open the online dialog, the program checks whether the current configuration on the security module matches the configuration of the loaded project. If there are differences between the two configurations, a warning is displayed. This signals that you have either not yet updated the configuration or have selected the wrong project.

### Display of the logging status

The current logging status results from the loaded configuration or from the reconfiguration in the online dialog. Possible buffer settings are ring buffers or linear buffers. You can see which setting is currently active as follows:

- 1. Change the mode using the "View" > "Online" menu command.
- 2. Select the security module to be edited.
- 3. Select the "Edit" > "Online diagnostics..." menu command.

When you open one of the tabs for logging functions, you will see the current status of the buffer setting of the selected security module in the lower part of the tab:

### Online settings are not saved in the configuration

Settings that you make in online mode (for example buffer settings for logging functions) are not stored in the configuration on the security module. Following a module restart, the settings from the offline configuration are therefore always effective.

### 9.2 Logging events

### Overview

Events on the security module can be logged. Depending on the event type, they are stored in volatile or non-volatile buffers. As an alternative, you can also record on a network server.

### Configuration in standard mode and in advanced mode

The options that can be selected in the Security Configuration Tool depend on the selected view:

Standard mode

"Local logging" is enabled as default in standard mode; packet filter events can be enabled globally in the "Firewall" tab. "Network Syslog" is not possible in this view.

Advanced mode

All the logging functions can be enabled or disabled in the "Log settings" tab of a selected module; packet filter events must also be selected and activated in the "Firewall" tab (local or global rules).

### Logging procedures and event classes

During configuration, you can specify which data should be logged. As a result, you enable logging as soon as you download the configuration to the security module.

During configuration, you also select one or both of the possible logging procedures:

- Local logging
- Network Syslog

The security module recognizes the following events for both logging methods:

| Function                        | How it works                                                                                                    |
|---------------------------------|----------------------------------------------------------------------------------------------------|
| Packet filter events (firewall) | The packet filter log records certain packets of the data traffic. Data packets are only logged if they match a configured packet filter rule (firewall) or to which the basic protection reacts (corrupt or invalid packets). This is only possible when logging is enabled for the packet filter rule. |
| Audit events                    | The audit log automatically records security-relevant events, for example user actions such as activating or deactivating packet logging.                                                                                                    |
| System events                   | The system log automatically records system events, for example the start of a pro-<br>cess or actions for which a user has not been authenticated correctly using a pass-<br>word. The logging can be scaled based on event classes.                                                                    |
|                                 | Line diagnostics: Line diagnostics can also be configured. Line diagnostics returns messages as soon as the number of bad packets exceeds a selectable limit.                                                                                                    |

### Storage of logged data in local logging

There are two options for storage of recorded data:

Ring buffer

At the end of the buffer, the recording continues at the start of the buffer and overwrites the oldest entries.

One-shot buffer

Recording stops when the buffer is full.

### Enabling or disabling logging

In "Offline" mode in advanced mode, you can enable local logging for the event classes in the log settings in the module properties and can select the storage mode. These log settings are loaded on the module with the configuration and take effect when the security module starts up.

When required, you can also enable or disable local logging of packet filter events and system events in the online functions. This does not change the settings in the project configuration.

### Display of the logging status

Online settings are not saved in the configuration.

### 9.2.1 Local logging - settings in the configuration

In "offline" mode, you can enable the event classes in the log settings and can select the storage mode. These log settings are loaded on the module with the configuration and take effect when the security module starts up.

If necessary, you can modify these configured log settings in the online functions. This does not change the settings in the project configuration.

### Log settings in standard mode

The log settings in standard mode correspond to the defaults in advanced mode. In standard mode, however, you cannot change the settings.

### Log settings in advanced mode

- 1. Select the module to be edited.
- 2. Select the "Edit" > "Properties..." menu command, "Log settings" tab.

The following dialog shows the default settings for the security module; the dialog for configuration of the logging of system events is also opened:

| Fashia sust change              | Prob.Co.    | Lines and      | Inches     | Products to be linear f |   |  |
|---------------------------------|-------------|----------------|------------|-------------------------|---|--|
| Enable event classes            | hing buffer | Linear memory  | Log buffer | Packets to be logged    |   |  |
| Packet filter events (firewall) | ٠           | 0              | Packet log | Al packets              | - |  |
| [2] Audit events                |             |                | Audit log  |                         |   |  |
| V System events Configur        |             | 0              | System log |                         |   |  |
| Configure system events         |             |                |            |                         |   |  |
| Filtering of system events      |             |                |            |                         |   |  |
| Level 3 feasit                  |             |                |            | 26                      |   |  |
| a laure)                        |             |                |            |                         |   |  |
| properties of the system events |             |                |            | -                       |   |  |
| Performance diagnostics         |             |                |            |                         |   |  |
| 🛅 Bad frames                    | Severity    | 4 (warring)    | -          | -                       |   |  |
| Limit 25 % bad packets          | Facility    | The formed Pil |            |                         |   |  |
|                                 |             | Lie local al   |            |                         |   |  |
|                                 |             |                |            |                         |   |  |
|                                 |             |                |            |                         |   |  |
|                                 | OK          | Cancel         | Help       |                         |   |  |
|                                 |             |                |            | _                       |   |  |
|                                 |             |                |            |                         |   |  |
|                                 |             |                |            |                         |   |  |
|                                 |             |                |            |                         |   |  |
|                                 |             |                |            |                         |   |  |
|                                 |             |                |            |                         |   |  |
|                                 |             |                |            |                         |   |  |
|                                 |             |                |            |                         |   |  |
|                                 |             |                |            |                         |   |  |
|                                 |             |                |            |                         |   |  |

### Configuring event classes

| Function / tab in the online dialog | Project engineering                                                                                                    | Remarks                                                                                                    |
|-------------------------------------|----------------------------------------------------------------------------------------------------|----------------------------------------------------------------------------------------------------|
| Packet filter events (firewall)     | <ul> <li>You enable options using the check boxes.</li> <li>You select the storage mode using the check boxes.</li> <li>In the "Packets to be logged" drop-down list, you can specify the data packets to be logged:</li> <li>"All packets": The data packets that are logged are those to which a configured firewall rule (standard mode or advanced mode) applies. In addition to this, all the response packets to such packets are recorded that have passed the firewall according to a configured allow rule.</li> <li>"Status generating packets": The only data packets that are logged are those to which a configured firewall rule.</li> <li>"Status generating packets that are logged are those to which a configured firewall rule (standard mode or advanced mode) applies.</li> </ul> | Packet filter log data is not retentive<br>The data is stored in volatile memory on the<br>security module and is therefore no longer<br>available after the power supply has been<br>turned off.                                                                                                    |
| Audit events (always enabled)       | Logging is always enabled.<br>The logged information is always<br>stored in the ring buffer.                                                                                                    | Audit log data is retentive<br>The data is stored in a retentive memory of<br>the security module and is therefore still<br>available after turning off the power supply.<br><b>Note on CPs:</b><br>The audit log data is not retentive on CPs. A<br>syslog server should therefore be used to<br>back up the data. |
| System events                       | You enable options using the<br>check boxes.<br>You select the storage mode<br>using the check boxes.<br>To configure the event filter and<br>line diagnostics, open a further<br>dialog with the "Configure"<br>button.                                                                                                    | System log data is not retentive<br>The data is stored in volatile memory on the<br>security module and is therefore no longer<br>available after the power supply has been<br>turned off.                                                                                                    |

Table 9-2 Local log - overview of the functions

| Function / tab in the online dialog | Project engineering                                                                                                    | Remarks                                                                                                    |
|-------------------------------------|----------------------------------------------------------------------------------------------------|----------------------------------------------------------------------------------------------------|
| Filtering of the system events      | In this sub-dialog, set a filter level<br>for the system events. The sys-<br>tem events are recorded that<br>have the same priority as the<br>selected filter level and that have<br>a higher priority than the selected<br>filter level. The lower the value of<br>the filter level, the higher its prior-<br>ity and therefore less events are<br>recorded.<br>As default, the following values<br>are set:<br>SCALANCE S: Level 3<br>CP: Level 3 | <ul> <li>Select "Error" as the filter level or a filter level with a higher priority to prevent recording of general non-critical events.</li> <li>Note on CPs</li> <li>For a CP, select only level 3 or level 6.</li> <li>If you select level 3, the error messages of levels 0 to 3 are output.</li> <li>If you select level 6, the error messages of levels 0 to 6 are output.</li> </ul> |
| Line diagnostics                    | Line diagnostics generates a<br>special system event. Set the<br>percentage of bad frames as of<br>which a system event is generat-<br>ed. Assign a facility and a severi-<br>ty to the system event.                                                                                                    | Using the severity, you weight the system<br>events of line diagnostics relative to the se-<br>verity of the other system events.<br><b>Note</b><br>Assign the system events of line diagnostics<br>a lower severity than the filtering of system<br>events. Otherwise, these events will not pass<br>through the filter and are not logged.                                                 |

### 9.2.2 Network syslog - settings in the configuration

You can configure the security module as a client that sends logging information to a Syslog server. The Syslog server can be in the local internal or external subnet. The implementation corresponds to RFC 3164.

### Note

### Firewall - Syslog server not active in the external network

If the Syslog server is not enabled on the addressed computer, this computer generally returns ICMP responses "port not reachable". If these reply frames are logged due to the firewall configuration and sent to the Syslog server, the procedure can become never ending (storm of events).

Remedies:

- Start the Syslog server;
- Change the firewall rules;
- Take the computer with the disabled Syslog server out of the network.

### Making the log settings

1. Change the mode with the menu command "View" > "Advanced mode".

### Note

### No return to standard mode possible

If you switch to the advanced mode and change the configuration for the current project, you can no longer switch back.

Remedy SCT standalone: You close the project without saving and open it again.

- 2. Select the security module to be edited.
- 3. Select the "Edit" > "Properties..." menu command, "Log settings" tab.

The following dialog shows the standard settings for the security module when logging is enabled for the network syslog:

| terfaces Frewall Internet connection DN<br>Local logging<br>Enables memory classes,<br>Packet filter events (drewall)<br>Control for events<br>System events<br>Network Systeg<br>Control for events<br>Network Systeg<br>Control for events<br>Network Systeg<br>Control for events                                                                                                    | S Roding NATANAT Time of<br>Bina buffer Lines<br>&<br>#<br>efgure | chronization Log set<br>r memory Log buffer<br>Packet log<br>Audit log<br>System lo | Inge VPN DHCP-Server S<br>Backeta to be losoetd<br>All packete | NNP   Proxy ARP   MEP/HRP   F | MOIUS      |
|----------------------------------------------------------------------------------------------------|-------------------------------------------------------------------|-------------------------------------------------------------------------------------|----------------------------------------------------------------|-------------------------------|------------|
| Local logging<br>Exable event classes<br>P Audit events<br>System events<br>System events<br>Network Systeg<br>Stopping Surred on                                                                                                    | Finaludies Lines<br>@<br>efigure. @                               | nemory Log buffer<br>Packet log<br>Audit log<br>System lo                           | Packets to be loosed                                           |                               |            |
| Eable event classes  Packet Sher events  System events  System events  Company System of the system of the system | Fina buffet Lines<br>effgure.                                     | rmemory Log buffer<br>Packet lo<br>Audit log<br>System lo                           | Packeta to be looped                                           | •                             |            |
| Packet filter events (frewall)  Autor events  System events  Network, Systeg  Support sum on                                                                                                    | e<br>di<br>nfigure                                                | <ul> <li>Packet lo</li> <li>Audit log</li> <li>System lo</li> </ul>                 | Al packets                                                     | -                             |            |
| Audi events      System events     Cor Network Systeg      Sugging turned on                                                                                                    | efgure                                                            | Audit log                                                                           |                                                                |                               |            |
| System events     Co Network System     Junging turned on                                                                                                    | rfigure                                                           | O System Io                                                                         |                                                                |                               |            |
| Network Synlog                                                                                                    |                                                                   |                                                                                     | 0                                                              |                               |            |
| Cogging turned on                                                                                                    |                                                                   |                                                                                     |                                                                |                               |            |
| 1997 March and a strength of the second line has a first of                                                                                                    | Syslog server                                                     |                                                                                     |                                                                |                               |            |
| <ul> <li>Use symbolic name in logging</li> </ul>                                                                                                    | Module name                                                       | Eougrappe 1                                                                         |                                                                |                               |            |
| Enable event classes                                                                                                    | Assign severity                                                   | Assign facility                                                                     |                                                                |                               |            |
| Packet filter events (firewall)                                                                                                    | default.                                                          | delaut                                                                              |                                                                |                               |            |
| Audit events                                                                                                    | default -                                                         | defacit                                                                             |                                                                |                               |            |
| System events Config.                                                                                                    | ure.                                                              |                                                                                     |                                                                |                               |            |
|                                                                                                    |                                                                   |                                                                                     |                                                                |                               |            |
|                                                                                                    |                                                                   |                                                                                     |                                                                | OK Cancel                     | Acoly Help |

### Establishing a connection to the Syslog server

For SCALANCE S: The security module uses the configured module name as the hostname to identify itself to the Syslog server.

For CPs: The security module uses its own IP address as the hostname to identify itself to the Syslog server.

Enter the IP address / FQDN of the Syslog server in the "Syslog server" box. You can enter the IP address either as a symbolic name or as a numeric name.

The Syslog server must be reachable from the security module using the specified IP address, if necessary using the router configuration in the "Routing" tab. If the Syslog server cannot be reached, the sending of Syslog information is disabled. You can recognize this operating situation based on the system messages. To enable the sending of Syslog information again, you may need to update the routing information and restart the security module.

### Use symbolic names in log

>se<

If you enable the "Use symbolic name in logging" option, the address information of the log frames transferred to the Syslog server is replaced by symbolic names. The security module checks whether corresponding symbolic names have been configured and enters these in the log frames.

### Note

### Longer a processing time when using symbolic names

If the "Use symbolic name in logging" check box is selected, the processing time on the security module is increased.

The module names are automatically used as symbolic names for the IP addresses of the security modules. In routing mode, these names have a port name added to them as follows: "Modulename-P1", "Modulename-P2" etc.

### Configuring event classes

| Table 9- 3 | Network Syslog | - overview | of the | functions |
|------------|----------------|------------|--------|-----------|
|------------|----------------|------------|--------|-----------|

| Function / tab in the online dialog | Project engineering                                                                                                    | Remarks                                                                                                    |
|-------------------------------------|----------------------------------------------------------------------------------------------------|----------------------------------------------------------------------------------------------------|
| Packet filter events (firewall)     | You enable this using the check box.<br>By setting facility and severity, Syslog<br>messages can be classified accord-<br>ing to their origin and their severity.<br>The assignment is made in drop-<br>down lists. Each event is assigned<br>the severity and facility you set here. | Which value you select here, depends on<br>the evaluation in the Syslog server. This<br>allows you to adapt to the requirements<br>in the Syslog server.<br>If you leave the default setting, the secu-<br>rity module specifies which combination<br>of facility and severity is displayed for the<br>event.                                |
| Audit events                        | You enable this using the check box.<br>The severity and facility are assigned<br>in drop-down lists. Each event is<br>assigned the severity and facility you<br>set here.                                                                                                    | The value you select here for the severity<br>and facility, depends on the evaluation in<br>the Syslog server. This allows you to<br>adapt to the requirements in the Syslog<br>server.<br>If you leave the default setting, the secu-<br>rity module specifies which combination<br>of facility and severity is displayed for the<br>event. |

| Function / tab in the online dialog | Project engineering                                                                                                    | Remarks                                                                                                    |
|-------------------------------------|----------------------------------------------------------------------------------------------------|----------------------------------------------------------------------------------------------------|
| System events                       | You enable this using the check box.                                                                                                    | To configure the event filter and line diagnostics, open a further dialog with the "Configure" button.                                                                                                    |
| Filtering of the system events      | In this dialog, set a filter level for the<br>system events. The system events<br>are recorded that have the same<br>priority as the selected filter level and<br>that have a higher priority than the<br>selected filter level. The lower the<br>value of the filter level, the higher its<br>priority and therefore less events are<br>recorded.<br>As default, the following values are<br>set:<br>• SCALANCE S: Level 3<br>• CP: Level 3 | <ul> <li>Select "Error" as the filter level or a filter level with a higher priority to prevent recording of general non-critical events.</li> <li>Note on CPs</li> <li>For a CP, select only level 3 or level 6.</li> <li>If you select level 3, the error messages of levels 0 to 3 are output.</li> <li>If you select level 6, the error messages of levels 0 to 6 are output.</li> </ul> |
| Line diagnostics                    | Line diagnostics generates a special<br>system event. Set the percentage of<br>bad frames as of which a system<br>event is generated. Assign a facility<br>and a severity to the system event.                                                                                                    | Using the severity, you weight the sys-<br>tem events of line diagnostics relative to<br>the severity of the other system events.<br><b>Note</b><br>Assign the system events of line diag-<br>nostics a lower severity than the filtering<br>of system events. Otherwise, these<br>events will not pass through the filter and<br>are not recorded by the Syslog server.                     |

### 9.2.3 Configuring packet logging

CP 443-1-OPC UA

### Configuring logging in standard mode

You will find information on logging IP and MAC rule sets in the following sections:

- SCALANCE S in standard mode (Page 128)
- CPs in standard mode (Page 117)

### Note

### CP

### Relationship between log settings in standard mode and firewall rules

Log settings in standard mode do not affect firewall rules generated automatically during connection configuration. This means, for example, that tunneled frames of a configured connection cannot be logged. In advanced mode, logging can be extended to the automatically generated firewall rules of connections.

### Configuring logging in advanced mode

Enabling logging is identical for both rule types (IP or MAC) and all rules. To log data packets of specific packet filter rules, put a check mark in the "Logging" column in the "Firewall" tab.

## Appendix

### A.1 DNS compliance

### DNS-compliance according to RFC1035 involves the following rules:

- Restriction to 255 characters in total (letters, numbers, dash or period);
- The name must begin with a letter;
- The must end with a letter or a number;
- A separate name within the name, in other words a string between two periods may be a maximum of 63 characters long:
- No special characters such as umlauts, brackets, underscores, slashes or spaces etc.

# A.2 Range of values for IP address, subnet mask and address of the gateway

### Range of values for IP address

The IP address consists of four decimal numbers with the range from 0 to 255, each number separated by a period; example: 141.80.0.16

### Range of values for subnet mask

The subnet mask consists of four decimal numbers with the range from 0 to 255, each number separated by a period; example: 255.255.0.0

The binary representation of the 4 subnet mask decimal numbers must contain a series of consecutive 1s from the left and a series of consecutive 0s from the right.

The 1s specify the network number within the IP address. The 0s specify the host address within the IP address.

Example:

Correct values:

255.255.0.0 decimal = 11111111.1111111.00000000.00000000 binary

255.255.128.0 decimal = 11111111.1111111.10000000.00000000 binary

255.254.0.0 decimal = 11111111.1111110.00000000.0000000 binary

Incorrect value:

255.255.1.0 decimal = 11111111.1111111.00000001.0000000 binary

#### Appendix

A.3 MAC address

### Relationship between the IP address and subnet mask

The first decimal number of the IP address (from the left) determines the structure of the subnet mask with regard to the number of "1" values (binary) as follows (where "x" is the host address):

| First decimal number of the IP address | Subnet mask   |  |
|----------------------------------------|---------------|--|
| 0 to 127                               | 255.x.x.x     |  |
| 128 to 191                             | 255.255.x.x   |  |
| 192 to 223                             | 255.255.255.x |  |

Note:

You can also enter a value between 224 and 255 for the first decimal number of the IP address. This is, however, not advisable since this address range is reserved for other tasks and with some configuration tools (e.g. STEP 7), there is no check of these values.

### Value range for gateway address

The address consists of four decimal numbers taken from the range 0 to 255, each number being separated by a period; example: 141.80.0.1

### Range of values for IP address and gateway address

The only parts of the IP address and network transition address that may differ are those in which "0" appears in the subnet mask.

Example:

You have entered the following: 255.255.255.0 for the subnet mask; 141.30.0.5 for the IP address and 141.30.128.254 for the gateway address. Only the fourth decimal number of the IP address and gateway address may be different. In the example, however, the 3rd position is different.

You must, therefore, change one of the following in the example:

The subnet mask to: 255.255.0.0 or

the IP address to 141.30.128.5 or

the gateway address to: 141.30.0.254

### A.3 MAC address

### Note on the structure of the MAC address:

MAC addresses are hardware addresses for identifying network nodes. A MAC address consists of six byes separated by hyphens in hexadecimal notation.

The MAC address consists of a fixed and a variable part. The fixed part ("basic MAC address") identifies the manufacturer (Siemens, 3COM, ...). The variable part of the MAC address distinguishes the various Ethernet nodes.
#### Adapting the MTU (Maximum Transmission Unit)

The MTU specifies the permitted size of a data packet for transmission in the network. When these data packets are then transferred from SCALANCE S via the IPsec tunnel, the original data packet becomes larger as a result of the additional header information and may need to be segmented for further transfer. This depends on the MTU specifications in the connected network. However, a necessary segmentation may lead to noticeable losses in performance or cancelation of the data transfer.

Avoid this by adapting the MTU format, i.e. reducing it in such a way that the data packets received by SCALANCE S can be supplemented by the required additional information without the need for subsequent segmentation. A reasonable size is in the range of between 1000 and 1400 bytes.

Appendix

A.3 MAC address

# References

## B.1 Introduction - without CD/DVD

#### Finding the SIMATIC NET documentation

#### Catalogs

You will find the order numbers for the Siemens products of relevance here in the following catalogs:

- SIMATIC NET Industrial Communication / Industrial Identification, catalog IK PI
- SIMATIC Products for Totally Integrated Automation and Micro Automation, catalog ST 70

You can request the catalogs and additional information from your Siemens representative.

You can go to the Industry Mall on the Internet at the following address:

Link to Siemens Industry Mall (http://www.siemens.com/industrymall)

#### Documentation on the Internet

You will find SIMATIC NET manuals on the Internet pages of Siemens Automation Customer Support:

Link to Customer Support (http://support.automation.siemens.com/WW/view/en)

Go to the required product group and make the following settings:

"Entry list" tab, Entry type "Manuals / Operating Instructions"

#### • Documentation from the STEP 7 installation

Manuals that are included in the online documentation of the STEP 7 installation on your PG/PC can be found in the start menu ("Start" > "All Programs" > "Siemens Automation" > "Documentation").

#### See also

Link to the documentation: (http://www.automation.siemens.com/simatic/portal/html\_00/techdoku.htm) B.2 S7 CPs / On configuring, commissioning and using the CP

## B.2 S7 CPs / On configuring, commissioning and using the CP

/1/

SIMATIC NET S7 CPs for Industrial Ethernet Configuring and Commissioning Manual Part A - General Applications Configuration Manual Siemens AG 30374198 (http://support.automation.siemens.com/WW/view/en/30374198)

/2/

SIMATIC NET

S7CPs for Industrial Ethernet

Manual Part B

Manual

Siemens AG

(SIMATIC NET Manual Collection)

You will find the manuals for the individual CPs under the following entry IDs:

CP 343-1 Advanced (GX31): 28017299 (http://support.automation.siemens.com/WW/view/en/28017299)

CP 443-1 Advanced (GX30): 59187252 (http://support.automation.siemens.com/WW/view/en/59187252)

## B.3 For configuration with STEP 7 / NCM S7

/3/

SIMATIC NET NCM S7 for Industrial Ethernet Primer Siemens AG (part of the online documentation in STEP 7)

#### /4/

SIMATIC NET Commissioning PC Stations - instructions and getting started Configuration manual Siemens AG (SIMATIC NET Manual Collection) On the Internet under following entry ID: 13542666 (http://support.automation.siemens.com/WW/view/en/13542666)

#### /5/

SIMATIC Configuring Hardware and Connections with STEP 7 Siemens AG Part of the documentation package "STEP 7 Basic Knowledge" (Part of the online documentation in STEP 7)

## B.4 S7 CPs On installing and commissioning the CP

/6/

SIMATIC S7 Siemens AG

- S7-300 automation system
  - CPU 31xC and 31x Installation: Operating Instructions Link: 13008499 (http://support.automation.siemens.com/WW/view/en/13008499)
  - Module Data: Reference Manual Link: 8859629 (http://support.automation.siemens.com/WW/view/en/8859629)
- Automation system S7-400, M7-400
  - Installation: Installation Manual Link: 1117849 (http://support.automation.siemens.com/WW/view/en/1117849)
  - Module Data: Reference Manual Link: 1117740 (<u>http://support.automation.siemens.com/WW/view/en/1117740</u>)

B.5 On setting up and operating an Industrial Ethernet network

## B.5 On setting up and operating an Industrial Ethernet network

/7/

SIMATIC NET Twisted-Pair and Fiber-Optic Networks Manual Siemens AG (SIMATIC NET Manual Collection)

## B.6 SIMATIC and STEP 7 basics

/8/

SIMATIC Communication with SIMATIC system manual Siemens AG Entry ID: 25074283 (http://support.automation.siemens.com/WW/view/en/25074283)

/9/

Documentation package "STEP 7 Basic Knowledge"

- Working with STEP 7 Getting Started (ID: 18652511 (http://support.automation.siemens.com/WW/view/en/18652511))
- Programming with STEP 7 (ID: 18652056 (http://support.automation.siemens.com/WW/view/en/18652056))
- Configuring Hardware and Connections with STEP 7 (ID: 18652631 (http://support.automation.siemens.com/WW/view/en/18652631))
- From S5 to S7, Converter Manual (ID: 1118413 (http://support.automation.siemens.com/WW/view/en/1118413))

Siemens AG Order number 6ES7 810-4CA08-8AW0

(part of the online documentation in STEP 7)

B.7 Industrial Communication Volume 2

## B.7 Industrial Communication Volume 2

/10/

SIMATIC NET Industrial Ethernet Network Manual Siemens AG (SIMATIC NET Manual Collection) On the Internet under the following entry ID: 27069465 (http://support.automation.siemens.com/WW/view/en/27069465)

## B.8 On the configuration of PC stations / PGs

/11/

SIMATIC NET Commissioning PC Stations - Manual and Quick Start Configuration Manual Siemens AG 13542666 (http://support.automation.siemens.com/WW/view/en/13542666)

# B.9 On configuration of PC CPs

/12/

SIMATIC NET Industrial Ethernet CP 1628

Compact Operating Instructions Siemens AG

(SIMATIC NET Manual Collection)

On the Internet under the following entry ID: 56714413 (http://support.automation.siemens.com/WW/view/en/56714413)

B.10 SIMATIC NET Industrial Ethernet Security

## B.10 SIMATIC NET Industrial Ethernet Security

#### /13/

SIMATIC NET Industrial Ethernet Security SCALANCE S as of V3.0

Commissioning and installation manual Siemens AG

(SIMATIC NET Manual Collection)

On the Internet under the following entry ID: 56576669 (http://support.automation.siemens.com/WW/view/en/56576669)

#### /14/

| SIMATIC NET Industrial Remote Communication<br>SCALANCE M-800 |
|---------------------------------------------------------------|
| Configuration Manual<br>Siemens AG                            |
| (SIMATIC NET Manual Collection)                               |
| On the Internet under the following entry ID: 78389151        |
|                                                               |

#### See also

78389151 (http://support.automation.siemens.com/WW/view/en/78389151)

### /15/

SIMATIC NET Telecontrol SCALANCE M875

Operating Instructions Siemens AG

(SIMATIC NET Manual Collection)

On the Internet under the following entry ID: 58122394 (http://support.automation.siemens.com/WW/view/en/58122394)

# Index

#### \*

\*.cer, 236, 257 \*.dat, 257 \*.p12, 89, 236, 257

#### 3

3DES, 221

## Α

Access protection, 44 Active nodes, 229 Address of the gateway, 288 Address parameters, 94 Address range, 161 Administrator, 73 Advanced Encryption Standard (AES), 221 Advanced mode, 46 DHCP server, 193 Firewall rules, 136 Global firewall rules, 137 Local logging, 276, 278 Logging, 284 Network Syslog, 276 User-specific firewall rules, 149 AES, 202, 221 Aggressive mode, 221 Applet, 77 ARP, 211 ARP proxv. 203 Audit events, 277 Authentication, 71 Authentication method, 212, 219 Autocrossover, 102 Automatic firewall rules, 152 Autonegotiation, 102

### В

Bandwidth, 156, 166 Bridge mode, 99 Broadcast, 176 Buffer, 277

### С

CA certificate, 85, 89 CA group certificate, 89 Certificate, 86, 212 Exporting, 85 Importing, 85 Renewing, 88 Replace, 89 Replacing, 89 Certificate manager, 86 Certification authority, 85, 86 CHAP, 103 Configurable properties, 259 Configuration data Load, 260 Configuration rights, 76 Configuring time-of-day synchronization, 199 Connection rules, 152 Consistency check, 69, 110, 196 local, 67 project-wide, 67 Content area, 94 CP 1628 Purpose, 41 CP x43-1 Adv. Purpose, 38 C-PLUG, 44, 66 Creating a route, 174

## D

Data Encryption Standard (DES), 222 Data espionage, 30 DCP (Primary Setup Tool), 170 Dead peer detection (DPD), 230 Default firewall setting CP 1628, 123 CP x43 Adv., 117 Default initialization values, 66 Dependencies of rights, 78 DES, 202, 222 Detect members, 262 Device rights, 76 DHCP Server configuration, 193 Symbolic names, 68 DHCP server, 194 Diagnostics, 273 Diagnostics user, 73 Diffie-Hellman key agreement, 221 DNS conformity, 287

## Ε

Enabling the firewall CP 1628, 117 CP x43-1 Adv., 117 SCALANCE S V3, 133 Enabling tunneled communication CP x43-1 Adv., 117 SCALANCE S V3, 133 Encryption, 47, 66 ESP protocol, 118, 124, 222 Ethernet non IP frames, 115 Exporting an NTP server, 201 External network nodes CP x43-1 Adv., 40 SCALANCE 602, 29 SCALANCE S612 / S623 / S627-2M, 32

## F

Facility, 282 Firewall, 31 Advanced mode, 136 Firewall rules, 115 Symbolic names, 68 Firewall rule sets Global, 62 User-defined, 149 Firmware version, 3 Flat network, 99 FTP, 77 FTP/FTPS, 59 FTPS certificates, 85 Full duplex, 99

## G

Ghost mode, 100 Global firewall rule sets, 164 Global firewall rules, 137 Assigning, 139 Global packet filter rules, 139 Glossary, 9 Group assignments, 62 Group name, 162, 168

### Η

Half duplex, 99

## I

ICMP, 154 ICMP services, 163 IEEE 802.3, 31, 115 IKE. 118. 124 IKE settings, 219 Installation SCALANCE S, 47 Interface routing, 92, 99 Interfaces, 173 Internal network nodes Configuring, 242 CP x43-1 Adv., 40 SCALANCE 602, 29 SCALANCE S612 / S623 / S627-2M, 32 Internet Key Exchange (IKE), 221 IP access control list, 77 IP access protection, 59 IP address, 160, 287 IP blacklist, 275 IP packet filter local, 154 IP packet filter rules, 155 CP 1628, 157 CP x43-1 Adv., 157 SCALANCE S, 157 IP protocol, 136 IP rule sets, 137 User-specific, 149 IP services, 162 IPsec settings, 219 IPsec tunnel, 209 ISAKMP, 231 ISO protocol, 245 ISP account, 103

## L

Layer 2, 115, 136, 211 Layer 3, 115, 136 Layer 4, 115 Learning mode, 244 Life of certificates, 217 Line Diagnostics, 277, 280, 283 LLDP, 77, 77 Local firewall rules, 116, 137 Local logging, 273, 276, 279 Audit events, 279 Packet filter events, 279 System events, 279 Logging, 116, 273 CP x43-1 Adv., 117 Event classes, 282 SCALANCE S V3, 133

## Μ

M-800, 237 MAC address, 288 MAC packet filter rules, 163, 166 MAC protocol, 136 MAC rule sets, 137 MAC services, 168 Main dialog, 259 Main mode, 221 Maximum time of the session, 72, 75 MD5, 202, 222 Meaning of the symbols, 7 MIB, 77, 77 Module properties, 91 Multicast, 176

## Ν

NAT/NAPT Routing, 175 NAT/NAPT router Symbolic names, 68 NCP VPN client, 92 CA group certificate, 241 Creating a configuration file, 237, 240 Group certificate, 241 Network cards, 262 Network device, 262 Network ID, 174 Network Syslog, 273, 276 No repercussions, 32 Non IP packets, 211 Non privileged users, 265 NTP Symbolic names, 68, 68 NTP (secure), 199 NTP server, 199

## 0

Offline configuration view, 46 One-shot buffer, 277 Online diagnostics, 276 Online diagnostics view, 46 Overview of the functions Module types, 20

## Ρ

Packet filter events, 277 PAP. 103 Password, 261 Perfect Forward Secrecy, 222 PING command, 262 Port 123 (NTP), 176 443 (HTTPS), 176, 176 4500 (IPsec), 176 500 (IPsec), 176 500 (ISAKMP), 231 514 (Syslog), 176 Predefined firewall rules CP x43-1 Adv., 117, 117 SCALANCE S V3, 133 Pre-shared keys, 212 Privileged users, 265 Product from other manufacturer, 92 PROFINET, 245 Project Initialization values, 66 Specifying properties, 66 Protocol, 162

# R

Range of values for IP address, 287 Remote access user, 73 Renewing the CA group certificate, 229 Ring buffer, 277 Role name, 75 Roles, 73 System-defined, 73 User-defined, 74 Root certification authorities, 87 Router IP address, 174 Routing mode, 99, 173 Enable, 173

## S

SA lifetime. 222 SCALANCE M Certification authority, 236 Creating a configuration file, 235 Group certificate, 236 SCALANCE M875, 237 SCALANCE S Creating a module, 91 Operating systems supported, 47 SCALANCE S product DVD, 48 SCALANCE S602 Purpose, 27 SCALANCE S612 Purpose, 30 SCALANCE S623 Purpose, 30 SCALANCE S627-2M Purpose, 30 Security Configuration Tool, 44, 45, 46 in STEP 7, 46, 56 Installation, 48 Installation of CP x34-1 Adv., 48 Installation of the CP 1628, 48 Operating modes, 46 Standalone, 46, 55 Security settings, 255 Service group, 170 Settinas Project wide, 62 Severity, 282 SHA1, 202, 222 SiClock, 170 SIMATIC NET glossary, 9 SNMP, 77, 77 SNMPv1, 202 SNMPv3. 202 SOFTNET Security Client Configuring in the project, 256 Creating a configuration file, 256 Database, 257 Operating systems supported, 255 Purpose, 26 Startup behavior, 256 Uninstalling, 256 Specified connections, 57, 115 Standard mode. 46 Firewall, 116 Local logging, 276 Logging, 283 Standard router, 94, 174 Standard user. 73

Stateful packet inspection, 115 Status information, 263 STEP 7, 56 Migrated data, 57 Object properties, 57 User migration, 70 Subnet mask, 94, 287 Supported operating systems SCALANCE S, 47 SOFTNET Security Client, 255 Symbolic names, 67, 282 Symbols, 7 Syslog Audit events, 282 Packet filter events, 282 Symbolic names, 68 Syslog server, 64, 273, 280 System events, 283 System events, 277 System-defined role Administrator, 73 diagnostics, 73 Remote access, 73 standard, 73

## Т

TCP, 154, 162 Time-of-day synchronization, 199 Tunnel, 209, 260 Configure, 261 Tunnel connections, 260 Tunnel functionality, 209

## U

UDP, 154, 162 Unspecified connections, 58 Update firmware, 79 User Assigning roles, 76 Creating roles, 76 Creating roles, 73 Non-privileged, 265 Privileged, 265 Setting up, 72 User management, 62, 70 User name, 72 User permissions, 76 User-defined roles, 74 User-specific firewall rules, 149 Remote access user, 73 Timeout parameters, 151 User-specific IP rule sets, 150

### V

VLAN operation, 212 VLAN tagging, 212 VPN, 26, 209 Module-specific properties, 230 SOFTNET Security Client, 253 VPN device, 92 Module certificate, 239 VPN group, 216

### W

WAN IP address Specifying, 231